### SISTEMA DE ACOMPANHAMENTO DE OBRAS PÚBLICAS

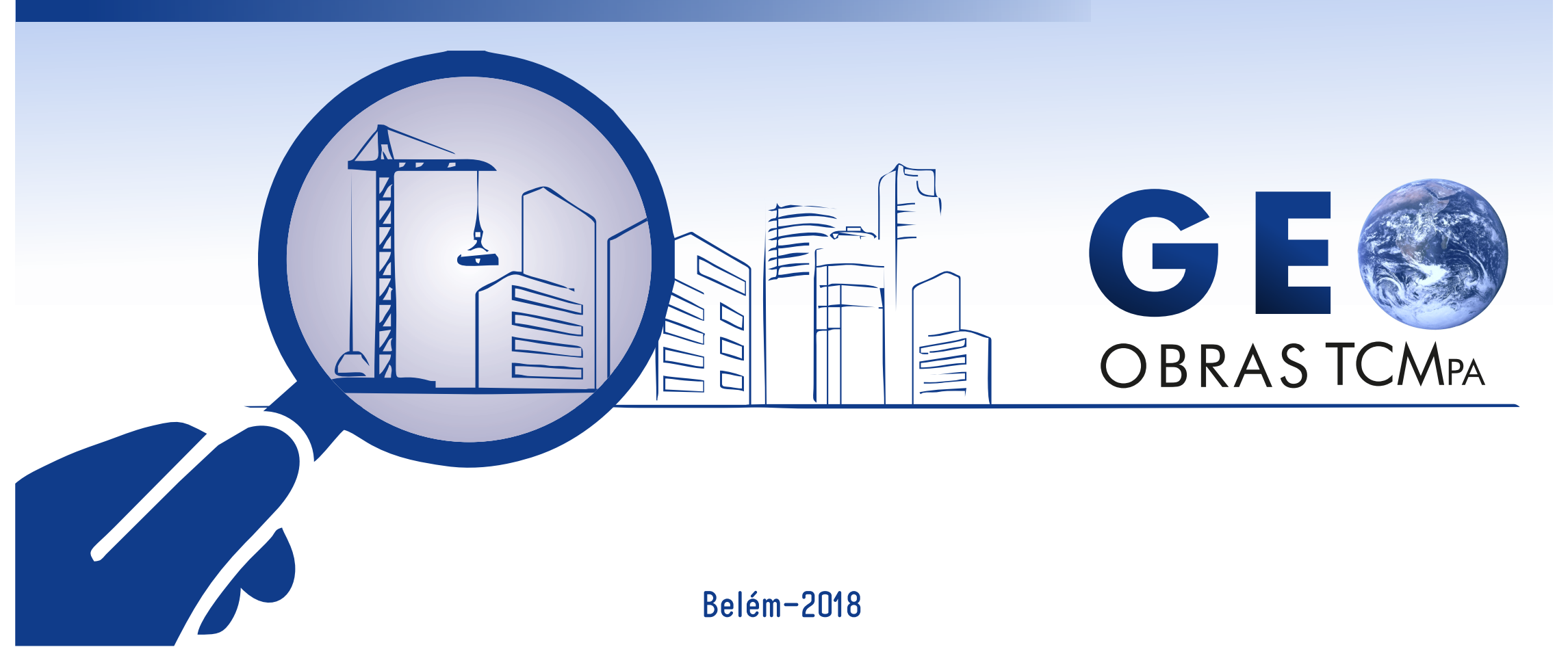

# **GUIA DO USUÁRIO**

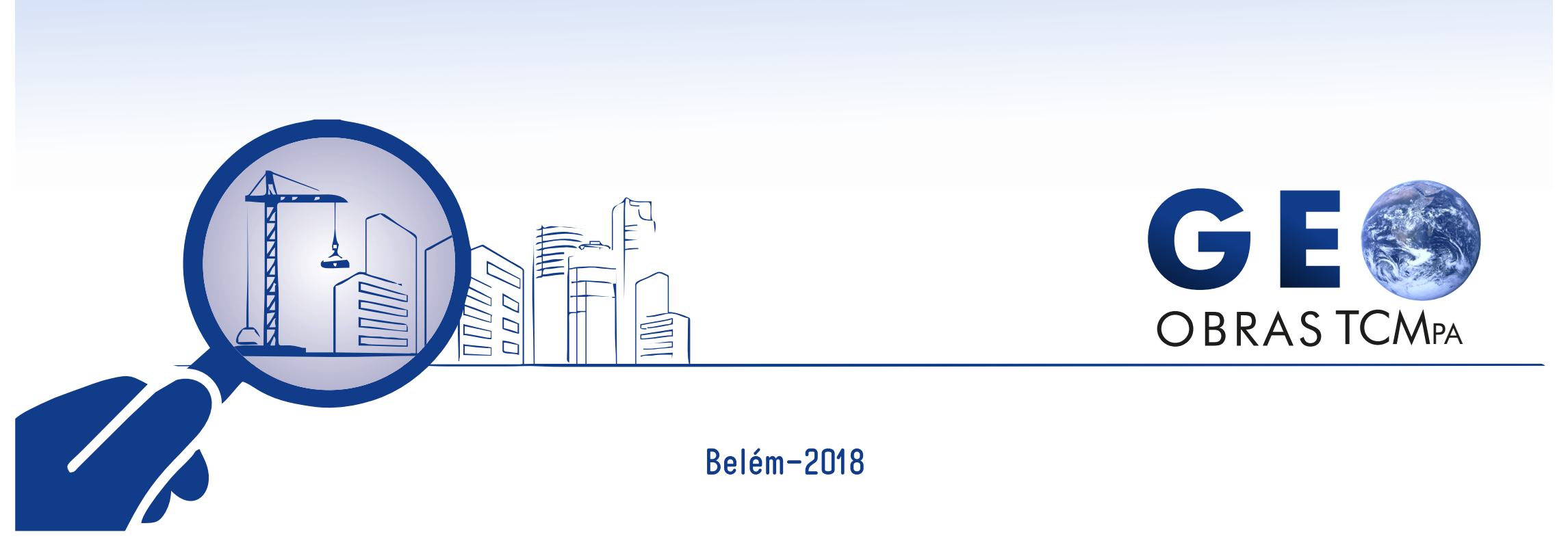

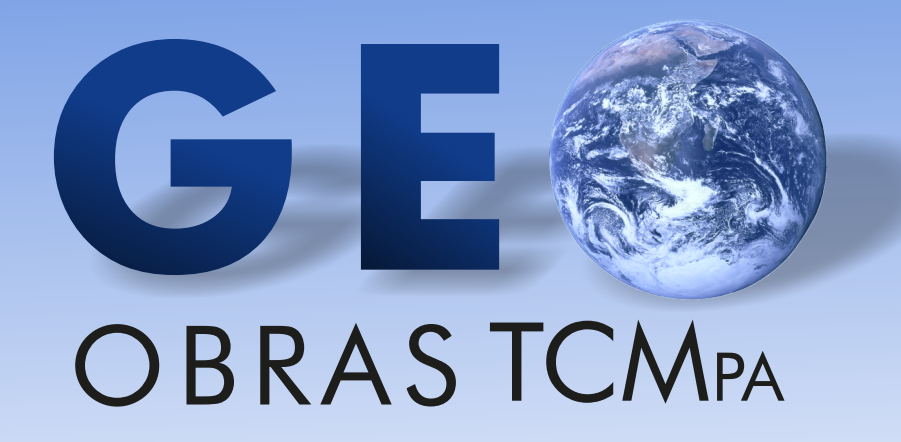

## MÓDULO JURISDICIONADO

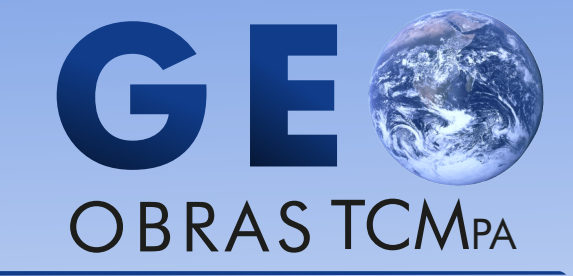

O Tribunal de Contas dos Municípios do Estado do Pará, adotou o guia elaborado pelo Tribunal de Contas do Estado de Mato Grosso, procedendo-se às adaptações necessárias, com o envolvimento do Núcleo de Fiscalização de Obras Públicas (NUOF) e Assessoria de Comunicação Social (ASCOM).

-

Apoio técnico Tribunal de Contas do Estado de Mato Grosso

### GEO-OBRAS/TCMPA

- -

MELHOR GESTÃO E CONTROLE PARA EXECUÇÃO DAS OBRAS PÚBLICAS.

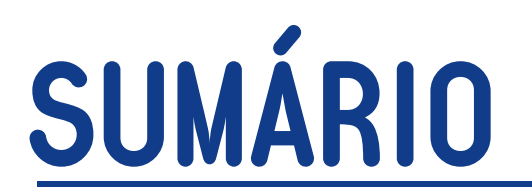

| 1. Projeto GEO-Obras – Visão Geral                          | )9 |
|-------------------------------------------------------------|----|
| 2. Objetivo e escopo deste Guia1                            | 11 |
| 3. Introdução 1                                             | 12 |
| 4. Obras ou serviços por execução indireta 1                | 16 |
| 4.1 Avisos 1                                                | 16 |
| 4.2 Licitações 1                                            | 17 |
| 4.2.1 Inserindo um novo registro de licitação 1             | 18 |
| 4.2.1.1 Publicação 1                                        | 19 |
| 4.2.1.2 Origem dos Recursos Orçamentários 2                 | 21 |
| 4.2.1.3 Detalhes da Licitação 2                             | 22 |
| 4.2.1.4 Situação da Licitação 2                             | 23 |
| 4.2.1.5 Inserção de Documentos (Fase Interna) 2             | 24 |
| 4.2.1.6 Situação 2                                          | 27 |
| 4.2.1.7 Licitantes                                          | 28 |
| 4.2.1.8 Inserção de Documentos (Fase Externa) 3             | 30 |
| 4.2.1.9 Observações Gerais                                  | 31 |
| 4.2.1.10 Alterando um registro de Licitação 3               | 32 |
| 4.2.1.11 Emissão de relatórios 3                            | 33 |
| 4.3.1 Contrato                                              | 35 |
| 4.3.2 Controles                                             | 36 |
| 4.3.2.1 Detalhes do Contrato                                | 36 |
| 4.3.2.1.1 Vinculada a uma Licitação 3                       | 37 |
| 4.3.2.1.2 Contratos Originados de Dispensa, Inexigibilidade |    |
| e Registros de Preço 3                                      | 39 |
| 4.3.2.2 Origem de Recursos 4                                | 10 |
| 4.3.2.3 Publicação 4                                        | 11 |
| 4.3.2.4 Selecionar Contratada 4                             | 12 |

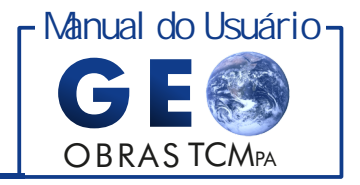

## **SUMÁRIO**

| 4.4.2.6 Inserção de Documentos do Engenheiro          |    |
|-------------------------------------------------------|----|
| de Fiscalização                                       | 71 |
| 4.4.2.7 Engenheiro de Execução                        | 73 |
| 4.4.2.8 Inserção de Documentos da Obra/Serviço        | 74 |
| 4.4.3 Projetista                                      | 75 |
| 4.4.3.1 Projetista                                    |    |
| 4.4.3.2 Inserção de Documentos                        | 77 |
| 4.4.4 Situação                                        |    |
| 4.4.4.1 Situação da Obra e Serviço                    |    |
| 4.4.4.2 Inserção de Documentos                        | 79 |
| 4.4.5 Medição                                         | 80 |
| 4.4.5.1 Medição da Obra                               | 80 |
| 4.4.5.2 Documentos da Medição e Fotos dos Serviços    |    |
| de Medição                                            | 82 |
| 4.4.6 Material                                        | 84 |
| 4.4.6.1 Material Obra                                 | 85 |
| 4.4.6.2 Inserção de Documentos                        | 86 |
| 4.4.7 Máquina / Equipamentos                          | 87 |
| 4.4.7.1 Máquina / Equipamentos                        | 87 |
| 4.4.7.2 Inserção de Documentos                        | 89 |
| 4.4.8 Fotos                                           | 90 |
| 4.4.8.1 Fotos dos Serviços de Medição e Fotos da Obra | 91 |
| 4.4.9 Observações Gerais                              | 92 |
| 4.5 Projetos                                          | 93 |
| 4.5.1 Inserindo um novo registro de Projetos          | 94 |
| 4.5.2 Controles                                       | 95 |
| 4.5.2.1 Descrição do Objeto                           | 95 |
|                                                       |    |

| 4.5.2.2 Engenheiro de Fiscalização                  |
|-----------------------------------------------------|
| 4.5.2.3 Inserção de Documentos do Engenheiro        |
| de Fiscalização97                                   |
| 4.5.2.4 Inserção de Documentos                      |
| 4.5.3 Projetista                                    |
| 4.5.3.1 Projetista                                  |
| 4.5.3.2 Inserção de Documentos100                   |
| 4.5.4 Situação 101                                  |
| 4.5.4.1 Situação do Projeto 101                     |
| 4.5.4.2 Medição do Projeto 103                      |
| 4.5.4.3 Documentos da Medição104                    |
| 4.5.5 Observações Gerais 105                        |
| 5. Obras / Serviços por Execução Direta 106         |
| 5.1 Avisos 106                                      |
| 5.2 Obras/Serviços 107                              |
| 5.2.1 Inserindo um novo registro 108                |
| 5.2.2 Controles 109                                 |
| 5.2.2.1 Origem dos Recursos 110                     |
| 5.2.2.2 Descrição do Objeto 111                     |
| 5.2.2.3 Detalhes 112                                |
| 5.2.2.3.1 Da Obra112                                |
| 5.2.2.3.2 Do Serviço 113                            |
| 5.2.2.4 Especiicações do Serviço 114                |
| 5.2.2.5 Dados de Localização da Obra ou Serviço 115 |
| 5.2.2.6 Engenheiro Responsável116                   |
| 5.2.2.7 Inserção de Documentos do                   |
| Engenheiro Responsável 117                          |

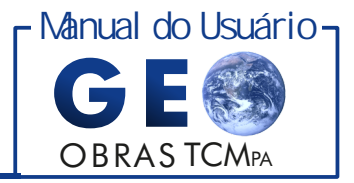

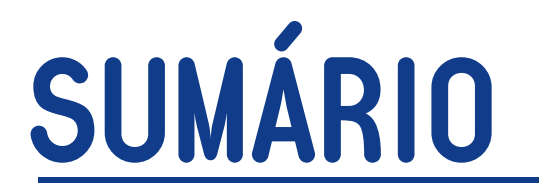

| 5.2.2.8 Inserção de Documentos118         |
|-------------------------------------------|
| 5.2.3 Projetista 119                      |
| 5.2.3.1 Projetista                        |
| 5.2.3.2 Inserção de Documentos121         |
| 5.2.4 Situação 121                        |
| 5.2.4.1 Situação da Obra 122              |
| 5.2.4.2 Inserção de Documentos123         |
| 5.2.5 Prazo 123                           |
| 5.2.6 Mão de Obra 124                     |
| 5.2.6.1 Detalhes de Mão de Obra125        |
| 5.2.6.2 Inserção de Documentos126         |
| 5.2.6.3 Fotos dos Serviços Executados 126 |
| 5.2.7 Material Obra 126                   |
| 5.2.7.1 Material Obra 127                 |
| 5.2.7.2 Inserção de Documentos128         |
| 5.2.8 Máquina / Equipamentos 128          |
| 5.2.8.1 Máquina / Equipamentos 129        |
| 5.2.8.2 Inserção de Documentos130         |
| 5.2.9 Fotos                               |
| 5.2.9.1 Fotos dos Serviços Executados 130 |
| 6. Obras Vínculo 131                      |
| 7. Cadastro 133                           |
| 8. Solicitações 136                       |
| 9. Dúvidas e Sugestões                    |

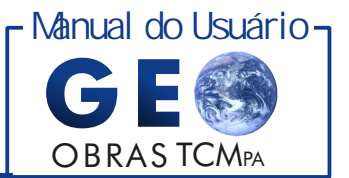

### Projeto GEO-Obras — Visão Geral

O Geo-Obras é um sistema informatizado desenvolvido pelo Tribunal de Contas do Estado de Mato Grosso, cedido por meio de Termo de Cessão de Uso ao Tribunal de Contas dos Municípios do Estado do Pará, para gerenciar informações das obras e serviços de engenharia executados por órgãos e entidades da esfera Municipal.

O GEO-OBRAS/TCM-PA foi instituído por meio da Resolução Administrativa Nº 40/201/TCM-PA, de 18/12/2017 e é destinado ao envio de informações, imagens georreferenciadas e documentos, relativos a licitação, contratação e execução de obras ou serviços de engenharia, que venham a ser executados por todos os Jurisdicionados desta Corte de Contas, direta ou indiretamente, de acordo com as normativas e legislação vigente.

O sistema GEO-OBRAS/TCM-PA, é constituído de quatro módulos: Jurisdicionado, Auditor, Parceiros e Cidadão. As informações de natureza declaratórias, inseridas pelos jurisdicionados, são disponibilizadas em todos os módulos.

O preenchimento de dados e o envio das informações dentro dos prazos estabelecidos são de inteira responsabilidade dos Jurisdicionados desta Corte de Contas, devendo ser realizado por usuários registrados no Cadastro Único do TCM-PA (UNICAD), os quais, serão os responsáveis pela gestão dos dados relacionados ao sistema Geo-obras/TCM-PA, na forma estabelecida na Resolução Administrativa n.º 27/2016/TCM-PA.

O Anexo I, da Resolução Administrativa Nº 40/201/TCM-PA, define os documentos a serem enviados ao Tribunal e os prazos a serem cumpridos. Entretanto, conforme as circunstâncias e peculiaridades de cada caso, os documentos definidos podem ser substituídos por outros equivalentes, devendo ser prestados os devidos esclarecimentos a respeito de forma tempestiva.

Os documentos protocolados via Geo-obras/TCM-PA deverão, obrigatoriamente, conter assinatura por certificação digital, padrão ICP-Brasil, das autoridades indicadas, conforme Anexo II, da Resolução Administrativa Nº 40/201/TCM-PA, sendo de inteira responsabilidade destas, o conteúdo das informações prestadas e autenticidade dos documentos encaminhados. As assinaturas eletrônicas exigidas no Anexo II, não dispensam as assinaturas obrigatórias pela legislação vigente, das autoridades, nos documentos a serem inseridos no sistema.

### Projeto GEO-Obras — Visão Geral

O GEO-OBRAS/TCM-PA foi implementado de maneira que o preenchimento e envio de dados em formato pdf e arquivo editável (.doc, .xls, .odt, .dwg, etc.) constituem um conjunto de processos lógicos e encadeados, alinhados com as exigências legais e normativas quanto à execução de obras ou serviços de engenharia pelos entes públicos, destacadamente a Lei Federal nº 8.666/93. Nesse sentido, pode ser empregado inclusive como ferramenta de apoio aos jurisdicionados, possibilitando a melhoria da gestão pública e do controle interno, já que os gestores podem utilizá-lo como instrumento de gerenciamento e auxílio no controle de etapas e documentos afetos a execução das obras públicas. Todavia, o preenchimento eletrônico do GEO-OBRAS/TCM-PA não desobriga o jurisdicionado de fornecer informações em formato digital ou não, quando solicitadas formalmente ou consignadas em lei ou ato normativo.

O GEO-OBRAS/TCM-PA, também fortalecerá a transparência referente à execução de obras e serviços públicos de engenharia, através da disponibilização de informações à sociedade em geral. É mais uma ferramenta para qualquer cidadão exercer o controle social.

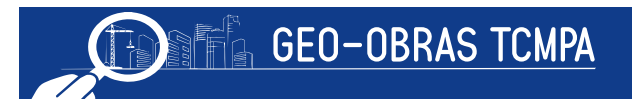

### 2 Objetivo e escopo deste Guia

O Guia do Usuário tem como objetivo básico propiciar ao usuário final do módulo Jurisdicionado do GEO-OBRAS/TCM-PA, o entendimento geral do sistema e suas principais funcionalidades, sendo apresentados os principais procedimentos a serem realizados de forma que o responsável em cada unidade jurisdicionada possa utilizá-lo de maneira adequada.

Nos casos específicos em que o presente Guia não se mostre aplicável ou em que a abordagem oferecida não seja suficiente para sanar eventuais dúvidas, o usuário deve consultar a Controladoria, a qual está vinculado, ou o Núcleo de Fiscalização de Obras Públicas – NUFOP, unidade técnica de fiscalização de obras e serviços públicos de engenharia e atividades afins, deste Tribunal.

### 3 Introdução

O MÓDULO JURISDICIONADO do Sistema GEO-Obras é o componente do sistema pelo qual os usuários designados por cada unidade fiscalizada do TCM-PA enviam informações e documentos correlacionados à obras, projetos e serviços de engenharia, envolvendo todas as etapas das mesmas.

http://geoobras.tcm.pa.gov.br/Jurisdicionado/

Para tanto, o usuário cadastrado deve realizar o acesso ao sistema pelo endereço no qual serão solicitados o usuário e senha para acessar o sistema, conforme a figura a seguir:

Para realizar o login é necessário informar:

- o Código da UG;
- o Usuário é o número do CPF do operador;
- e a senha.

Caso o operador tenha esquecido ou bloqueado a senha, basta selecionar o botão "Esqueceu sua senha" que o sistema irá encaminhar nova senha para o e-mail cadastrado.

| Autenticação - Jurisdicionado                                                   |
|---------------------------------------------------------------------------------|
| ESTADO DO PARÁ<br>TRIBUNAL DE CONTAS DOS MUNICÍPIOS<br>INSTRUMENTO DE CIDADANIA |
| Geo-Obras - Cadastro de Obras Públicas<br>Jurisdicionado (2.4.1)                |
| Código UG (TCM):                                                                |
| Usuário:                                                                        |
| Senha:<br>Memorizar dados do usuário                                            |
|                                                                                 |
| Entrar 🌔 🄑 Esqueceu sua senha?                                                  |

1. Ilustração: Tela de acesso. Login e senha.

Realizado o login no sistema, o usuário irá visualizar a Tela Principal do Módulo, constando seis seções principais:

| T            | Geo-Obras - Cadastro de Obras Públicas (Módulo Jurisdicionado)<br>INSTRUMENTO DE CIDADANIA<br>Fábio Higa(diretor)                                                                                                    |                                                                 |                                                                                                    |                                                                                                    |                                                            |                                                                         |                                                                                                    | 8 Fórum                            | Vi<br>🔐 Segurança                    | ersão 2.4.1             |
|--------------|----------------------------------------------------------------------------------------------------|-----------------------------------------------------------------|----------------------------------------------------------------------------------------------------|----------------------------------------------------------------------------------------------------|------------------------------------------------------------|-------------------------------------------------------------------------|----------------------------------------------------------------------------------------------------|------------------------------------|--------------------------------------|-------------------------|
| Início       | Obras / Serviços po                                                                                                    | r Execução Indireta                                             | Obras / Serviços por Execução Direta                                                                                                    | Obras / Serviços Vínculo                                                                                      | Cadastros                                                  | Solicitações                                                            |                                                                                                    |                                    |                                      |                         |
| ▶ Equ<br>757 | Equipe do Núcleo de Fiscalização de Obras Públicas – NUFOP está à disposição para esclarecer quaisquer dúvidas referentes ao lançamento dos dados e arquivos no sistema nos seguintes telefones: NUFOP : (91) 3210-7569 / 3210-7578 / 3210-7825                                                                                                    |                                                                 |                                                                                                    |                                                                                                    |                                                            |                                                                         |                                                                                                    |                                    |                                      |                         |
| Mensag       | jens                                                                                                    |                                                                 |                                                                                                    |                                                                                                    |                                                            |                                                                         |                                                                                                    |                                    |                                      |                         |
| Operad       | ores do Sistema                                                                                                    | ▹ Todas as ob                                                   | ras executadas pela Unidade Gesto                                                                                                    | ra devem ser informadas,                                                                                      | sejam as c                                                 | usteadas com                                                            | recursos federais, estaduais e próprios.                                                                                                    |                                    |                                      |                         |
| Atualiz      | ações                                                                                                    | <ul> <li>Por obras e<br/>dentre esses<br/>agronomia.</li> </ul> | serviços de engenharia devem ser e<br>s estão compreendidos aqueles co                                                                                        | entendidos todos aqueles<br>mpatíveis com as ativida                                                          | passíveis d<br>Ides e atribu                               | e registro no C<br>uições que a l                                       | onselho Regional de Engenharia e Arquitetura (CREA), os quais a lei e<br>.ei Federal Nº 5.194/66, Art. 7º, reserva ao exercício privativo dos pro          | xige sejam as<br>ofissionais de    | sinados por enge<br>engenharia, arqu | enheiros,<br>iitetura e |
|              |                                                                                                    | Nenhum pro-<br>Complement                                       | cesso, documento ou informação po<br>tar №109/2016 – Lei Orgânica do TC                                                                                       | oderá ser sonegado ao Tri<br>XM-PA).                                                                          | bunal, no ex                                               | ercício de sua                                                          | competência, sob pena de aplicação de multa, nos termos do Regimer                                                                                         | ito Interno. (Art                  | t. 33 da Lei                         |                         |
|              |                                                                                                    | Para assegu<br>requisição de                                    | urar a eficácia das ações de fiscaliza<br>e informações e documentos. (Art. 3                                                                                 | ação e instruir o julgamen<br>32, incisos I, II e III da Lei                                                  | to das conta<br>Complemen                                  | us, o Tribunal u<br>Itar Nº109/2010                                     | tilizará, entre outros meios de controle o acompanhamento seletivo e co<br>5 – Lei Orgânica do TCM-PA).                                                    | oncomitante, a                     | inspeção, a audi                     | itoria e a              |
|              |                                                                                                    | ▹ Decreto-Lei I                                                 | Nº 2.848 de 07/12/1940 – Cógido Pe                                                                                                    | enal Brasileiro                                                                                               |                                                            |                                                                         |                                                                                                    |                                    |                                      |                         |
|              | Inserção de dados falsos em sistema de informações (Incluído pela Lei nº 9.983, de 2000)<br>Art. 313-A. Inserir ou facilitar, o funcionário autorizado, a inserção de dados falsos, alterar ou excluir indevidamente dados corretos nos sistemas informatizados ou bancos de dados da Administração Públi<br>com o fim de obter vantagem indevida para si ou para outrem ou para causar dano: (Incluído pela Lei nº 9.983, de 2000))<br>Pena - reclusão, de 2 (dois) a 12 (doze) anos, e multa. (Incluído pela Lei nº 9.983, de 2000) |                                                                 |                                                                                                    |                                                                                                    |                                                            |                                                                         |                                                                                                    | iblica                             |                                      |                         |
|              |                                                                                                    | ▹ Modificação<br>Art. 313-B. M<br>Pena - dete<br>Parágrafo ún   | ou alteração não autorizada de sist<br>Modificar ou alterar, o funcionário, si<br>Inção, de 3 (três) meses a 2 (dois) a<br>nico. As penas são aumentadas de n | ema de informações (Incl<br>stema de informações ou<br>nos, e multa. (Incluído pe<br>um terço até a metade se | uído pela Le<br>programa d<br>la Lei nº 9.9<br>da modifica | i nº 9.983, de 2<br>e informática s<br>183, de 2000)<br>Ição ou alteraç | 2000)<br>em autorização ou solicitação de autoridade competente: (Incluído pela<br>ão resulta dano para a Administração Pública ou para o administrado.(In | Lei nº 9.983, c<br>ncluído pela Le | de 2000)<br>i nº 9.983, de 20        | 100)                    |

2. Ilustração: Tela principal.

Início: constam informações básicas do sistema para os usuários e contato;

Mensagens: relaciona leis que regem obras e serviços de engenharia executados pelo poder público

Operadores do Sistema: apresenta a relação dos operadores cadastrados e sua situação (bloqueado, ativo ou inativo).

Atualizações: relaciona as atualizações ocorridas no sistema em atendimento às legislações e necessidades que ocorrerem.

**Obras por Execução Indireta:** aba pela qual deverão ser inseridas as informações e documentos, desde a licitação até a execução e conclusão de obras, projetos e serviços de engenharia contratados pela administração; ou seja, executados de forma indireta;

**Obras por Execução Direta:** aba pela qual deverão ser inseridas as informações e documentos da execução de obras, projetos e serviços de engenharia executados diretamente pela unidade fiscalizada.

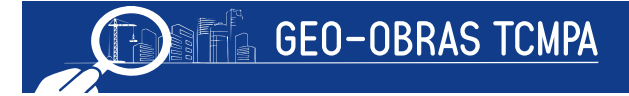

Obras Vínculoaba pela qual é possível a vinculação de partes de uma mesma obra executadas direta e/ou indiretamente;

Cadastros: nesta aba é possível verificar as pessoas físicas e jurídicas cadastradas no sistema, bem como profissionais cadastrados;

**Solicitações:** por esta aba são visualizadas as solicitações apresentadas pelo fiscalizado para alteração ou exclusão de dados inseridos no sistema.

Assim sendo, estes são os componentes principais do GEO-Obras – MÓDULO JURISDICIONADO. Em cada um deles existem seções específicas conforme a finalidade de cada um. Os componentes básicos dos ambientes são:

> A seção de avisos: apresenta informações sobre as funcionalidades e exigências de informações referentes ao ambiente bem como notificações sobre prazos vencidos;

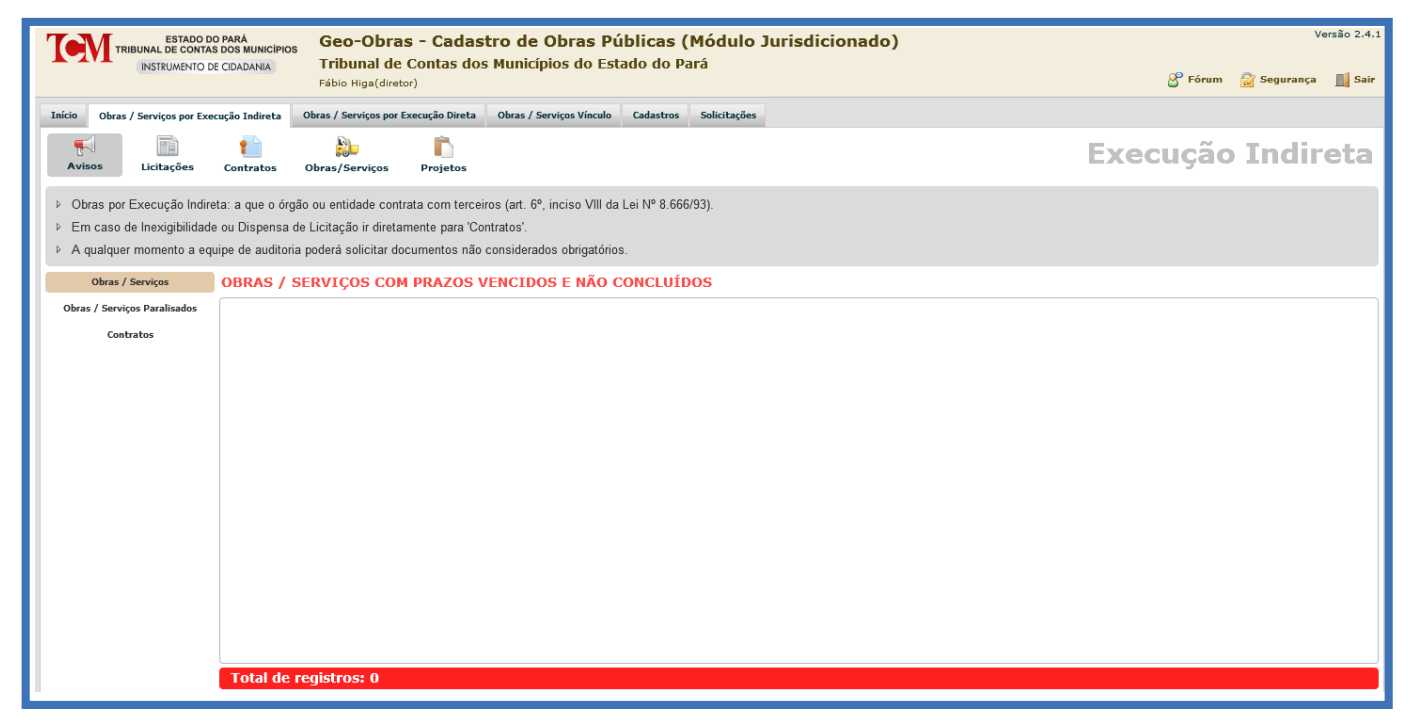

3. Ilustração: Tela de Avisos.

• Ferramentas de manipulação dos registros: contador, comandos para inserir, alterar ou excluir registros;

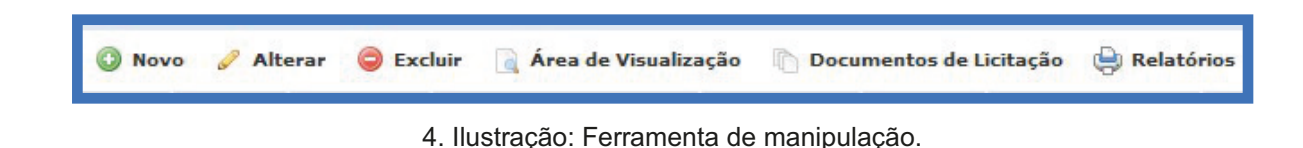

- A ferramenta "Área de visualização", na gual são exibidas as informações referentes ao registro selecionado;
- A ferramenta "Relatórios" que permite extrair relatórios dos registros informados de acordo com os filtros selecionados;
- A ferramenta "Documentos [...]" que exibe a documentação exigida em cada etapa (ambiente);

Ainda, observa-se que o sistema controla a consistência do banco de dados em todas as suas etapas de preenchimento, não permitindo que informações ou cadastros sejam efetuados fora da sequência lógica prevista na atual legislação, respeitando, contudo, as exceções previstas, conforme será abordado a seguir neste guia.

O sistema GEO-Obras permite o preenchimento dos dados por etapa, armazenando informações e documentos conforme vão sendo preenchidos e salvos pelo usuário, sendo possível retomar o procedimento clicando duas vezes no registro listado ou usando a ferramenta "Alterar".

Também são apresentadas nas diversas telas do sistema informações e observações referentes ao preenchimento dos registros, destacadas dentro de um quadro cinza:

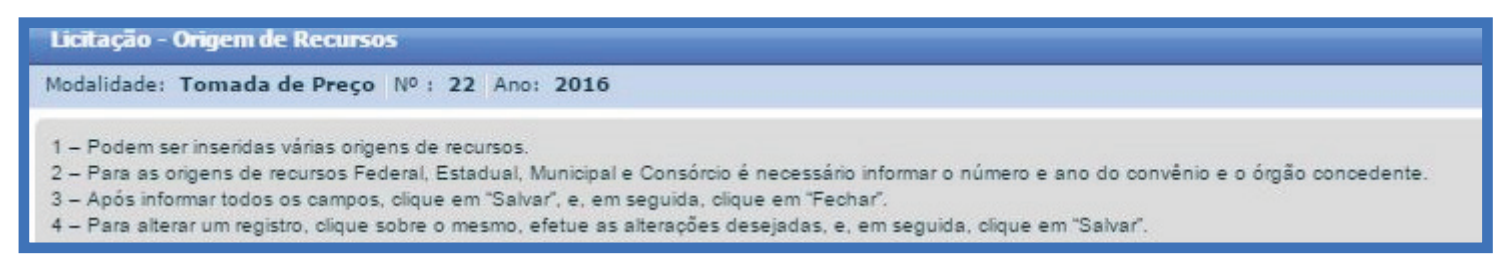

5. Ilustração: Informações e observações referentes ao preenchimento dos registros.

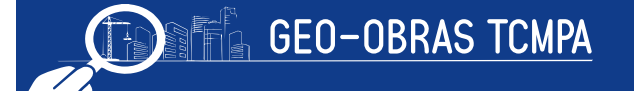

### 4 Obras ou serviços por execução indireta

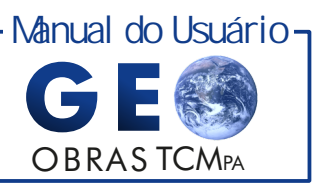

Ao acessar o componente Obras/Serviços por Execução Indireta verifica-se, logo abaixo das abas a existência de outros ambientes acessados pelos seguintes botões:

#### a) Avisos, b) Licitações, c) Contratos, d) Obras e e) Projetos.

Conforme será visto adiante, nos casos admitidos em lei, o sistema permite a criação de cadastro de contratos administrativos decorrentes de Dispensa ou Inexigibilidade de Licitação, e Registro de Preço.

#### 4.1 Avisos

Exibe duas áreas, sendo que a primeira apresenta informações sobre as funcionalidades e exigências de informações dentro do processo de Execução Indireta. A segunda área, logo abaixo, apresenta botões de acesso às notificações ou avisos referentes a **Obras/Serviços com prazos vencidos e não concluídas, Obras Paralisadas e Contratos com prazos vencidos.** 

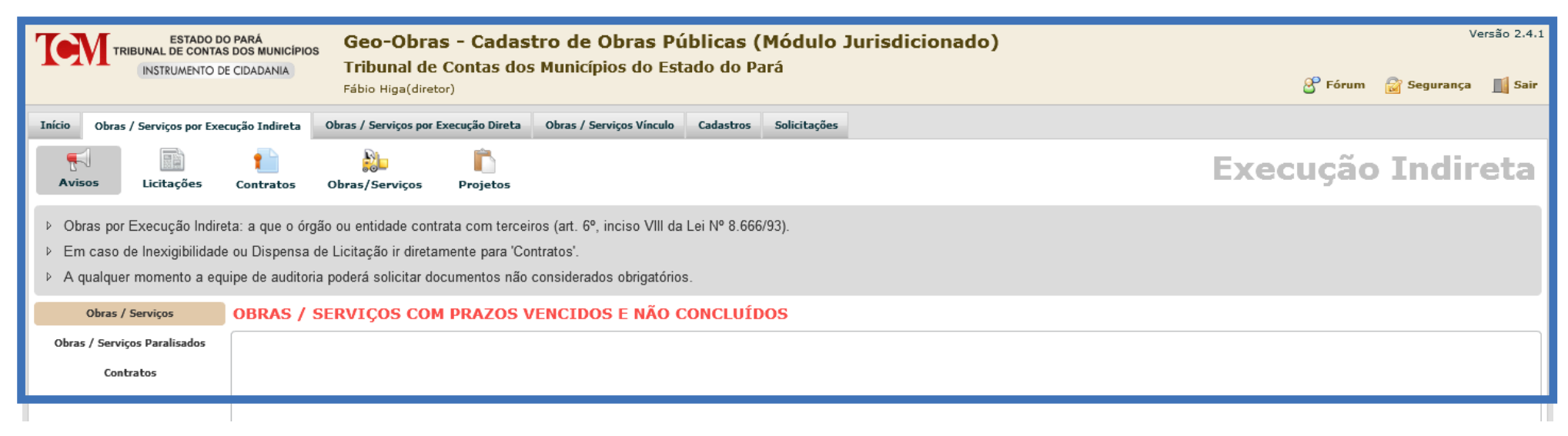

6. Ilustração: Obras/Serviços de Execução Indireta. Seção de Avisos

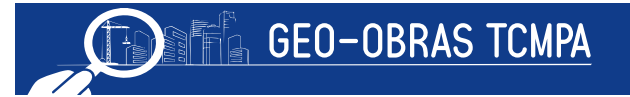

#### 4.2 Licitações

Nesta seção, são exibidas as licitações já cadastradas e suas informações básicas (código de registro, prazo para alteração nos registros, data de inclusão, modalidade da licitação, número, ano, tipo e outras). Nesta área, é possível inserir, alterar ou mesmo excluir registros de licitações, estando as duas últimas restritas ao andamento e vinculação ou não da licitação relacionada a alguma obra, serviço de engenharia ou projeto.

| Te                                    | Versão 2.4.1              |                    |                               |                            |          |                          |               |                   |                                            |          |              |           |
|---------------------------------------|---------------------------|--------------------|-------------------------------|----------------------------|----------|--------------------------|---------------|-------------------|--------------------------------------------|----------|--------------|-----------|
|                                       | · -                       | INSTRUMENTO DE C   | CIDADANIA Tribun<br>Fábio Hig | al de Contas<br>a(diretor) | i dos I  | Municípios do Esta       | do do Pará    |                   |                                            | 🔓 Fórum  | 🔓 Segurança  | Sair      |
| Início                                | Obras /                   | Serviços por Execu | ção Indireta Obras / Serviç   | ;os por Execução Di        | ireta    | Obras / Serviços Vínculo | Cadastros So  | olicitações       |                                            |          |              |           |
| e e e e e e e e e e e e e e e e e e e | los                       | Licitações         | Contratos Obras/Serv          | iços Projet                | 05       |                          |               |                   |                                            | Execução | Indir        | eta       |
| Buscar                                | por:                      |                    |                               |                            |          |                          |               |                   |                                            |          |              |           |
| O Nov                                 | vo 🥜                      | Alterar 🤤 Exe      | cluir 🛛 🗋 Área de Visualiz    | ação 🖹 Docu                | mentos   | de Licitação 🛛 🖨 Relató  | órios         |                   |                                            |          | 10 registros |           |
| Código                                | Dias<br>Altera<br>Excluir | Data<br>Inclusão   | Modalidade Licitação          | Número                     | Ano      | Tipo de Licitação        | Tipo do Obje  | to Qtde.<br>Lotes | Valor Total Proposta(s) Vencedora(s) (R\$) |          |              |           |
| 16                                    | 133                       | 05/10/2017         | Convite                       | 2                          | 2017     | Menor Preço              | Obra          | 2                 |                                            |          |              | 0,00      |
| 15                                    | 132                       | 04/10/2017         | Convite                       | 1                          | 2017     | Menor Preço              | Obra          | 0                 |                                            |          |              | 0,00      |
| 14                                    | 123                       | 25/09/2017         | Tomada de Preço               | 23                         | 2017     | Menor Preço              | Serviço de Er | ngenhai O         |                                            |          |              | 0,00      |
| 13                                    | 97                        | 30/08/2017         | Convite                       | 003                        | 2016     | Menor Preço              | Serviço de Er | ngenhai O         |                                            |          | 5            | 50.029,59 |
| 11                                    | 42                        | 06/07/2017         | Tomada de Preço               | 2                          | 2017     | Menor Preço              | Obra          | 0                 |                                            |          |              | 0,00      |
| 9                                     | 36                        | 30/06/2017         | Convite                       | 003                        | 2017     | Menor Preço              | Serviço de Er | ngenhai O         |                                            |          | 9            | 98.000,00 |
| 7                                     | 15                        | 09/06/2017         | Tomada de Preço               | 03                         | 2016     | Menor Preço              | Serviço de Er | ngenhai O         |                                            |          |              | 0,00      |
| 5                                     | 13                        | 07/06/2017         | Concorrência Pública          | 003                        | 2016     | Menor Preço              | Obra          | 0                 |                                            |          |              | 0,00      |
| 3                                     | 0                         | 18/05/2017         | Tomada de Preço               | L002                       | 2017     | Menor Preço              | Obra          | 2                 |                                            |          |              | 54.382,08 |
| 1                                     |                           | 17/05/2017         | Convite                       | 2001                       | 2017     | Menor Preço              | Obra          | 0                 |                                            |          | 65.43        | 36.043,64 |
|                                       |                           |                    |                               |                            |          |                          |               |                   |                                            |          |              |           |
|                                       |                           |                    |                               |                            |          |                          |               |                   |                                            |          |              |           |
|                                       |                           |                    |                               |                            |          |                          |               |                   |                                            |          |              |           |
|                                       |                           |                    |                               |                            |          |                          |               |                   |                                            |          |              |           |
|                                       |                           |                    |                               |                            |          |                          |               |                   |                                            |          |              |           |
|                                       |                           |                    |                               |                            |          |                          |               |                   |                                            |          |              |           |
|                                       |                           |                    |                               |                            |          |                          |               |                   |                                            |          |              |           |
| For                                   | ra do Prazo               | p p/ Alt./Exc.     | Dentro do Prazo p/ Alt./I     | Exc. 📒 Aqua                | rdando A | Autorização p/ Alt./Exc. | Liberado par  | ra Alteração      | Liberado para Exclusão                     |          |              |           |

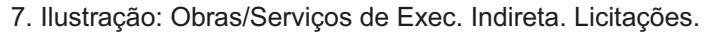

#### 4.2.1 Inserindo um novo registro de licitação

Ao clicar na opção "Novo", será exibida uma nova janela:

| Licitação - Novo Registro                                           |                                                                         | ×     |
|---------------------------------------------------------------------|-------------------------------------------------------------------------|-------|
| 1 – Informe os campos Modalid                                       | lade, №, Ano, Tipo de Licitação e Tipo do Objeto.                       |       |
| 2 - Para a modalidade "Convit-                                      | e", informe a data de recebimento do convite pelo último convidado.     |       |
| 3 – Informe se esta lícitação e o<br>4 – Após informar todos os cam | pos, clique em "Verificar Dados".                                       |       |
| 5 - Após salvar esta licitação, o                                   | botão "Continuar" será habilitado. Clique sobre o mesmo para continuar. |       |
|                                                                     |                                                                         |       |
| Modalidade:                                                         | Modalidade                                                              |       |
| Nº :                                                                |                                                                         |       |
| Ano:                                                                |                                                                         |       |
| Tipo de Licitação:                                                  | Tipo                                                                    |       |
| Tipo do Obistor                                                     |                                                                         |       |
| hpo do objeto.                                                      | Про                                                                     |       |
| Recebimento do Convite:                                             | (ver mensagem '2' deste formulário)                                     |       |
| Lotes: (                                                            | • Não 🔾 Sim 💷 🔻                                                         |       |
|                                                                     |                                                                         |       |
|                                                                     | 🧊 Verificar Dados 🔰 Continuar                                           | achar |

8. Ilustração: Obras/Serviços de Exec. Indireta. Novo Registro.

Na qual os seguintes dados poderão ser informados:

- Modalidade (Tomada de Preço, Concorrência Pública, Convite , etc
- Número;
- Ano;
- Tipo de Licitação: Menor Preço, Melhor Técnica ou Técnica e Preço;
- Tipo do Objeto: Obra, Projeto ou Serviço de Engenharia;
- Recebimento do Convite: só será habilitado para inserir a data do recebimento do último convite caso tenha sido selecionada esta modalidade;
- Lotes: devendo ser informado se a licitação prevê a divisão do objeto em lotes ou não e quantos;

Após inserir as informações básicas, o usuário deve clicar em " *Verificar Dados*" e então "*Continuar*". Caso haja algum dado não preenchido, informado incorretamente ou em duplicidade, o sistema emitirá um alerta para que sejam efetuadas as correções necessárias. Para avançar para o controle seguinte, deve-se clicar em "Continuar", quando então será exibida a seguinte janela:

| Licita     | ção                                      | × |
|------------|------------------------------------------|---|
| Modali     | dade: Tomada de Preço № : 01 Ano: 2016   |   |
| <u></u> Co | ontroles                                 | _ |
|            | 1. Publicação                            | ) |
|            | 2. Origem de Recursos                    |   |
|            | 3. Detalhes da Licitação                 |   |
|            | 4. Situação da Licitação                 |   |
| 3          | 5. Inserção de Documentos (Fase Interna) | ) |
| <u>.</u>   | 6. Licitantes                            |   |
|            | 7. Inserção de Documentos (Fase Externa) | ] |
|            |                                          |   |
|            | 🛫 Verificar Pendências 🛛 🗱 Fecha         | r |

Ao criar um novo registro, será observado que somente o controle *1. Publicação*", estará disponível para acesso. Assim como em diversas outras etapas e cadastros do sistema, os demais controles ficarão disponíveis conforme o correto preenchimento dos dados. A seguir serão descritos os aspectos gerais no preenchimento de cada controle:

9. Ilustração: Obras/Serviços de Exec. Indireta. Licitação: Controles.

#### 4.2.1.1 Publicação

Primeiramente, são exibidas as publicações já cadastradas referentes à licitação, caso existam. Nesta tela, devem ser informados os seguintes itens:

- Veículo de comunicação;
- Objeto da Publicação (aviso, adjudicação, homologação, prorrogação, cancelamento, etc);
- Data da última publicação (dia em que foi publicada pela última vez o ato que está sendo registrado, já que a data pode variar com o veículo);
- Descrição (devendo ser preenchido caso o veículo escolhido seja jornal ou mural).

| Licitação -                                                                                  | Publicação                                                                                                    |                                                                                                    |                                                                                                    | \$                        | ×                |
|----------------------------------------------------------------------------------------------|----------------------------------------------------------------------------------------------------|----------------------------------------------------------------------------------------------------|----------------------------------------------------------------------------------------------------|---------------------------|------------------|
| Modalidad                                                                                    | e: Tomada de Preç                                                                                                    | o Nº: 011 Ano: 2015                                                                                                    |                                                                                                    |                           |                  |
| 1 – Informe<br>2 – Se o vei<br>3 – Se o vei<br>4 – Se o obj<br>5 – Após inf<br>6 – Para alte | apenas as publicações<br>ículo escolhido for "Jorn<br>ículo escolhido for "Mur<br>jeto da publicação for "<br>ormar todos os campos<br>erar um registro, clique | que, de fato, ocorreram.<br>hal", informe o nome do mesmo no<br>al", informe se é o mural da Unida<br>"Aviso", informe no campo "Desorio<br>, dique em "Salvar", e, em seguida<br>sobre o mesmo, efetue as alteraçõ | campo "Descrição".<br>Je Gestora ou de outro órgão no campo<br>ão", qual é o aviso que foi publicado.<br>, dique em "sechar".<br>s desejadas, e, em seguida, dique em | "Descrição".<br>"Salvar". |                  |
| Código                                                                                       | Veículo                                                                                                    | Objeto                                                                                                    | Última Publicação                                                                                                    | Descrição                 | Inclusão Excluir |
|                                                                                              |                                                                                                    |                                                                                                    |                                                                                                    |                           |                  |
| Objei<br>Data da Ú                                                                           | Veículo:<br>to da Publicação:<br>Itima Publicação:<br>Descrição:                                                                                                | Selecione o veículo de public<br>Selecione o objeto da publica                                                                                                    | ação. ▼<br>Ição. ▼                                                                                                    |                           |                  |
| 🖌 Salva                                                                                      | r 🔰 Limpar C                                                                                                    | ampos 🛛 🎇 Fechar                                                                                                    |                                                                                                    |                           |                  |

10. Ilustração: Obras/Serviços de Exec. Indireta. Licitação: Controles - Publicação.

Inseridas as informações acerca da publicação, é necessário clicar em "Salvar" para concluir o referido registro.

Quando da criação de um novo registro, para avançar para o controle seguinte, deve ser inserido pelo menos um registro de publicação. A alteração ou exclusão do registro somente poderá ocorrer se não tiverem sido vinculadas informações e/ou realizadas etapas futuras dependentes deste. Por exemplo, se já houver um contrato vinculado a uma licitação, os registros de publicação antecedentes (cadastrados na licitação) não poderão ser alterados para manter a consistência do banco de dados. **Finalmente, este controle será de uso recorrente, pois para qualquer publicação realizada referente ao certame, o usuário deverá cadastrá-la nesta etapa.** 

#### 4.2.1.2 Origem dos Recursos Orçamentários

Novamente, são exibidos quaisquer registros já inseridos no sistema, podendo ser editados de acordo com a etapa em que a obra, projeto ou serviço de engenharia se encontrar. Para o prosseguimento do cadastro da licitação, deve ser inserida pelo menos uma fonte de recursos orçamentários.

Ao inserir uma fonte de recurso, devem ser informados a **Origem** e o **Valor Estimado**. Caso a Origem do Recurso seja Federal ou Estadual, mediante convênios, deverão ser informados o Número e Ano do respectivo convênio (ou instrumento equivalente) e descrever o Órgão Concedente. Por fim, clique em **"Salvar" para concluir o registro.** 

| Licitação                                               | - Origem de Recu                                                                                | ursos                                                                                                    |                                                                             |                                                      |                             |          | ×       |  |  |  |
|---------------------------------------------------------|-------------------------------------------------------------------------------------------------|----------------------------------------------------------------------------------------------------|-----------------------------------------------------------------------------|------------------------------------------------------|-----------------------------|----------|---------|--|--|--|
| Modalidade: Tomada de Preço Nº : 011 Ano: 2015          |                                                                                                 |                                                                                                    |                                                                             |                                                      |                             |          |         |  |  |  |
| 1 – Podem<br>2 – Para as<br>3 – Após in<br>4 – Para alt | ser inseridas várias o<br>origens de recursos<br>formar todos os cam<br>terar um registro, clio | origens de recursos.<br>Federal, Estadual, Municipal e Consóri<br>Ipos, clique em "Salvar", e, em seguida,<br>que sobre o mesmo, efetue as alteraçõe | cio é necessário informa<br>clique em "Fechar".<br>es desejadas, e, em segu | r o número e ano do con<br>uida, clique em "Salvar". | vênio e o órgão concedente. |          |         |  |  |  |
| Código                                                  | Origem                                                                                          | Valor Estimado (R\$)                                                                                                    | Nº Convênio                                                                 | Ano Convênio                                         | Órgão Concedente            | Inclusão | Excluir |  |  |  |
|                                                         |                                                                                                 |                                                                                                    |                                                                             |                                                      |                             |          |         |  |  |  |
| Valor Tota                                              | al: R\$ 0,00                                                                                    |                                                                                                    |                                                                             |                                                      |                             |          |         |  |  |  |
| Valor Est<br>Número d<br>Ano d<br>Órgão (               | Origem: 0<br>timado (R\$):<br>lo Convênio:<br>lo Convênio:<br>Concedente:                       | rigem de recursos ♥<br>0.00                                                                                                    |                                                                             |                                                      |                             |          |         |  |  |  |
| 🖌 🖌 Salva                                               | ar 🧹 Limpa                                                                                      | r Campos 😽 Fechar                                                                                                    |                                                                             |                                                      |                             |          |         |  |  |  |

11.Ilustração: Obras/Serviços de Exec. Indireta. Licitação: Controles - Origem de Recursos.

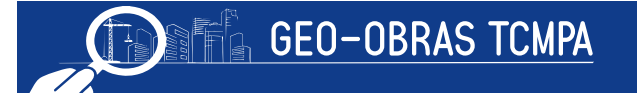

#### 4.2.1.3 Detalhes da Licitação

Na tela inicial desta seção serão exibidos os detalhes das licitações já cadastradas no sistema.

Quando a licitação for dividida em lotes, o usuário deverá registrar as informações detalhadas de cada lote separadamente. Caso contrário, é necessário apenas informar os detalhes do objeto como um todo. Em qualquer uma das situações (havendo lotes ou não), os detalhes requeridos são:

| Modalidade:                       | Tomada de Preço                                                              | Nº : 011 Ano: 2015                                                                                                    |                                                                        |                  |          |         |
|-----------------------------------|------------------------------------------------------------------------------|----------------------------------------------------------------------------------------------------|------------------------------------------------------------------------|------------------|----------|---------|
| 1 – Após inforr                   |                                                                              |                                                                                                    |                                                                        |                  |          |         |
| 2 – Para altera<br>3 – Após o cad | mar todos os campos,<br>ar um registro, clique s<br>Jastro de todos os lote: | clique em "Salvar", e, em seguida, cliq<br>obre o mesmo, efetue as alterações de<br>s, os campos do formulário são desabil | jue em "Fechar".<br>ssejadas, e, em seguida, clique em "Sa<br>litados. | var".            |          |         |
| uantidade d                       | le lotes cadastrado                                                          | os: 0 Quatidade de lotes a                                                                                                 | cadastrar: 2                                                           |                  |          |         |
| Código                            | Lote                                                                         | Descrição Objeto                                                                                                    | Valor Adm.(R\$)                                                        | Prazo Adm.(dias) | Inclusão | Excluir |
|                                   |                                                                              |                                                                                                    |                                                                        |                  |          |         |
|                                   |                                                                              |                                                                                                    |                                                                        |                  |          |         |
|                                   |                                                                              |                                                                                                    |                                                                        |                  |          |         |
|                                   |                                                                              |                                                                                                    |                                                                        |                  |          |         |
|                                   |                                                                              |                                                                                                    |                                                                        |                  |          |         |
|                                   |                                                                              |                                                                                                    |                                                                        |                  |          |         |
|                                   |                                                                              |                                                                                                    |                                                                        |                  |          |         |
|                                   |                                                                              |                                                                                                    |                                                                        |                  |          |         |
|                                   |                                                                              |                                                                                                    |                                                                        |                  |          |         |
|                                   |                                                                              |                                                                                                    |                                                                        |                  |          |         |
| Valor Total:                      | R\$ 0,00                                                                     |                                                                                                    |                                                                        |                  |          |         |
|                                   |                                                                              |                                                                                                    |                                                                        |                  |          |         |
|                                   | Número                                                                       | do Lote:                                                                                                    |                                                                        |                  |          |         |
|                                   | Descrição do                                                                 | Objeto:                                                                                                    |                                                                        |                  |          |         |
|                                   |                                                                              |                                                                                                    |                                                                        |                  |          |         |
| Valor C                           | rçado Administraçã                                                           | ão (R\$):                                                                                                    | 0.00                                                                   |                  |          |         |
| Prazo Execu                       | ção Estimado Adm                                                             | . (dias):                                                                                                    |                                                                        |                  |          |         |
|                                   |                                                                              |                                                                                                    |                                                                        |                  |          |         |
|                                   |                                                                              |                                                                                                    |                                                                        |                  |          |         |

12. Ilustração: Obras/Serviços de Exec. Indireta. Licitação: Controles - Detalhes da Licitação.

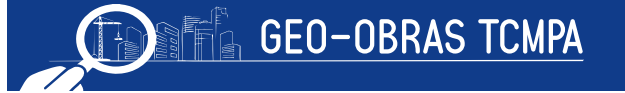

- Número do Lote: se for o caso;
- Descrição do Objeto: conforme consta no edital, podendo ser acrescidas informações complementares que se fizerem pertinentes;
- Valor Orçado: igual ao valor global (ou do lote) constante na planilha orçamentária;
- Prazo de Execução Estimado: prazo previsto para execução segundo o cronograma físico-financeiro elaborado pela administração;

Efetuado os devidos registros dos detalhes, o usuário deverá fechar para ter acesso ao próximo controle.

#### 4.2.1.4 Situação da Licitação

Este controle também deve ser preenchido para cada lote (se houverem) e informar, de maneira tempestiva, as mudanças na situação da licitação e a data de sua ocorrência:

- Situação: abertura, homologada, fracassada, anulada, reabertura, etc.
- Data: informar a data de ocorrência do fato (ou ato).

Nesta etapa, deve ser dada atenção para a ordem cronológica dos eventos. Não podem ser inseridas ocorrências com data anterior a das situações já registradas como, por exemplo, prorrogação da licitação com data anterior à abertura das propostas (verificação de consistência de dados). Além disso, não devem ficar registrado datas previstas de

| Licitação                                  | - Situação                                                                        |                                                                                                    |          | ×       |
|--------------------------------------------|-----------------------------------------------------------------------------------|----------------------------------------------------------------------------------------------------|----------|---------|
| Modalidad                                  | de: Tomada de Preço                                                               | Nº: 011 Ano: 2015                                                                                                    |          |         |
| 1 - Para int<br>2 - Após se<br>3 - Informe | formar a situação de um<br>eleção do lote desejado,<br>e a situação e a data da s | ite, clique no botão "Selecionar Lote", quando a Licitação for dividida em lotes.<br>forme a situação e a data da situação para esse lote e clique no botão "Salvar".<br>uação para todos os lotes da licitação. |          |         |
| Sele                                       | cionar Lote                                                                       |                                                                                                    |          |         |
| Lote:<br>Descrição:                        | : 1<br>: escola1                                                                  |                                                                                                    |          |         |
| Código                                     | Data Situação                                                                     | Situação                                                                                                    | Inclusão | Excluit |
|                                            |                                                                                   |                                                                                                    |          |         |
|                                            |                                                                                   |                                                                                                    |          |         |
|                                            |                                                                                   |                                                                                                    |          |         |
|                                            |                                                                                   |                                                                                                    |          |         |
|                                            |                                                                                   |                                                                                                    |          |         |
|                                            |                                                                                   |                                                                                                    |          |         |
|                                            |                                                                                   |                                                                                                    |          |         |
|                                            |                                                                                   |                                                                                                    |          |         |
|                                            |                                                                                   |                                                                                                    |          |         |
| Situ<br>Data Situ                          | Jação: Selecione un                                                               | a situação 🛛 🔻                                                                                                    |          |         |
|                                            |                                                                                   |                                                                                                    |          |         |

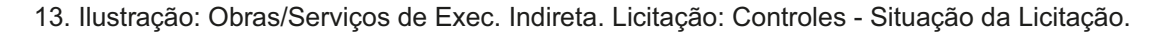

#### ocorrência e sim as datas em que foram efetivadas as situações, devendo ser definida a respectiva situação como aberta, anulada, cancelada, revogada, etc.

Este controle também será de uso recorrente conforme o andamento do certame, já que no decorrer do processo licitatório as mudanças de situação devem ser informadas, bem como as publicações pertinentes (item 4.2.1.1).

#### 4.2.1.5 Inserção de Documentos (Fase Interna)

Esta etapa é uma das mais importantes do Sistema GEO-Obras, na qual o usuário deve anexar todos os documentos pertinentes à fase interna do certame. Há uma relação de documentos a serem inseridos para acesso às demais etapas, constando pelo menos os seguintes itens:

- a) Edital de Licitação;
- b) Planilha Orçamentária;
- c) Cronograma Físico-Financeiro;
- d) Publicação do Extrato do Edital.

O envio / upload de documentos é realizado através do botão "*Inserir Arquivo*", definir o tipo de arquivo (edital, extrato, planilha orçamentária, cronograma físico-financeiro), incluir a descrição do mesmo (efetuar as observações pertinentes) e selecionar o arquivo através da opção "*Procurar Arquivo*".

|        | nentos da fase interna da licitaçã | to. Verificar os documentos nece                                                                                | sarios no botao 'Documentos de Licitação'.                                                                                                    |                                                                    |                          |     |
|--------|------------------------------------|----------------------------------------------------------------------------------------------------|----------------------------------------------------------------------------------------------------|--------------------------------------------------------------------|--------------------------|-----|
| Código | Тіро                               | Descrição                                                                                                    | Nome                                                                                                    | Tam.                                                               | Ext. Inclusão            | Exc |
| 2163   | 02 Edital                          |                                                                                                    | EDITAL.pdf                                                                                                    | 314.7 KB                                                           | pdf 19/12/2016           | ;   |
| 2163   | 03 Publicação do Extrato do E      | idital Inserção de Arqu                                                                                         | 0                                                                                                    |                                                                    |                          | ×   |
|        |                                    | 2 - Quando nece:<br>3 - Se o "Tipo do<br>4 - Clique no bot                                                      | sário, informe mais detalhes sobre o documento<br>Arquivo" selecionado for "Outro documento de<br>o "Procurar Arquivo" para encontrar o arquivo de | o no campo "Descrição".<br>.", informe qual é o docume<br>esejado. | ento no campo "Descrição | »". |
|        |                                    | Descrição:                                                                                                    |                                                                                                    |                                                                    | 1                        |     |
|        |                                    | * Documento de en                                                                                               | o obrigatório.<br>o obrigatório, quando for o caso.                                                                                                |                                                                    |                          |     |
|        |                                    | Q Procurar Arq                                                                                                  | ivo 😫 Fechar                                                                                                    |                                                                    |                          |     |
|        |                                    | Commission of the second second second second second second second second second second second second second se |                                                                                                    |                                                                    |                          |     |
|        |                                    |                                                                                                    |                                                                                                    |                                                                    |                          |     |

14. Ilustração: Obras/Serviços de Exec. Indireta. Licitação: Controles - Inserção de Documentos/Arquivos

Conforme a relação de documentos exibida no sistema, ao acessar o botão "*Documentos de Licitação*" outros podem ser apresentados ou dispensados, de acordo com o objeto e características específicas de cada licitação, bem como os devidos esclarecimentos.

#### Licitação - Documentos

#### Documentos da fase interna de licitação:

Edital \*

Planilha de Orçamento elaborada pela Administração \* Cronograma físico-financeiro elaborado pela Administração \* Publicação do Extrato do Edital \*\* Termo de Anulação da Licitação \*\* Termo de Revogação da Licitação \*\* Termo de Cancelamento da Licitação \*\* Termo de Suspensão da Licitação \*\* Termo de Paralisação da Licitação \*\* Termo de Paralisação da Licitação \*\* Projeto Básico Planilha de composição de custos unitários da Administração Memorial Descritivo Carta Convite encaminhada à empresa convidada Demonstrativo de previsão da obra/projeto/serviço no PPA/LDO/LOA

15. Ilustração: Obras/Serviços de Exec. Indireta. Licitação: Relação de Documentos Obrigatórios.

Por fim, ressaltamos que o fiscalizado deve atentar aos prazos, definidos no Anexo I da Resolução Administrativa nº 40/2017/TCM-PA e referentes a documentação da Licitação em sua Fase Interna.

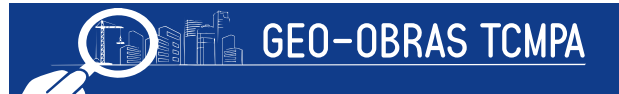

#### 4.2.1.6 Situação

O operador deverá acessar novamente a opção "*Situação*" quando ocorrer a publicação do resultado do processo licitatório, selecionando assim a opção que seja correspondente ao resultado e a data da publicação.

| Licitação ·                                     | Situação                                                                                           |                                                                                                    |          | ×       |
|-------------------------------------------------|----------------------------------------------------------------------------------------------------|----------------------------------------------------------------------------------------------------|----------|---------|
| Modalidad                                       | e: Tomada de Preço                                                                                 | Nº: 011 Ano: 2015                                                                                                    |          |         |
| 1 - Para info<br>2 - Após sela<br>3 - Informe a | ormar a situação de um<br>eção do lote desejado,<br>a situação e a data da s<br><b>cionar Lote</b> | ote, clique no botão "Selecionar Lote", quando a Licitação for dividida em lotes.<br>nforme a situação e a data da situação para esse lote e clique no botão "Salvar".<br>tuação para todos os lotes da licitação. |          |         |
| Lote:<br>Descrição:                             | 1<br>escola1                                                                                       |                                                                                                    |          |         |
| Código                                          | Data Situação                                                                                      | Situação                                                                                                    | Inclusão | Excluir |
| 39011                                           | 02/06/2013                                                                                         | Abertura                                                                                                    |          | *       |
| Situa<br>Data Situa<br>쑺 Salva                  | r Eracassada<br>Paralisada<br>Prorrogada                                                           | a situação                                                                                                    |          |         |

16. Ilustração: Obras/Serviços de Exec. Indireta. Licitação: Controles - Situação.

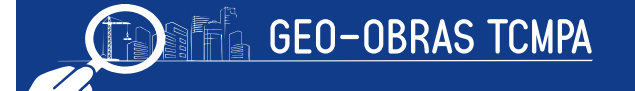

#### 4.2.1.7 Licitantes (Lotes)

Nesta etapa são selecionados os participantes habilitados do certame, devidamente agrupados por lotes, quando for o caso.

| Licitação                                                                                                    | o - Vínculo Lotes                                                            | / Licitantes                                                                  |                      |                |                   |          | ×       |  |  |  |  |  |  |
|----------------------------------------------------------------------------------------------------|------------------------------------------------------------------------------|-------------------------------------------------------------------------------|----------------------|----------------|-------------------|----------|---------|--|--|--|--|--|--|
| Modalida                                                                                                    | Modalidade: Tomada de Preço Nº : 011 Ano: 2015                               |                                                                               |                      |                |                   |          |         |  |  |  |  |  |  |
| <ul> <li>1 - Clique no botão "Selecionar Lote" para selecionar o lote desejado, quando a Licitação for dividida em lotes.</li> <li>2 - Clique no botão "Selecionar Licitante" para escolher o licitante desejado.</li> <li>3 - Para cada lote, informe todos os licitantes que tiveram suas propostas abertas pela Comissão de Licitação.</li> <li>4 - Após informar todos os campos, clique em "Salvar", e, em seguida, clique em "Fechar".</li> <li>5 - Para alterar um registro, clique sobre o mesmo, efetue as alterações desejadas, e, em seguida, clique em "Salvar".</li> </ul> |                                                                              |                                                                               |                      |                |                   |          |         |  |  |  |  |  |  |
| Sel                                                                                                    | ecionar Lote                                                                 |                                                                               |                      |                |                   |          |         |  |  |  |  |  |  |
| Lote<br>Descrição                                                                                                    | : 1<br>: escola1                                                             |                                                                               |                      |                |                   |          |         |  |  |  |  |  |  |
| Código                                                                                                    | Classificação                                                                | Vencedor                                                                      | Licitante            | Proposta (R\$) | Prazo Exec.(dias) | Inclusão | Excluir |  |  |  |  |  |  |
| Prazo de                                                                                                    | ecionar Licitant<br>Valor da pro<br>e execução do o<br>Licitan<br>Ordem de C | e<br>oposta (R\$): [<br>bjeto (dias): [<br>te vencedor: (<br>Classificação: ( | ) Sim (•) Não<br>(•) |                |                   |          |         |  |  |  |  |  |  |
| Sahv                                                                                                    | /ar                                                                          | par Campos                                                                    | 😸 Fechar             |                |                   |          |         |  |  |  |  |  |  |

17. Ilustração: Obras/Serviços de Exec. Indireta. Licitação: Controles - Licitantes.

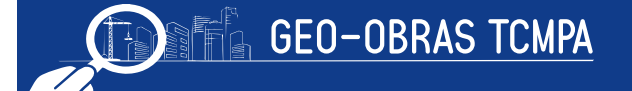

| Licitação                                    | - Seleção Lici                                            | tante                                                                                                    |                    |                | × |
|----------------------------------------------|-----------------------------------------------------------|----------------------------------------------------------------------------------------------------|--------------------|----------------|---|
| 1 – Utilize o<br>2 – Para se<br>3 – Para ins | o campo "Buscar<br>lecionar um licit<br>serir um novo lic | por" para pesquisar por nome do Licitante ou pelo CNPJ/ CPF.<br>ante, clique sobre o nome do mesmo, e, em seguida, clique em<br>itante, clique no botão "Novo". | "Selecionar".      |                |   |
| Buscar p                                     | oor:                                                      |                                                                                                    |                    |                |   |
|                                              | 🥜 🖉 Altera                                                | r 🤤 Excluir                                                                                                    |                    | 2458 registros |   |
| Código                                       | Тіро                                                      | Nome                                                                                                    | CNPJ/CPF           |                |   |
| 8783                                         | Jurídica                                                  | A A DALMASSO SERVICOS - ME                                                                                                    | 97.531.095/0001-01 |                | - |
| 9271                                         | Jurídica                                                  | A. A. ZAMONER & CIA LTDA - ME                                                                                                    | 05.918.213/0001-10 |                | Ē |
| 9270                                         | Jurídica                                                  | A B DE MENDONÇA JUNIOR ME                                                                                                    | 15.815.615/0001-43 |                |   |
| 8772                                         | Jurídica                                                  | A B PRE- MOLDADOS MATUPA LTDA ME                                                                                                    | 10.518.576/0001-07 |                |   |
| 8944                                         | Jurídica                                                  | A. BIRK & CIA LTDA - EPP                                                                                                    | 05.123.504/0001-12 |                |   |
| 532                                          | Jurídica                                                  | A. C. DE AZEVEDO & CIA LTDA                                                                                                    | 05.018.323/0001-26 |                |   |
| 6414                                         | Jurídica                                                  | A C RIZO ME                                                                                                    | 11.021.170/0001-79 |                |   |
| 9449                                         | Jurídica                                                  | A DALACOSTA - ME                                                                                                    | 13.100.069/0001-39 |                |   |
| 3826                                         | Jurídica                                                  | A. DE ALMEIDA & CIA LTDA ME                                                                                                    | 09.549.688/0001-38 |                |   |
| 9227                                         | Jurídica                                                  | A. F. DOS SANTOS CONTRUTORA - EPP                                                                                                    | 11.060.248/0001-64 |                |   |
| 8837                                         | Jurídica                                                  | A. F. LEITE ME                                                                                                    | 12.029.623/0001-76 |                |   |
| 9228                                         | Jurídica                                                  | A. FERNANDES DA SILVA SERVIÇOS                                                                                                    | 05.359.784/0001-62 |                |   |
| 450                                          | Jurídica                                                  | A. FURINI E CIA LTDA                                                                                                    | 03.938.119/0001-06 |                | • |

18. Ilustração: Obras/Serviços de Exec. Indireta. Licitação: Controles - Seleção de Licitantes.

Tendo sido selecionado o licitante (recém-cadastrado ou já constante da base de dados) no respectivo lote (se for caso), devem ser inseridas as seguintes informações:

- Valor da proposta;
- Prazo de execução do objeto;
- Licitante Vencedor: Sim / Não;
- Ordem de Classificação;

Para participantes não cadastrados no sistema, o cadastro será realizado dentro da própria janela, na opção "*Novo*", ou no ambiente específico "*Cadastros*" da tela inicial. O cadastro de licitantes envolve a informação dos seguintes dados básicos:

| 1 – Informe os campos do f                                 | ormulário, dique em 'Salvar', e, em seguida clique em 'Fechar'. |  |
|------------------------------------------------------------|-----------------------------------------------------------------|--|
| Tipo Pessoa: (<br>Razão Social:<br>Nome Fantasia:<br>CNPJ: | Física 💽 Jurídica                                               |  |
| Inscrição Estadual:                                        |                                                                 |  |

19. Ilustração: Obras/Serviços de Exec. Indireta. Licitação: Controles -Novo Registro de Empresa/Prestador de Serviços

- Tipo de pessoa: Física ou Jurídica;
- Nome ou Razão Social (e nome Fantasia);
- CPF ou CNPJ;
- RG ou Inscrição Estadual;

#### 4.2.1.8 Inserção de Documentos (Fase Externa)

Tendo sido feito o cadastro das licitantes e definido o vencedor, o usuário deve apresentar os documentos relativos à fase externa do certame, inclusive aqueles referentes à proposta vencedora, portanto, cabe ao usuário verificar o prazo, formatos e obrigatoriedade para inserção dos documentos necessários, conforme cada caso específico, de acordo com a legislação vigente e solicitações eventualmente feitas por esta

Corte de Contas (Anexo I, da Resolução Administrativa 40/2017/TCMPA), para fato de gerador a partir de 01/05/2018. Segue abaixo a relação de documentos a serem inseridos nesta fase da licitação.

| Documentos da fase externa de licitação:                                                                           |
|----------------------------------------------------------------------------------------------------|
| Ata da sessão de abertura e julgamento das propostas                                                               |
| Planilha de Orçamento do Licitante Vencedor *                                                                      |
| Cronograma físico-financeiro do Licitante Vencedor *                                                               |
| Termo de Adjudicação e Homologação do Licitante Vencedor<br>Termo de Anulação da Licitação **                      |
| Termo de Revogação da Licitação **<br>Termo de Cancelamento da Licitação **                                        |
| Termo de Suspensão da Licitação **<br>Termo de Paralisação da Licitação **                                         |
| Termo de Prorrogação da Licitação **<br>Planilha de composição de custos unitários do Vencedor(a)                  |
| <ul> <li>Documento de envio obrigatório.</li> <li>** Documento de envio obrigatório, quando for o caso.</li> </ul> |

20. Ilustração: Obras/Serviços de Exec. Indireta. Licitação: Documentos Obrigatórios - Fase Externa Os passos para a inserção dos documentos refentes a esta fase são os mesmos descritos no item **4.2.1.5 Inserção de Documentos (Fase Interna), páginas 10 e 12.** 

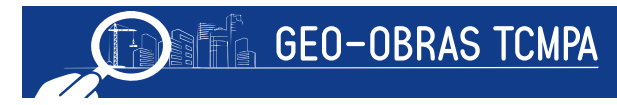

#### 4.2.1.9 Observações Gerais

Em relação à documentação exigida no sistema, em especial as previstas no Anexo I, da Resolução Normativa nº 40/2017/TCM-PA o usuário que

deve buscar orientação junto às unidades técnicas deste Tribunal. Em alguns casos, os documentos exigidos são se deparar com incompatibilidades ou casos específicos denominados de forma diferente pelo órgão (como no caso de algumas entidades da administração indireta) devendo o usuário indicar tais "substituições" quando do preenchimento através do campo "**Descrição**".

Outro aspecto relevante para os usuários é a atualização das informações do sistema, devendo sempre ser realizadas dentro dos prazos previstos e de acordo com o andamento do processo licitatório.

Deve ser dada atenção especial para a atualização da situação da licitação e das publicações. Ainda, no caso de anulação, cancelamento, revogação ou suspensão do certame, a documentação pertinente deve ser apresentada de acordo com a fase em que a licitação se encontrar (fase interna ou externa). Em todas as janelas da seção Licitação, temos a opção **Verificar Pendências**, que pode ser útil na identificação de erros ou inconsistências no preenchimento das informações e também na verificação de documentos pendentes.

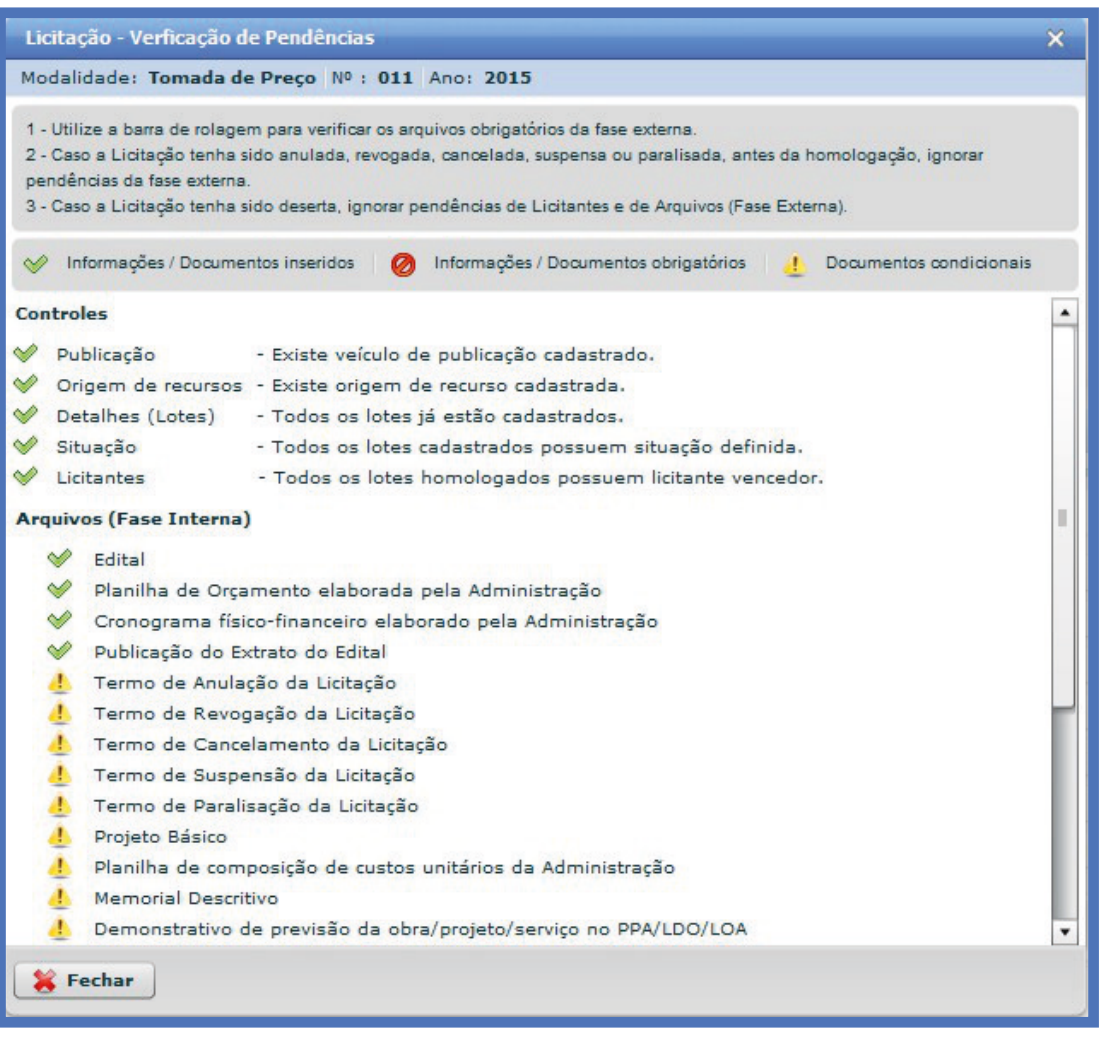

21. Ilustração: Obras/Serviços de Exec. Indireta. Licitação: Controles - Verificar Pendências.

#### 4.2.1.10 Alterando um registro de Licitação

Como exposto anteriormente, o ambiente Licitação apresenta, ainda, as ferramentas de edição de registro "*Alterar e Excluir*" e seguintes ferramentas:

 Área de Visualização permite verificar dados dos registros inseridos bem como contratos vinculados, inclusive ir para a Área de Visualização do Contrato;

| Licitação - Documentos                                           | ×        |
|------------------------------------------------------------------|----------|
| Documentos da fase interna de licitação:                         |          |
| Edital *                                                         |          |
| Planilha de Orçamento elaborada pela Administração *             |          |
| Cronograma físico-financeiro elaborado pela Administração *      |          |
| <sup>o</sup> Publicação do Extrato do Edital **                  |          |
| Termo de Anulação da Licitação                                   |          |
| Termo de Revogação da Licitação **                               |          |
| Termo de Cancelamento da Licitação                               |          |
| Termo de Suspensão da Licitação                                  |          |
| Termo de Paralisação da Licitação                                |          |
| Termo de Prorrogação da Licitação                                |          |
| Projeto Básico                                                   |          |
| Planilha de composição de custos unitários da Administração      |          |
| Memorial Descritivo                                              |          |
| Carta Convite encaminhada à empresa convidada                    |          |
| Demonstrativo de previsão da obra/projeto/serviço no PPA/LDO/LOA |          |
| Outra documento de Licitação (Esco Tatores)                      | •        |
| Documentos da fase externa de licitação:                         |          |
| Ata da sessão de abertura e julgamento das propostas             | <b>^</b> |
| Planilha de Orçamento do Licitante Vencedor *                    |          |
| Cronograma físico-financeiro do Licitante Vencedor *             |          |
| Termo de Adjudicação e Homologação do Licitante Vencedor         |          |
| Termo de Anulação da Licitação **                                | _        |
| Termo de Revogação da Licitação **                               |          |
| Termo de Cancelamento da Licitação **                            |          |
| Termo de Suspensão da Licitação **                               |          |
| Termo de Paralisação da Licitação **                             |          |
| Termo de Prorrogação da Licitação **                             |          |
| Planilha de composição de custos unitários do Vencedor(a)        | •        |
| * Documento de envio obrigatório.                                |          |
| ** Documento de envio obrigatório, quando for o caso.            |          |
|                                                                  |          |

23. Ilustração: Obras/Serviços de Exec. Indireta. Licitação: Documentos Exigidos.

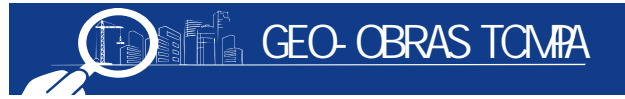

|                                   | ESTADO DO PA      | ARÁ Geo-C                   | )bras - Ca                 | dastro      | o de Obras Púl          | olicas (Módul        | o Juris        | dicionado)                                 | Versä                 | o 2.4. |
|-----------------------------------|-------------------|-----------------------------|----------------------------|-------------|-------------------------|----------------------|----------------|--------------------------------------------|-----------------------|--------|
|                                   | ISTRUMENTO DE CI  | DADANIA Tribun<br>Fábio Hig | al de Contas<br>a(diretor) | s dos M     | unicípios do Esta       | do do Pará           |                |                                            | 🔗 Fórum 📓 Segurança 📗 | Sa     |
| Início Obras / Ser                | rviços por Execuç | äo Indireta Obras / Servio  | os por Execução D          | ireta O     | bras / Serviços Vínculo | Cadastros Solicitaçã | ies -          |                                            |                       |        |
| ei<br>Avisos Li                   | citações C        | ti Diras/Serv               | iços Projet                | 05          |                         |                      |                |                                            | Execução Indire       | ta     |
| Buscar por:                       |                   |                             |                            |             |                         |                      |                |                                            |                       |        |
| 🔇 Novo 🥜 Alt                      | terar 🤤 Exc       | luir 📄 Área de Visualiz     | ação 🗈 Docu                | imentos d   | e Licitação 🛛 🔒 Relato  | órios                |                |                                            | 10 registros 🗈        |        |
| Código Dias<br>Alterar<br>Excluir | Data<br>Inclusão  | Modalidade Licitação        | Número                     | Ano         | Tipo de Licitação       | Tipo do Objeto       | Qtde.<br>Lotes | Valor Total Proposta(s) Vencedora(s) (R\$) |                       |        |
| 16 133                            | 05/10/2017        | Convite                     | 2                          | 2017        | Menor Preço             | Obra                 | 2              |                                            |                       | 0      |
| 15 132                            | 04/10/2017        | Convite                     | 1                          | 2017        | Menor Preço             | Obra                 | 0              |                                            |                       | 0      |
| 14 123                            | 25/09/2017        | Tomada de Preço             | 23                         | 2017        | Menor Preço             | Serviço de Engenha   | 0              |                                            |                       |        |
| 13 97                             | 30/08/2017        | Convite                     | 003                        | 2016        | Menor Preço             | Serviço de Engenha   | 0              |                                            | 50.0                  | 2      |
| 11 42                             | 06/07/2017        | Tomada de Preço             | 2                          | 2017        | Menor Preço             | Obra                 | 0              |                                            |                       | 0      |
| 9 36                              | 30/06/2017        | Convite                     | 003                        | 2017        | Menor Preço             | Serviço de Engenha   | 0              |                                            | 98.0                  | 0      |
| 7 15                              | 09/06/2017        | Tomada de Preço             | 03                         | 2016        | Menor Preço             | Serviço de Engenha   | 0              |                                            |                       |        |
| 5 13                              | 07/06/2017        | Concorrência Pública        | 003                        | 2016        | Menor Preço             | Obra                 | 0              |                                            |                       | 1      |
| 3 0                               | 18/05/2017        | Tomada de Preço             | L002                       | 2017        | Menor Preço             | Obra                 | 2              |                                            | 54.3                  | 8      |
| 1 0                               | 17/05/2017        | Convite                     | L001                       | 2017        | Menor Preço             | Obra                 | 0              |                                            | 65.436.5              | 43     |
|                                   |                   |                             |                            |             |                         |                      |                |                                            |                       |        |
|                                   |                   |                             |                            |             |                         |                      |                |                                            |                       |        |
|                                   |                   |                             |                            |             |                         |                      |                |                                            |                       |        |
|                                   |                   |                             |                            |             |                         |                      |                |                                            |                       |        |
|                                   |                   |                             |                            |             |                         |                      |                |                                            |                       |        |
|                                   |                   |                             |                            |             |                         |                      |                |                                            |                       |        |
|                                   |                   |                             |                            |             |                         |                      |                |                                            |                       |        |
| Fora do Prazo p                   | / Alt./Exc.       | Dentro do Prazo p/ Alt./I   | Exc. Aqua                  | urdando Aul | torização p/ Alt./Exc.  | Liberado para Alter  | acão           | Liberado para Exclusão                     |                       |        |

22. Ilustração: Obras/Serviços de Exec. Indireta. Licitação: Área de Visualização.

• **Documentos de Licitação** apresenta a relação completa de documentos exigidos;

#### 4.2.1.11 Emissão de relatórios

O software GEO-Obras permite a emissão de relatórios com base nos registros informados a partir de consultas realizadas pelo usuário, conforme os filtros de informações previamente selecionados. Os relatórios podem ser do tipo: relação simplificada, relação detalhada, documentos inseridos e documentos não inseridos; havendo filtros específicos para cada caso. É uma ferramenta de consulta dos dados inseridos no sistema, referentes às licitações registradas pela unidade fiscalizada.

| Licitação - Relatóri                                                                                                    | Licitação - Relatórios                                            |                                        |  |  |  |  |  |  |  |  |
|----------------------------------------------------------------------------------------------------|-------------------------------------------------------------------|----------------------------------------|--|--|--|--|--|--|--|--|
| L - Selecione o tipo do relatório que deseja emitir.<br>2 - Caso não seja selecionado nenhum filtro, o relatório irá trazer todos os dados. |                                                                   |                                        |  |  |  |  |  |  |  |  |
| Tipo do Relatório: Selecione                                                                                                    |                                                                   | 🔄 🔒 Gerar Relatório 🧹 🤞 Limpar Filtros |  |  |  |  |  |  |  |  |
| Filtros                                                                                                    | Relação Simplificada<br>Relação Detalhada<br>Documentos Inseridos |                                        |  |  |  |  |  |  |  |  |
|                                                                                                    | Documentos Não Inseridos                                          |                                        |  |  |  |  |  |  |  |  |

24. Ilustração: Obras/Serviços de Exec. Indireta. Licitação: Relatórios.

#### 4.3 Contratos

Ao acessar este ambiente, são exibidos os contratos cadastrados bem como as informações básicas (data de inclusão, prazo para alteração nos registros, quantidade de obras, número, ano, situação, e outros). Nesta área é possível inserir, alterar ou mesmo excluir registros

de contratos, estando as duas ultimas possibilidades restritas ao andamento e vinculação do registro ou não a alguma obra. Os contratos podem ser vinculados a uma licitação já cadastrada. E também pode ser originado de uma dispensa ou inexigibilidade de licitação e registro de preço.

| TC     | Versão 2.4.1 Versão 2.4.1 Versão 2.4.1 Versão 2.4.1                   |                    |                |                 |                        |                                   |                                    |                    |             |                          |                        | 2.4.1                            |                         |     |      |
|--------|-----------------------------------------------------------------------|--------------------|----------------|-----------------|------------------------|-----------------------------------|------------------------------------|--------------------|-------------|--------------------------|------------------------|----------------------------------|-------------------------|-----|------|
|        |                                                                       | NSTRUMENTO DE C    | IDADANIA       | Fábio Higa      | a(diretor)             | s municipio                       | S UU ESIdi                         | 10 UU Para         | •           |                          |                        | 🔗 Fóri                           | ım 🛛 🔐 Segurança        | •   | Sair |
| Início | Obras / S                                                             | erviços por Execuç | ão Indireta Ot | bras / Serviç   | os por Execução Direta | Obras / Servi                     | ços Vínculo                        | Cadastros S        | olicitações |                          |                        |                                  |                         |     |      |
| Avis   | Avisos Licitações Contratos Obras/Serviços Projetos Execução Indireta |                    |                |                 |                        |                                   |                                    |                    |             |                          | a                      |                                  |                         |     |      |
| Buscar | por:                                                                  |                    |                |                 |                        |                                   |                                    |                    |             |                          |                        |                                  |                         |     |      |
| 🗿 Nov  | /o 🥜 A                                                                | lterar 🤤 Exc       | luir 📄 Área (  | de Visualiza    | ação 👘 Document        | os de Contrato                    | 🛛 😑 Relató                         | rios               |             |                          |                        |                                  | 12 registro             | s 🗈 |      |
| Código | Dias<br>Alterar<br>Excluir                                            | Data<br>Inclusão   | Nº Contrato    | Ano<br>Contrato | Tipo do Objeto         | Qtde<br>Obras/Proj.<br>Informados | Qtde<br>Obras/Proj.<br>Cadastrados | Data<br>Assinatura | Situação    | Contratada(o)            | Valor Inicial<br>(R\$) | Prazo Vigência<br>Inicial (dias) | Modalidade<br>Licitação | No  |      |
| 16     | 144                                                                   | 16/10/2017         | 002            | 2017            | Obra                   | 1                                 | 0                                  | 16/10/2017         | Em Vigência | FAZ DE CONTA LTDA        | 1,00                   | 100                              | Dispensa                |     |      |
| 15     | 144                                                                   | 16/10/2017         | 001            | 2017            | Obra                   | 1                                 | 0                                  | 16/10/2017         | Em Vigência | EMPRESA DE TESTE 02 LTDA | 0,00                   | 180                              | Tomada de Preço         |     | L    |
| 14     | 133                                                                   | 05/10/2017         | 20             | 2017            | Projeto                | 10                                | 0                                  | 03/10/2017         | Em Vigência | FAZ DE CONTA LTDA        | 25.000,00              | 60                               | Dispensa                |     |      |
| 13     | 133                                                                   | 05/10/2017         | 21             | 2017            | Não informado          |                                   |                                    |                    | Não inform  | Não possui contratada    | 0,00                   |                                  |                         |     |      |
| 12     | 133                                                                   | 05/10/2017         | C005           | 2017            | Projeto                | 15                                | 0                                  | 25/10/2017         | Em Vigencia | MASS ENGENHARIA LTDA     | 50.000,00              | 60                               | Dispensa                |     |      |
| 10     | 112                                                                   | 14/09/2017         | 10             | 2010            | Projeto                | 1                                 | 1                                  | 01/08/2017         | Em Vigência | EMPRESA DE TESTE 02 LTDA | 14.000.00              | 90                               | Inexigibilidade         |     |      |
| 9      | 97                                                                    | 30/08/2017         | 015            | 2016            | Serviço de Engenhai    | 1                                 | 1                                  | 29/08/2017         | Em Vigência | MASS ENGENHARIA LTDA     | 50.029,59              | 130                              | Convite                 |     | C    |
| 7      | 36                                                                    | 30/06/2017         | 09             | 2017            | Não informado          |                                   |                                    |                    | Não inform  | Não possui contratada    | 0,00                   |                                  |                         |     |      |
| 5      | 0                                                                     | 19/05/2017         | C003           | 2017            | Obra                   | 1                                 | 0                                  | 19/05/2017         | Em Vigência | EMPRESA DE TESTE 01 LTDA | 325.432,54             | 444                              | Dispensa                |     |      |
| 3      | 0                                                                     | 18/05/2017         | C002           | 2017            | Obra                   | 1                                 | 1                                  | 18/05/2017         | Em Vigência | EMPRESA DE TESTE 01 LTDA | 54.325,43              | 100                              | Tomada de Preço         |     | L    |

25. Ilustração: Obras/Serviços de Exec. Indireta. Contratos: Área de Visualização.

#### 4.3.1 Contrato

Ao clicar em "Novo", aparecerá uma janela na qual devem ser informados o número e ano do contrato, clique em "Verificar Dados".

Logo em seguida deve ser feita a verificação dos dados para a continuidade do registro.

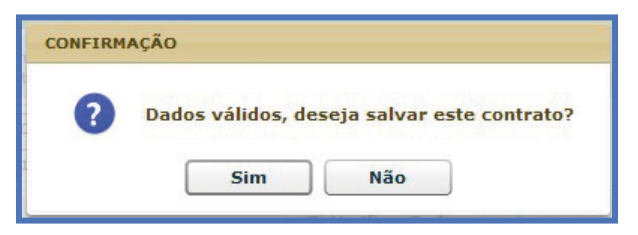

27. Ilustração: Obras/Serviços de Exec. Indireta. Contrato: Validação do novo registro.

| Contrato - Novo Registro                                                |                                                                                                    |  |
|-------------------------------------------------------------------------|----------------------------------------------------------------------------------------------------|--|
| 1 – Informe o número e ano do co<br>2 – Após salvar este contrato, o bo | ntrato e clique em "Verificar Dados".<br>otão "Continuar" será habilitado. Clique sobre o mesmo para continuar. |  |
| Nº Contrato:                                                            |                                                                                                    |  |
|                                                                         | 📝 Verificar Dados 🔰 Continuar 🔰 簧 Fechar                                                                        |  |

26. Ilustração: Obras/Serviços de Exec. Indireta. Contrato: Novo Registro.

Após, aparecerá uma nova janela com as seguintes opções:

Observe que, neste caso, além da guia "**Controles**", são apresentadas as guias "**Situação**" - "**Aditivos de Contrato**" -"**Apostilaš**. O preenchimento dos dados, nesta etapa, é mais laboriosa, porém segue os mesmos princípios que no caso das licitações.

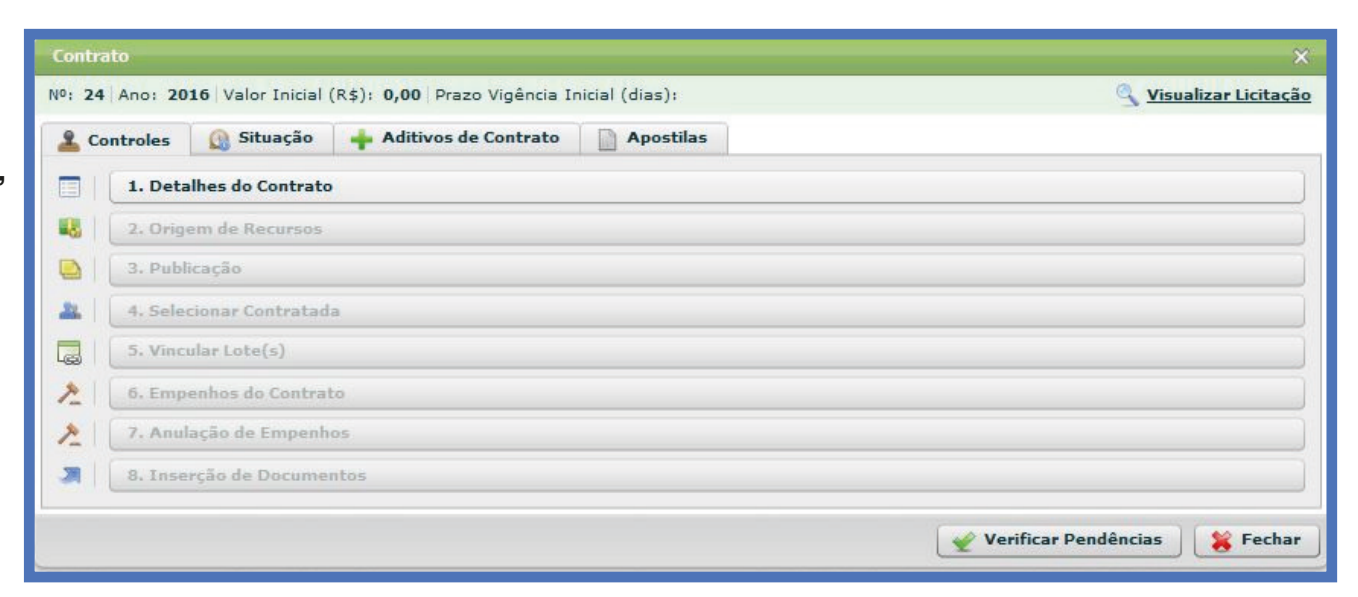

28. Ilustração: Obras/Serviços de Exec. Indireta. Contrato: Controle.

#### 4.3.2 Controles

#### 4.3.2.1 Detalhes do Contrato

Neste controle devem ser apresentadas as informações básicas do Contrato.

Primeiro deve ser escolhido o Tipo de Contrato: 1) Vinculado a uma Licitação (aquela que deu origem ao contrato); 2) Dispensa; 3) Inexigibilidade; ou 4) Registros de Preço.

| Contrato - Detalhes                                                                                                    |                                       |                                                                                                    | ×                                                                                                    |
|----------------------------------------------------------------------------------------------------|---------------------------------------|----------------------------------------------------------------------------------------------------|----------------------------------------------------------------------------------------------------|
| Nº: 011   Ano: 2016   Valor Inicial (I                                                                                                    | R\$): 0                               | 00 Prazo Vigência Inicial (dias):                                                                                                    | S <u>Visualizar Licitação</u>                                                                                                    |
| <ol> <li>1 – Selecione o tipo de contratação.</li> <li>2 – Se o contrato for oriundo de uma licit<br/>em "Salvar", e depois, clique em "Fechar"</li> <li>3 – Após vinculação do contrato à licitaçã<br/>excluído(s).</li> <li>4 – No caso de contratação por dispensa o<br/>"Salvar", e depois, clique em "Fechar".</li> </ol> | ação, se<br>'.<br>o, algu<br>ou inexi | lecione a licitação através do botão "Selecionar Licitaçã<br>nas alterações nessa licitação não serão mais permitidas<br>gibilidade, selecione o tipo adequado para o caso, e, en | io", e, em seguida, informe todos os campos do formulário, clique<br>s, a não ser que o(s) contrato(s) vinculado(s) a essa licitação seja(m)<br>n seguida, informe todos os campos do formulário, clique em |
| Selecione o tipo de contratação                                                                                                    | •                                     | Selecionar Licitação                                                                                                    |                                                                                                    |
| Vinculada a uma licitação<br>Dispensa                                                                                                    | 0:                                    | Selecionar                                                                                                    |                                                                                                    |
| Inexigibilidade                                                                                                    | 0:                                    | Selecionar 🗸                                                                                                    |                                                                                                    |
| Registro de Preços                                                                                                    | a:                                    | uil .                                                                                                    |                                                                                                    |
| Prazo de Vigência do Contrato (o<br>Quantidade de Obras/Projetos/Ser                                                                                                    | lias):<br>viços:                      |                                                                                                    |                                                                                                    |
|                                                                                                    |                                       | Salvar                                                                                                    | Fechar                                                                                                    |

29. Ilustração: Obras/Serviços de Exec. Indireta. Contrato: Controles - Detalhes do Contrato.

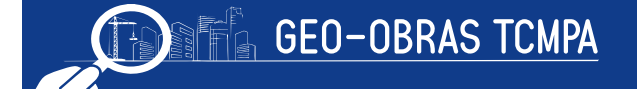
## 4.3.2.1.1 Vinculada a uma Licitação

Se o Contrato for vinculado a uma licitação, deve-se acessar o botão em " Selecionar Licitação".

| Contrato - Detalhes                                                                                                    |                                                                                                    | ×                                                                                                    |
|----------------------------------------------------------------------------------------------------|----------------------------------------------------------------------------------------------------|----------------------------------------------------------------------------------------------------|
| Nº: 011 Ano: 2016 Valor Inicial (R\$): 0                                                                                                    | 00 Prazo Vigência Inicial (dias):                                                                                                    | 🔍 <u>Visualizar Licitação</u>                                                                                                    |
| <ol> <li>1 – Selecione o tipo de contratação.</li> <li>2 – Se o contrato for oriundo de uma licitação, se<br/>em "Salvar", e depois, clique em "Fechar".</li> <li>3 – Após vinculação do contrato à licitação, algun<br/>excluído(s).</li> <li>4 – No caso de contratação por dispensa ou inexia<br/>"Salvar", e depois, clique em "Fechar".</li> </ol> | ecione a licitação através do botão "Selecionar Licitação", e, «<br>nas alterações nessa licitação não serão mais permitidas, a não<br>sibilidade, selecione o tipo adequado para o caso, e, em segui | em seguida, informe todos os campos do formulário, clique<br>o ser que o(s) contrato(s) vinculado(s) a essa licitação seja(m)<br>ida, informe todos os campos do formulário, clique em |
| Vinculada a uma licitação       ▼         Modalidade Licitação:       Tomada de Preço                                                                                                    | Selecionar Licitação<br>Nº: 01 Ano: 2016                                                                                                    |                                                                                                    |
| Objeto do Contrato:<br>Regime de Execução:<br>Data de Assinatura:<br>Prazo de Vigência do Contrato (dias):<br>Quantidade de Obras/Projetos/Serviços:                                                                                                    | Selecionar                                                                                                    | <u> </u> ▼)                                                                                                    |
|                                                                                                    | Salvar 🖌 🖌 Alterar                                                                                                    | Fechar                                                                                                    |

30. Ilustração: Obras/Serviços de Exec. Indireta. Contrato: Controles - Detalhes do Contrato.

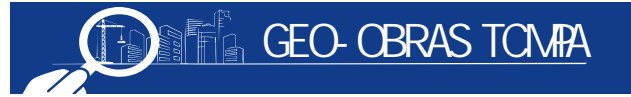

| LONTRATO - Selecionar Licitac | ar | 1 |
|-------------------------------|----|---|

1 - Para vincular uma licitação a um contrato, clique sobre a licitação com o status "Disponível".

2 - Licitação com status "Não disponível" possui pendência(s) impeditiva(s) para vínculo com um ou mais contratos. Clique no ícone da coluna "Verificar Pendência"

3 - Licitação com status "Vinculada" é aquela que possui todos os seus lotes já vinculados a um ou mais contratos, portanto, não está mais disponível para vínculo com nenhum contrato.

| 🤍 Disponivel 💋 Não disponivel 🥪 Vinculada 📝 Verificar pendências em licitação |        |                      |       |      |                     |  |  |  |  |
|-------------------------------------------------------------------------------|--------|----------------------|-------|------|---------------------|--|--|--|--|
| N° :                                                                          |        |                      | Ano : |      |                     |  |  |  |  |
| Status Licitação                                                              | Código | Modalidade Licitação | N°    | Ano  | Verificar Pendência |  |  |  |  |
| ×                                                                             | 30424  | Tomada de Preço      | 01    | 2016 |                     |  |  |  |  |
| <b>&gt;</b>                                                                   | 296520 | Pregão               | 05    | 2013 |                     |  |  |  |  |
| <b>&gt;</b>                                                                   | 20797  | Tomada de Preço      | 3     | 2011 |                     |  |  |  |  |
| <b>\$</b>                                                                     | 19786  | Tomada de Preço      | 1     | 2011 |                     |  |  |  |  |
| <b>~</b>                                                                      | 19425  | Pregão               | 3     | 2011 |                     |  |  |  |  |
| <b>&gt;</b>                                                                   | 18582  | Tomada de Preço      | 3     | 2010 |                     |  |  |  |  |
| <b>&gt;</b>                                                                   | 18568  | Tomada de Preço      | 2     | 2010 |                     |  |  |  |  |
| <b>&gt;</b>                                                                   | 16192  | Tomada de Preço      | 01    | 2010 |                     |  |  |  |  |
| <b>\</b>                                                                      | 1497   | Concorrência Pública | 1     | 2006 |                     |  |  |  |  |
|                                                                               |        |                      |       |      |                     |  |  |  |  |
|                                                                               |        |                      |       |      |                     |  |  |  |  |
|                                                                               |        |                      |       |      |                     |  |  |  |  |
|                                                                               |        |                      |       |      |                     |  |  |  |  |
|                                                                               |        |                      |       |      |                     |  |  |  |  |
| 😫 Fechar                                                                      |        |                      |       |      |                     |  |  |  |  |
|                                                                               |        |                      |       |      |                     |  |  |  |  |

31. Ilustração: Obras/Serviços de Exec. Indireta. Contrato: Controles - Detalhes do Contrato.

Logo, aparecerá uma janela para seleção da licitação correspondente, podendo ser efetuadas buscas pelo número ou ano da licitação. O usuário verificará que nesta janela somente será possível selecionar uma licitação que não possua pendências e que não esteja com todos os lotes vinculados a outros contratos.

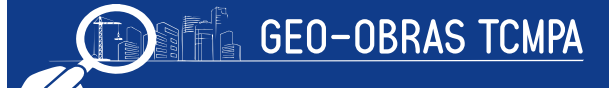

Após a seleção da licitação, o usuário deve informar os seguintes dados:

- Objeto do Contrato:
  - o Fornecimento de mão de obra / materiais / máquinas e equipamentos / outros;
  - o Fornecimento de mão de obra.
- Regime de Execução:
  - empreitada por preço global ou unitário;
  - empreitada integral;
  - tarefa; ou
  - contratação integrada.
- Data de assinatura;
  - tipo de objeto:

•obra •projeto •servicos de engenharia.

- valor inicial do contrato:
- Prazo de Vigência do Contrato;
- Quantidade de Obras/Projetos/Serviços;

Ao Salvar as informações o sistema habilitará o passo 3. Publicação, da aba Controles, vide item 4.3.2.3 Publicação, página 22.

## 4.3.2.1.2 Contratos Originados de Dispensa, Inexigibilidade e Registros de Preço

Caso o Contrato for originado de Dispensa ou Inexigibilidade de Licitação e Registros de Preço, o sistema habilitará os campos:

- Objeto do Contrato:
- Regime de Execução:
- Data de assinatura;
  - tipo de objeto:
  - valor inicial do contrato;
- Prazo de Vigência do Contrato;
- Quantidade de Obras/Projetos/Serviços;

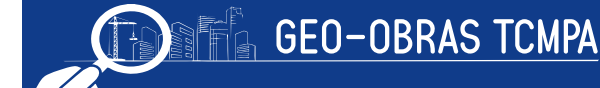

| ×                                                 |
|---------------------------------------------------|
| S Visualizar Licitação Ao Salvar as in            |
| o passo 2. Origem de                              |
| s do formulário, clique em                        |
| Este controle so<br>fase anterior, <b>'Detall</b> |
| Dispensa ou Inexigit                              |
| de Preço, pois qua<br>uma licitação o co          |
| é automaticamente<br>informados na fase ir        |
|                                                   |

|   | Ao Sal     | var as | s informaç | ões o si | istema | habilitará | l |
|---|------------|--------|------------|----------|--------|------------|---|
| ) | passo 2. C | Drigen | n de Recu  | rsos, da | aba Co | ontroles,  |   |

## de Recursos

omente é habilitado quando na hes do Contrato", optamos por bilidade de Licitação e Registro ando vinculamos o contrato a ontrole "Origem de Recursos" e preenchido pelos dados nterna de licitação.

| Contrato                                                                                                    | - Origem de Recurs           | 505                  |             |              |                  |          | ×       |  |
|----------------------------------------------------------------------------------------------------|------------------------------|----------------------|-------------|--------------|------------------|----------|---------|--|
| International (R\$): 12.000,00   Prazo Vigência Inicial (dias): 120       Visualizar Licitação         I - Podem ser inseridas várias origens de recursos.       I - Podem ser inseridas várias origens de recursos.         2 - Para as origens de recursos Federal, Estadual e Consórcio é necessário informar o número e ano do convênio e o órgão concedente.       3         3 - Após informar todos os campos, dique em "Salvar", e, em seguida, dique em "Fechar",       4         4 - Para alterar um registro, clique sobre o mesmo, efetue as alterações desejadas, e, em seguida, clique em "Salvar". |                              |                      |             |              |                  |          |         |  |
| Código                                                                                                    | Origem                       | Valor Estimado (R\$) | Nº Convênio | Ano Convênio | Órgão Concedente | Inclusão | Excluir |  |
|                                                                                                    |                              |                      |             |              |                  |          | _       |  |
|                                                                                                    |                              |                      |             |              |                  |          | _       |  |
|                                                                                                    |                              |                      |             |              |                  |          |         |  |
|                                                                                                    |                              |                      |             |              |                  |          |         |  |
|                                                                                                    |                              |                      |             |              |                  |          |         |  |
| Valor Tota                                                                                                    | al: R\$ 0,00                 |                      |             |              |                  |          |         |  |
| Valor Esti                                                                                                    | Origem: Orig<br>imado (R\$): | gem de recursos 🛛 🔻  |             |              |                  |          |         |  |
| Número d<br>Ano d                                                                                                    | o Convênio:                  |                      |             |              |                  |          |         |  |
| Órgão (                                                                                                    | Concedente:                  |                      |             |              |                  |          |         |  |
| 쑺 Salva                                                                                                    | ar 🥑 Limpar (                | Campos 🛛 簧 Fechar    |             |              |                  |          |         |  |

Ao inserir uma fonte de recurso devem ser informados pelo menos a origem e valor estimado. Dependendo da origem do recurso, deverão ser informados também o número e ano do convênio (ou instrumento equivalente), além do órgão concedente. Inserido a origem dos recursos, clique em "Salvar" para concluir o registro.

33. Ilustração: Obras/Serviços de Exec. Indireta. Contrato: Controles - Origem de Recursos.

## 4.3.2.3 Publicação

Nesta janela devem ser informadas as publicações referentes ao contrato, ou exibidas as publicações já cadastradas. Nestes campos devem ser informados:

| Contrato - Publicação                                                                                             |                                                                                                    |                                |                   |           |          |         |  |  |  |  |
|----------------------------------------------------------------------------------------------------|----------------------------------------------------------------------------------------------------|--------------------------------|-------------------|-----------|----------|---------|--|--|--|--|
| №: <b>110</b> Ano:                                                                                                | Nº: 110 Ano: 2015 Valor Inicial (R\$): 0,00 Prazo Vigência Inicial (dias): 480                                                                                                    |                                |                   |           |          |         |  |  |  |  |
| 1 – Informe ape<br>2 – Se o veículo<br>3 – Se o veículo<br>4 – Se o objeto<br>5 – Após inform<br>6 – Para alterar | <ul> <li>1 - Informe apenas as publicações que, de fato, ocorreram.</li> <li>2 - Se o veículo escolhido for "Jornal", informe o nome do mesmo no campo "Descrição".</li> <li>3 - Se o veículo escolhido for "Mural", informe se é o mural da Unidade Gestora ou de outro órgão no campo "Descrição".</li> <li>4 - Se o objeto da publicação for "Outro documento do Contrato", informe qual é o documento publicado no campo "Descrição"</li> <li>5 - Após informar todos os campos, clique em "Salvar", e, em seguida, clique em "Fechar".</li> <li>6 - Para alterar um registro, clique sobre o mesmo, efetue as alterações desejadas, e, em seguida, clique em "Salvar".</li> </ul> |                                |                   |           |          |         |  |  |  |  |
| Código                                                                                                    | Veículo                                                                                                    | Objeto                         | Última Publicação | Descrição | Inclusão | Excluir |  |  |  |  |
|                                                                                                    |                                                                                                    |                                |                   |           |          |         |  |  |  |  |
|                                                                                                    |                                                                                                    |                                |                   |           |          |         |  |  |  |  |
| _                                                                                                    |                                                                                                    |                                |                   |           |          |         |  |  |  |  |
|                                                                                                    |                                                                                                    |                                |                   |           |          |         |  |  |  |  |
|                                                                                                    |                                                                                                    |                                |                   |           |          |         |  |  |  |  |
|                                                                                                    |                                                                                                    |                                |                   |           |          |         |  |  |  |  |
|                                                                                                    |                                                                                                    |                                |                   |           |          |         |  |  |  |  |
|                                                                                                    |                                                                                                    |                                |                   |           |          |         |  |  |  |  |
|                                                                                                    | Veículo:                                                                                                    | Selecione o veículo de publica | ção. 🔻            |           |          |         |  |  |  |  |
| Objeto d                                                                                                    | da Publicação:                                                                                                    | Selecione o objeto da publicaç | ão. ▼             |           |          |         |  |  |  |  |
| Data da Últim                                                                                                    | na Publicação:                                                                                                    |                                |                   | _         |          |         |  |  |  |  |
|                                                                                                    | Descrição:                                                                                                    |                                |                   |           |          |         |  |  |  |  |
|                                                                                                    |                                                                                                    |                                |                   |           |          |         |  |  |  |  |
| 🖌 Salvar                                                                                                    | Salvar dimpar Campos Sechar                                                                                                    |                                |                   |           |          |         |  |  |  |  |

34. Ilustração: Obras/Serviços de Exec. Indireta. Contrato: Controles - Publicação.

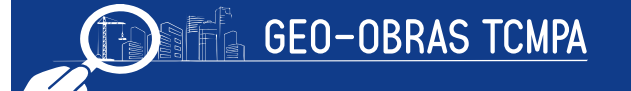

- o veículo; (Diário Oficial da União, Diário Oficial do Estado, Jornal, ou que não houve publicação);
- o objeto da publicação (extrato do contrato, termo de rescisão, autorização para dispensa ou inexigibilidade, e outros);
- data da última publicação (dia em que foi publicada pela última vez o ato que está sendo registrado, já que a data pode variar com o veículo);
- descrição (devendo ser preenchido caso o veículo escolhido seja jornal ou mural).

Após as informações supracitadas, clique em "Salvar" para concluir o registro.

Quando da criação de um novo registro, para avançar para o controle seguinte deve ser inserido pelo menos um registro de publicação. A alteração ou exclusão do registro somente ocorrerá se não tiverem sido vinculadas informações e/ou realizadas etapas futuras dependentes deste. Por exemplo, se para a obra vinculada ao contrato já houver uma medição cadastrada, a publicação do extrato do contrato não poderá ser alterada.

Finalmente, este controle será de uso recorrente, pois para qualquer publicação realizada referente ao instrumento contratual o usuário deverá cadastrá-la nesta janela, por exemplo a mudança de uma situação (item 4.3.3), ver página 26.

#### 4.3.2.4 Selecionar Contratada

Nesta janela, é necessário definir a empresa ou pessoa física contratada para a execução dos serviços objeto do contrato. No caso de contrato vinculado à uma licitação, estarão disponíveis para a seleção os participantes habilitados cadastrados na fase de licitação. Caso contrário, será aberta uma janela contendo as pessoas jurídicas e físicas constantes no banco de dados do sistema, sendo possível incluir novos registros.

| Contrato  | - Contratada                                                           | ×                             |
|-----------|------------------------------------------------------------------------|-------------------------------|
| Nº: 110   | Ano: 2015 Valor Inicial (R\$): 0,00 Prazo Vigência Inicial (dias): 480 | 🔍 <u>Visualizar Licitação</u> |
| Selecione | a contratada, clique em 'Salvar', e, em seguida, clique em 'Fechar'.   |                               |
| Modalidad | de Licitação: Tomada de Preço Nº: 011 Ano: 2015                        |                               |
| Código    | Contratada                                                             | Inclusão Excluir              |
|           |                                                                        |                               |
|           |                                                                        |                               |
|           |                                                                        |                               |
|           |                                                                        |                               |
| Licitan   | Selecione a contratada                                                 | •                             |
|           |                                                                        |                               |
| 🖌 Salva   | Fechar                                                                 |                               |

<sup>35.</sup> Ilustração: Obras/Serviços de Exec. Indireta. Contrato: Controles - Selecionar Contratada.

## 4.3.2.5 Vincular Lote

Se o contrato for vinculado a uma licitação previamente dividida em lotes, este controle será habilitado. Cabe ressaltar que se pode vincular diversos lotes a um mesmo contrato. Após selecionar o lote vinculado no contrato, o valor e o prazo devem ser preenchidos de acordo com a proposta vencedora para o respectivo lote. Caso seja selecionado um lote que não tenha sido adjudicado a empresa selecionada no item **4.3.2.4**, o sistema irá emitir um alerta e os valores de proposta e prazo ficam vinculados aos da empresa vencedora.

| Contrate                                                                       | o - Vínculo Lotes                                                                                                    |                                                                                                    |                                                                     |                              |                                | ×         |
|--------------------------------------------------------------------------------|----------------------------------------------------------------------------------------------------|----------------------------------------------------------------------------------------------------|---------------------------------------------------------------------|------------------------------|--------------------------------|-----------|
| Nº: 110                                                                        | Ano: 2015 Valor Inicial                                                                                                    | (R\$): 0,00 Prazo Vigênc                                                                                                  | ia Inicial (dias): 480                                              |                              | 🔍 <u>Visualizar</u>            | Licitação |
| 1 – Clique<br>seleção d<br>2 – Ao me<br>3 – O valo<br>4 – O valo<br>5 – Clique | e em "Selecionar Lote" para d<br>le um lote.<br>esmo contrato podem ser vinc<br>or da proposta e prazo de exe<br>or inicial do contrato é a soma<br>e em "Salvar". | efinir o(s) lote(s) que deve(m) s<br>ulados vários lotes.<br>cução podem ser alterados.<br>das propostas de todos os lote | er vinculado(s) ao contrato. Os vi<br>s vinculados a este contrato. | alores de Proposta e Prazo : | serão preenchidos automaticame | ente após |
| Modalida                                                                       | ade Licitação: Tomada de                                                                                                    | Preço Nº: 011 Ano:                                                                                                    | 2015                                                                |                              |                                |           |
| Lote                                                                           | Descrição Objeto                                                                                                    |                                                                                                    |                                                                     | Valor (R\$)                  | Prazo Exec. (dias)             | Excluir   |
|                                                                                |                                                                                                    |                                                                                                    |                                                                     |                              |                                |           |
| Valor<br>Prazo de                                                              | da Proposta (R\$):<br>e Execução (dias):                                                                                                    | Não há lote selecionado                                                                                                   | ».                                                                  |                              |                                |           |
| Contratad                                                                      | da: CARLACY G L GARC                                                                                                    | IA & CIA LTDA - EPP                                                                                                    |                                                                     |                              |                                |           |
| 🖌 Yalv                                                                         | var 📃 🔍 Ver descrição                                                                                                    | o do objeto 🫛 🕌 Fecha                                                                                                    | r .                                                                 |                              |                                |           |

36. Ilustração: Obras/Serviços de Exec. Indireta. Contrato: Controles - Vincular Lotes

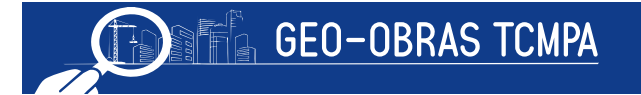

## 4.3.2.6 Empenhos do Contrato

Nesta janela devem ser informados (tempestivamente) os empenhos que forem realizados para custeio das despesas do contrato. Devem ser preenchidas as informações sobre **ano, número, data de emissão e valor do empenho**.

| Contrato - Er                                                           | npenhos                                                                               |                                                                                                    |                                                                                                    |                                                                       |            |            | ×       |  |  |
|-------------------------------------------------------------------------|---------------------------------------------------------------------------------------|----------------------------------------------------------------------------------------------------|----------------------------------------------------------------------------------------------------|-----------------------------------------------------------------------|------------|------------|---------|--|--|
| Nº: 2203 An                                                             | Nº: 2203 Ano: 2015 Valor Inicial (R\$): 200.000,00 Prazo Vigência Inicial (dias): 180 |                                                                                                    |                                                                                                    |                                                                       |            |            |         |  |  |
| 1 – Informe o(s)<br>2 – No campo<br>3 – Após inform<br>4 – Para alterai | ) empenho(s<br>'Número do<br>nar todos os<br>r um registro                            | ) relativo(s) ao contrato.<br>Empenho", inserir o código do Órgão, en<br>campos, clique em "Salvar", e, em seguid<br>, clique sobre o mesmo, efetue as alteraç | n seguida o código da Unidade Orça<br>a, clique em "Fechar".<br>ões desejadas, e, em seguida, clique | mentária e por último o número do Emp<br>a em <mark>"</mark> Salvar". | enho.      |            |         |  |  |
| Código                                                                  | Ano                                                                                   | Empenho                                                                                                    | Data de Emissao                                                                                      | Valor (R\$)                                                           |            | Inclusão   | Excluir |  |  |
| 40072                                                                   | 2015                                                                                  | 2                                                                                                    | 01/10/2015                                                                                           |                                                                       | 200.000,00 | 16/10/2016 | *       |  |  |
|                                                                         |                                                                                       |                                                                                                    |                                                                                                    |                                                                       |            |            |         |  |  |
|                                                                         |                                                                                       |                                                                                                    |                                                                                                    |                                                                       |            |            |         |  |  |
|                                                                         |                                                                                       |                                                                                                    |                                                                                                    |                                                                       |            |            |         |  |  |
|                                                                         |                                                                                       |                                                                                                    |                                                                                                    |                                                                       |            |            |         |  |  |
|                                                                         |                                                                                       |                                                                                                    |                                                                                                    |                                                                       |            |            |         |  |  |
|                                                                         |                                                                                       |                                                                                                    |                                                                                                    |                                                                       |            |            |         |  |  |
| Total Emporal                                                           | hori PÉ                                                                               |                                                                                                    | 0.00 Total (Emporador - Ari                                                                          | (acčec), P\$ 200,000,00                                               |            |            |         |  |  |
| Total Empen                                                             | nosi ka                                                                               |                                                                                                    | o,oo Total (Empennos - And                                                                           |                                                                       |            |            |         |  |  |
|                                                                         | Ano do En                                                                             | npenho:                                                                                                    | _                                                                                                    |                                                                       |            |            |         |  |  |
| Nún                                                                     | nero do En                                                                            | npenho:                                                                                                    |                                                                                                    |                                                                       |            |            |         |  |  |
| Data de Emis                                                            | são do En                                                                             | npenho:                                                                                                    | _                                                                                                    |                                                                       |            |            |         |  |  |
| Val                                                                     | or Empen                                                                              | ho (R\$):                                                                                                    |                                                                                                    |                                                                       |            |            |         |  |  |
| 쑺 Salvar                                                                | 🧹 Lin                                                                                 | npar Campos 🛛 🎇 Fechar                                                                                                    |                                                                                                    |                                                                       |            |            |         |  |  |

37. Ilustração: Obras de Exec. Indireta. Contrato: Controles - Empenho do Contrato.

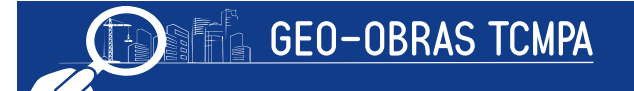

## 4.3.2.7 Anulação de Empenho

Se ocorrer anulação de empenho, será possível realizar esse registro nessa janela. Nesse caso será necessário selecionar o empenho relativo ao contrato que será anulado, e deve ser preenchidas as informações sobre o ano, número e data de emissão da Nota de Anulação, bem como o valor da anulação.

| Contrato -                                                     | Contrato - Anulação de Empenhos X                                                                                                    |                                               |                            |             |          |         |  |  |  |  |
|----------------------------------------------------------------|----------------------------------------------------------------------------------------------------|-----------------------------------------------|----------------------------|-------------|----------|---------|--|--|--|--|
| Nº: 2203                                                       | Nº: 2203 Ano: 2015 Valor Inicial (R\$): 200.000,00 Prazo Vigência Inicial (dias): 180                                                                                                    |                                               |                            |             |          |         |  |  |  |  |
| 1 – Informe (<br>2 – No camp<br>3 – Após info<br>4 – Para alte | 1 – Informe o(s) empenho(s) relativo(s) ao contrato.<br>2 – No campo "Número do Empenho", inserir o código do Órgão, em seguida o código da Unidade Orçamentária e por último o número do Empenho.<br>3 – Após informar todos os campos, dique em "Salvar", e, em seguida, dique em "Fechar".<br>4 – Para alterar um registro, clique sobre o mesmo, efetue as alterações desejadas, e, em seguida, clique em "Salvar". |                                               |                            |             |          |         |  |  |  |  |
| Código                                                         | Ano / Empenho                                                                                                    | Ano Nota Anul. / Num. Nota Anul.              | Data de Emissão            | Valor (R\$) | Inclusão | Excluir |  |  |  |  |
| Total Emp                                                      | enhos: <b>R\$ 200.000,00</b> Total An                                                                                                    | ulações: <b>R\$ 0,00</b> Total (Empenhos - An | ulações): <b>R\$ 200.0</b> | 00,00       |          |         |  |  |  |  |
|                                                                | Empenho: Sel                                                                                                    | ecione o empenho.                             |                            |             |          |         |  |  |  |  |
|                                                                | Ano da Nota de Anulação:                                                                                                    |                                               |                            |             |          |         |  |  |  |  |
| N                                                              | lúmero da Nota de Anulação:                                                                                                    |                                               |                            |             |          |         |  |  |  |  |
| Data de Er                                                     | missão da Nota de Anulação:                                                                                                    |                                               |                            |             |          |         |  |  |  |  |
|                                                                | Valor da Anulação (R\$):                                                                                                    |                                               |                            |             |          |         |  |  |  |  |
| 쑺 Salvar                                                       | r 🔰 Limpar Campos 🛛 🛞                                                                                                    | Fechar                                        |                            |             |          |         |  |  |  |  |

38. Ilustração: Obras/Serviços de Exec. Indireta. Contrato: Controles - Anulação de Empenho do Contrato.

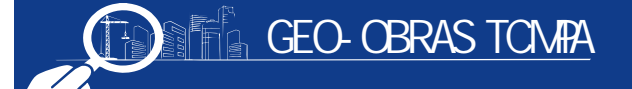

#### 4.3.2.8 Inserção de Documentos

No último controle de "*Contratos* " é necessário inserir toda a documentação descrita no Anexo I, da Resolução Administrativa nº40/2017/TCM-PA para fato gerador apartir de 01/05/2018 (considerando os formatos e prazos indicados), que também pode ser consultada no botão "*Documentos de Contrato* ". A inserção de documentos deve ser realizada clicando-se em "*Inserir Arquivo*" no que abrirá uma janela para selecionar o tipo de arquivo (Instrumento contratual, publicação do extrato do contrato, nota de empenho, publicação da dispensa, etc.) bem como editar a descrição do mesmo (onde podem ser feitas observações pertinentes) e então seleciona-se o respectivo arquivo através do botão "*Procurar Arquivo*".

| Contrato - Inserção de Documentos X                                                                                                    |                                                             |                             |                     |            |          |         |  |
|----------------------------------------------------------------------------------------------------|-------------------------------------------------------------|-----------------------------|---------------------|------------|----------|---------|--|
| Nº: 110 Ano: 2015 Valor Inicial (R\$): 99.000,00 Prazo Vigência Inicial (dias): 480                                                                                                    |                                                             |                             |                     |            |          |         |  |
| Inserir os documentos da fase de cont                                                                                                    | ratação/execução do contrato. Verifica                      | r os documentos necessários | no botão "Documento | os de Cont | rato".   |         |  |
| Código Tipo                                                                                                    | Descrição                                                   | Nome                        | Tam.                | Ext.       | Inclusão | Excluir |  |
|                                                                                                    |                                                             |                             |                     |            |          |         |  |
| Inserção de Arquivo                                                                                                    |                                                             |                             |                     |            |          |         |  |
| <ol> <li>1 - Selecione o tipo de arquivo que será carregado no sistema.</li> <li>2 - Quando necessário, informe mais detalhes sobre o documento no campo "Descrição".</li> <li>3 - Se o "Tipo do Arquivo" selecionado for "Outro documento de", informe qual é o documento no campo "Descrição".</li> <li>4 - Clique no botão "Procurar Arquivo" para encontrar o arquivo desejado.</li> </ol>                                                                                                    |                                                             |                             |                     |            |          |         |  |
|                                                                                                    | Tipo do Arquivo: Selecione o tipo de arquivo.<br>Descrição: |                             |                     |            |          |         |  |
| * Documento de envio obrigatório.         ** Documento de envio obrigatório, quando for o caso.         •* Documentos:         •         •         •         •         •         •         •         •         •         •         •         •         •         •         •         •         •         •         •         •         •         •         •         •         •         •         •         •         •         •         •         •         •         •         •         •         •         •         •         •         •         •         •         •         •         •         •         •         •         •         • |                                                             |                             |                     |            |          |         |  |
| 🚺 Inserir Arquivo 🖉 Alterar Ti                                                                                                    | po/Descrição 🕑 Baixar Arquivo                               | Documentos de Con           | itrato 🛛 🕌 Fechar   |            |          |         |  |

39. Ilustração: Obras/Serviços de Exec. Indireta. Contrato: Controles – Inserção de Documentos

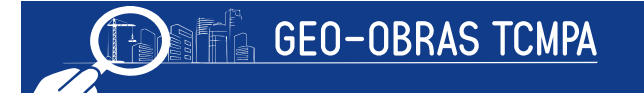

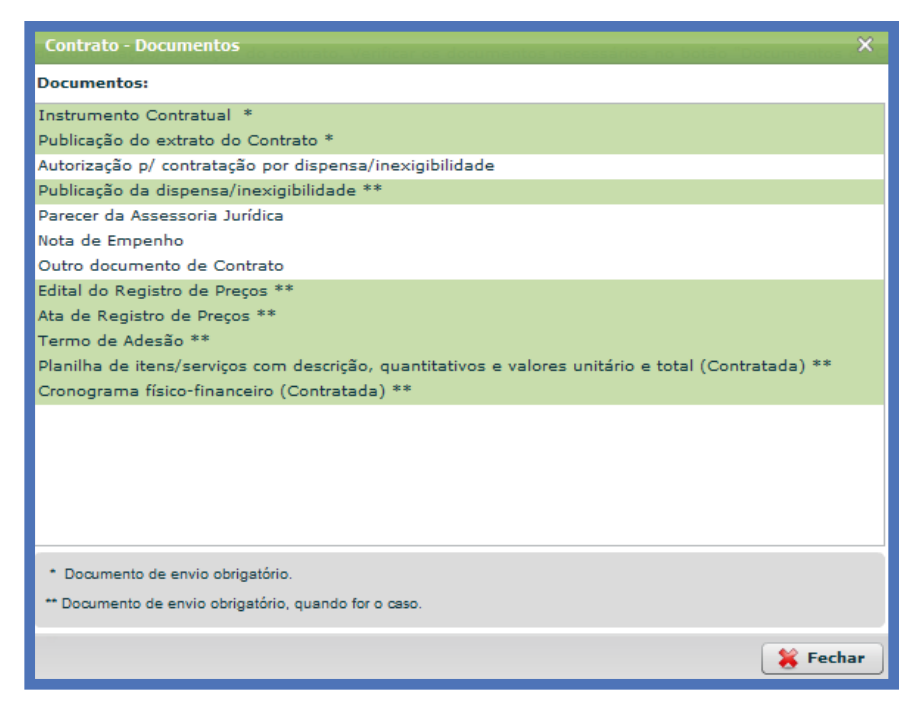

40. Ilustração: Obras/Serviços de Exec. Indireta. Contrato: Documentos.

## 4.3.3 Situação

Esta aba é dirigida para a inserção de informações referentes à situação do contrato selecionado.

| ontrato                                                                           |              |                |
|-----------------------------------------------------------------------------------|--------------|----------------|
| : 110 Ano: 2015 Valor Inicial (R\$): 99.000,00 Prazo Vigência Inicial (dias): 480 | States Visua | lizar Licitaçã |
| 🕻 Controles 🗕 🧕 Situação 📫 Aditivos de Contrato 📄 Apostilas                       |              |                |
| 1. Situação do Contrato                                                           |              |                |
| 2. Inserção de Documentos                                                         |              |                |
|                                                                                   |              |                |
|                                                                                   |              |                |
|                                                                                   |              |                |
|                                                                                   |              |                |
|                                                                                   |              |                |
|                                                                                   |              |                |
|                                                                                   |              |                |

41. Ilustração: Obras/Serviços de Exec. Indireta. Contrato: Controles - Situação.

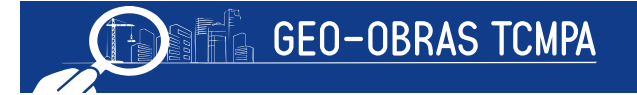

## 4.3.3.1 Situação do Contrato

Nesta janela são informadas quaisquer alterações na situação (andamento) do contrato.

Ressalta-se que a mesma automaticamente apresenta a situação *Em vigência*", que é a primeira após a celebração do instrumento contratual. Para alterar a situação do contrato, o usuário deve selecionar uma das opções oferecidas (em vigência, rescindido, concluído ou em processo administrativo). Ainda, deve ser informada a data de ocorrência da situação, ou seja, a data em que houve a assinatura da vigência/ rescisão/ conclusão ou processo administrativo. No preenchimento desta parte deve ser observada a ordem cronológica dos eventos.

| Contrato -                  | Sītuação                                    |                                                                                                    |                     | ×         |
|-----------------------------|---------------------------------------------|----------------------------------------------------------------------------------------------------|---------------------|-----------|
| Nº: 110 A                   | no: 2015 Valor                              | Inicial (R\$): 99.000,00 Prazo Vigência Inicial (dias): 480                                              | 🔍 <u>Visualizar</u> | Licitação |
| 1 – Informe<br>2 – Após inf | a situação do contra<br>ormar todos os camp | o e a data correspondente a essa situação.<br>os, clique em "Salvar", e, em seguida, clique em "Fechar". |                     |           |
| Código                      | Data Situação                               | Situação                                                                                                 | Inclusão            | Excluir   |
| 25717                       | 18/06/2015                                  | Em Vigência                                                                                              | 29/06/2015          | i.        |
|                             |                                             |                                                                                                    |                     |           |
|                             |                                             |                                                                                                    |                     |           |
|                             |                                             |                                                                                                    |                     |           |
|                             |                                             |                                                                                                    |                     |           |
|                             |                                             |                                                                                                    |                     |           |
|                             |                                             |                                                                                                    |                     |           |
|                             |                                             |                                                                                                    |                     |           |
|                             |                                             |                                                                                                    |                     |           |
|                             |                                             |                                                                                                    |                     |           |
|                             |                                             |                                                                                                    |                     |           |
|                             |                                             |                                                                                                    |                     |           |
|                             |                                             |                                                                                                    |                     |           |
| Situa                       | ção: Situação                               | · · · · · · · · · · · · · · · · · · ·                                                                    |                     |           |
| Data Situa                  | ção:                                        |                                                                                                    |                     |           |
| 🖌 Salva                     | r 🛛 🤞 Limpar                                | Campos 🗧 🎇 Fechar                                                                                        |                     |           |

42. Ilustração: Obras/Serviços de Exec. Indireta. Contrato: Controles - Situção do Contrato.

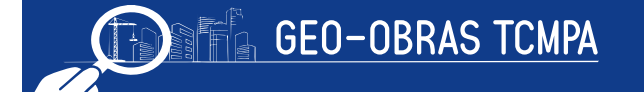

## 4.3.3.2 Inserção de Documentos

Alterada a situação contratual, o usuário deve inserir por meio desta janela os documentos pertinentes pelo mesmo procedimento descrito no Item **4.3.2.7**. Os documentos exigidos pelo sistema (conforme Anexo I, da Resolução Admministrativa nº 40/2017/TCMPA para fato gerador a partir de 01/05/2018 são aqueles correlacionados a estas modificações das situações: Em vigência, Rescindido, Concluído ou Em processo Administrativo.

#### 4.3.4 Aditivos de Contrato

Esta seção se destina às informações referentes à alterações contratuais formalizadas por meio determos aditivos.

| Contra  | to                                                                          | ×                                 |
|---------|-----------------------------------------------------------------------------|-----------------------------------|
| Nº: 110 | Ano: 2015 Valor Inicial (R\$): 99.000,00 Prazo Vigência Inicial (dias): 480 | 🔍 <u>Visualizar Licitação</u>     |
| La Cor  | ntroles 🚯 Situação 🕂 Aditivos de Contrato 📄 Apostilas                       |                                   |
|         | 1. Detalhes do Aditivo                                                      |                                   |
|         | 2. Publicação                                                               |                                   |
| 3       | 3. Valor e Prazo de Execução                                                |                                   |
| 3       | 4. Inserção de Documentos                                                   |                                   |
|         |                                                                             |                                   |
|         |                                                                             |                                   |
|         |                                                                             |                                   |
|         |                                                                             |                                   |
|         |                                                                             | 🖌 Verificar Pendências 🛛 🗱 Fechar |

43. Ilustração: Obras/Serviços de Exec. Indireta. Contrato: Controles - Aditivos de Contrato

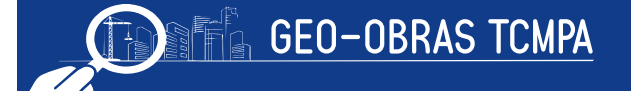

## 4.3.4.1 Detalhes do Aditivo

Devem ser informados:

- Número Termo Aditivo;
- Ano Termo Aditivo;
- Data Assinatura;
- Tipo de Aditivo:

• o Alteração do prazo de vigência do contrato;

 o Alteração do prazo de execução da obra;

• o Alteração do valor contratual;

o Alteração do prazo de vigência e prazo de execução;

• o Alteração do prazo de vigência e valor contratual;

• o Alteração do prazo de execução e valor contratual;

• o Alteração do prazo de vigência, prazo de execução e valor contratual;

• o Inclusão/alteração de cláusulas contratuais;

- Inclusão/ Alteração de cláusulas Contratuais e Valor Contratual;
- Prazo Vigência Aditado: se for caso;

| Contrato   | - Detalhes Aditivo    |           |                        |                                      |   | ×                                   |
|------------|-----------------------|-----------|------------------------|--------------------------------------|---|-------------------------------------|
| Nº: 110    | Ano: 2015 Valor I     | nicial (R | \$): <b>99.000,0</b> 0 | 0 Prazo Vigência Inicial (dias): 480 |   | 🔍 <u>Visualizar Licitação</u>       |
| Informe os | campos obrigatórios e | clique em | n "Salvar".            |                                      |   |                                     |
| Contrato:  | 110/2015 - Data de    | e Assina  | atura: 18/06/          | 2015                                 |   |                                     |
| Código     | Termo Aditivo         | Ano       | Assinatura             | Tipo de Aditivo                      |   | Prazo Vig. Aditado Inclusão Excluir |
|            |                       |           |                        |                                      |   |                                     |
|            |                       |           |                        |                                      |   |                                     |
|            |                       |           |                        |                                      |   |                                     |
|            |                       |           |                        |                                      |   |                                     |
|            |                       |           |                        |                                      |   |                                     |
|            |                       |           |                        |                                      |   |                                     |
|            |                       |           |                        |                                      |   |                                     |
|            |                       |           |                        |                                      |   |                                     |
|            |                       |           |                        |                                      |   |                                     |
|            |                       |           |                        |                                      |   |                                     |
|            |                       |           |                        |                                      |   |                                     |
| N          | umero Termo Aditiv    | ••        |                        |                                      |   |                                     |
|            | Ano Termo Aditivo     | 0:        |                        |                                      |   |                                     |
|            | Data Assinatur        | a:        |                        |                                      |   | _                                   |
|            | Tipo de Aditivo       | o: Sel    | ecione o tipo          | de aditivo.                          | • | <b>⊥</b>                            |
|            |                       |           |                        |                                      |   |                                     |
| Prazo Vig  | pência Aditado (dias  | ):        |                        |                                      |   |                                     |

<sup>44.</sup> Ilustração: Obras/Serviços de Exec. Indireta. Contrato: Controles -

Tenha atenção ao selecionar o Tipo do Aditivo, pois, para cada tipo selecionado é exigido a inserção de documentos diferentes. Conforme descrito no quadro abaixo:

| Tipo do Aditivo                                           | Documentação Exigida                                        |
|-----------------------------------------------------------|-------------------------------------------------------------|
| Alteração do prazo Vigência                               | Termo Aditivo do Contrato;                                  |
| Inclusão ou alteração de clausulas contratuais            | Publicação do Extrato do Contrato;                          |
| Alteração do prazo de execução da obra                    | Termo Aditivo do Contrato;                                  |
| Alteração do prazo de vigência e prazo de execução        | Publicação do Extrato do Contrato;                          |
|                                                           | Cronograma Físico-financeiro atualizado pelo Termo Aditivo; |
| Alteração do valor contratual                             | Termo Aditivo do Contrato;                                  |
| Alteração do prazo de vigência e valor contratual;        | Publicação do Extrato do Contrato;                          |
| Alteração do prazo de execução e valor contratual;        | Cronograma Físico-financeiro atualizado pelo Termo Aditivo; |
| Alteração do prazo de vigência, prazo de execução e valor | Planilha Serviço, Acrescido, Decrescido e Extracontratuais; |
| contratual                                                |                                                             |

## 4.3.4.2 Publicação

Primeiramente, deve ser selecionado o Termo Aditivo de referência. Serão então exibidas as publicações já cadastradas no Termo Aditivo, caso existam.

| 2015 Valor Inicial (R\$): 99.000,00<br>o Aditivo para o qual deseja inserir informa | Nº: 110 Ano: 2015 Valor Inicial (R\$): 99.000,00 Prazo Vigência Inicial (dias): 480<br>Selecione o Termo Aditivo para o qual deseja inserir informações de publicação e dique no botão "Selecionar".                                                                                                    |                                                                                                    |                                                                                                    |  |  |  |  |  |
|-------------------------------------------------------------------------------------|----------------------------------------------------------------------------------------------------|----------------------------------------------------------------------------------------------------|----------------------------------------------------------------------------------------------------|--|--|--|--|--|
| Nº Termo Aditivo                                                                    | Ano                                                                                                    | Assinatura                                                                                                    | Inclusão                                                                                                    |  |  |  |  |  |
| 501 1                                                                               | 2015                                                                                                    | 29/06/2015                                                                                                    | 30/06/2015                                                                                                    |  |  |  |  |  |
|                                                                                     |                                                                                                    |                                                                                                    |                                                                                                    |  |  |  |  |  |
|                                                                                     |                                                                                                    |                                                                                                    |                                                                                                    |  |  |  |  |  |
|                                                                                     |                                                                                                    |                                                                                                    |                                                                                                    |  |  |  |  |  |
|                                                                                     |                                                                                                    |                                                                                                    |                                                                                                    |  |  |  |  |  |
|                                                                                     |                                                                                                    |                                                                                                    |                                                                                                    |  |  |  |  |  |
|                                                                                     |                                                                                                    |                                                                                                    |                                                                                                    |  |  |  |  |  |
|                                                                                     | Additivo para o qual deseja inserir informa     Nº Termo Aditivo     Sol 1     Sol 1     Sol 2     Sol 2     So | o Aditivo para o qual deseja inserir informações de publicação e dique<br>Nº Termo Aditivo Ano<br>501 1 2015<br>Sechar | 0.13     Velidi (hida) (hida)     93000000     Piazo Vigencia Anala (elida)     No       o Aditivo para o qual deseja inserir informações de publicação e clique no botão "Selecionar".     No     Assinatura       Nº Termo Aditivo     Ano     Assinatura       501 1     2015     29/06/2015 |  |  |  |  |  |

45. Ilustração: Obras/Serviços de Exec. Indireta. Contrato: Controles -

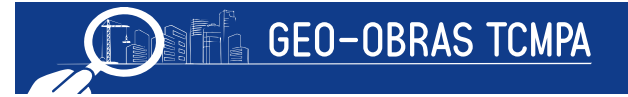

Nesta etapa deve ser informado:

- o Veículo da publicação;
- o Objeto (extrato do termo aditivo ou outro documento);
- Data da última publicação (dia em que foi publicada pela última vez o ato que está sendo registrado, já que a data pode variar com o veículo);
- Descrição (devendo ser preenchido caso o veículo escolhido seja jornal ou mural).
- Inserida a publicação, clique em 'Salvar'' para concluir o registro.

| Contrato                                                                 | - Aditivo - Publicaç                                                                                                    | ão                                                                                                    |                                                                                                    |             | ×                           |
|--------------------------------------------------------------------------|----------------------------------------------------------------------------------------------------|----------------------------------------------------------------------------------------------------|----------------------------------------------------------------------------------------------------|-------------|-----------------------------|
| Nº: 110 A                                                                | Ano: 2015 Valor I                                                                                                    | nicial (R\$): 99.000,00 Prazo Vigên                                                                                                    | cia Inicial (dias): <b>480</b>                                                                                          |             | <b>Visualizar Licitação</b> |
| 1 – Informe<br>2 – Se o ve<br>3 – Se o ve<br>4 – Após in<br>5 – Para alt | apenas as publicaçõe<br>éculo escolhido for "Jo<br>éculo escolhido for "Mi<br>formar todos os campo<br>terar um registro, cliqu | es que, de fato, ocorreram.<br>rnal", informe o nome do mesmo no camp<br>ural", informe se é o mural da Unidade Ges<br>os, olique em "Salvar", e, em seguida, oliqu<br>e sobre o mesmo, efetue as alterações des | o "Descrição".<br>stora ou de outro órgão no campo "Descri<br>e em "Fechar".<br>ejadas, e, em seguida, clique em "Salva | ção".<br>r. |                             |
| Código                                                                   | Veículo                                                                                                    | Objeto                                                                                                    | Última Publicação                                                                                                    | Descrição   | Inclusão Excluir            |
|                                                                          |                                                                                                    |                                                                                                    |                                                                                                    |             |                             |
| Obje<br>Data da Ú                                                        | Veículo:<br>to da Publicação:<br>Última Publicação:<br>Descrição:                                                               | Selecione o veículo de publicação.<br>Selecione o objeto da publicação.                                                                                                    |                                                                                                    |             |                             |

46. Ilustração: Obras/Serviços de Exec. Indireta. Contrato: Controles - Aditivo - Publicação

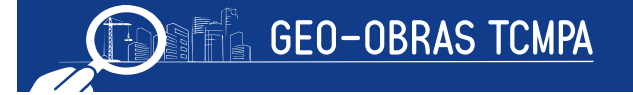

## 4.3.4.3 Valor e Prazo de Execução

Para acessar esta janela, já deve existir no Sistema, pelo menos uma obra, projeto ou serviço cadastrado e iniciado dentro do contrato em questão. Após o cadastro do Termo Aditivo (conforme os itens 4.3.4.1 e 4.3.4.3), o usuário deve selecionar primeiramente o aditivo, escolher na tabela a obra, projeto ou serviço que está sendo aditado, preencher os campos com as informações de prazo (acréscimos e supressões, conforme o caso) e, então, salvar o registro.

| Contrato - Ad                                                                    | itivo Valor e Pra                                                                     | zo de Execuçã                                                         | io                                                          |                                                            |                               |                              |                             | ×                             |
|----------------------------------------------------------------------------------|---------------------------------------------------------------------------------------|-----------------------------------------------------------------------|-------------------------------------------------------------|------------------------------------------------------------|-------------------------------|------------------------------|-----------------------------|-------------------------------|
| Nº: 01 Ano: 3                                                                    | 2015 Valor Inic                                                                       | ial (R\$): 145.                                                       | 000,00 Prazo V                                              | igência Inicial (dias):                                    | 180                           |                              |                             | 🔧 <u>Visualizar Licitação</u> |
| 1 - Clique no bo<br>2 - Informe o val<br>3 - Para inserir ir<br>quando existiren | tão "Selecionar ad<br>or total aditado do<br>nformações por obr<br>n. Clique em "Salv | itivo de contrato"<br>contrato, quando<br>a / projeto / servi<br>ar". | ' e efetue a seleção<br>o existir.<br>ço, clique sobre o re | o do termo aditivo cadastra<br>egistro para selecioná-lo e | do.<br>informe prazo de exec  | ução aditado e valores dos s | erviços acrescidos, decresc | idos e extracontratuais,      |
| Obra                                                                             | Prazo<br>Exec.<br>Anterior                                                            | Prazo<br>Exec.<br>Aditado                                             | Prazo<br>Exec.<br>Atual                                     | Serviços Cont.<br>Acrescidos                               | Serviços Cont.<br>Decrescidos | Serviços<br>ExtraContratuais | Valor Anterior              | Valor Atual                   |
| 01/2015-1                                                                        | 90                                                                                    | 120                                                                   | 210                                                         | 15.000,00                                                  | 0,00                          | 0,00                         | 145.000,00                  | 160.000,00                    |
| Total de Servi                                                                   | ços Contratuais                                                                       |                                                                       |                                                             |                                                            | Acres                         | cidos: 15.000,00 De          | crescidos: 0,00 Ex          | tracontratuais: 0,00          |
| + Seleciona                                                                      | ar aditivo de cor                                                                     | itrato                                                                |                                                             |                                                            |                               | Nº Termo                     | Aditivo: 2 Ano              | Termo Aditivo: 2015           |
| Valor total adit                                                                 | tado ao contrato                                                                      | o (R\$):                                                              | 15.000,00                                                   | 0                                                          |                               |                              |                             |                               |
|                                                                                  | prazo d                                                                               | e execução ac                                                         | ditado (dias):                                              | 120                                                        | serviços cont                 | tratuais decrescidos:        | 0,00                        |                               |
|                                                                                  | serv                                                                                  | iços contratuai                                                       | is acrescidos:                                              | 15.000,00                                                  | serviç                        | os extracontratuais:         | 0,00                        |                               |
|                                                                                  |                                                                                       | valor total ad                                                        | litado ao contra                                            | to: 15.000,00 val                                          | or total aditado obr          | as: 15,000,00 difer          | <b>ença:</b> 0,00           |                               |
| 쑺 Salvar                                                                         | 🤞 Limpar Ca                                                                           | ampos 🔰                                                               | Fechar                                                      |                                                            |                               |                              |                             |                               |

47. Ilustração: Obras/Serviços de Exec. Indireta. Contrato: Controle - Valor e Prazo de Execução

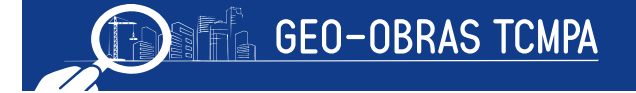

## 4.3.4.4 Inserção de Documentos

O usuário deve inserir os documentos relativos ao mesmo, de acordo com o disposto no Anexo I, da Resolução Administrativo nº 40/2017/TCMPA para fato gerador apartir de 01/05/2018. Nesta etapa são obrigatórios a inserção do Termo Aditivo e da publicação de seu extrato, e conforme o caso e o tipo de alteração, o usuário deverá inserir:

| Contrato - Aditivo - Inserção de Docum           | entos                                  |                                                                                                    |                                                                                                    |                                                                                                    |                                |                           | ×                |
|--------------------------------------------------|----------------------------------------|----------------------------------------------------------------------------------------------------|----------------------------------------------------------------------------------------------------|----------------------------------------------------------------------------------------------------|--------------------------------|---------------------------|------------------|
| Nº: 110 Ano: 2015 Valor Inicial (R\$):           | 99.000,00 Prazo Vigência Inio          | cial (dias): 4                                                                                                    | 480                                                                                                    |                                                                                                    |                                | <b>Visualiz</b>           | ar Licitação     |
| Inserir os documentos referentes ao aditivo do o | contrato. Clique no botão "Document    | tos de Aditivo                                                                                                    | de Contrato" para listar esses                                                                                                    | a documentos.                                                                                          |                                |                           |                  |
| Nº Termo Aditivo: 1 Ano: 2015 D                  | ata Assinatura: 29/06/2015             |                                                                                                    |                                                                                                    |                                                                                                    |                                |                           |                  |
| Código Tipo                                      | Descrição                              |                                                                                                    | Nome                                                                                                    | Tam.                                                                                                   | Ext.                           | Inclusão                  | Excluir          |
|                                                  | Ins<br>1 -<br>2 -<br>3 -<br>4 -<br>Tip | serção de Arqui<br>- Selecione o tij<br>- Quando neces<br>Se o "Tipo do<br>- Clique no botá<br>- Clique no botá<br>- Descrição: | vo<br>o de arquivo que será carrega<br>isário, informe mais detalhes s<br>Arquivo" selecionado for "Outr<br>šo "Procurar Arquivo" para enco<br>Selecione o tipo de arquivo. | ado no sistema.<br>sobre o documento no camp<br>ro documento de", inform<br>ontrar o arquivo desejado. | oo "Descrição<br>a qual é o do | ".<br>cumento no campo ") | X<br>Descrição". |
|                                                  | - c<br>- c                             | Documento de env<br>Documento de env                                                                                            | io obrigatório.<br>io obrigatório, quando for o caso.<br>sivo <b>X Fechar</b>                                                                                               |                                                                                                    |                                |                           |                  |
| Quantidade de Documentos: 0                      |                                        |                                                                                                    |                                                                                                    |                                                                                                    |                                |                           |                  |
|                                                  |                                        |                                                                                                    |                                                                                                    |                                                                                                    |                                |                           |                  |
| 😧 Inserir Arquivo 🔮 Baixar Arc                   | guivo 📄 Documentos de                  | Aditivo de (                                                                                                    | Contrato 🛛 🕌 Fechar                                                                                                    | •                                                                                                    |                                |                           |                  |

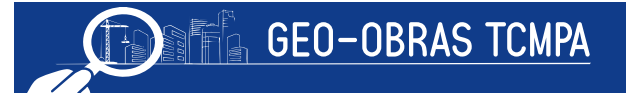

## 4.3.4.5 Apostilas

"As alterações decorrentes de reajustes previstos no próprio contrato devem ser formalizadas mediante simples apostilamento, conforme art. 65, § 8°, da Lei n° 8.666/93, evitando a utilização de aditamentos contratuais para esse fim". (Acórdão n° 976/2005 TCU-Plenário)

Esta seção se destina à inserção de termos de apostilamentos.

| Contrato                                                                     | ×                                   |
|------------------------------------------------------------------------------|-------------------------------------|
| Nº: 110 Ano: 2015 Valor Inicial (R\$): 99.000,00 Prazo Vigência Inicial (dia | s): 480 <u>Visualizar Licitação</u> |
| 🚨 Controles 🛛 🔒 Situação 🛛 🛉 Aditivos de Contrato 📄 Apostilas                |                                     |
| 1. Detalhes da Apostila                                                      |                                     |
| 2. Inserção de Documentos                                                    |                                     |
|                                                                              |                                     |
|                                                                              |                                     |
|                                                                              |                                     |
|                                                                              |                                     |
|                                                                              |                                     |
|                                                                              | 🖌 Verificar Pendências 🔰 🕌 Fechar   |
|                                                                              |                                     |

49. Ilustração: Obras/Serviços de Exec. Indireta. Contrato: Apostilas.

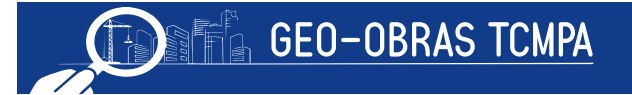

## 4.3.4.5.1 Detalhes da Apostila

Nesta janela devem ser inseridos:

- o número da apostila;
- o ano;
- a data da assinatura;
- o tipo de apostila que está sendo inserida;
- o valor, se for o caso;
- o tipo do valor (não altera do valor do contrato; acresce ou decresce o valor do contrato),
- Observações se achar necessário.

Após inseridas as informações, clicar em "*Salvar*".

|                                       |                                                                                                    |             | Contraction of the State of the State of the |                          |                   |            |             | -                |            |
|---------------------------------------|----------------------------------------------------------------------------------------------------|-------------|----------------------------------------------------------------------------------------------------|--------------------------|-------------------|------------|-------------|------------------|------------|
| IO: 110                               | Ano: 2015                                                                                                 | Valor In    | nicial (R\$): 99.000,00                                                                                                    | Prazo Vigência Inicial ( | dias): <b>480</b> |            |             | <b>Visualiza</b> | r Licitaçã |
| Informe os                            | campos obriga                                                                                             | atórios e c | dique em "Salvar".                                                                                                    |                          |                   |            |             |                  |            |
| ontrato:                              | 110/2015 -                                                                                                | Data de     | Assinatura: 18/06/2                                                                                                    | 015                      |                   |            |             |                  |            |
| Código                                | Número                                                                                                    | Апо         | Data Assinatura                                                                                                    | Tipo da Apostila         | Valor (R\$)       | Tipo Valor | Observações | Inclusão         | Exclu      |
|                                       |                                                                                                    |             |                                                                                                    |                          |                   |            |             |                  |            |
|                                       |                                                                                                    |             |                                                                                                    |                          |                   |            |             |                  |            |
|                                       |                                                                                                    |             |                                                                                                    |                          |                   |            |             |                  |            |
|                                       |                                                                                                    |             |                                                                                                    |                          |                   |            |             |                  |            |
|                                       |                                                                                                    |             |                                                                                                    |                          |                   |            |             |                  |            |
|                                       |                                                                                                    |             |                                                                                                    |                          |                   |            |             |                  |            |
|                                       |                                                                                                    |             |                                                                                                    |                          |                   |            |             |                  |            |
|                                       |                                                                                                    |             |                                                                                                    |                          |                   |            |             |                  |            |
| الأحتود م                             | da Associilar                                                                                             |             |                                                                                                    |                          |                   |            |             |                  |            |
| lúmero d                              | da Apostila:                                                                                              |             |                                                                                                    |                          |                   |            |             |                  |            |
| lúmero d                              | da Apostila:<br>da Apostila:                                                                              |             |                                                                                                    |                          |                   |            |             |                  |            |
| lúmero d<br>Ano d<br>Data d           | da Apostila:<br>da Apostila:<br>Assinatura:                                                               |             |                                                                                                    |                          |                   |            |             |                  |            |
| Número c<br>Ano d<br>Data d<br>Tipo d | da Apostila:<br>da Apostila:<br>Assinatura:<br>da Apostila:                                               | Seleci      | one o tipo da apostila.                                                                                                    | 2                        |                   |            |             | )                |            |
| lúmero c<br>Ano d<br>Data d<br>Tipo d | da Apostila:<br>da Apostila:<br>Assinatura:<br>da Apostila:<br>Valor (R\$):                               | Seleci      | one o tipo da apostila.<br>0,00                                                                                                    | -                        |                   |            | ▼           | )                |            |
| Vúmero c<br>Ano c<br>Data d<br>Tipo d | da Apostila:<br>da Apostila:<br>Assinatura:<br>da Apostila:<br>Valor (R\$):<br>Tipo Valor:                | Seleci      | one o tipo da apostila.<br>0,00<br>one o tipo do valor.                                                                                                    |                          |                   |            |             | )                |            |
| lúmero c<br>Ano c<br>Data a<br>Tipo d | da Apostila:<br>da Apostila:<br>Assinatura:<br>da Apostila:<br>Valor (R\$):<br>Tipo Valor:<br>oservações: | Seleci      | one o tipo da apostila.<br>0,00<br>one o tipo do valor.                                                                                                    |                          |                   | ]          | •           | )                |            |
| lúmero c<br>Ano c<br>Data i<br>Tipo d | da Apostila:<br>da Apostila:<br>Assinatura:<br>da Apostila:<br>Valor (R\$):<br>Tipo Valor:<br>oservações: | Seleci      | one o tipo da apostila.<br>0,00<br>one o tipo do valor.                                                                                                    |                          |                   |            |             | )                |            |

50. Ilustração: Obras/Serviços de Exec. Indireta. Contrato: Apostila - Detalhes da Apostila.

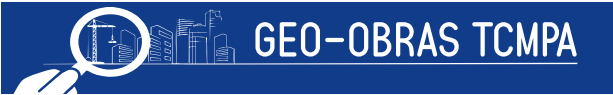

## 4.3.4.5.2 Inserção de documentos

Na aba inserção de documentos, primeiramente deve ser selecionada a apostila em que serão inseridas as documentações.

| Contrato -                                                                                             | Seleção do | Regist      | ro de Apostila  |              |             |      |              |                | ×          |
|----------------------------------------------------------------------------------------------------|------------|-------------|-----------------|--------------|-------------|------|--------------|----------------|------------|
| Nº: 110 Ano: 2015 Valor Inicial (R\$): 99.000,00 Prazo Vigência Inicial (dias): 480                    |            |             |                 |              |             |      |              |                |            |
| Selecione o registro de Apostila para o qual deseja inserir documentos e clique no botão "Selecionar". |            |             |                 |              |             |      |              |                |            |
| Código                                                                                                 | Número     | Апо         | Data Assinatura | Tipo da Apos | Valor (R\$) |      | Tipo do Valo | Observações    | Inclusão   |
| 149                                                                                                    | 1          | 2015        | 29/06/2015      | Outras alt   |             | 0,00 | Não altera   | teste apostila | 30/06/2015 |
|                                                                                                    |            |             |                 |              |             |      |              |                |            |
|                                                                                                    |            |             |                 |              |             |      |              |                |            |
|                                                                                                    |            |             |                 |              |             |      |              |                |            |
|                                                                                                    |            |             |                 |              |             |      |              |                |            |
|                                                                                                    |            |             |                 |              |             |      |              |                |            |
|                                                                                                    |            |             |                 |              |             |      |              |                |            |
| 쑺 Seleci                                                                                               | onar       | <b>Fech</b> | ar              |              |             |      |              |                |            |

51. Ilustração: Obras/Serviços de Exec. Indireta. Contrato: Apostila - Inserção de Documentos

Logo após, o usuário deve inserir os documentos relativos ao mesmo, devendo respeitar quanto ao tipo de arquivo a inserir, sendo estes: termo de apostilamento; planilha; publicação e outro tipo de arquivo.

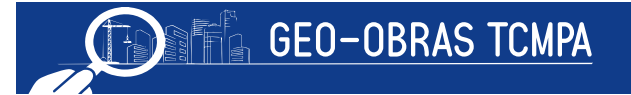

| Contrato - Apo     | Contrato - Apostila - Inserção de Documentos X                                                                  |                                                                                                    |                                                                                                    |                                                                      |                        |                  |                   |  |  |  |
|--------------------|----------------------------------------------------------------------------------------------------|----------------------------------------------------------------------------------------------------|----------------------------------------------------------------------------------------------------|----------------------------------------------------------------------|------------------------|------------------|-------------------|--|--|--|
| Nº: 110 Ano: 2     | o: 110 Ano: 2015 Valor Inicial (R\$): 99.000,00 Prazo Vigência Inicial (dias): 480 🔍 Visualizar Licitação       |                                                                                                    |                                                                                                    |                                                                      |                        |                  |                   |  |  |  |
| Inserir os documer | ntos referentes ao termo o                                                                                      | le apostilamento. Clique no botão "Docum                                                                                                    | entos de Apostila" para listar esses docun                                                                                                    | nentos.                                                              |                        |                  |                   |  |  |  |
| Nº Apostila: 1     | Ano: 2015 Dat                                                                                                   | a Apostilamento: 29/06/2015                                                                                                    |                                                                                                    |                                                                      |                        |                  |                   |  |  |  |
| Código             | Тіро                                                                                                    | Descrição                                                                                                    | Nome                                                                                                    | Tam.                                                                 | Ext.                   | Inclusão         | Excluir           |  |  |  |
|                    |                                                                                                    | Inserção de Arquivo                                                                                                    |                                                                                                    |                                                                      |                        |                  | ×                 |  |  |  |
|                    |                                                                                                    | 1 - Selecione o tipo de i<br>2 - Quando necessário,<br>3 - Se o Tripo do Arquiv<br>4 - Clique no botão "Pro<br>Tipo do Arquivo: Selec<br>Descrição: | irquivo que será carregado no siste<br>informe mais detalhes sobre o docu<br>" selecionado for "Outro document<br>curar Arquivo" para encontrar o arqu<br>ione o tipo de arquivo. | ma.<br>Jmento no campo "De:<br>o de", informe qual<br>uivo desejado. | scrição".<br>é o docum | ento no campo "( | )escrição".<br> ▼ |  |  |  |
|                    | <ul> <li>Documento de envio obrigatório.</li> <li>Documento de envio obrigatório, quando for o caso.</li> </ul> |                                                                                                    |                                                                                                    |                                                                      |                        |                  |                   |  |  |  |
| Quantidade de      | Documentos: 0                                                                                                   | Q Procurar Arquivo                                                                                                    | ₩ Fechar                                                                                                    |                                                                      |                        |                  |                   |  |  |  |
|                    |                                                                                                    |                                                                                                    |                                                                                                    |                                                                      |                        |                  |                   |  |  |  |
| 0                  | uivo 🙆 Baixar                                                                                                   | Arquivo Documentos de A                                                                                                    | ostila 🔰 😫 Fechar                                                                                                    |                                                                      |                        |                  |                   |  |  |  |

52. Ilustração: Obras/Serviços de Exec. Indireta. Contrato: Apostila – Inserção de Documentos

#### Sendo os arquivos obrigatórios:

| Ocumentos:                                            |          |
|-------------------------------------------------------|----------|
| Apostila / Termo de Apostilamento *                   |          |
| Planilha                                              |          |
| Publicação                                            |          |
| Dutro documento de Apostila                           |          |
|                                                       |          |
|                                                       |          |
|                                                       |          |
|                                                       |          |
|                                                       |          |
|                                                       |          |
|                                                       |          |
|                                                       |          |
|                                                       |          |
|                                                       |          |
|                                                       |          |
| * Documento de envio obrigatório.                     |          |
| ** Documento de envio obrigatório, quando for o caso. |          |
|                                                       | A Factor |

53. Ilustração: Obras de Exec. Indireta. Contrato: Apostila – Documentos

## 4.3.5 Observações Gerais

O ambiente "Contratos" também apresenta as ferramentas de edição de registro "Alterar", "Excluir" e as seguintes ferramentas:

 Área de Visualização: permite verificar dados dos registro inseridos bem como obras, serviços ou projetos vinculados, inclusive ir para a Área de Visualização destes ou da licitação originária;

| Início Obra | s por Execução Indiret | a Obras por  | r Execução Direta | Obras Vínculo | Cadastros      | Solicitações     |
|-------------|------------------------|--------------|-------------------|---------------|----------------|------------------|
| -           |                        |              | B                 | Ê             |                |                  |
| Avisos      | Licitações             | Contratos    | Obras             | Projetos      |                |                  |
| Buscar por: |                        |              |                   |               |                |                  |
| 🗿 Novo 🤞    | 🤊 Alterar 🤤 Exc        | cluir 🛯 🗟 Ár | ea de Visualizaçã | io 🖹 Docume   | entos de Contr | ato 🖕 Relatórios |

54. Ilustração: Obras/Serviços de Exec. Indireta. Contrato: Ferramentas de Edição.

| Te     | TRIBUN                     | ESTADO DO PA       | ARÁ<br>OS MUNICÍPIOS | Geo-C           | )bras - Cadas          | tro de Ol                         | bras Púb                           | licas (M           | ódulo Ju    | risdicionado)            |                        |                                  | ,                       | /ersão 2.4.1 |
|--------|----------------------------|--------------------|----------------------|-----------------|------------------------|-----------------------------------|------------------------------------|--------------------|-------------|--------------------------|------------------------|----------------------------------|-------------------------|--------------|
|        | 1                          | NSTRUMENTO DE C    | IDADANIA             | Fábio Higa      | a(diretor)             | s municipio                       | S UU ESIA                          |                    | •           |                          |                        | 🔗 Fóri                           | um 🛛 🔐 Segurança        | 🗾 Sair       |
| Início | Obras / Se                 | erviços por Execuç | ão Indireta 🛛 O      | bras / Serviç   | os por Execução Direta | Obras / Servi                     | ços Vínculo                        | Cadastros S        | olicitações |                          |                        |                                  |                         |              |
| Aviso  | 15 L                       | icitações C        | Contratos O          | )bras/Servi     | iços Projetos          |                                   |                                    |                    |             |                          | E                      | cecuçâ                           | io Indii                | reta         |
| Buscar | por:                       |                    |                      |                 |                        |                                   |                                    |                    |             |                          |                        |                                  |                         |              |
| 🔘 Nov  | o 🥜 Al                     | lterar 🤤 Exc       | luir 🗋 Área          | de Visualiza    | ação 🖹 Document        | os de Contrato                    | ) 😝 Relató                         | rios               |             |                          |                        |                                  | 12 registros            | ; 🗈 🔳        |
| Código | Dias<br>Alterar<br>Excluir | Data<br>Inclusão   | Nº Contrato          | Ano<br>Contrato | Tipo do Objeto         | Qtde<br>Obras/Proj.<br>Informados | Qtde<br>Obras/Proj.<br>Cadastrados | Data<br>Assinatura | Situação    | Contratada(o)            | Valor Inicial<br>(R\$) | Prazo Vigência<br>Inicial (dias) | Modalidade<br>Licitação | Nº           |
| 16     | 144                        | 16/10/2017         | 002                  | 2017            | Obra                   | 1                                 | 0                                  | 16/10/2017         | Em Vigência | FAZ DE CONTA LTDA        | 1,00                   | 100                              | Dispensa                |              |
| 15     | 144                        | 16/10/2017         | 001                  | 2017            | Obra                   | 1                                 | 0                                  | 16/10/2017         | Em Vigência | EMPRESA DE TESTE 02 LTDA | 0,00                   | 180                              | Tomada de Preço         | L            |
| 14     | 133                        | 05/10/2017         | 20                   | 2017            | Projeto                | 10                                | 0                                  | 03/10/2017         | Em Vigência | FAZ DE CONTA LTDA        | 25.000,00              | 60                               | Dispensa                |              |
| 13     | 133                        | 05/10/2017         | 21                   | 2017            | Não informado          |                                   |                                    |                    | Não inform  | Não possui contratada    | 0,00                   |                                  |                         |              |
| 12     | 133                        | 05/10/2017         | C005                 | 2017            | Projeto                | 15                                | 0                                  | 25/10/2017         | Em Vigência | MASS ENGENHARIA LTDA     | 50.000,00              | 60                               | Dispensa                |              |
| 11     | 133                        | 05/10/2017         | 01                   | 2016            | Nao informado          |                                   |                                    | 01/00/2017         | Nao inforn  | Nao possui contratada    | 0,00                   |                                  | The second state day    |              |
| 10     | 97                         | 20/08/2017         | 015                  | 2017            | Servico de Engenha     | 1                                 | 1                                  | 29/08/2017         | Em Vigência | MASS ENGENHARIA LIDA     | 14.000,00              | 130                              | Copyite                 |              |
| 7      | 36                         | 30/06/2017         | 015                  | 2010            | Não informado          | 1                                 | 1                                  | 25/00/2017         | Não inform  | Não possui contratada    | 0.00                   | 150                              | Convice                 |              |
| 5      | 0                          | 19/05/2017         | C003                 | 2017            | Obra                   | 1                                 | 0                                  | 19/05/2017         | Em Vigência | EMPRESA DE TESTE 01 LTDA | 325.432,54             | 444                              | Dispensa                |              |
| 3      | 0                          | 18/05/2017         | C002                 | 2017            | Obra                   | 1                                 | 1                                  | 18/05/2017         | Em Vigência | EMPRESA DE TESTE 01 LTDA | 54.325,43              | 100                              | Tomada de Preço         | L            |

55. Ilustração: Obras/Serviços de Exec. Indireta. Contratos: Área de Visualização.

| Contrato - Documentos X                                                                            | <ul> <li>Documentos de Contrato: apresenta a relação completa de documentos</li> </ul>                                                                                     |
|----------------------------------------------------------------------------------------------------|----------------------------------------------------------------------------------------------------|
| Documentos:                                                                                        | exigidos;                                                                                                    |
| Instrumento Contratual *                                                                           |                                                                                                    |
| Publicação do extrato do Contrato *                                                                |                                                                                                    |
| Autorização p/ contratação por dispensa/inexigibilidade                                            |                                                                                                    |
| Publicação da dispensa/inexigibilidade **                                                          |                                                                                                    |
| Parecer da Assessoria Jurídica                                                                     |                                                                                                    |
| Nota de Empenho                                                                                    |                                                                                                    |
| Outro documento de Contrato                                                                        |                                                                                                    |
| Edital do Registro de Preços **                                                                    |                                                                                                    |
| Ata de Registro de Preços **                                                                       |                                                                                                    |
| Termo de Adesão **                                                                                 |                                                                                                    |
| Planilha de itens/serviços com descrição, quantitativos e valores unitário e total (Contratada) ** |                                                                                                    |
| Cronograma físico-financeiro (Contratada) **                                                       |                                                                                                    |
| * Documento de envio obrigatório.                                                                  | de consultas realizadas pelo usuário, conforme os filtros de informações selecionados.                                                                                     |
| ** Documento de envio obrigatório, quando for o caso.                                              | Contrato - Relatórios                                                                                                    |
| Sector                                                                                             | 1 - Selecione o tipo do relatório que deseja emitir.                                                                                                    |
|                                                                                                    | 2 - Caso não seja selecionado nenhum filtro, o relatório irá trazer todos os dados.                                                                                        |
| 56. Ilustração: Obras/Servicos de Exec. Indireta. Contratos: Documentos                            | Tipo do Relatório: 🛛 Selecione 🔍 🚽 🕒 Gerar Relatório 🧹 Limpar Filtros                                                                                                    |
| · · ·                                                                                              | Filtros       Relação Simplificada         Relação Detalhada       Documentos Inseridos         Documentos Não Inseridos       Contratos Prazos Vencidos         V       V |

57. Ilustração: Obras/Serviços de Exec. Indireta. Contratos: Relatórios

Novamente ressalta-se a importância da alimentação tempestiva do sistema, de forma que sejam inseridas, dentro dos prazos estabelecidos, todas as informações e documentações exigidas, de acordo com o Anexo I, da Resolução Administrativa 40/2017/tcmpa, para fato de gerador apartir de 01/05/2018.

## 4.4 Obras/Serviços por Execução Indireta

Após o cadastro de um contrato, a unidade fiscalizada deve apresentar todas as informações pertinentes ao objeto e sua execução indicadas no sistema, legislação e normativas vigentes, por meio do comando "Obras", podendo também serem solicitados outros documentos que as equipes técnicas desta corte considerarem necessários.

Ao clicar neste ambiente, serão exibidas as obras e serviços de engenharia já cadastradas bem como suas informações básicas (contrato, situação da obra e serviços de engenharia, bem público, tipo e outras). Nesta área é possível inserir, alterar ou mesmo excluir registros de obras e serviços de engenharia, estando as duas últimas possibilidades restritas ao andamento das mesmas.

| TC       |                            | ESTADO DO PA<br>NAL DE CONTAS DO<br>NSTRUMENTO DE CI | ARÁ<br>OS MUNICÍPIOS<br>IDADANIA   | Geo-Obras - Cada<br>Tribunal de Contas d<br>Fábio Higa(diretor) | stro de Ob<br>os Municípios | ras Púb<br>do Estad | licas (Módulo<br>o do Pará | Jurisdicionado) |                                 | 🔗 Fórum 🔗           | Ver:<br>Segurança            | são 2.4.1 |
|----------|----------------------------|------------------------------------------------------|------------------------------------|-----------------------------------------------------------------|-----------------------------|---------------------|----------------------------|-----------------|---------------------------------|---------------------|------------------------------|-----------|
| Início   | Obras / Se                 | erviços por Execuç                                   | ão Indireta 🛛 0                    | bras / Serviços por Execução Diret                              | obras / Serviço             | os Vínculo          | Cadastros Solicitações     |                 |                                 |                     |                              |           |
| Avis     | os L                       | icitações (                                          | Contratos C                        | Dbras/Serviços Projetos                                         |                             |                     |                            |                 | E                               | xecução I           | ndire                        | eta       |
| 🔘 No     | vo 🥜 A                     | lterar 🤤 Exc                                         | luir 🔒 Área                        | de Visualização 🖹 Docume                                        | ntos de Obra / Se           | rviço 🖕 R           | elatórios                  |                 |                                 |                     | 3 registros 🛽                |           |
| Código   | Dias<br>Alterar<br>Excluir | Data<br>Inclusão                                     | Contrato<br>Nº/Ano-Obra<br>Serviço | Tipo do Objeto           J           Detalhes do registro       | Situação                    | Data<br>Situação    | Bem Público                | Tipo Serviço    | Objeto                          | Valor Inicial (R\$) | Prazo Exec.<br>Inicial(dias) | Contra    |
| 12       | 133                        | 05/10/2017                                           | C002/2017-1                        | Obra                                                            | SITUAÇÃO NÃO                |                     | NÃO INFORMADO!             | NÃO INFORMA     | NÃO INFORMADO!                  | 54.325,43           | 35                           | EMPRE     |
| 11       | 127                        | 29/09/2017                                           | 015/2016-1                         | Serviço de Engenharia                                           | SITUAÇÃO NÃO                |                     | NÃO INFORMADO!             | NÃO INFORMA     | Serviço de engenharia para inst | 50.029,59           | 130                          | MASS E    |
| <u>.</u> | 97                         | 30/08/2017                                           | C001/2017-1                        | Obra                                                            | Iniciada                    | 10/07/2017          | тсм                        | Recuperação     | sfdsa fds dfs afdsa fds dsa fds | 65.436.543,64       | 333                          | EMPRE     |

58. Ilustração: Obras/Serviços de Exec. Indireta. Obra: Área de Visualização.

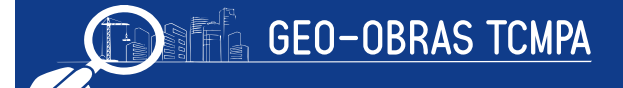

# 4.4.1 Inserindo um novo registro de Obras ou Serviços

Ao clicar no comando "*Novo*", será solicitado que o usuário informe o contrato de referência dentre os já cadastrados no banco de dados pelo fiscalizado cujo objeto contempla a execução de obras e serviço de engenharia.

Sendo selecionado o contrato, o sistema solicitará:

- Sequencial da Obra ou serviço de engenharia: o número de referência para a obra, no caso de ter sido informado no contrato que o mesmo se refere a duas ou mais obras ou serviço de engenharia distintos;
- Valor Inicial da Obra;
- Prazo Execução Inicial;

| Obra / Serviço - Novo Registro                                                                                                    |                                                                                                    |                                                           |                                                       | ×                  |
|----------------------------------------------------------------------------------------------------|----------------------------------------------------------------------------------------------------|-----------------------------------------------------------|-------------------------------------------------------|--------------------|
| <ol> <li>Para cadastrar uma obra é necessário o</li> <li>Para selecionar um contrato, clique no b</li> <li>Informe os campos obrigatórios e clique</li> <li>Após salvar a obra, o botão "Continuar"</li> </ol> | que ela esteja vinculada a ur<br>sotão "Selecionar Contrato"<br>no botão "Verificar Dados".<br>'será habilitado. Clique sobr | n contrato.<br>e selecione o contri<br>e o mesmo para coi | ato desejado.<br>ntinuar                              |                    |
| 1 Selecionar Contrato                                                                                                    |                                                                                                    |                                                           | Nº Contrato: 005                                      | Ano Contrato: 2015 |
| Contratada(o): TIRANTE CO<br>Prazo de Vigência(dias): 100                                                                                                    | DNSTRUTORA E CONSULT.                                                                                                    | I<br>Valor Inici                                          | Data de assinatura: 06/3<br>al do Contrato(R\$): 77.5 | 12/2016<br>509,16  |
| Qtd. de obras informadas: 1                                                                                                    | Qtd. de obras ca                                                                                                    | adastradas: 0                                             | Qtd. de obras a cada                                  | astrar: 1          |
| Sequencial da obra:                                                                                                    | 1                                                                                                    |                                                           |                                                       |                    |
| Valor Inicial da obra(R\$):                                                                                                    | 77.509,16                                                                                                    |                                                           |                                                       |                    |
| Prazo Execução Inicial(dias):                                                                                                    | 60                                                                                                    |                                                           |                                                       |                    |
|                                                                                                    |                                                                                                    | 📝 Verifica                                                | ar Dados                                              | uar 🔰 🕌 Fechar     |

60. Ilustração: Obras/Serviços de Exec. Indireta. Obra: Novo Registro.

| Obra / Serviço - Novo Registro                                                                                                    | ×                                                                                                 |
|----------------------------------------------------------------------------------------------------|---------------------------------------------------------------------------------------------------|
| <ol> <li>Para cadastrar uma obra é necessário que ela esteja vinculada</li> <li>Para selecionar um contrato, clique no botão "Selecionar Contr</li> <li>Informe os campos obrigatórios e clique no botão "Verificar Dad</li> <li>Após salvar a obra, o botão "Continuar" será habilitado. Clique</li> </ol> | a um contrato.<br>ato" e selecione o contrato desejado.<br>los".<br>sobre o mesmo para continuar. |
| 1 Selecionar Contrato                                                                                                    | Nº Contrato: 094 Ano Contrato: 2016                                                               |
| Contratada(o): GUILHERME GOMES RIBEIRO<br>Prazo de Vigência(dias): 200                                                                                                    | Data de assinatura: 01/01/2016<br>Valor Inicial do Contrato(R\$): 20.000,00                       |
| Qtd. de obras informadas: 4 Qtd. de obra                                                                                                    | is cadastradas: 2 Qtd. de obras a cadastrar: 2                                                    |
| Sequencial da obra: 3<br>Valor Inicial da obra(R\$):<br>Prazo Execução Inicial(dias):                                                                                                    |                                                                                                   |
|                                                                                                    | 📝 Verificar Dados 🛛 🔰 Continuar 🧏 餐 Fechar                                                        |

59. Ilustração: Obras/Serviços de Exec. Indireta. Obra: Novo Registro.

O usuário também pode verificar a quantidade de obras ou serviço de engenharia relacionadas ao contrato que já foram ou devem ser cadastradas no campo acima dos dados a serem preenchidos. Os dados devem ser então verificados para prosseguimento. Será apresentada uma janela com sete guias (abas) de informações a serem apresentadas, conforme descrito sucintamente a seguir.

#### 4.4.2 Controles

Na guia "*Controles*" deverão ser inseridas todas as informações iniciais a respeito da obra

| ontrato: 094 | Ano Contrato: 20    | 16 Sequencial Ob | ra / Serviço: 1   |            |                         | Sisualizar Con |
|--------------|---------------------|------------------|-------------------|------------|-------------------------|----------------|
| Controles    | 🙎 Projetista        | 🔒 Situação       | 💥 Medição         | 😚 Material | 🔧 Máquinas/Equipamentos | Fotos          |
| 1. Desc      | rição do Objeto     |                  |                   |            |                         |                |
| 2. Deta      | lhes da Obra        |                  |                   |            |                         |                |
| 3. Deta      | lhes do Serviço     |                  |                   |            |                         |                |
| 4. Espe      | cificação do Servi  | ço               |                   |            |                         |                |
| 5. Dado      | os de localização d | a Obra/Serviço   |                   |            |                         |                |
| 6. Enge      | nheiro de Fiscaliz  | ação             |                   |            |                         |                |
| 7. Inser     | rção de Document    | os do Engenheiro | o de Fiscalização | •          |                         |                |
| 8. Enge      | nheiro de Execuçã   | ăo               |                   |            |                         |                |
| 9. Inser     | rção de Document    | os do Engenheiro | o de Execução     |            |                         |                |
| 10 Ins       | ercão de Documer    | ntos da Obra/Ser | vico              |            |                         |                |

61. Ilustração: Obras/Serviços de Exec. Indireta. Obra: Controles para Obra

ou quando tratar de serviço de engenharia:

|          |                    | 0                   | A                 |          | ·····                 | (m    |
|----------|--------------------|---------------------|-------------------|----------|-----------------------|-------|
| Controle | s Projetista       | Situação            | Mediçao           | Material | Maquinas/Equipamentos | Fotos |
| 1. D     | escrição do Objeto | 1                   |                   |          |                       |       |
| 2. D     | etalhes da Obra    |                     |                   |          |                       |       |
| 3. D     | etalhes do Serviço | i                   |                   |          |                       |       |
| 4. Es    | specificação do Se | rviço               |                   |          |                       |       |
| 5. D     | ados de localizaçã | o da Obra/Serviço   |                   |          |                       |       |
| 6. E     | ngenheiro de Fisca | lização             |                   |          |                       |       |
| 7. Ir    | nserção de Docum   | entos do Engenheiro | o de Fiscalização | 2        |                       |       |
| 8. E     | ngenheiro de Exec  | ução                |                   |          |                       |       |
| 9. Ir    | nserção de Docum   | entos do Engenheiro | de Execução       |          |                       |       |

62. Ilustração: Obras/Serviços de Exec. Indireta. Obra: Controles para Serviço

## 4.4.2.1 Descrição do Objeto

Deverá ser preenchido o campo com informações suficientemente detalhadas sobre as obras ou serviço de engenharia, de acordo com o instrumento contratual e a divisão do objeto em obras ou serviço de engenharia distintos, quando for o caso. Quando a obra ou serviço de engenharia for de um tipo que permita sua medição simplificada por meio de uma unidade de medida, deve ser definida a unidade deste indicador e informada a quantidade contemplada, por exemplo a extensão em quilômetros de uma rodovia a área da edificação.

Quando tratar de serviço de engenharia deverá ainda ser informado se permite ou não o registro fotográfico.

| Obra / Serviço - Des                                  | crição do Objeto                                                                                                    | ×                             |
|-------------------------------------------------------|----------------------------------------------------------------------------------------------------|-------------------------------|
| Nº Contrato: 094 An                                   | o Contrato: 2016 Sequencial Obra / Serviço: 1                                                                                                    | Section 2 Visualizar Contrato |
| 1 - Informe os campos o<br>2 - Para alterar as inform | o formulário, clique em "Salvar", e, em seguida clique em "Fechar".<br>ações inseridas, clique no botão "Alterar", efetue as alterações desejadas, e, em seguida, clique em "Salvar". |                               |
| Descrição do Objeto:                                  | guyitui                                                                                                    |                               |
| Unidade de Medida:<br>Quantidade:                     | km - Quilômetro 🛛 🔍                                                                                                    |                               |
| Salvar                                                | Alterar 🛛 🌋 Fechar                                                                                                    |                               |

63. Ilustração: Obras/Serviços de Exec. Indireta. Obra:Controles - Descrição do Objeto.

| Obra / Serviço - Des                                  | crição do Objeto                                                                                                    | × |  |  |  |  |  |
|-------------------------------------------------------|----------------------------------------------------------------------------------------------------|---|--|--|--|--|--|
| Nº Contrato: 094 An                                   | © Contrato: 094 Ano Contrato: 2016 Sequencial Obra / Serviço: 1                                                                                                    |   |  |  |  |  |  |
| 1 - Informe os campos o<br>2 - Para alterar as inform | o formulário, clique em "Salvar", e, em seguida clique em "Fechar".<br>nações inseridas, clique no botão "Alterar", efetue as alterações desejadas, e, em seguida, clique em "Salvar". |   |  |  |  |  |  |
| Descrição do Objeto:                                  | guyitul                                                                                                    |   |  |  |  |  |  |
| Unidade de Medida:<br>Quantidade:                     | km - Quilômetro V                                                                                                    |   |  |  |  |  |  |
| 🖌 Salvar                                              | Alterar 🛛 😫 Fechar                                                                                                    |   |  |  |  |  |  |

64. Ilustração: Obras de Exec. Indireta. Obra:Controles - Descrição do Objeto.

## 4.4.2.2 Detalhes da Obra e Serviço

## 4.4.2.2.1 Da Obra

Nesta etapa são inseridas as informações de endereço do serviço, ou endereço de referência (no caso de serviços dispersos que não tenham um endereço propriamente dito, como adutoras, linhas de transmissão e outras), e os seguintes dados gerais:

- Tipo de serviço: devendo ser selecionado dentro da lista apresentada (ou "outros");
- Tipo de obra: devendo ser selecionado dentro da lista apresentada (ou "outros");
- Setor Beneficiado ;
- Nome do Bem Público: que é efetivamente o nome da obra em questão;

| Obra - Detalhes                                                 |                                                                                                    | × |  |  |  |  |
|-----------------------------------------------------------------|----------------------------------------------------------------------------------------------------|---|--|--|--|--|
| № Contrato: 01 Ano Contrato: 2015 Sequencial Obra: 1            |                                                                                                    |   |  |  |  |  |
| 1 - Informe os campos do forr<br>2 - Para alterar as informaçõe | nulário, clique em "Salvar", e, em seguida clique em "Fechar".<br>Is inseridas, clique no botão "Alterar", efetue as alterações desejadas, e, em seguida, clique em "Salvar". |   |  |  |  |  |
| Endereço da Obra                                                |                                                                                                    |   |  |  |  |  |
| Endereço:                                                       |                                                                                                    |   |  |  |  |  |
| Bairro:                                                         |                                                                                                    |   |  |  |  |  |
| Cidade: ACORIZAL                                                |                                                                                                    |   |  |  |  |  |
| Cep:                                                            |                                                                                                    |   |  |  |  |  |
| Dados Gerais                                                    |                                                                                                    |   |  |  |  |  |
| Tipo de Serviço:                                                | Ampliação 🗸                                                                                                    |   |  |  |  |  |
| Tipo da Obra:                                                   | Adutora 🗸                                                                                                    |   |  |  |  |  |
| Setor Beneficiado:                                              | Ação Social 🔹                                                                                                    |   |  |  |  |  |
| Nome do Bem Público:                                            |                                                                                                    |   |  |  |  |  |
| Salvar 📝 Alter                                                  | rar Kechar                                                                                                    |   |  |  |  |  |

65. Ilustração: Obras/Serviços de Exec. Indireta. Obra: Controle - Detalhes.

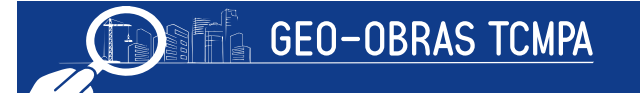

## 4.4.2.2.2 Do Serviço de Engenharia

Nesta etapa são inseridas as informações de endereço do serviço, ou endereço de referência (no caso de serviços dispersos que não tenham um endereço propriamente dito, como adutoras, linhas de transmissão e outras), e os seguintes dados gerais:

- Setor Beneficiado ;
- Nome do Bem Público: que é efetivamente o nome da obra em questão;

| Serviço - Detalhes                                                                                                    | ×                            |
|----------------------------------------------------------------------------------------------------|------------------------------|
| Nº Contrato: 005 Ano Contrato: 2015 Sequencial Obra / Serviço: 1                                                                                                    | 🔍 <u>Visualizar Contrato</u> |
| 1 - Informe os campos do formulário, clique em "Salvar", e, em seguida clique em "Fechar".<br>2 - Para alterar as informações inseridas, clique no botão "Alterar", efetue as alterações desejadas, e, em seguida, clique em "Salvar". |                              |
| Endereço do Serviço de Engenharia<br>Endereço:<br>Bairro:<br>Cidade: Selecione V<br>Cep:                                                                                                    |                              |
| Dados Gerais<br>Setor Beneficiado: Selecione V<br>Nome do Bem Público:<br>Salvar / Alterar Sechar                                                                                                    |                              |

66. Ilustração: Obras/Serviços de Exec. Indireta. Obra: Controle - Detalhes.

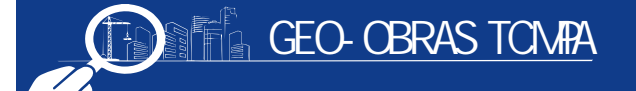

## 4.4.2.3 Especificações do Serviço

Deverá ser selecionado o tipo de serviço a ser executado, no campo descrição poderá ser informado o mesmo conteúdo do objeto do contrato.

| Serviço - Especificações          |                                                                                                    |           |          |         |  |  |  |  |  |
|-----------------------------------|----------------------------------------------------------------------------------------------------|-----------|----------|---------|--|--|--|--|--|
| Nº Contrato:                      | Nº Contrato: 005 Ano Contrato: 2015 Sequencial Obra / Serviço: 1                                                                                                    |           |          |         |  |  |  |  |  |
| 1 - Informe os<br>2 - Para altera | - Informe os campos do formulário, clique em "Salvar", e, em seguida clique em "Fechar".<br>2 - Para alterar as informações inseridas, clique no botão "Alterar", efetue as alterações desejadas, e, em seguida, clique em "Salvar". |           |          |         |  |  |  |  |  |
| Código                            | Тіро                                                                                                    | Descrição | Inclusão | Excluir |  |  |  |  |  |
|                                   |                                                                                                    |           |          |         |  |  |  |  |  |
|                                   |                                                                                                    |           |          |         |  |  |  |  |  |
|                                   |                                                                                                    |           |          |         |  |  |  |  |  |
|                                   |                                                                                                    |           |          |         |  |  |  |  |  |
|                                   |                                                                                                    |           |          |         |  |  |  |  |  |
|                                   |                                                                                                    |           |          |         |  |  |  |  |  |
|                                   |                                                                                                    |           |          |         |  |  |  |  |  |
| _                                 |                                                                                                    |           |          |         |  |  |  |  |  |
|                                   |                                                                                                    |           |          |         |  |  |  |  |  |
| _                                 |                                                                                                    |           |          |         |  |  |  |  |  |
|                                   |                                                                                                    |           |          |         |  |  |  |  |  |
|                                   |                                                                                                    |           |          |         |  |  |  |  |  |
| Selecione o                       | Tipo de Serviço de Engenharia:                                                                                                    |           |          |         |  |  |  |  |  |
| Tipo:                             | Tipo do Serviço de Engenharia                                                                                                    |           | •]       |         |  |  |  |  |  |
| Descrição:                        |                                                                                                    |           |          |         |  |  |  |  |  |
|                                   |                                                                                                    |           |          |         |  |  |  |  |  |
| 🛫 Salvar                          | 🛫 Salvar 🔄 🍏 Limpar Campos 🛛 🗱 Fechar                                                                                                    |           |          |         |  |  |  |  |  |

67. Ilustração: Obras/Serviços de Exec. Indireta. Obra: Controles - Dados da Localização.

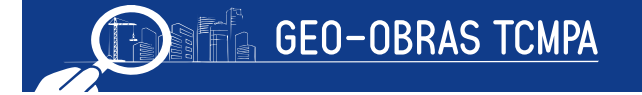

## 4.4.2.4 Dados de Localização da Obra

Esta etapa é muito importante e os respectivos dados devem ser preenchidos com o máximo de critério e informações possíveis. Nesta seção, o usuário, com base nos projetos, deverá inserir com a maior precisão possível a localização de pontos georreferenciados (definidos por coordenadas geográficas) da obra ou serviço de engenharia com a respectiva descrição. Ainda, o sistema restringe os valores para os campos referentes ao georreferenciamento, limitados à região do Estado do Pará.

| Obra / Serviço - Dados de Localização 🛛 🕅 🕅                      |                                                                                                    |             |                                     |          |         |  |  |
|------------------------------------------------------------------|----------------------------------------------------------------------------------------------------|-------------|-------------------------------------|----------|---------|--|--|
| Nº Contrato: 005 Ano Contrato: 2015 Sequencial Obra / Serviço: 1 |                                                                                                    |             |                                     |          |         |  |  |
| 1 - Informe os ca<br>2 - Para alterar a                          | 1 - Informe os campos do formulário, clique em "Salvar", e, em seguida clique em "Fechar".<br>2 - Para alterar as informações inseridas, olique no botão "Alterar", efetue as alterações desejadas, e, em seguida, clique em "Salvar". |             |                                     |          |         |  |  |
| Código                                                           | Latitude                                                                                                    | Longitude   | Descrição do ponto geo-referenciado | Inclusão | Excluir |  |  |
|                                                                  |                                                                                                    |             |                                     |          |         |  |  |
|                                                                  |                                                                                                    |             |                                     |          |         |  |  |
|                                                                  |                                                                                                    |             |                                     |          |         |  |  |
|                                                                  |                                                                                                    |             |                                     |          |         |  |  |
|                                                                  |                                                                                                    |             |                                     |          |         |  |  |
|                                                                  |                                                                                                    |             |                                     |          |         |  |  |
|                                                                  |                                                                                                    |             |                                     |          |         |  |  |
|                                                                  |                                                                                                    |             |                                     |          |         |  |  |
|                                                                  |                                                                                                    |             |                                     |          |         |  |  |
|                                                                  |                                                                                                    |             |                                     |          |         |  |  |
|                                                                  |                                                                                                    |             |                                     |          |         |  |  |
| Descrição do p                                                   | oonto geo-referenciado:                                                                                                    |             |                                     |          |         |  |  |
|                                                                  |                                                                                                    |             |                                     |          |         |  |  |
|                                                                  |                                                                                                    |             |                                     |          |         |  |  |
| Latitude: (                                                      | Grau: Minuto:                                                                                                    | Segundo:    | 5° G° M' G° M' S''                  |          |         |  |  |
| Longitude: G                                                     | Brau: Minuto:                                                                                                    | Segundo: G  | • G• M' G• M' S''                   |          |         |  |  |
| Carl Calara                                                      | A                                                                                                    |             |                                     |          |         |  |  |
| Salvar                                                           | 💋 Alterar                                                                                                    | npar Campos | Descrição Ponto                     |          |         |  |  |

68. Ilustração: Obras/Serviços de Exec. Indireta. Obra: Controles - Dados da Localização.

No caso de edificações, deve-se inserir no mínimo um ponto de referência da obra ou serviço de engenharia. Já no caso de obras maiores, lineares (linhas de transmissão, redes de abastecimento, rodovias, etc.), deve-se inserir pontos que permitam definir o contorno ou o caminhamento da obra ou serviço de engenharia, inserindo ainda pontos de interesse (início de trechos, estacas, locação de unidades ou equipamentos especiais, áreas diferenciadas, pontos críticos, etc.).

## 4.4.2.5 Engenheiro de Fiscalização

Neste momento, deve ser informado o nome e demais dados do profissional responsável pela fiscalização das obras de acordo com o andamento cronológico das mesmas.

| Obra / Serviç                                                                 | o - Engenheiro de Fi                                                                                          | iscalização                                                                                                    |                                                                                                    |                                                                                             |                  | ×       |
|-------------------------------------------------------------------------------|----------------------------------------------------------------------------------------------------|----------------------------------------------------------------------------------------------------|----------------------------------------------------------------------------------------------------|---------------------------------------------------------------------------------------------|------------------|---------|
| Nº Contrato: 0                                                                | <sup>o</sup> Contrato: 094 Ano Contrato: 2016 Sequencial Obra / Serviço: 2                                    |                                                                                                    |                                                                                                    |                                                                                             |                  |         |
| 1 - Para selecior<br>2 - Informe a da<br>3 - Para informa<br>4 - Informe a da | nar um engenheiro fisca<br>ta de início de atividade<br>r a data fim de atividade<br>ta de fim de atividade d | el clique no botão "Selec<br>e do fiscal e o vínculo pr<br>e, clique sobre o registro<br>o Profissional e clique e | ionar Profissional".<br>ofissional do mesmo com a Administração, clique<br>desejado, e, em seguida, clique sobre o botão "<br>m "Salvar". | no botão "Salvar", e, em seguida, clique no botão "Fe<br>'Encerrar Atividade Profissional". | echar".          |         |
| Código                                                                        | Inicio Atividade                                                                                              | Fim Atividade                                                                                                    | Engenheiro Fiscal                                                                                                    | Vínculo Profissional/Administração                                                          | Inclusão         | Excluir |
| 34205                                                                         | 01/04/2016                                                                                                    |                                                                                                    | ADALBERTO DA SILVA SANTOS                                                                                                    | Contratado(a)                                                                               | 19/12/2016       | *       |
|                                                                               |                                                                                                    |                                                                                                    |                                                                                                    |                                                                                             |                  |         |
|                                                                               |                                                                                                    |                                                                                                    |                                                                                                    |                                                                                             |                  |         |
|                                                                               |                                                                                                    |                                                                                                    |                                                                                                    |                                                                                             |                  |         |
|                                                                               |                                                                                                    |                                                                                                    |                                                                                                    |                                                                                             |                  |         |
| Engenheiro:                                                                   |                                                                                                    |                                                                                                    |                                                                                                    | 4                                                                                           | Selecionar Profi | ssional |
| Vínculo Profissi                                                              | Inicio Atividade:<br>ional/Administração:                                                                     | Selecione o vínculo                                                                                                | cio de atividade na fiscalização da obra)                                                                                                 |                                                                                             |                  |         |
| 쑺 Salvar                                                                      | 🖉 Encerrar Ativ                                                                                               | vidade Profissional                                                                                                | 🕌 Fechar                                                                                                    |                                                                                             |                  |         |

69. Ilustração: Obras/Serviços de Exec. Indireta. Obra: Engenheiro de Fiscalização.

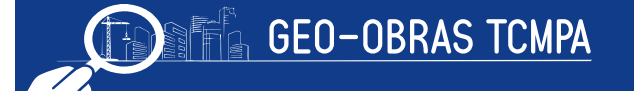

Ao clicar no comando, o usuário deverá inicialmente selecionar o profissional dentre os cadastrados na base de dados informada pelo Fiscalizado ou inserindo diretamente um novo profissional. Para o cadastro de um novo profissional deverá ser informado: Nome; CREA; CPF; Modalidade profissional e o Título Profissional.

| Buscar | por:       |                                 |                      |               |                  | _ |
|--------|------------|---------------------------------|----------------------|---------------|------------------|---|
| O Nov  | o 🥜 Altera | ar 🤤 Excluir                    |                      |               | 1978 registros 👔 |   |
| Código | Inclusão   | Nome                            | Status<br>(CREA/CAU) | CREA/CAU      | CPF              |   |
| 7452   | 30/08/2013 | ACHILES PITANGA MAIA BUSCACIO   | Em Análise           | 1402484615    | 124.810.176-68   |   |
| 7156   | 26/07/2012 | ADALBERTO DA SILVA SANTOS       | Em Análise           | 1204109524    | 064.963.501-91   |   |
| 5820   | 09/12/2010 | ADALBERTO LOPES DE SOUZA JUNIOR | Em Análise           | 120038216-1   | 970.264.171-34   |   |
| 205    | 07/10/2008 | ADALBERTO LUIZ ROCHA            | Em Análise           | 1401500021    | 034.811.576-81   |   |
| 6907   | 19/08/2011 | ADALBERTO PEREIRA DO AMARAL     | Em Análise           | 1200688228    | 111.242.291-91   |   |
| 7819   | 30/01/2015 | ADALBERTO VIEIRA                | Em Análise           | 1009494538    | 857.324.861-00   |   |
| 5360   | 02/09/2010 | ADALTON VIEIRA DE MELO          | Em Análise           | 120.181.942-3 | 942.951.401-63   |   |
| •      |            |                                 |                      |               |                  | - |

70. Ilustração: Obras/Serviços de Exec. Indireta. Obra: Seleção do Engenheiro de Fiscalização.

Após selecionar o profissional, o usuário deve informar a data do início da atividade de fiscalização pelo profissional indicado bem como o vínculo deste com a unidade fiscalizada. No caso de encerramento da atividade de fiscalização por um dado profissional, deve-se selecionar o mesmo dentro da lista de registros e usar o comando: "Encerrar Atividade Profissional", para então especificar a data de encerramento.

## 4.4.2.6 Inserção de Documentos do Engenheiro de Fiscalização

Após a definição do profissional responsável pela fiscalização das obras, a unidade fiscalizada deve apresentar a documentação pertinente indicada no Anexo I, da Resolução Administrativa nº 40/2017/TCM-PA.

| Obra / Serv  | riço - Seleção de Er                                             | igenheiro de Exec | นรูลีอ                       | ×                            |
|--------------|------------------------------------------------------------------|-------------------|------------------------------|------------------------------|
| Nº Contrato: | Nº Contrato: 094 Ano Contrato: 2016 Sequencial Obra / Serviço: 2 |                   |                              | 🔍 <u>Visualizar Contrato</u> |
| Selecione um | engenheiro de execu                                              |                   |                              |                              |
| Código       | Inicio Atividade                                                 | Fim Atividade     | Engenheiro de Fiscalização   | Inclusão                     |
| 34206        | 01/04/2016                                                       |                   | AECIO DE CAMPOS JARDIM FILHO | 19/12/2016                   |
|              |                                                                  |                   |                              |                              |
|              |                                                                  |                   |                              |                              |
|              |                                                                  |                   |                              |                              |
|              |                                                                  |                   |                              |                              |
|              |                                                                  |                   |                              |                              |
|              |                                                                  |                   |                              |                              |
|              |                                                                  |                   |                              |                              |
|              |                                                                  |                   |                              |                              |
|              |                                                                  |                   |                              |                              |
| 🖌 Selecio    | nar 📔 😫 Fecha                                                    | ir                |                              |                              |
|              |                                                                  |                   |                              |                              |

71. Ilustração: Obras/Serviços de Exec. Indireta. Obra: Documentos do Eng. de Fiscalização.

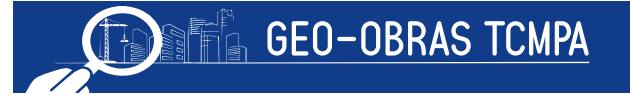

Ao selecionar o profissional em questão, na lista indicada, é obrigatório inserir a cópia da Portaria de Nomeação do mesmo referente a este serviço.

| Obra / Serviço    | - Inserção de Doc       | umentos do Engenheir                                      | o de Execução                                                                                      |                                                                                                   |                                                            |           |                       | ×              |
|-------------------|-------------------------|-----------------------------------------------------------|----------------------------------------------------------------------------------------------------|---------------------------------------------------------------------------------------------------|------------------------------------------------------------|-----------|-----------------------|----------------|
| Nº Contrato: 09   | 4 Ano Contrato: 20      | 016 Sequencial Obra / S                                   | Serviço: 2                                                                                         |                                                                                                   |                                                            |           | <b>S</b> <u>Visua</u> | lizar Contrato |
| Inserir os docume | entos referentes aos er | ngenheiros da obra / serviço                              | o. Clique no botão "Doc. Pr                                                                        | rofissionais da Obra / Serviço'' par                                                              | a listar esses documentos.                                 |           |                       |                |
| Engenheiro de E   | Execução: AECIO DI      | E CAMPOS JARDIM FILH                                      | 10                                                                                                 |                                                                                                   |                                                            |           |                       |                |
| Código            | Тіро                    | Desc                                                      | ricão                                                                                              | Nome                                                                                              | Tam.                                                       | Ext.      | Inclusão              | Excluir        |
|                   |                         | Inserção de Arqu                                          | ivo                                                                                                |                                                                                                   |                                                            |           |                       | ×              |
|                   |                         | 2 - Quando nece<br>3 - Se o "Tipo do<br>4 - Clique no bot | ssário, informe mais d<br>Arquivo" selecionado<br>ão "Procurar Arquivo" p<br>Selecione o tipo de a | etalhes sobre o documento<br>for "Outro documento de",<br>para encontrar o arquivo des<br>rquivo. | no campo "Descrição".<br>. informe qual é o docu<br>ejado. | imento no | campo "Descr          | rição".        |
|                   |                         | Descrição:                                                | Portaria de nomeação<br>ART do fiscal da Obra                                                      | o do fiscal da Obra / Serviço<br>  / Serviço *                                                    | . *                                                        |           |                       |                |
|                   |                         |                                                           | Outro documento do                                                                                 | profissional de fiscalização (                                                                    | la Obra / Serviço                                          |           |                       |                |
|                   |                         |                                                           |                                                                                                    |                                                                                                   |                                                            |           |                       |                |
|                   |                         |                                                           |                                                                                                    |                                                                                                   |                                                            |           |                       |                |
|                   |                         | * Documento de en                                         | vio obrigatório.                                                                                   |                                                                                                   |                                                            |           |                       |                |
|                   |                         | ** Documento de en                                        | vio obrigatório, quando for                                                                        | O Caso.                                                                                           |                                                            |           |                       |                |
|                   |                         | Q Procurar Arg                                            | uivo 😫 Fechar                                                                                      |                                                                                                   |                                                            |           |                       |                |
| Quantidade de D   | Documentos: 0           |                                                           |                                                                                                    | J                                                                                                 |                                                            |           |                       |                |
|                   |                         |                                                           |                                                                                                    |                                                                                                   |                                                            |           |                       |                |
|                   | 10-5                    | 1                                                         | -                                                                                                  |                                                                                                   | 1.                                                         |           | -                     |                |
| 😡 Inserir Ard     | quivo 🖉 🔗 Alte          | rar Tipo/Descrição                                        | 🔮 Baixar Arquivo                                                                                   | Doc. Profissionais da                                                                             | Obra / Serviço                                             | § Fechar  |                       |                |

72. Ilustração: Obras/Serviços de Exec. Indireta. Obras: Inserção de Arquivos
## 4.4.2.7 Engenheiro de Execução

Deverá ser informado o nome e demais dados do profissional responsável pela execução das obras. Ao clicar no comando "**Selecionar Profissional**" o usuário deverá inicialmente selecionar o profissional dentre os cadastrados na base de dados informada pelo Fiscalizado ou inserindo diretamente um novo profissional.

Para o cadastro de um novo profissional deverá ser informado: Nome, CREA ou CAU, CPF, Modalidade profissional e o Título profissional.

Após selecionar o profissional, o usuário deve informar a data do início da atividade de fiscalização pelo profissional indicado. No caso de encerramento da atividade de fiscalização por um dado profissional, deve-se selecionar o mesmo dentro da lista de registros e usar o comando "*Encerrar Atividade Profissional*", para então especificar a data de encerramento (conforme item 4.4.2.4).

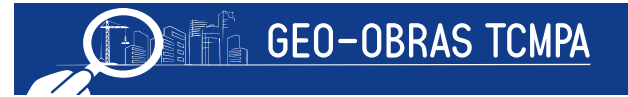

## 4.4.2.8 Inserção de Documentos da Obra/Serviço

Nesta última etapa da guia de Controles, deverão ser inseridos documentos que se mostrarem relevantes no decorrer da obra ou que forem solicitados por este TCM-PA, conforme descrito no Anexo I, da Resolução Administrativa nº 40/2017/TCM-PA.

| Obra / Serviço - Inse    | erção de Documentos da Obra                                                      | / Serviço                                                                                                    |                                                                                                    |                                        |             |                        | ×             |
|--------------------------|----------------------------------------------------------------------------------|----------------------------------------------------------------------------------------------------|----------------------------------------------------------------------------------------------------|----------------------------------------|-------------|------------------------|---------------|
| Nº Contrato: 094 Ano     | o Contrato: 2016 Sequencial O                                                    | bra / Serviço: 2                                                                                               |                                                                                                    |                                        |             | <b>Q</b> <u>Visual</u> | izar Contrato |
| Inserir os documentos re | ferentes à obra / serviço. Clique no                                             | botão "Documentos da Ob                                                                                        | ora / Serviço" para listar esses documento                                                                                         | )5.                                    |             |                        |               |
| Código Tip               | 00                                                                               | Descrição                                                                                                    | Nome                                                                                                    | Tam.                                   | Ext.        | Inclusão               | Excluir       |
|                          | Inserção de Arqu                                                                 | ivo                                                                                                    |                                                                                                    |                                        |             | ×                      |               |
|                          | 1 - Selecione o ti<br>2 - Quando nece:<br>3 - Se o "Tipo do<br>4 - Clique no bot | po de arquivo que será c<br>ssário, informe mais deta<br>Arquivo" selecionado for<br>ão "Procurar Arquivo" par | arregado no sistema.<br>alhes sobre o documento no campo "[<br>"Outro documento de", informe qu<br>a encontrar o arquivo desejado. | Descrição".<br>al é o documento no cam | po "Descriç | ;ão".                  |               |
|                          | Tipo do Arquivo:                                                                 | Selecione o tipo de arqu                                                                                       | uivo.                                                                                                    |                                        |             |                        |               |
|                          | Descrição:                                                                       | Outro documento da Ob                                                                                          | ora / Serviço                                                                                                    |                                        |             |                        |               |
|                          |                                                                                  |                                                                                                    |                                                                                                    |                                        |             |                        |               |
|                          |                                                                                  |                                                                                                    |                                                                                                    |                                        |             |                        |               |
|                          | * Documento de en                                                                | vio obrigatório.                                                                                               |                                                                                                    |                                        |             |                        |               |
|                          | ** Documento de env                                                              | vio obrigatório, quando for o c                                                                                | aso.                                                                                                    |                                        |             |                        |               |
|                          | Q Procurar Arq                                                                   | uivo 🛛 🗱 Fechar                                                                                                |                                                                                                    |                                        |             |                        |               |
|                          |                                                                                  |                                                                                                    |                                                                                                    |                                        |             |                        |               |
| factor mergene internet  |                                                                                  |                                                                                                    |                                                                                                    |                                        |             |                        |               |
| Quantidade de Docume     | entos: 0                                                                         |                                                                                                    |                                                                                                    |                                        |             |                        |               |
|                          |                                                                                  |                                                                                                    |                                                                                                    |                                        |             |                        |               |
| 😡 Inserir Arquivo        | 🖉 Alterar Tipo/Descriç                                                           | ão 🛛 🔮 Baixar Arq                                                                                              | uivo 🔵 🚺 Documentos da Obra                                                                                                    | a / Serviço 🛛 😫 Fec                    | har         |                        |               |

73. Ilustração: Obras/Serviços de Exec. Indireta. Obra: Controles - Inserção de Documentos da Obra/Serviços

### 4.4.3 Projetista

Em conformidade com o Anexo I, da Resolução Administrativa nº 40/2017/TCM-PA para fato gerador apartir de 01/05/2018, deverão ser inseridos no sistema os projetos solicitados pelas Equipes Técnicas desta Corte de Contas, dentro do prazo indicado. A inserção destes projetos se dará pela janela a seguir:

| Obra / Se                                | erviço - Projetista                                                                                       |                                                                  |                                 |                                              |                          |                     | ×        |
|------------------------------------------|----------------------------------------------------------------------------------------------------|------------------------------------------------------------------|---------------------------------|----------------------------------------------|--------------------------|---------------------|----------|
| Nº Contrat                               | o: 094 Ano Contrato: 2010                                                                                 | 5 Sequencial Obra / Ser                                          | rviço: 2                        |                                              |                          | 🔍 <u>Visualizar</u> | Contrato |
| 1 - Para se<br>2 - Informe<br>3 - Quando | lecionar um projetista olique no<br>as datas de início e fim do proje<br>o necessário, informe em "Descri | botão "Selecionar Profissio<br>eto.<br>ição", os dados complemer | nal".<br>ntares sobre o projeto | , clique no botão "Salvar", e, em seguida, c | lique no botão "Fechar". |                     |          |
| Código                                   | Tipo Projeto                                                                                              | Inicio Projeto                                                   | Fim Projeto                     | Projetista                                   |                          | Inclusão            | Excluir  |
|                                          |                                                                                                    |                                                                  |                                 |                                              |                          |                     |          |
|                                          |                                                                                                    |                                                                  |                                 |                                              |                          |                     |          |
|                                          |                                                                                                    |                                                                  |                                 |                                              |                          |                     |          |
|                                          |                                                                                                    |                                                                  |                                 |                                              |                          |                     |          |
|                                          |                                                                                                    |                                                                  |                                 |                                              |                          |                     |          |
|                                          |                                                                                                    |                                                                  |                                 |                                              |                          |                     |          |
| Engenhe                                  | eiro:                                                                                                    |                                                                  |                                 |                                              |                          | 🍇 Selecionar Profis | ssional  |
| Tipo do P                                | Projeto: Selecione o tipo d                                                                               | le projeto. 🛛 🔻                                                  |                                 |                                              |                          |                     |          |
| Início do P                              | Projeto:                                                                                                  |                                                                  |                                 |                                              |                          |                     |          |
| Fim do P                                 | Projeto:                                                                                                  |                                                                  |                                 |                                              |                          |                     |          |
| Des                                      | scrição:                                                                                                  |                                                                  |                                 |                                              |                          |                     |          |
| 쑺 Salva                                  | ar 🛛 💋 Alterar 🕽 🥳                                                                                        | Limpar Campos                                                    | 🔍 Ver Projetista                | Fechar                                       |                          |                     |          |

74. Ilustração: Obras/Serviços de Exec. Indireta. Obras: Projetista.

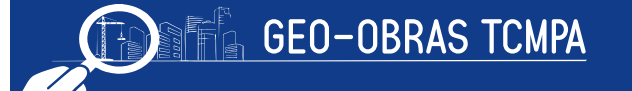

## 4.4.3.1 Projetista

Primeiramente, deve ser informado o(s) projetista(s) responsável(is) pelo projeto solicitado, clicando-se sobre o botão "**Selecionar Profissional** ", que apresentará a lista de profissionais já cadastrados nos sistema (conforme item 4.4.2.4) ou poderá ser cadastrado novos profissionais. Logo, deverá ainda ser informado o tipo do projeto em questão, a data inicial e final do projeto.

| Obra / Se                                   | rviço - Projetista                                                                               |                                             |                              |          |                                 |                      |               |                       | 4     |
|---------------------------------------------|--------------------------------------------------------------------------------------------------|---------------------------------------------|------------------------------|----------|---------------------------------|----------------------|---------------|-----------------------|-------|
| Nº Contrato                                 | o: 094 Ano Contrato: 20                                                                          | 16 Sequencia                                | al Obra / Se                 | erviço:  | 2                               |                      |               | 🔍 <u>Visualizar C</u> | ontra |
| 1 - Para sel<br>2 - Informe<br>3 - Quando   | lecionar um projetista olique n<br>as datas de início e fim do pr<br>necessário, informe em "Des | o botão "Seleci<br>ojeto.<br>crição", os da | ionar Profiss<br>Engenheiros | ional".  |                                 |                      |               |                       | ×     |
| Código                                      | Tipo Projeto                                                                                     | Inic                                        | Buscar por:                  |          |                                 |                      |               |                       | _     |
|                                             |                                                                                                  |                                             | O Novo                       | 🥜 Altera | ar 🤤 Excluir                    |                      |               | 1978 registros 👔      |       |
|                                             |                                                                                                  | 0                                           | Código Inc                   | lusão    | Nome                            | Status<br>(CREA/CAU) | CREA/CAU      | CPF                   | Ĥ     |
|                                             |                                                                                                  |                                             | 7452 30/                     | 08/2013  | ACHILES PITANGA MAIA BUSCACIO   | Em Análise           | 1402484615    | 124.810.176-68        |       |
|                                             |                                                                                                  |                                             | 7156 26/                     | 07/2012  | ADALBERTO DA SILVA SANTOS       | Em Análise           | 1204109524    | 064.963.501-91        |       |
|                                             |                                                                                                  |                                             | 5820 09/                     | 12/2010  | ADALBERTO LOPES DE SOUZA JUNIOR | Em Análise           | 120038216-1   | 970.264.171-34        |       |
|                                             |                                                                                                  |                                             | 205 07/                      | 10/2008  | ADALBERTO LUIZ ROCHA            | Em Análise           | 1401500021    | 034.811.576-81        | - 1   |
|                                             |                                                                                                  |                                             | 6907 19/                     | 08/2011  | ADALBERTO PEREIRA DO AMARAL     | Em Análise           | 1200688228    | 111.242.291-91        |       |
|                                             |                                                                                                  |                                             | 7819 30/                     | 01/2015  | ADALBERTO VIEIRA                | Em Análise           | 1009494538    | 857.324.861-00        | - 1   |
|                                             |                                                                                                  |                                             | 5360 02/                     | 09/2010  | ADALTON VIEIRA DE MELO          | Em Análise           | 120.181.942-3 | 942.951.401-63        |       |
|                                             |                                                                                                  |                                             | •                            |          | 800                             | J                    |               |                       | •     |
|                                             |                                                                                                  |                                             | Selecion                     | ar (     | ¥ Fechar                        |                      |               |                       |       |
| Engenhe                                     | iro:                                                                                             | _                                           |                              |          |                                 |                      | 4             | Selecionar Profissi   | onal  |
| Tipo do P<br>Início do P<br>Fim do P<br>Des | rojeto: Selecione o tipo<br>rojeto:<br>irojeto:<br>icrição:                                      | de projeto.                                 | <b>  v</b>                   |          |                                 |                      |               |                       |       |
| 🎻 Salva                                     | r 🛛 💋 Alterar                                                                                    | 🛉 Limpar Ca                                 | mpos                         | م<br>۷e  | er Projetista 🛛 🕌 Fechar        |                      |               |                       |       |

75. Ilustração: Obras/Serviços de Exec. Indireta. Obras: Projetista.

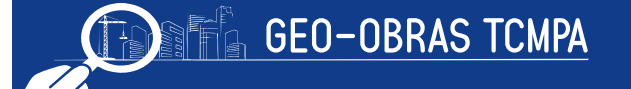

## 4.4.3.2 Inserção de Documentos

Com este comando o usuário irá abrir uma janela para selecionar o projeto registrado (conforme item 4.4.2.5) e então inserir os documentos pertinentes: o projeto e a ART do mesmo.

### 4.4.4 Situação

Nesta guia, deverá ser tempestivamente informada a situação da obra/serviço em questão, com a respectiva inserção dos documentos afetos.

| Obra / Se                               | erviço - Situação                          |                                                             |                                                                          |                        |                           |                            | ×        |
|-----------------------------------------|--------------------------------------------|-------------------------------------------------------------|--------------------------------------------------------------------------|------------------------|---------------------------|----------------------------|----------|
| Nº Contrate                             | o: 094 Ano Contr                           | ato: 2016 Sequencial Ob                                     | ra / Serviço: 2                                                          |                        |                           | 🔍 <u>Visualizar (</u>      | Contrato |
| 1 - Inform<br>2 - Caso to<br>publicado. | nar a situação da ol<br>cenha havido algum | bra / serviço e a data corre<br>a publicação sobre a situaç | spondente a essa situação.<br>ão da obra / serviço, informar o veículo o | e publicação, a data d | a publicação e no campo " | Descrição", o documento qu | ie foi   |
| Código                                  | Data Situação                              | Situação                                                    | Veículo de Publicação                                                    | Data Pub.              | Descrição                 | Inclusão                   | Excluir  |
| 55667                                   | 02/04/2016                                 | Iniciada                                                    | Não houve publicação                                                     |                        |                           | 19/12/2016                 | *        |
|                                         |                                            |                                                             |                                                                          |                        |                           |                            |          |
|                                         |                                            |                                                             |                                                                          |                        |                           |                            |          |
|                                         |                                            |                                                             |                                                                          |                        |                           |                            |          |
|                                         |                                            |                                                             |                                                                          |                        |                           |                            |          |
|                                         |                                            |                                                             |                                                                          |                        |                           |                            |          |
|                                         |                                            |                                                             |                                                                          |                        |                           |                            |          |
|                                         |                                            |                                                             |                                                                          |                        |                           |                            |          |
|                                         |                                            |                                                             |                                                                          |                        |                           |                            |          |
|                                         |                                            |                                                             |                                                                          |                        |                           |                            |          |
| Situ                                    | uação: Selecion                            | e                                                           |                                                                          |                        |                           |                            |          |
| Data Situ                               | uacao:                                     |                                                             |                                                                          |                        |                           |                            |          |
| Ve                                      | eículo: Selecion                           | e o veículo de publicação                                   | da situação 🛛 🔻                                                          |                        |                           |                            |          |
| Data Public                             | cação:                                     |                                                             |                                                                          |                        |                           |                            |          |
| Desc                                    | crição:                                    |                                                             |                                                                          |                        |                           |                            |          |
|                                         |                                            |                                                             |                                                                          |                        |                           |                            |          |
| 候 Salva                                 | ar 🛛 🔍 Ver Sit                             | tuação 🛛 🕌 Fechar                                           |                                                                          |                        |                           |                            |          |

76. Ilustração: Obras/Serviços de Exec. Indireta. Obras: Situação.

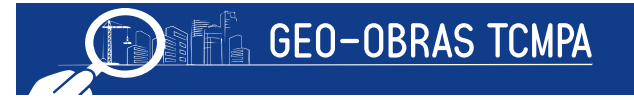

## 4.4.4.1 Situação da Obra e Serviço

Esta aba é dirigida para a inserção de informações referentes à situação da obra contratada selecionada. No preenchimento desta parte deve ser observada a ordem cronológica dos eventos (atos e fatos), informando e inserindo os documentos que comprovem a situação da obra. Nesta etapa, deve ser indicada:

- Situação da Obra/Serviço : não iniciada, iniciada, paralisada, concluída, etc;
- Data Situação : a data referente ao início da situação informada;
- Veículo : o meio da publicação referente a ocorrência da situação;
- Data Publicação;
- Descrição;

|                                          | rviço - Situação                        |                                                                 |                                                                           |                      |                           |                            | ×       |
|------------------------------------------|-----------------------------------------|-----------------------------------------------------------------|---------------------------------------------------------------------------|----------------------|---------------------------|----------------------------|---------|
| Nº Contrato                              | : 094 Ano Contr                         | ato: 2016 Sequencial Obra                                       | / Serviço: 2                                                              |                      |                           | 🔍 <u>Visualizar (</u>      | ontrato |
| 1 - Informa<br>2 - Caso te<br>publicado. | ar a situação da ol<br>nha havido algum | ora / serviço e a data corresp<br>a publicação sobre a situação | pondente a essa situação.<br>o da obra / serviço, informar o veículo de p | ublicação, a data da | a publicação e no campo " | Descrição", o documento qu | e foi   |
| Código                                   | Data Situação                           | Situação                                                        | Veículo de Publicação                                                     | Data Pub.            | Descrição                 | Inclusão                   | Exclui  |
| 55667                                    | 02/04/2016                              | Iniciada                                                        | Não houve publicação                                                      |                      |                           | 19/12/2016                 | *       |
|                                          |                                         |                                                                 |                                                                           |                      |                           |                            |         |
|                                          |                                         |                                                                 |                                                                           |                      |                           |                            |         |
|                                          |                                         |                                                                 |                                                                           |                      |                           |                            |         |
|                                          |                                         |                                                                 |                                                                           |                      |                           |                            |         |
|                                          |                                         |                                                                 |                                                                           |                      |                           |                            |         |
|                                          |                                         |                                                                 |                                                                           |                      |                           |                            |         |
|                                          |                                         |                                                                 |                                                                           |                      |                           |                            |         |
|                                          |                                         |                                                                 |                                                                           |                      |                           |                            |         |
|                                          |                                         |                                                                 |                                                                           |                      |                           |                            |         |
| Situ                                     | ação: Selecione                         |                                                                 |                                                                           |                      |                           |                            |         |
| Data Situ                                | acao:                                   |                                                                 |                                                                           |                      |                           |                            |         |
| Vei                                      | ículo: Selecione                        | e o veículo de publicação d                                     | a situação 🔻                                                              |                      |                           |                            |         |
|                                          | ação:                                   |                                                                 |                                                                           |                      |                           |                            |         |
| ata Publici                              | 20202000 L                              |                                                                 |                                                                           |                      |                           |                            |         |
| Data Publici<br>Descr                    | ricão:                                  |                                                                 |                                                                           |                      |                           |                            |         |
| Data Publica<br>Descr                    | rição:                                  |                                                                 |                                                                           |                      |                           |                            |         |

77. Ilustração: Obras de Exec. Indireta. Obras: Seleção da Situação.

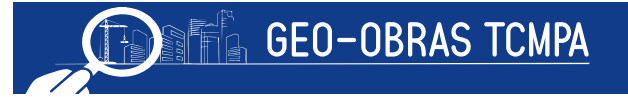

## 4.4.4.2 Inserção de Documentos

Com este comando o usuário irá abrir uma janela para selecionar a situação de interesse (registrada na etapa 4.4.4.1), para então inserir os documentos necessários de acordo com os prazos estipulados no Anexo I da Resolução Administrativa nº 40/2017/TCM-PA.

| Obra / Serviço - Situação - Inserção de l   | Documentos                                                                      |                                                                                                    |                                                                                                    |                                                                        |                  |                | ×              |
|---------------------------------------------|---------------------------------------------------------------------------------|----------------------------------------------------------------------------------------------------|----------------------------------------------------------------------------------------------------|------------------------------------------------------------------------|------------------|----------------|----------------|
| Nº Contrato: 094 Ano Contrato: 2016 Se      | quencial Obra / Servi                                                           | ço: 2                                                                                              |                                                                                                    |                                                                        |                  | 🤦 <u>Visua</u> | lizar Contrato |
| Inserir os documentos referentes à situação | da obra / serviço, CL                                                           | ique no botão "Docu                                                                                | mentos de Situação da Obra                                                                                                   | / Serviço" para listar esse                                            | es documer       | itos.          |                |
| Data Situação: 02/04/2016 Situação: In      | niciada                                                                         |                                                                                                    |                                                                                                    |                                                                        |                  |                |                |
| Código Tipo                                 | Descrição                                                                       |                                                                                                    | Nome                                                                                                    | Tam.                                                                   | Ext.             | Inclusão       | Excluir        |
| 256475 Ordem de Início de Execuçã           | Inserção de Arqu                                                                | iivo                                                                                               |                                                                                                    |                                                                        |                  |                | ×              |
|                                             | 1 - Selecione o ti<br>2 - Quando nece<br>3 - Se o "Tipo do<br>4 - Clique no bot | ipo de arquivo que<br>ssário, informe ma<br>Arquivo" seleciona<br>ão "Procurar Arquiv              | será carregado no sistema<br>is detalhes sobre o docum<br>ado for "Outro documento<br>ro" para encontrar o arquiv            | a.<br>Iento no campo "Descriç<br>de", informe qual é o<br>lo desejado. | ão".<br>document | to no campo "[ | Descrição".    |
|                                             | Tipo do Arquivo:                                                                | Selecione o tipo o                                                                                 | le arquivo.                                                                                                    |                                                                        |                  |                | · · · ·        |
|                                             | Descrição:                                                                      | Ordem de Início d<br>Termo de Recebin<br>Termo de Recebin<br>Ordem de Paralis<br>Ordem de Reinício | le Execução da Obra / Ser<br>nento Provisório *<br>mento Definitivo *<br>ação da Obra / Serviço **<br>o da Obra / Serviço ** | viço *                                                                 |                  |                | •              |
|                                             | <ul> <li>Documento de en</li> <li>** Documento de en</li> </ul>                 | ivio obrigatório.<br>vio obrigatório, quando                                                       | o for o caso.                                                                                                    |                                                                        |                  |                |                |
| Quantidade de Documentos: 1                 | Q Procurar Arc                                                                  | quivo 🔰 🕻 Fech                                                                                     | ar                                                                                                    |                                                                        |                  |                |                |
|                                             |                                                                                 |                                                                                                    |                                                                                                    |                                                                        |                  |                |                |
| 😡 Inserir Arquivo 🛛 🔮 Baixar Arqu           | iivo 🔵 🗋 Docum                                                                  | ientos de Situação                                                                                 | da Obra / Serviço 📔 簧                                                                                                    | Fechar                                                                 |                  |                |                |

78. Ilustração: Obras/Serviços de Exec. Indireta. Obras: Situação – Inserção de Documentos.

ATENÇÃO: Observa-se que para cada situação selecionada há um documento comprobatório. Como por exemplo, para a situação de obra ou serviço iniciada, existe a ordem de início da obra ou serviço. Para a situação paralisada, existe o termo de paralisação da obra ou serviço. E assim por diante.

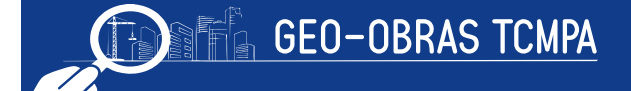

# 4.4.5 Medição

O objetivo desta guia é a apresentação das informações referentes a todas as medições que forem realizadas em relação à obra/serviço.

| Exclu<br>8 |
|------------|
| Exclu      |
| Exclu<br>8 |
| *          |
|            |
|            |
|            |
|            |
|            |
|            |
|            |
|            |
|            |
|            |
| grupada    |
|            |
|            |
|            |
|            |
|            |
|            |
| 1          |

79. Ilustração: Obras/Serviços de Exec. Indireta. Obra: Medição da Obra.

# 4.4.5.1 Medição da Obra/ Serviço

Primeiramente, devem ser inseridos os dados básicos da medição realizada através da janela aberta clicando-se neste botão. Os dados necessários são:

• Tipo de Medição:

- Medição a preços iniciais;
- Medição de reajuste;
- Medição de reajuste da medição final;;
- Medição complementar;
- Medição de Termo Aditivo;
- Medição Final;
- Medição: indicar o número de ordem da medição;
- Observação;
- Período da Medição;
- · Data da Medição;
- Valor da Medição;

O usuário deve observar que o cadastro das medições deve seguir a ordem sequencial em que forem elaboradas. Ainda, quando for o caso de medições complementares ou de reajuste, deve haver já cadastrada no sistema a medição a preços iniciais ou de termo aditivo para que sejam relacionadas.

|                                          | erwyo - meary                                                                              |                                                               |                                                                |                                                           |                                     |                                                            |                   |              |                    |            |
|------------------------------------------|--------------------------------------------------------------------------------------------|---------------------------------------------------------------|----------------------------------------------------------------|-----------------------------------------------------------|-------------------------------------|------------------------------------------------------------|-------------------|--------------|--------------------|------------|
| Nº Contra                                | ato: 094 Ano (                                                                             | Contrato: 2016                                                | Sequencial Obra                                                | / Serviço: 2                                              |                                     |                                                            |                   |              | 🔍 <u>Visualiza</u> | r Contrato |
| 1 - Inform<br>2 - É obrig<br>3 - É obrig | e os dados refere<br>gatória a inserção<br>gatória a inserção                              | ntes à medição da<br>das planilhas de r<br>de fotos através c | obra/serviço e clic<br>nedição através do<br>o botão "Fotos do | ue em "Salvar".<br>) botão "Document<br>s Serviços da Med | tos da Medição".<br>lição".         |                                                            |                   |              |                    |            |
| Código                                   | Tipo Mediçã                                                                                | o                                                             | Nº Medição                                                     | Observ                                                    | vação                               | Período da M                                               | 1edição           | Data Medição | Valor (R\$)        | Excluir    |
| 74345                                    | 5 Medição Final                                                                            |                                                               |                                                                | MF                                                        |                                     | 01/11/2                                                    | 2016 a 30/11/2016 | 01/12/2016   | 5.000,             | 00 😦       |
|                                          |                                                                                            |                                                               |                                                                |                                                           |                                     |                                                            |                   |              |                    |            |
|                                          |                                                                                            |                                                               |                                                                |                                                           |                                     |                                                            |                   |              |                    |            |
|                                          |                                                                                            |                                                               |                                                                |                                                           |                                     |                                                            |                   |              |                    |            |
|                                          |                                                                                            |                                                               |                                                                |                                                           |                                     |                                                            |                   |              |                    |            |
|                                          |                                                                                            |                                                               |                                                                |                                                           |                                     |                                                            |                   |              |                    |            |
| Valor Tot                                | tal (R\$): <b>5.00</b>                                                                     | 0,00                                                          | Total Reajuste:                                                | s (R\$): 0,00                                             |                                     | Total Medições (R\$):                                      | 5.000,00          |              | Visualização       | Agrupada   |
| Valor Tot                                | tal (R\$): <b>5.00</b><br>Tipo Medição:                                                    | 0,00<br>Selecione                                             | Total Reajuste:                                                | s (R\$): 0,00                                             |                                     | Total Medições (R\$):                                      | 5.000,00          |              | Visualização       | Agrupada   |
| Valor Tot                                | tal (R\$): <b>5.00</b><br>Tipo Medição:<br>Observação:                                     | 0,00<br>Selecione                                             | Total Reajuste:                                                | 5 (R\$): 0,00<br> ▼)                                      |                                     | Total Medições (R\$):                                      | 5.000,00          |              | Visualização       | Agrupada   |
| Valor Tot                                | tal (R\$): <b>5.00</b><br>Tipo Medição:<br>Observação:<br>da Medição de:                   | 0,00<br>Selecione                                             | Total Reajuste:                                                | s (R\$): 0,00<br> ▼<br>(Refere-s                          | se ao período e                     | Total Medições (R\$):<br>m que os serviços foran           | 5.000,00          |              | Visualização       | Agrupada   |
| Valor Tot<br>Período d<br>Dat            | tal (R\$): <b>5.00</b><br>Tipo Medição:<br>Observação:<br>da Medição de:<br>ta da medição: | 0,00<br>Selecione                                             | Total Reajustes                                                | s (R\$): 0,00                                             | se ao período e<br>nedição foi real | Total Medições (R\$):<br>m que os serviços foran<br>izada) | 5.000,00          |              | Visualização       | Agrupada   |

<sup>80.</sup> Ilustração: Obras de Exec. Indireta. Obra: Medição da Obra.

## 4.4.5.2 Documentos da Medição e Fotos dos Serviços de Medição

Após serem informados os dados básicos da medição, deve-se clicar neste botão e selecionar a medição registrada, para então inserir os documentos referentes dentro dos prazos estipulados no Anexo I da Resolução Administrativa nº 40/207/TCM-PA.

Os documentos se resumem à medição (em formato editável .xls ou .ods) e as imagens fotográficas da medição (o ideal é que seja inserida no mínimo três imagens).

| Obra / Serviço - Medição - Inserção de Do                                                 | cumentos                                                                       |                                                                                                    |                                                                          |                     |                 | ×              |
|-------------------------------------------------------------------------------------------|--------------------------------------------------------------------------------|----------------------------------------------------------------------------------------------------|--------------------------------------------------------------------------|---------------------|-----------------|----------------|
| Nº Contrato: 094 Ano Contrato: 2016 Sequ                                                  | encial Obra / Serviço: 2                                                       |                                                                                                    |                                                                          |                     | 🔍 <u>Visua</u>  | lizar Contrato |
| Inserir os documentos referentes às planilhas o<br>Medição" para listar esses documentos. | le medição em formato "                                                        | xls"(Excel) ou ".ods"(BrOffice). Clique no b                                                                                                    | otão "Documentos de                                                      |                     |                 |                |
|                                                                                           | Tipo da Medição: <b>Me</b>                                                     | lição Final Nº da Medição; Valor (1                                                                                                    | R\$): <b>5.000,00</b>                                                    |                     |                 |                |
| Código Tipo                                                                               | Descrição                                                                      | Nome                                                                                                    | Tam.                                                                     | Ext.                | Inclusão        | Excluir        |
| 256476 Medição a preços iniciais                                                          | Inserção de Arqu                                                               | vo                                                                                                    |                                                                          |                     |                 | ×              |
|                                                                                           | 1 - Selecione o t<br>2 - Quando nece<br>3 - Se o "Tipo do<br>4 - Clique no bol | oo de arquivo que serà carregado no sistem<br>isário, informe mais detalhes sobre o docur<br>Arquivo" selecionado for "Outro documento<br>ão "Procurar Arquivo" para encontrar o arqui | na.<br>mento no campo "Descr<br>) de", informe qual é (<br>ivo desejado. | ição".<br>o documen | to no campo "De | escrição".     |
|                                                                                           | Tipo do Arquivo:                                                               | Selecione o tipo de arquivo.                                                                                                    |                                                                          |                     |                 |                |
|                                                                                           | Descrição:                                                                     | Medição a preços iniciais *<br>Medição de reajuste **<br>Medição de reajuste da Medição Final **<br>Medição complementar **<br>Medição de Termo Aditivo **                             |                                                                          |                     |                 |                |
|                                                                                           | * Documento de en                                                              | rio obrigatório.<br>io obrigatório, quando for o caso.                                                                                                    |                                                                          |                     |                 |                |
|                                                                                           | Q Procurar Arc                                                                 | uivo 😫 Fechar                                                                                                    |                                                                          |                     |                 |                |
| Quantidade de Documentos: 1                                                               |                                                                                |                                                                                                    |                                                                          |                     |                 |                |
|                                                                                           |                                                                                |                                                                                                    |                                                                          |                     |                 |                |
| 😡 Inserir Arquivo 🛛 🔇 Baixar Arquiv                                                       | o Documentos                                                                   | de Medição 🛛 🗱 Fechar                                                                                                    |                                                                          |                     |                 |                |

81. Ilustração: Obras/Serviços de Exec. Indireta. Obra: Documentos da medição.

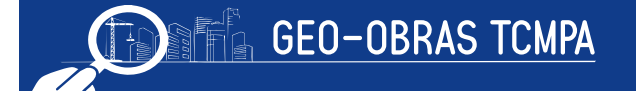

Observação especial deve ser feita quanto a estas imagens fotográficas. Ocorre que o usuário pode inserir fotos de medição por meio do botão "Fotos dos Serviços da Medição", que também está na guia "Medição", selecionando a medição de referência, fazendo da seguinte maneira: ao acessar a opção abre-se a janela de Inserção de "Fotos da Medição", ao acionar o botão "Inserir Foto" abrirá uma janela onde o operador fazer a descrição do arquivo a ser enviado, logo a seguir deve-se selecionar o botão "Procurar Arquivo", para que seja selecionado a imagem referente a medição.

| Obra / Serviço - Inserção de Fotos de Medição           | va / Samirau 3        |                                                                                                    |                                                             |          | O Vicualiza   | ×          |
|---------------------------------------------------------|-----------------------|----------------------------------------------------------------------------------------------------|-------------------------------------------------------------|----------|---------------|------------|
| Nº Contrator 094 Ano Contrator 2010 Sequencial Or       |                       |                                                                                                    |                                                             |          | -1 VISUAIIZA  | reolitrato |
| Inserir fotos que demonstrem os principais serviços exe | cutados na medição.   |                                                                                                    |                                                             |          |               |            |
| Tipo da Medição: Medição Final Nº da Medição:           | Valor (R\$): 5.000,00 |                                                                                                    |                                                             | Visuali  | izar em lista | <b>▼</b> ] |
| Código Tipo de Foto                                     | Descrição             | Nome                                                                                                | Tamanho                                                     | Extensão | Inclusão      | Excluir    |
|                                                         | Inserção de Fotos     | arquivo que será carregado no<br>informe mais detalhes sobre o e<br>curar Arquivo" para encontrar o | sistema.<br>documento no campo "Desc<br>o arquivo desejado. | rição".  |               | ×          |
|                                                         | Q Procurar Arquiv     | • Fechar                                                                                            |                                                             |          |               |            |
| Quantidade de Fotos: 0                                  |                       |                                                                                                    |                                                             |          |               |            |
|                                                         |                       |                                                                                                    |                                                             |          |               |            |
| 🗿 Inserir Foto 🛛 🔮 Baixar Foto 🔍 🔍 Ver                  | descrição foto 🛛 🕌 Fe | echar                                                                                               |                                                             |          |               |            |

82. Ilustração: Obras/Serviços de Exec. Indireta. Obra: Documentos da medição.

Quando tratar de Serviço de Engenharia, e foi informado na Descrição do Objeto que o tipo de serviço a ser executado não permite registro fotográfico a inserção de imagens não será obrigatória. Ainda, outra maneira de inserir as fotos solicitadas é acessando a guia "*Fotos* e clicando no primeiro botão, também chamado de "*Fotos dos Serviços da Medição* " e selecionando a medição.

#### 4.4.6 Material

No caso de obras em que o material foi adquirido separadamente ao contrato de execução dos serviços, o Fiscalizado deve prestar informações quanto à aquisição destes.

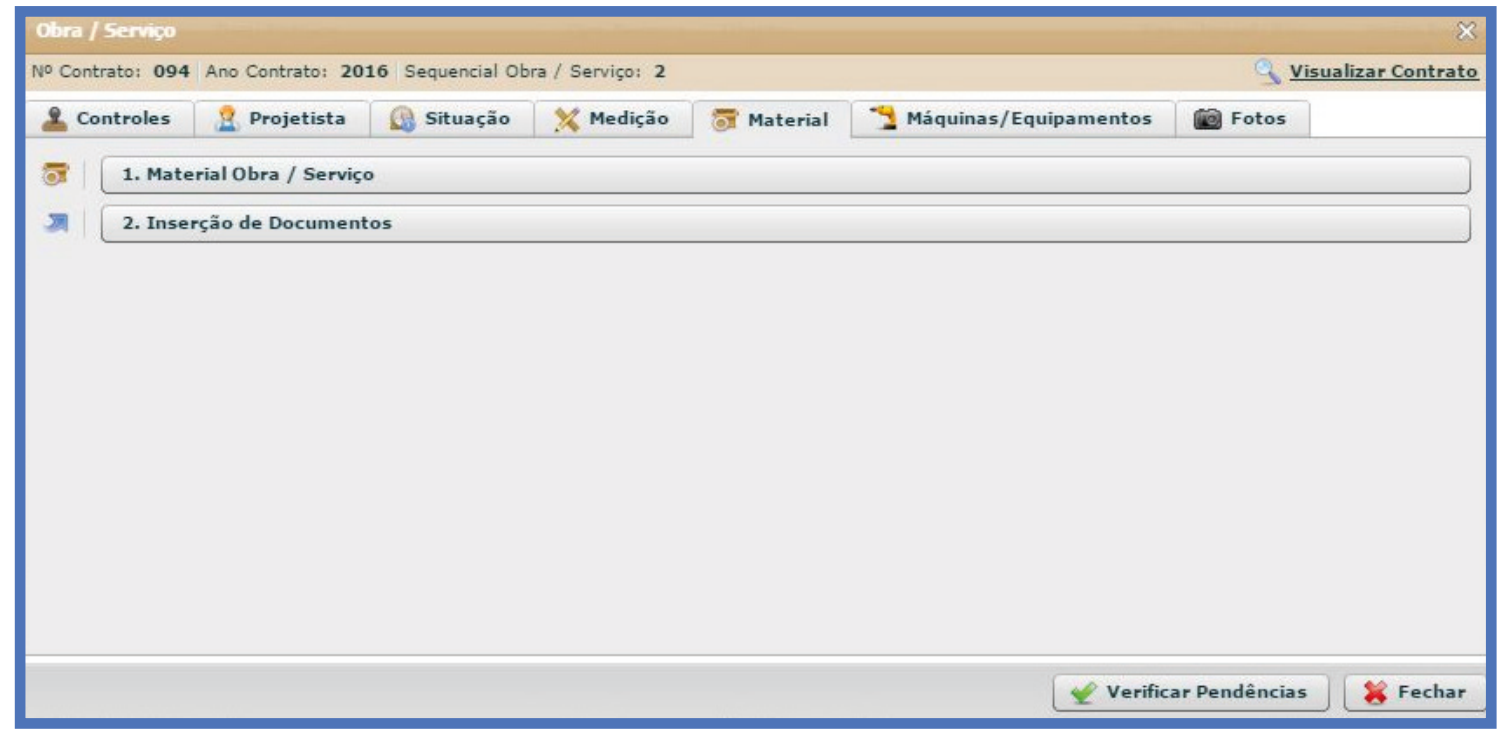

83. Ilustração: Obras/Serviços de Exec. Indireta. Obras: Material.

## 4.4.6.1 Material Obra

Devem ser inseridas as informações atinentes à aquisição do material a ser aplicado, bem como do fornecimento e aplicação

É requerido a indicação de:

- Modalidade Licitação:
  - Convite;
  - Tomada de Preço;
  - Concorrência Pública
  - Dispensa;
  - · Inexigibilidade;
  - Pregão;
  - Concurso;
  - RDC (Lei 12.462/2011)
- Número;
- Ano;
- Data Homologação: inserir a data de homologação da licitação;
- Nome do Fornecedor;
- Número da Nota Fiscal;
- · Valor total da Nota Fiscal: deve ser informado o valor total da aquisição;
- Data Emissão;
- Período de utilização dos materiais: informar o período em que os materiais desta aquisição foram empregados na obra;
- Valor total dos materiais utilizados no período: informar apenas o valor dos materiais aplicados no período indicado;

|               | o: 094 Ano Contrato: 2016                                                                                                    | 5 Sequent                                                                                           | cial Obra /                                            | Serviço: 2            |                          |                                        |                                   | Q Visu            | alizar   |
|---------------|----------------------------------------------------------------------------------------------------|----------------------------------------------------------------------------------------------------|--------------------------------------------------------|-----------------------|--------------------------|----------------------------------------|-----------------------------------|-------------------|----------|
| Inserir infor | mações sobre materiais somente                                                                                                | e no caso e                                                                                         | em que a Ad                                            | dministração adquiriu | u e forneceu materiais ( | para execução da obra / serviço        | . ou seja, contratou apenas a mão | o de obra para ex | ecutá-la |
| Código        | Modalidade Licitação I                                                                                                    | N°                                                                                                  | Ano                                                    | Data<br>Homologação   | Nome<br>Fornecedor       | Período de utilização<br>dos materiais | Valor Total Material(R\$)         | Inclusão          | 1        |
|               |                                                                                                    |                                                                                                    |                                                        |                       |                          |                                        |                                   |                   |          |
|               |                                                                                                    |                                                                                                    |                                                        |                       |                          |                                        |                                   |                   |          |
|               |                                                                                                    |                                                                                                    |                                                        |                       |                          |                                        |                                   |                   |          |
|               |                                                                                                    |                                                                                                    |                                                        |                       |                          |                                        |                                   |                   |          |
|               |                                                                                                    |                                                                                                    |                                                        |                       |                          |                                        |                                   |                   |          |
| Valor Tota    | I (R\$): 0,00                                                                                                    |                                                                                                    |                                                        |                       |                          |                                        |                                   |                   |          |
| Valor Tota    | l (R\$): <b>0,00</b><br>Modalidac                                                                                             | ide Licitaçi                                                                                        | ão: Selec                                              | cione                 | <b>▼</b> № :             |                                        | Ano:                              | ]                 |          |
| Valor Tota    | l (R\$): <b>0,00</b><br>Modalidad<br>Data Ho                                                                                  | ide Licitaçi<br>Iomologaçi                                                                          | ão: Selec                                              | cione                 | <b>▼</b> № :             |                                        | Ano:                              | ]                 |          |
| Valor Tota    | l (R\$): <b>0,00</b><br>Modalidac<br>Data Ho<br>Nome                                                                          | ide Licitaçi<br>Iomologaçi<br>9 Forneced                                                            | ão: Selet<br>ão:                                       | cione                 | <b>↓</b> № :             |                                        | Ano:                              | ]                 |          |
| Valor Tota    | l (R\$): <b>0,00</b><br>Modalidac<br>Data Ho<br>Nome<br>N°                                                                    | ide Licitaçi<br>Iomologaçi<br>9 Forneced<br>9 Nota Fisc                                             | ão: Selec<br>ão: Ior: Ior: Ior: Ior: Ior: Ior: Ior: Io | cione                 | <b>↓</b> № :             |                                        | Ano:                              | ]                 |          |
| Valor Tota    | l (R\$): <b>0,00</b><br>Modalidac<br>Data Ho<br>Nome<br>N <sup>o</sup><br>Valor total da Nota                                 | de Licitaçi<br>Iomologaçi<br>9 Forneced<br>9 Nota Fisc<br>9 Fiscal (R                               | ão: Selea<br>ão: dor: cal: cal: ();                    | cione                 | ▼ Nº :                   |                                        | Ano:                              | ]                 |          |
| Valor Tota    | I (R\$): <b>0,00</b><br>Modalidad<br>Data Ho<br>Nome<br>Nº<br>Valor total da Nota<br>Data emissão                             | ide Licitaçi<br>Iomologaçi<br>2 Forneced<br>2 Nota Fisc<br>a Fiscal (R<br>5 Nota Fisc               | ão: Selec<br>ão:                                       | cione                 | ▼ Nº : [                 |                                        | Ano:                              | ]                 |          |
| Valor Tota    | I (R\$): <b>0,00</b><br>Modalidad<br>Data Ho<br>Nome<br>N°<br>Valor total da Nota<br>Data emissão<br>Período de utilização do | ide Licitaçi<br>iomologaçi<br>e Forneced<br>P Nota Fisc<br>a Fiscal (R<br>o Nota Fisc<br>os materia | ão:     Seler       ão:                                | cione                 | ▼ N° : [                 |                                        | Ano:                              | ]                 |          |

84. Ilustração: Obras/Serviços de Exec. Indireta. Obras: Material da Obra - Cadastro.

## 4.4.6.2 Inserção de Documentos

Após o preenchimento das informações relacionadas acima (item 4.4.6.1) o usuário deve inserir no sistema os documentos referentes à aquisição dos materiais, de acordo com as especificações do Anexo I, da Resolução Administrativa nº 40/2017/TCM-PA para fato gerador apartir de 01/05/2018 É obrigatório apresentar os documentos referentes à licitação (ou procedimento empregado) dos materiais adquiridos e a planilha dos materiais empregados na obra ou serviço.

| Obra / Serviço - Material - Inserção de Docum         | nentos                                                                          |                                                                                                    |                                                                                                    |                                   |          |                 | ×              |
|-------------------------------------------------------|---------------------------------------------------------------------------------|----------------------------------------------------------------------------------------------------|----------------------------------------------------------------------------------------------------|-----------------------------------|----------|-----------------|----------------|
| Nº Contrato: 29 Ano Contrato: 2015 Sequencia          | al Obra / Serviço:                                                              | 1                                                                                                    |                                                                                                    |                                   |          | 🔍 <u>Visua</u>  | lizar Contrato |
| Inserir os documentos referentes à aquisição de mater | iais. Clique no botão                                                           | "Documentos de Material" p                                                                                            | ara listar esses documentos.                                                                                               |                                   |          |                 |                |
| Licitação: Tomada de Preço Nº: 67 Ano:                | 2016 Valor (R\$                                                                 | ): 200.000,00                                                                                                    |                                                                                                    |                                   |          |                 |                |
| Código Tipo                                           | Descrição                                                                       |                                                                                                    | Nome                                                                                                    | Tam.                              | Ext.     | Inclusão        | Excluir        |
| 256407 Outro documento de material p/                 | Inserção de Arqu                                                                | livo                                                                                                    | DI ANTU UA DE MATERIAL12                                                                                                   | 969 9 M                           | r        | *****           | ×              |
|                                                       | 1 – Selecione o ti<br>2 – Quando nece<br>3 – Se o "Tipo do<br>4 – Clique no bot | ipo de arquivo que será ca<br>essário, informe mais deta<br>o Arquivo" selecionado for<br>tão "Procurar Arquivo" para | urregado no sistema.<br>Ihes sobre o documento no camp<br>"Outro documento de", informe<br>a encontrar o arquivo desejado. | o "Descrição".<br>e qual é o docu | mento no | campo "Descriçã | o".            |
|                                                       | Tipo do Arquivo:                                                                | Selecione o tipo de arqu                                                                                              | ivo.                                                                                                    |                                   |          |                 | •              |
|                                                       | Descrição:                                                                      | Documento de licitação  <br>Planilha de materiais p/<br>Nota de Empenho<br>Nota Fiscal<br>Recibo                      | para aquisição de materiais *<br>Obra / Serviço *                                                                          |                                   |          |                 |                |
|                                                       | * Documento de en                                                               | ivio obrigatório.<br>vio obrigatório, quando for o ce                                                                 | 150.                                                                                                    |                                   |          |                 |                |
|                                                       | Q Procurar Arc                                                                  | auivo 🕌 Fechar                                                                                                    |                                                                                                    |                                   |          |                 |                |
| Quantidade de Documentos: 1                           |                                                                                 |                                                                                                    |                                                                                                    |                                   |          |                 |                |
|                                                       |                                                                                 |                                                                                                    |                                                                                                    |                                   |          |                 |                |
| 😡 Inserir Arquivo                                     | Documen                                                                         | tos de Material 🛛 😽                                                                                                   | Fechar                                                                                                    |                                   |          |                 |                |

85. Ilustração: Obras/Serviços de Exec. Indireta. Obra: Material da Obras - Inserção de Documentos.

É obrigatório apresentar os documentos referentes à licitação (ou procedimento empregado) dos materiais adquiridos e a planilha dos materiais empregados na obra ou serviço no período de utilização dos materiais informado.

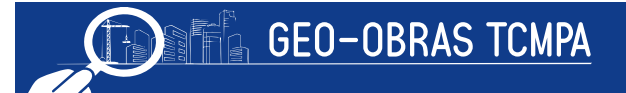

# 4.4.7 Máquina / Equipamentos

O Fiscalizados deve prestar informações quanto ao maquinário empregado na execução das obras ou serviços se estes forem adquiridos ou alugados por meio de outro instrumento que não o contrato da obra em questão.

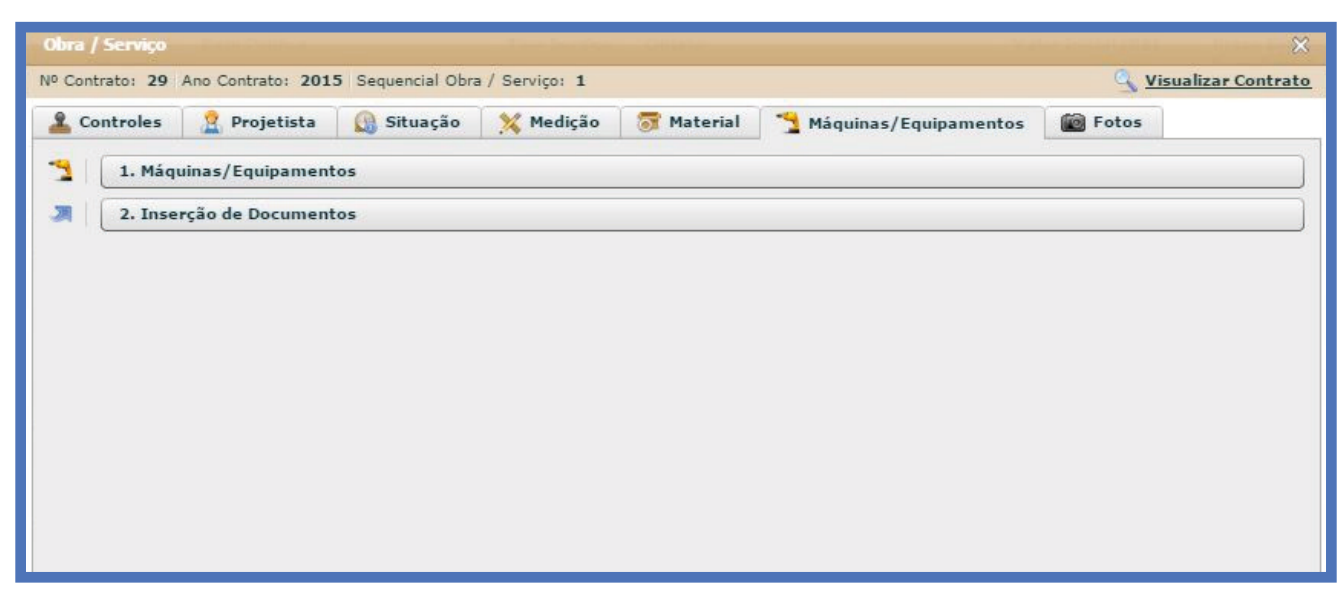

86. Ilustração: Obras/Serviços de Exec. Indireta. Obra: Maquina/Equipamento.

### 4.4.7.1 Máquina / Equipamentos

Devem ser inseridas as informações atinentes à aquisição ou aluguel/contratação das máquinas e equipamentos empregados na obra ou serviço.

É requerido a indicação de:

- Modalidade Licitação:
  - Convite;
  - Tomada de Preço;
  - Concorrência Pública;
  - Dispensa;
  - Inexigibilidade;
  - Pregão;
  - Concurso;

- Número;
- Ano;
- Data Homologação: inserir a data de homologação da licitação;
- Número do Documento;
- Ano Documento;
- Data do Documento;
- · Objeto;
- Nome do Fornecedor;
- Período de utilização das máquinas/equipamentos;
- Valor total de máquina/equipamento utilizados no período;

| <ul> <li>Contrato:</li> <li>Inserir info</li> <li>No campo</li> <li>Após inforr</li> <li>Código</li> </ul> | rmações sobre a u<br>"N° Documento" in<br>mar todos os camp  | utilização/contratação de n<br>iforme aquele que detalha | náquinas e equipamentos pe                              | ala Administras ão poro o      |                                                       |                                   | Visualiza | r contrato |
|----------------------------------------------------------------------------------------------------|--------------------------------------------------------------|----------------------------------------------------------|---------------------------------------------------------|--------------------------------|-------------------------------------------------------|-----------------------------------|-----------|------------|
| 1 - Inserir info<br>2 - Nocampo<br>3 - Após inforr<br>C <b>ódigo</b>                                       | ormações sobre a u<br>"N° Documento" in<br>mar todos os camp | utilização/contratação de n<br>nforme aquele que detalha | náquinas e equipamentos pe                              | ala Administras ão poro c      |                                                       |                                   |           |            |
| Código                                                                                                    |                                                              | oos, clique em "Salvar", e,                              | a contratação das máquina<br>em seguida, clique em "Fec | s/equipamentos. Exemp<br>har". | execução da obra/serviço<br>No: número do contrato de | locação de máquinas/equipamentos. |           |            |
|                                                                                                    | N°<br>Documento                                              | Ano Data do<br>Documento                                 | Objeto                                                  | Nome<br>Fornecedor             | Período                                               | Valor(R\$)                        | Inclusão  | Excluir    |
|                                                                                                    |                                                              |                                                          |                                                         |                                |                                                       |                                   |           |            |
|                                                                                                    |                                                              |                                                          |                                                         |                                |                                                       |                                   |           |            |
|                                                                                                    |                                                              |                                                          |                                                         |                                |                                                       |                                   |           |            |
|                                                                                                    |                                                              |                                                          |                                                         |                                |                                                       |                                   |           |            |
|                                                                                                    |                                                              |                                                          |                                                         |                                |                                                       |                                   |           |            |
| Valor Total (                                                                                              | (R\$): 0,00                                                  |                                                          |                                                         |                                |                                                       |                                   |           |            |
|                                                                                                    |                                                              | Modalidade Licit                                         | ação: Selecione                                         | · · · ·                        | No :                                                  | Ano:                              |           |            |
|                                                                                                    |                                                              | Data Homolog                                             | ação:                                                   | 4                              |                                                       |                                   |           |            |
|                                                                                                    |                                                              | Nº Docum                                                 | ento:                                                   | Ano Documento:                 |                                                       |                                   |           |            |
|                                                                                                    |                                                              | Data do Docum                                            | ento:                                                   |                                |                                                       |                                   |           | 0          |
|                                                                                                    |                                                              | 0                                                        | ojeto:                                                  |                                |                                                       |                                   |           |            |
|                                                                                                    |                                                              | Nome do Fornec                                           | edor:                                                   |                                |                                                       |                                   |           |            |
| Período                                                                                                    | de utilização da                                             | as máquinas/equipame                                     | entos:                                                  | Até                            |                                                       |                                   |           |            |
|                                                                                                    | de más / equip                                               | utilizados no período                                    | (R\$):                                                  |                                |                                                       |                                   |           |            |
| Valor total o                                                                                              | ue may, / equip.                                             |                                                          |                                                         |                                |                                                       |                                   |           |            |

87. Ilustração: Obras/Serviços de Exec. Indireta. Obra: Maquina/Equipamento - Cadastro

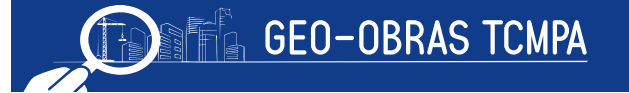

# 4.4.7.2 Inserção de Documentos

Após o preenchimento das informações relacionadas acima (item 4.4.7.1) o usuário deve inserir no sistema os documentos referentes à utilização das máquinas / equipamentos, de acordo com as especificações do Anexo I, da Resolução Administrativa nº 40/2017/TCMPA . para fato gerador apartir de 01/05/2018. É obrigatório apresentar os documentos referentes à licitação (ou dispensa ou inexigibilidade) do maquinário e a planilha de máquinas / equipamentos.

| Obra / Serviço - Máquinas/Equipamentos -              | Inserção de Docum                                                                                                    | entos                                              |                     |      |          | ×              |  |  |  |
|-------------------------------------------------------|----------------------------------------------------------------------------------------------------|----------------------------------------------------|---------------------|------|----------|----------------|--|--|--|
| Nº Contrato: 094 Ano Contrato: 2016 Sequ              | uencial Obra / Serviç                                                                                                    | :o: 2                                              |                     |      | Q Visua  | lizar Contrato |  |  |  |
| Inserir os documentos referentes à utilização de máqu | inas/equipamentos. Cliqi                                                                                                    | ue no botão "Documentos de Máq./Equip." para lista | r esses documentos. |      |          |                |  |  |  |
| Nº Doc./Ano: 212/2016 Data Doc.: 10/0                 | 05/2016 Valor (R                                                                                                    | 5): 1.200,00                                       |                     |      |          |                |  |  |  |
| Código Tipo                                           | Descrição                                                                                                    | Nome                                               | Tam.                | Ext. | Inclusão | Excluir        |  |  |  |
|                                                       | Inserção de Arqu                                                                                                    | īvo                                                |                     |      |          | ×              |  |  |  |
|                                                       | <ol> <li>1 - Selecione o tipo de arquivo que será carregado no sistema.</li> <li>2 - Quando necessário, informe mais detalhes sobre o documento no campo "Descrição".</li> <li>3 - Se o "Tipo do Arquivo" selecionado for "Outro documento de", informe qual é o documento no campo "Descrição".</li> <li>4 - Clique no botão "Procurar Arquivo" para encontrar o arquivo desejado.</li> </ol> |                                                    |                     |      |          |                |  |  |  |
|                                                       | Tipo do Arquivo:       Selecione o tipo de arquivo.         Descrição:       Documento de licitação para locação/aquisição de máquinas/equipamentos *         Planilha de máquinas/equipamentos *       Instrumento Contratual         Termo Aditivo de Contrato       Nota de Empenho                                                                                                    |                                                    |                     |      |          |                |  |  |  |
|                                                       |                                                                                                    |                                                    |                     |      |          |                |  |  |  |
|                                                       | <ul> <li>Documento de envio obrigatório.</li> <li>** Documento de envio obrigatório, quando for o caso.</li> </ul>                                                                                                    |                                                    |                     |      |          |                |  |  |  |
| Quantidade de Documentos: 0                           | Q Procurar Arc                                                                                                    | uivo 🗧 簧 Fechar                                    |                     |      |          |                |  |  |  |
|                                                       |                                                                                                    |                                                    |                     |      |          |                |  |  |  |
| 🗿 Inserir Arquivo 🛛 🔮 Baixar Arquivo                  | Documer                                                                                                    | ntos de Máq./Equip. 🛛 🕌 Fechar                     |                     |      |          |                |  |  |  |

88. Ilustração: Obras/Serviços de Exec. Indireta. Obra: Maquina/Equipamento - Inserção de Documentos

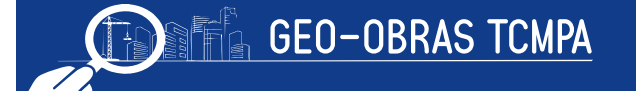

#### 4.4.8 Fotos

Nesta última guia o usuário deve inserir as fotos referentes às obras/serviços, conforme as exigências normativas ou solicitação desta Corte de Contas.

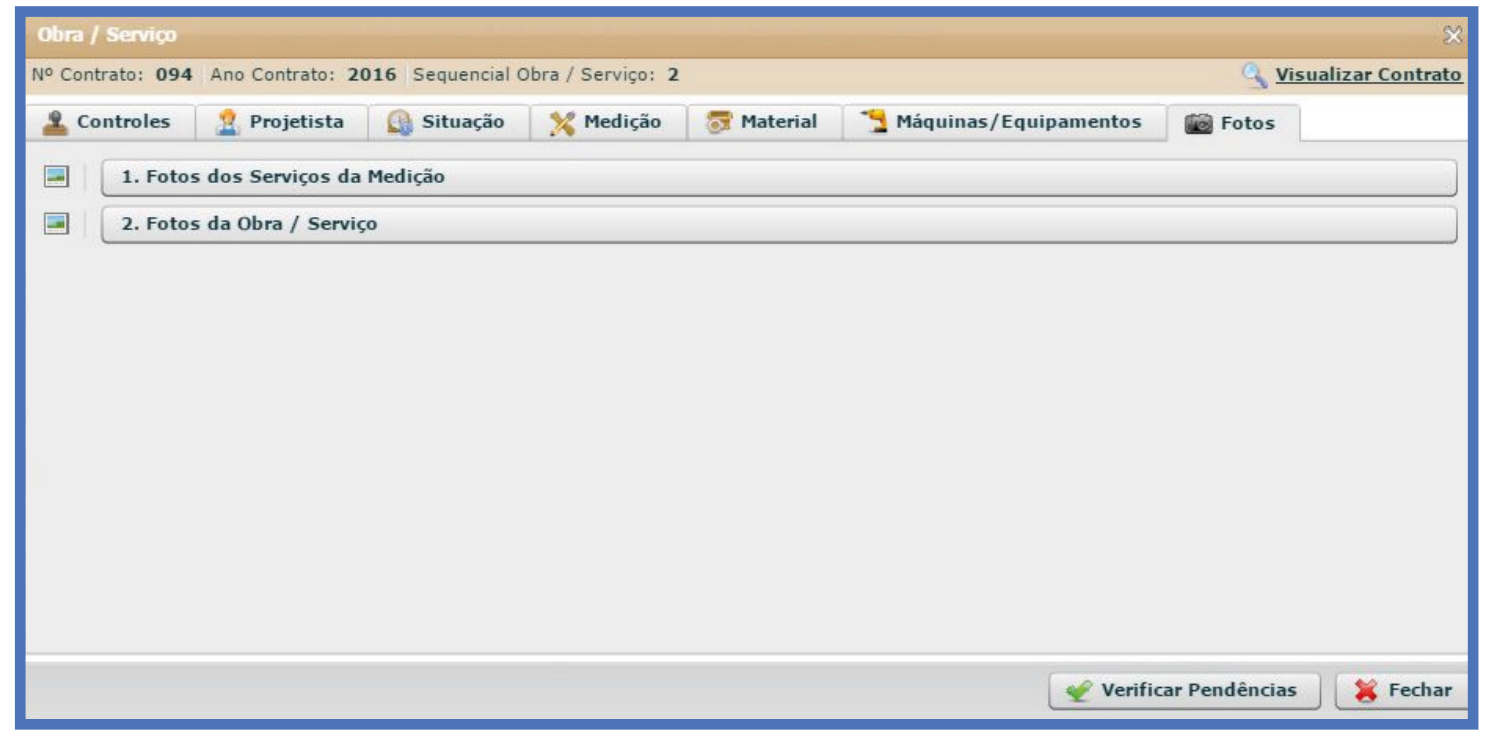

89. Ilustração: Obras/Serviços de Exec. Indireta. Obra: Fotos.

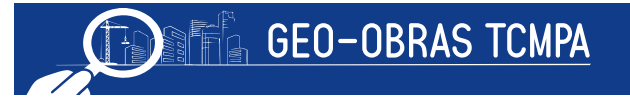

## 4.4.8.1 Fotos dos Serviços de Medição e Fotos da Obra

A inserção de fotos dos serviços de medição já foi abordada no item 4.4.5.2. Por outro lado, pelo segundo botão da guia "Foto das Obras", é possível inserir fotos sem a vinculação destas a alguma medição, como no caso de fotos a fim de comprovar fatos ou situações constatadas. Neste caso, as fotos devem ser inseridas no formato "*jp*ğ

| Obra / Serviço - Fotos                                           |                                                                   |                                                                        |                   |                   | ×          |
|------------------------------------------------------------------|-------------------------------------------------------------------|------------------------------------------------------------------------|-------------------|-------------------|------------|
| Nº Contrato: 094 Ano Contrato: 2016 Sequencial Obr               | a/Serviço: Z                                                      |                                                                        |                   | S visualiza       | r Contrato |
| Insira fotos referentes à obra/serviço com extensão do tipo .jpg |                                                                   |                                                                        | Vi:               | sualizar em lista | •          |
| Código Tipo de Foto                                              | Descrição                                                         | Nome                                                                   | Tamanho Extens    | ão Inclusão       | Excluir    |
|                                                                  |                                                                   |                                                                        |                   |                   |            |
|                                                                  |                                                                   |                                                                        |                   |                   |            |
|                                                                  |                                                                   |                                                                        |                   |                   |            |
|                                                                  |                                                                   |                                                                        |                   |                   |            |
|                                                                  | C                                                                 |                                                                        |                   |                   |            |
|                                                                  | Inserção de Fotos                                                 |                                                                        |                   |                   | ×          |
|                                                                  | 1 – Selecione o tipo de arquivo<br>2 – Quando necessário, informe | que será carregado no sistema.<br>mais detalhes sobre o documento no c | ampo "Descrição". |                   |            |
|                                                                  | 3 – Clique no botão "Procurar Ar                                  | quivo" para encontrar o arquivo deseja                                 | do.               |                   |            |
|                                                                  | Descrição: 1ªMediçã_Foto2                                         |                                                                        |                   |                   |            |
|                                                                  |                                                                   |                                                                        |                   |                   |            |
|                                                                  |                                                                   |                                                                        |                   |                   |            |
|                                                                  |                                                                   |                                                                        |                   |                   |            |
| Quantidado do Estas                                              | Q Procurar Arquivo                                                | 簧 Fechar                                                               |                   |                   |            |
|                                                                  |                                                                   |                                                                        |                   |                   |            |
|                                                                  |                                                                   |                                                                        |                   |                   |            |
| 💽 Inserir Foto 🛛 🔇 Baixar Foto 🔍 Ver des                         | scrição foto 🛛 🎇 Fechar                                           |                                                                        |                   |                   |            |

90. Ilustração: Obras/Serviços de Exec. Indireta. Obra: Fotos - Inserção de Fotos

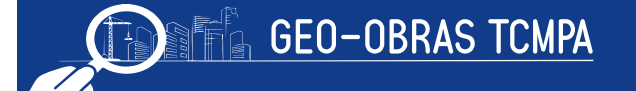

#### 4.4.9 Observações Gerais

O ambiente "Obras" também apresenta as ferramentas de edição de registro "Alterar", "Excluir" e as seguintes ferramentas:

| UN UDIA    | s / Serviços por Exi | ecuçao moneca | owas / services por | Acceyou one to | Guids / Services Fincano | Canastras | Junchagues |
|------------|----------------------|---------------|---------------------|----------------|--------------------------|-----------|------------|
| Avisos     | Licitações           | Contratos     | bras/Serviços       | Projetos       |                          |           |            |
| uscar por: | -                    |               |                     |                |                          |           |            |

91. Ilustração: Obras/Serviços de Exec. Indireta. Obra: Ferramentas de Manipulação.

**Área de Visualização**permite verificar dados dos registros inseridos bem como o contrato de origem, inclusive ir para a sua Área de Visualização;

Documentos de Obra: apresenta a relação completa de documentos exigidos;

**Relatórios:** emite relatórios com base nos registros informados, a partir de consultas realizadas pelo usuário, conforme os filtros de informações selecionados.

Devem ser observados os prazos estabelecidos para a documentação indicada bem como o formato de arquivos a serem encaminhados, em especial os correlacionados à medição das obras ou serviços, conforme a Resolução Administrativa nº 40/2017/TCM-PA.

## 4.5 Projetos

Após o cadastro de um contrato (decorrente de licitação, dispensa licitação, inexigibilidade licitação ou Registro de Preço) que tenha como objeto a elaboração de projeto (s), a unidade fiscalizada deve apresentar todas as informações pertinentes ao objeto e sua execução indicadas no sistema, legislação e normativas vigentes, por meio do comando "Projetos", podendo também serem solicitados outros documentos que as divisões técnicas desta corte considerarem necessários.

Ao clicar neste ambiente, são exibidos os projetos cadastrados bem como as informações básicas (contrato, situação do projeto, valor inicial, contratada e outras). Nesta seção, é possível inserir, alterar ou mesmo excluir registros de contratos, estando as duas últimas possibilidades restritas ao andamento dos mesmos.

|                   | Geo-Obras - Cadastro de Obras Públicas (Módulo Jurisdicionado)<br>INSTRUMENTO DE CIDADANIA<br>Fábio Higa(diretor) |                  |                         |                            |                  |                          |           | 🔗 Fórum           | Ve                 | ersão 2.4.1                  |                          |          |             |          |
|-------------------|----------------------------------------------------------------------------------------------------|------------------|-------------------------|----------------------------|------------------|--------------------------|-----------|-------------------|--------------------|------------------------------|--------------------------|----------|-------------|----------|
| Início            | Obras / Ser                                                                                                    | viços por Execuç | ão Indireta             | Obras / Serviços por Ex    | ecução Direta    | Obras / Serviços Vínculo | Cadastros | Solicitações      |                    |                              |                          |          |             |          |
| <b>E</b><br>Avise | os Lie                                                                                                    | citações C       | tiontratos (            | Dbras/Serviços             | Projetos         |                          |           |                   |                    |                              |                          | Execução | Indir       | eta      |
| Buscar            | por:                                                                                                    |                  |                         |                            |                  |                          |           |                   |                    |                              |                          |          |             |          |
| 🗿 Nov             | o 🥜 Alt                                                                                                    | erar 🤤 Exc       | luir 📄 Área             | a de Visualização          | Documento        | s de Projeto 🛛 😝 Relat   | órios     |                   |                    |                              |                          |          | 1 registros | <b>a</b> |
| Código            | Dias<br>Alterar<br>Excluir                                                                                        | Data<br>Inclusão | Contrato<br>Nº/Ano-Proj | Situação do<br>eto Projeto | Data<br>Situação | Objeto                   |           | Valor I<br>Projet | Inicial<br>:o(R\$) | Prazo Exec.<br>Inicial(dias) | Contratada(o)            |          |             |          |
| 1                 | 112                                                                                                    | 14/09/2017       | 10/2017-1               | Iniciado                   | 02/10/2017       | 7 projeto anexo          |           |                   | 14.000,00          | 30                           | EMPRESA DE TESTE 02 LTDA |          |             |          |
|                   |                                                                                                    |                  |                         |                            |                  |                          |           |                   |                    |                              |                          |          |             |          |

92. Ilustração: Obras/Serviços de Exec. Indireta. Projetos: Área de Visualização.

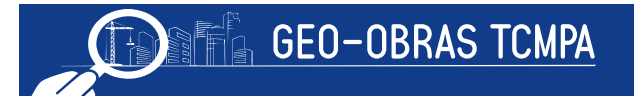

## 4.5.1 Inserindo um novo registro de Projetos

A clicar no comando "**Novo**", será solicitado para que o usuário informe o contrato de referência dentre aqueles informados anteriormente pelo fiscalizado, cujo objeto contemple a execução de projeto(s).

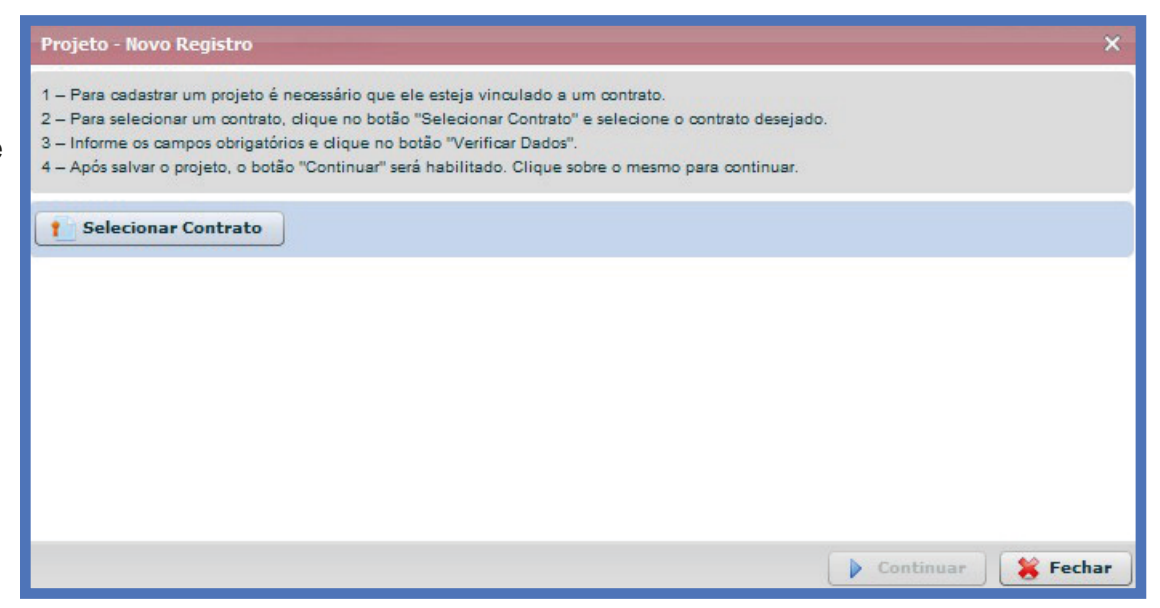

93. Ilustração: Obras/Serviços de Exec. Indireta. Projeto: Novo Registro.

Após a Seleção do Contrato será apresentada a seguinte tela:

| Projeto - Novo Registro                                                                                                    |                                      | ×                                                             |  |  |  |  |  |  |  |  |  |
|----------------------------------------------------------------------------------------------------|--------------------------------------|---------------------------------------------------------------|--|--|--|--|--|--|--|--|--|
| <ol> <li>Para cadastrar um projeto é necessário que ele esteja vinculado a um contrato.</li> <li>Para selecionar um contrato, clique no botão "Selecionar Contrato" e selecione o contrato desejado.</li> <li>Informe os campos obrigatórios e clique no botão "Verificar Dados".</li> <li>Após salvar o projeto, o botão "Continuar" será habilitado. Clique sobre o mesmo para continuar.</li> </ol> |                                      |                                                               |  |  |  |  |  |  |  |  |  |
| 1 Selecionar Contrato                                                                                                    |                                      | Nº Contrato: 45 Ano Contrato: 2015                            |  |  |  |  |  |  |  |  |  |
| Contratada(o): AGUIA DE OUR<br>Prazo de Vigência(dias): 90                                                                                                    | RO CONSTRUCOES E Da<br>Valor Inicial | ata de assinatura: 09/02/2015<br>I do Contrato(R\$): 2.500,00 |  |  |  |  |  |  |  |  |  |
| Qtd. de projetos informados: 2                                                                                                    | Qtd. de projetos cadastrados: 0      | Qtd. de projetos a cadastrar: 2                               |  |  |  |  |  |  |  |  |  |
| Sequencial do projeto:<br>Valor Inicial do projeto(R\$):<br>Prazo Execução Inicial(dias):                                                                                                    | 1 2.500,00                           |                                                               |  |  |  |  |  |  |  |  |  |
|                                                                                                    | 📝 Verificar                          | Dados 🜔 Continuar 🗱 Fechar                                    |  |  |  |  |  |  |  |  |  |

94. Ilustração: Obras/Serviços de Exec. Indireta. Projeto: Vinculo com contrato.

• Sequencial do Projeto: o número de referência para o projeto, no caso de ter sido informado no contrato que o mesmo se refere a dois ou mais projetos distintos;

- Valor Inicial do Projeto;
- Prazo Execução Inicial;

O usuário também pode verificar a quantidade de projetos relacionados ao contrato que já foram ou devem ser cadastrados no campo acima dos dados a serem preenchidos. Os dados devem ser então verificados para prosseguimento. Será apresentada uma janela com quatro guias (abas) de informações a serem apresentadas, conforme descrito sucintamente a seguir.

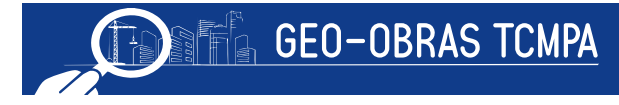

#### 4.5.2 Controles

Na guia "*Controles*", deverão ser inseridas todas as informações iniciais a respeito do projeto.

| Cont | trato: 45 | Ano Contrato: 2              | 015 Sequencial I | Projeto: 1        | <b>Visualizar Contrat</b> |
|------|-----------|------------------------------|------------------|-------------------|---------------------------|
| Co   | ntroles   | 🙎 Projetista                 | 🔝 Situação       | 🔀 Medição         |                           |
| 1    | 1. Desc   | rição do Objeto              |                  |                   |                           |
|      | 2. Enge   | nheiro de Fiscaliz           | ação             |                   |                           |
|      | 3. Inse   | rção <mark>de</mark> Documen | tos do Engenheir | o de Fiscalização |                           |
|      | 4. Inse   | rção de Documen              | tos              |                   |                           |

95. Ilustração: Obras/Serviços de Exec. Indireta. Projeto: Controle.

#### 4.5.2.1 Descrição do Objeto

Deverá ser preenchido o campo com informações suficientemente detalhadas sobre os projetos, de acordo com o instrumento contratual e a divisão do objeto em projetos distintos, quando for o caso.

| Projeto - Descrição do Objeto                                                                                                    | ×                                     |
|----------------------------------------------------------------------------------------------------|---------------------------------------|
| Nº Contrato: 45 Ano Contrato: 2015 Sequencial Projeto: 1                                                                                                    | 🔍 <u>Visualizar Contrato</u>          |
| <ol> <li>1 - Informe os campos do formulário, clique em "Salvar", e, em seguida clique em "Fechar".</li> <li>2 - Para alterar as informações inseridas, clique no botão "Alterar", efetue as alterações desejada</li> </ol> | s, e, em seguida, clique em "Salvar". |
| Descrição do Objeto:                                                                                                    |                                       |
| 🖌 Salvar 📝 Alterar 🕌 Fechar                                                                                                    |                                       |

96. Ilustração: Obras/Serviços de Exec. Indireta. Projeto: Controle - Descrição

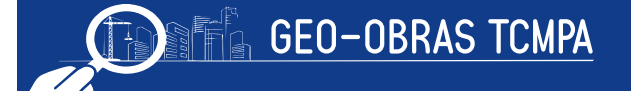

# 4.5.2.2 Engenheiro de Fiscalização

Neste momento, deve ser informado o nome e demais dados do profissional responsável pela fiscalização dos projetos de acordo com o cronograma dos mesmos. Ao clicar no comando, o usuário deverá inicialmente selecionar o profissional dentre os cadastrados na base de dados pelo Fiscalizado ou inserindo diretamente um novo profissional. Para o cadastro de um novo profissional deverá ser informado: Nome, CREA ou CAU, CPF, Modalidade profissional e o Título profissional.

Após selecionar 0 profissional, o usuário deve informar a data do início da atividade de fiscalização pelo profissional indicado bem como o vínculo deste com a unidade fiscalizada No caso de encerramento da atividade de fiscalização por um dado profissional, deve-se selecionar o mesmo dentro da lista de registros e usar o comando "Encerrar Atividade Profissional". para então especificar a data de encerramento.

| Projeto - En                                                            | igenheiro de Fiscaliz                                                                                          | ação                                                                                                    |                                                                                                    |                                                          |                                                                                                    |                             |                |                  |      |
|-------------------------------------------------------------------------|----------------------------------------------------------------------------------------------------|----------------------------------------------------------------------------------------------------|----------------------------------------------------------------------------------------------------|----------------------------------------------------------|----------------------------------------------------------------------------------------------------|-----------------------------|----------------|------------------|------|
| © Contrato:                                                             | : 45 Ano Contrato:                                                                                             | 2015 Sequencial                                                                                           | Projeto: 1                                                                                         |                                                          |                                                                                                    |                             | 9              | Visualizar Co    | ntra |
| 1 - Para selec<br>2 - Informe a e<br>3 - Para inforr<br>4 - Informe a e | cionar um engenheiro fis<br>data de início de ativida<br>mar a data fim de ativida<br>data de fim de atividada | cal clique no botão "S<br>ade do fiscal e o víncul<br>ade, clique sobre o reg<br>e do Profissional e cliq | elecionar Profissional".<br>o profissional do mesmo<br>istro desejado, e, em se<br>ue em "Salvar". | o com a Administração, cli<br>guida, clique sobre o boté | que no botão "Salvar", e, em<br>io "Encerrar Atividade Profissio                                                                                                    | seguida, clique n<br>onal". | o botão "Fecha | u".              |      |
| Código                                                                  | Inicio Atividade                                                                                               | Fim Atividade                                                                                             | Engenheiro Fisca                                                                                   | il.                                                      | Vínculo Profissional/                                                                                                    | Administração               | Inclusão       | Excl             | uir  |
| 1452                                                                    | 06/04/2015                                                                                                    |                                                                                                    | CARLA MONTEIR                                                                                      | D DE ARAUJO                                              | Servidor(a) Efetivo(a)                                                                                                    |                             | 22/06/201      | 5 1              |      |
|                                                                         |                                                                                                    |                                                                                                    | Engenheiros                                                                                        |                                                          | -                                                                                                    |                             |                | >                | K    |
|                                                                         |                                                                                                    |                                                                                                    | Buscar por:                                                                                        |                                                          |                                                                                                    |                             |                |                  | 1    |
|                                                                         |                                                                                                    |                                                                                                    | 🕜 Novo 🥜 Alter                                                                                     | ar 🤤 Excluir                                             |                                                                                                    |                             | 197            | 78 registros 🛅 📗 | 1    |
|                                                                         |                                                                                                    |                                                                                                    | Código Inclusão                                                                                    | Nome                                                     | Status                                                                                                    | s CREA                      | CAU CP         | PF .             | ŝ    |
|                                                                         |                                                                                                    |                                                                                                    | 7452 30/08/2013                                                                                    | ACHILES PITANGA MAIA BUS                                 | CACIO Em An                                                                                                    | nálise 14024                | 84615 12       | 4.810.176-68     | 1    |
|                                                                         |                                                                                                    |                                                                                                    | 7156 26/07/2012                                                                                    | ADALBERTO DA SILVA SANTO                                 | S Em An                                                                                                    | alise 12041                 | 09524 06       | 4.963.501-91     |      |
|                                                                         |                                                                                                    |                                                                                                    | 5820 09/12/2010                                                                                    | ADALBERTO LOPES DE SOUZ                                  | A JUNIOR Em An                                                                                                    | alise 12003                 | 8216-1 97      | 0.264.171-34     |      |
|                                                                         |                                                                                                    |                                                                                                    | 205 07/10/2008                                                                                     | ADALBERTO LUIZ ROCHA                                     | Em An                                                                                                    | nálise 14015                | 00021 03       | 34.811.576-81    |      |
|                                                                         |                                                                                                    |                                                                                                    | 6907 19/08/2011                                                                                    | ADALBERTO PEREIRA DO AM                                  | ARAL Em An                                                                                                    | nálise 12006                | 88228 11       | 1.242.291-91     |      |
|                                                                         |                                                                                                    |                                                                                                    | 7819 30/01/2015                                                                                    | ADALBERTO VIEIRA                                         | Em An                                                                                                    | nálise 10094                | 94538 85       | 57.324.861-00    |      |
|                                                                         |                                                                                                    |                                                                                                    | 5360 02/09/2010                                                                                    | ADALTON VIEIRA DE MELO                                   | Em An                                                                                                    | nálise 120.1                | 81.942-3 94    | 2.951.401-63     | •    |
|                                                                         |                                                                                                    |                                                                                                    | 4                                                                                                  | 1111                                                     |                                                                                                    |                             |                | •                |      |
| 12                                                                      |                                                                                                    |                                                                                                    | 🛫 Selecionar                                                                                       | 😸 Fechar                                                 |                                                                                                    |                             |                |                  | -    |
| Engenheire                                                              | 0:                                                                                                    |                                                                                                    |                                                                                                    |                                                          |                                                                                                    |                             |                |                  |      |
|                                                                         | Contraction and the                                                                                            |                                                                                                    |                                                                                                    |                                                          | MANAGE IN THE REAL PROPERTY OF THE REAL PROPERTY OF |                             |                |                  |      |
|                                                                         | Inicio Ativida                                                                                                 | de:                                                                                                    | (inicio de ativida                                                                                 | de na fiscalização do                                    | projeto)                                                                                                    |                             |                |                  |      |
| Vinculo Prof                                                            | fissional/Administrag                                                                                          | ão: Selecione o v                                                                                         | rínculo                                                                                            |                                                          |                                                                                                    |                             |                |                  |      |
|                                                                         |                                                                                                    |                                                                                                    |                                                                                                    |                                                          |                                                                                                    |                             |                |                  |      |

97. Ilustração: Obras/Serviços de Exec. Indireta. Projeto: Controle – Eng de Fiscalização

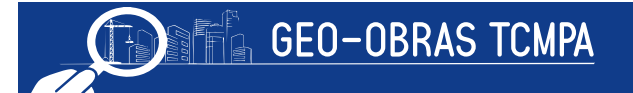

# 4.5.2.3 Inserção de Documentos do Engenheiro de Fiscalização

Após a definição do profissional responsável pela fiscalização dos projetos, a unidade fiscalizada deve apresentar a documentação pertinente indicada no Anexo I, da Resolução Administrativa nº 40/2017/TCM-PA. Ao selecionar o profissional em questão na lista indicada (quando mais de um profissional já foi indicado) é obrigatório inserir a cópia da Portaria de Nomeação do mesmo referente a este serviço.

| sen os oboment | si references ao projeto, onque | no botao botamento.                                                             | s do i rojeto para listal esses                                                                                  | documentos.                                                                              |                                                                  |                       |               |              |
|----------------|---------------------------------|---------------------------------------------------------------------------------|----------------------------------------------------------------------------------------------------|------------------------------------------------------------------------------------------|------------------------------------------------------------------|-----------------------|---------------|--------------|
| Código T       | іро                             | Descrição                                                                       |                                                                                                    | Nome                                                                                     | Tam.                                                             | Ext.                  | Inclusão      | Excluir      |
|                |                                 | Inserção de Arqu                                                                | ivo                                                                                                    |                                                                                          |                                                                  |                       |               | ×            |
|                |                                 | 1 – Selecione o ti<br>2 – Quando nece<br>3 – Se o "Tipo do<br>4 – Clique no bot | po de arquivo que será c<br>ssário, informe mais det:<br>) Arquivo" selecionado for<br>ão "Procurar Arquivo" par | arregado no sistem<br>alhes sobre o docun<br>r "Outro documento<br>ra encontrar o arquir | a.<br>nento no campo "Des<br>de", informe qual e<br>vo desejado. | crição".<br>é o docum | ento no campo | "Descrição". |
|                |                                 | Tipo do Arquivo: Selecione o tipo de arquivo.                                   |                                                                                                    |                                                                                          |                                                                  |                       |               |              |
|                |                                 | Descrição:                                                                      | Portaria de nomeação d<br>ART do fiscal do Projeto<br>Outro documento do fis                                     | lo fiscal responsáve<br>o<br>cal do Projeto                                              | l pelo recebimento d                                             | o Projeto '           |               |              |
|                |                                 | * Documento de en                                                               | vio obrigatório.<br>vio obrigatório, quando for o c                                                              | 3850.                                                                                    |                                                                  |                       |               |              |
|                |                                 | Q Procurar Arq                                                                  | uivo 🔰 😫 Fechar                                                                                                  |                                                                                          |                                                                  |                       |               |              |
|                |                                 |                                                                                 |                                                                                                    |                                                                                          |                                                                  |                       |               |              |

98. Ilustração: Obras/Serviços de Exec. Indireta. Projeto: Controle

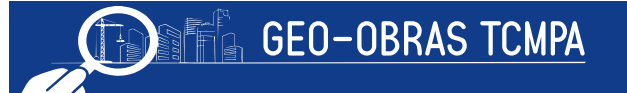

## 4.5.2.4 Inserção de Documentos

Nesta última etapa da guia de Controles, deverão ser inseridos documentos que se mostrarem relevantes no decorrer da elaboração dos projetos ou que forem solicitados por este TCM/PA, conforme a Resolução Administrativa nº 40/2017/TCM-PA.

| Projeto - Inse   | rção de Documentos                                                                                                    | do Projeto                |                                                        |                   |                 |      |          | ×              |  |  |
|------------------|----------------------------------------------------------------------------------------------------|---------------------------|--------------------------------------------------------|-------------------|-----------------|------|----------|----------------|--|--|
| Nº Contrato: 4   | 5 Ano Contrato: 201                                                                                                    | 15 Sequencial Projeto     | o: <b>1</b>                                            |                   |                 |      | S Visual | lizar Contrato |  |  |
| Inserir os docum | entos referentes ao projet                                                                                                    | o. Clique no botão "Docur | mentos do Projeto" para listar ess                     | es documentos.    |                 |      |          |                |  |  |
| Código           | Тіро                                                                                                    | Descriç                   | ão                                                     | Nome              | Tam.            | Ext. | Inclusão | Excluir        |  |  |
|                  |                                                                                                    |                           |                                                        |                   |                 |      |          |                |  |  |
|                  |                                                                                                    | Inserção de Arqu          | īvo                                                    |                   |                 |      |          | ×              |  |  |
|                  | <ul> <li>1 - Selecione o tipo de arquivo que será carregado no sistema.</li> <li>2 - Quando necessário, informe mais detalhes sobre o documento no campo "Descrição".</li> <li>3 - Se o "Tipo do Arquivo" selecionado for "Outro documento de", informe qual é o documento no campo "Descrição".</li> <li>4 - Clique no botão "Procurar Arquivo" para encontrar o arquivo desejado.</li> </ul> |                           |                                                        |                   |                 |      |          |                |  |  |
|                  |                                                                                                    | Tipo do Arquivo:          | Selecione o tipo de arquiv                             | D.                |                 |      |          |                |  |  |
|                  |                                                                                                    | Descrição:                |                                                        |                   |                 |      |          |                |  |  |
|                  |                                                                                                    | * Documento de env        | vio obrigatório.<br>vio obrigatório, quando for o caso |                   |                 |      |          |                |  |  |
| Quantidade d     | e Documentos: 0                                                                                                    | Q Procurar Arq            | uivo 🔰 Fechar                                          |                   |                 |      |          |                |  |  |
| 💽 Inserir A      | rquivo 🥜 Altera                                                                                                    | r Tipo/Descrição          | 🔮 Baixar Arquivo                                       | Documentos do Pro | jeto 🎽 🕌 Fechar | J    |          |                |  |  |

99. Ilustração: Obras/Serviços de Exec. Indireta. Projeto: Inserção de Documentos

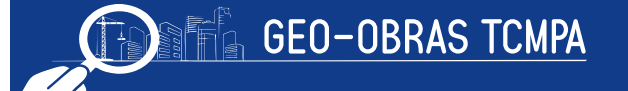

#### 4.5.3 Projetista

Em conformidade com o Anexo I, da Resolução Administrativa nº 40/2017/TCM-PA para fato gerador apartir de 01/05/2018, deverão ser inseridos no sistema os projetos desenvolvidos no âmbito do contrato, dentro do prazo indicado. A inserção destes projetos se dará pela seguinte guia:

#### 4.5.3.1 Projetista

Primeiramente, deve ser informado o(s) projetista(s) responsável(is) pelo projeto contratado, clicando-se sobre o botão "Selecionar Profissional", podendo ser cadastrado novos profissionais. Deverá ainda ser informado o projeto em questão, a data inicial e final do projeto. Para o cadastro de um novo profissional deverá ser informado: Nome, CREA, CPF, Modalidade profissional e o Título profissional.

| Projeto                              | - Projetista                                                                                                   |                                                    |                                     |                                                                               |                    | ×          |
|--------------------------------------|----------------------------------------------------------------------------------------------------|----------------------------------------------------|-------------------------------------|-------------------------------------------------------------------------------|--------------------|------------|
| Nº Contr                             | rato: 45 Ano Contrato: 201                                                                                     | 5 Sequencial Pro                                   | ojeto: 1                            |                                                                               | 🔍 <u>Visualiza</u> | r Contrato |
| 1 - Para s<br>2 - Inform<br>3 - Quan | selecionar um projetista clique no<br>ne as datas de início e fim do proj<br>do necessário, informe em "Descri | botão "Selecionar F<br>eto.<br>ição", os dados com | Profissional".<br>plementares sobre | o projeto, clique no botão "Sslvar", e, em seguida, clique no botão "Fechar". |                    |            |
| Código                               | Tipo Projeto                                                                                                   | Inicio Projeto                                     | Fim Projeto                         | Projetista                                                                    | Inclusão           | Excluir    |
|                                      |                                                                                                    |                                                    |                                     |                                                                               |                    |            |
|                                      |                                                                                                    |                                                    |                                     |                                                                               |                    |            |
|                                      |                                                                                                    |                                                    |                                     |                                                                               |                    |            |
|                                      |                                                                                                    |                                                    |                                     |                                                                               |                    |            |
|                                      |                                                                                                    |                                                    |                                     |                                                                               |                    |            |
|                                      |                                                                                                    |                                                    |                                     |                                                                               |                    |            |
|                                      |                                                                                                    |                                                    |                                     |                                                                               |                    |            |
|                                      |                                                                                                    |                                                    |                                     |                                                                               |                    |            |
|                                      |                                                                                                    |                                                    |                                     |                                                                               |                    |            |
| Engen                                | heiro:                                                                                                    |                                                    |                                     |                                                                               | Selecionar Profi   | ssional    |
| Tipo d                               | o Projeto: Selecione o tipo                                                                                    | de projeto. 🔻                                      | -                                   |                                                                               |                    |            |
| Início d                             | o Projeto:                                                                                                    | •                                                  |                                     |                                                                               |                    |            |
| Fim d                                | o Projeto:                                                                                                    |                                                    |                                     |                                                                               |                    |            |
| C                                    | Descrição:                                                                                                    |                                                    |                                     |                                                                               |                    |            |
| 1                                    |                                                                                                    |                                                    |                                     |                                                                               |                    |            |
| 💉 Sal                                | var 📝 Alterar 🖌 🤞                                                                                              | Limpar Campos                                      | Ver Pi                              | rojetista 🛛 🎇 Fechar                                                          |                    |            |
|                                      |                                                                                                    |                                                    |                                     |                                                                               |                    |            |

100. Ilustração: Obras/Serviços de Exec. Indireta. Projeto: Projetista

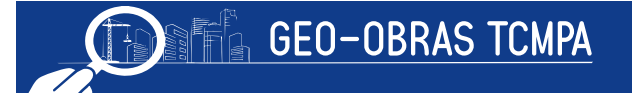

# 4.5.3.2 Inserção de Documentos

Com este comando o usuário irá abrir uma janela para selecionar o projeto registrado (na etapa 4.4.3.1) e então inserir os documentos pertinentes: o projeto e a ART do mesmo.

| Projeto - Eng                                            | enheiro Projetista - Inser                                                                                                    | ção de Documentos                 |                                                                                                    |                        |                 |       |          | ×          |  |  |
|----------------------------------------------------------|----------------------------------------------------------------------------------------------------|-----------------------------------|----------------------------------------------------------------------------------------------------|------------------------|-----------------|-------|----------|------------|--|--|
| Nº Contrato: 45 Ano Contrato: 2015 Sequencial Projeto: 1 |                                                                                                    |                                   |                                                                                                    |                        |                 |       |          |            |  |  |
| Inserir os docum                                         | nentos referentes aos projetos d                                                                                                    | lesenvolvidos pelos engenheiros p | rojetistas. Clique no botão "Tipos                                                                                       | de Projetos" para list | ar esses docume | ntos. |          |            |  |  |
| Projetista: A                                            | DALBERTO DA SILVA SA                                                                                                    | NTOS                              |                                                                                                    |                        |                 |       |          |            |  |  |
| Código                                                   | Тіро                                                                                                    | Descrição                         | Nome                                                                                                    |                        | Tam.            | Ext.  | Inclusão | Excluir    |  |  |
|                                                          | Inserção de Arquivo         1 - Selecione o tipo de arquivo que será carregado no sistema.         2 - Quando necessário, informe mais detalhes sobre o documento no campo "Des         3 - Se o "Tipo do Arquivo" selecionado for "Outro documento de", informe qual e         4 - Clique no botão "Procurar Arquivo" para encontrar o arquivo desejado.         Tipo do Arquivo:         Selecione o tipo de arquivo.         Descrição:         Levantamento Topográfico **         Sondagem **         Projeto Arquitetônico **         Projeto de Terraplenagem ** |                                   |                                                                                                    |                        |                 |       |          | escrição". |  |  |
| Quantidade d                                             | de Documentos: 0                                                                                                    | Documento de en     Procurar Arc  | Documento de envio obrigatório.     ** Documento de envio obrigatório, quando for o caso.     Q Procurar Arquivo SFechar |                        |                 |       |          |            |  |  |
| 🕢 Inserir A                                              | urquivo 🛛 🔮 Baixar Ar                                                                                                    | quivo 🔵 🚺 Tipos de Proj           | etos 😽 Fechar                                                                                                    |                        |                 |       |          |            |  |  |

101. Ilustração: Obras/Serviços de Exec. Indireta. Projeto: Projetista - Inserção de Documentos

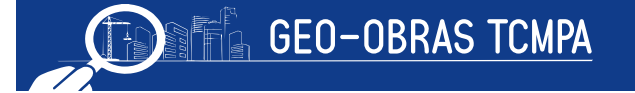

## 4.5.4 Situação

Nesta guia, deverá ser tempestivamente informada a situação do projeto em questão, com a respectiva inserção dos documentos correlacionados.

# 4.5.4.1 Situação do Projeto

Esta aba é dirigida para a inserção de informações referentes à situação do projeto contratado selecionado. No preenchimento desta parte deve ser observada a ordem cronológica dos eventos (atos e fatos). Nesta etapa, deve ser indicada:

| Projeto -                             | Situação                                  |                                                          |                                                           |                     |               |                          |                             | ×       |
|---------------------------------------|-------------------------------------------|----------------------------------------------------------|-----------------------------------------------------------|---------------------|---------------|--------------------------|-----------------------------|---------|
| Nº Contrat                            | to: 17 Ano Contra                         | ato: 2016 Sequencial Pr                                  | ojeto: 2                                                  |                     |               |                          | 🔍 <u>Visualizar C</u>       | ontrato |
| 1 - Inform<br>2 - Caso t<br>publicado | nar a situação do p<br>tenha havido algun | rojeto e a data correspon<br>na publicação sobre a situa | dente a essa situação.<br>ação do projeto, informar o vei | culo de publicação, | a data da put | olicação e no campo "Des | scrição", o documento que f | foi     |
| Código                                | Data Situação                             | Situação                                                 | Veículo de Pul                                            | blicação            | Data Pub.     | Descrição                | Inclusão                    | Excluir |
| 1343                                  | 05/07/2016                                | Iniciado                                                 | Não houve publi                                           | cação               |               |                          | 18/10/2016                  | *       |
|                                       |                                           |                                                          |                                                           |                     |               |                          |                             |         |
| Sit                                   | uação: Selecion                           | e                                                        | •                                                         |                     |               |                          |                             |         |
| Data Sit                              | uacao:                                    |                                                          |                                                           |                     |               |                          |                             |         |
| V                                     | eículo: Selecion                          | e o veículo de publicaçã                                 | o da situação 🛛 🔻                                         |                     |               |                          |                             |         |
| Data Publi                            | cação:                                    |                                                          |                                                           |                     |               |                          |                             |         |
| Des                                   | crição:                                   |                                                          |                                                           |                     |               |                          |                             |         |
| 🔮 Salva                               | ar 🤇 Ver Sit                              | uação 🔰 😫 Fechar                                         | ]                                                         |                     |               |                          |                             |         |

102. Ilustração: Obras/Serviços de Exec. Indireta. Projeto: Situação

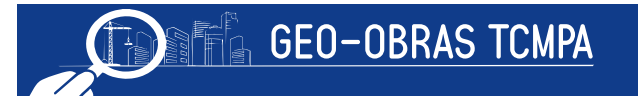

- Situação do Projeto : não iniciado, iniciado, paralisado, reiniciado, concluído, etc.;
- Data Situação : a data referente ao início da situação informada;
- Veículo : o meio da publicação referente à ocorrência da situação;
- Data Publicação;
- Descrição;

| Projeto - Situação - Inserção de Documentos X            |                                                                                 |                                        |                                                                                                    |                           |          |          |         |  |  |  |  |
|----------------------------------------------------------|---------------------------------------------------------------------------------|----------------------------------------|----------------------------------------------------------------------------------------------------|---------------------------|----------|----------|---------|--|--|--|--|
| Nº Contrato: 45 Ano Contrato: 2015 Sequencial Projeto: 1 |                                                                                 |                                        |                                                                                                    |                           |          |          |         |  |  |  |  |
| Inserir os doci                                          | umentos referente                                                               | es à situação do projeto. CLique no b  | ootão "Documentos de Situação do                                                                                                    | Projeto" para listar esse | s docume | ntos.    |         |  |  |  |  |
| Data Situação                                            | : <b>30/06/2015</b> Si                                                          | ituação: Iniciado                      |                                                                                                    |                           |          |          |         |  |  |  |  |
| Código                                                   | Тіро                                                                            | Descrição                              | Nome                                                                                                    | Tam.                      | Ext.     | Inclusão | Excluir |  |  |  |  |
| -                                                        |                                                                                 | 3 - Se o "Tipo do<br>4 - Clique no bot | <ul> <li>3 - Se o "Tipo do Arquivo" selecionado for "Outro documento de", informe qual é o documento no campo "Descriça</li> <li>4 - Clique no botão "Procurar Arquivo" para encontrar o arquivo desejado.</li> </ul> |                           |          |          |         |  |  |  |  |
|                                                          |                                                                                 | Tipo do Arquivo:                       | Selecione o tipo de arquivo.                                                                                                    |                           |          |          |         |  |  |  |  |
|                                                          |                                                                                 | Descrição:                             | Ordem de Início de Execução do Projeto *<br>Termo de Recebimento Provisório *                                                                                                    |                           |          |          |         |  |  |  |  |
|                                                          |                                                                                 |                                        | Ordem de Recebimento Definitivo *<br>Ordem de Paralisação do Projeto **                                                                                                    |                           |          |          |         |  |  |  |  |
|                                                          |                                                                                 |                                        |                                                                                                    |                           |          |          |         |  |  |  |  |
|                                                          |                                                                                 | * Documento de en                      | vio obrigatório.<br>vio obrigatório, quando for o caso.                                                                                                    |                           |          |          |         |  |  |  |  |
|                                                          |                                                                                 | Q Procurar Arq                         | uivo 🔀 Fechar                                                                                                    |                           |          |          |         |  |  |  |  |
|                                                          |                                                                                 |                                        |                                                                                                    |                           |          |          |         |  |  |  |  |
|                                                          |                                                                                 |                                        |                                                                                                    |                           |          |          |         |  |  |  |  |
| Quantidade de                                            | e Documentos:                                                                   | 0                                      |                                                                                                    |                           |          |          |         |  |  |  |  |
|                                                          |                                                                                 |                                        |                                                                                                    |                           |          |          |         |  |  |  |  |
| 😡 Inserir Ar                                             | 🕢 Inserir Arquivo 🕐 Baixar Arquivo 🗋 Documentos de Situação do Projeto 🗱 Fechar |                                        |                                                                                                    |                           |          |          |         |  |  |  |  |

103. Ilustração: Obras/Serviços de Exec. Indireta. Projeto: Documentos da Situação

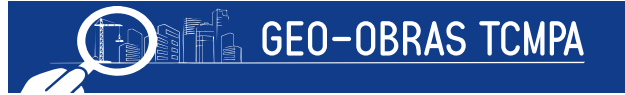

# 4.5.4.2 Medição do Projeto

Primeiramente, devem ser inseridos os dados básicos da medição realizada através da janela aberta clicando-se neste botão. Os dados necessários são:

- Tipo de Medição:
  - Medição inicial;
  - Medição com reajuste;
  - Medição complementar;
  - Medição de Termo Aditivo;
  - Medição Final;
  - Medição: indicar o número de ordem da medição;
- Observação;
- · Período da Medição;
- · Data da Medição;
- · Valor da Medição;

O usuário deve observar que o cadastro das medições deve seguir a ordem sequencial em que as medições forem elaboradas.

| Projeto                   | - Medição                                     |                                               |                                   |                                               |         |            |              |                   | >       |
|---------------------------|-----------------------------------------------|-----------------------------------------------|-----------------------------------|-----------------------------------------------|---------|------------|--------------|-------------------|---------|
| Nº Contra                 | ato: 45 Ano Cor                               | ntrato: 2015 Sec                              | uencial Proje                     | eto: 1                                        |         |            |              | <u>Visualizar</u> | Contrat |
| 1 - Inform<br>2 - É obrig | e os dados referente<br>gatória a inserção da | es à medição do proje<br>as planilhas de medi | eto e clique en<br>ção através do | n "Salvar".<br>botão "Documentos da Medição". |         |            |              |                   |         |
| Código                    | Tipo Medição                                  |                                               | Nº Medição                        | Observação                                    | Período | da Medição | Data Medição | Valor (R\$)       | Exc     |
|                           |                                               |                                               |                                   |                                               |         |            |              |                   |         |
|                           |                                               |                                               |                                   |                                               |         |            |              |                   |         |
|                           |                                               |                                               |                                   |                                               |         |            |              |                   |         |
|                           |                                               |                                               |                                   |                                               |         |            |              |                   |         |
|                           |                                               |                                               |                                   |                                               |         |            |              |                   |         |
|                           |                                               |                                               |                                   |                                               |         |            |              |                   |         |
|                           |                                               |                                               |                                   |                                               |         |            |              |                   |         |
|                           |                                               |                                               |                                   |                                               |         |            |              |                   |         |
| Valor To                  | tal (R\$): 0,00                               |                                               |                                   |                                               |         |            |              | Visualização A    | Agrupad |
|                           | Tipo Medição:                                 | Selecione                                     |                                   | · ·                                           |         |            |              |                   |         |
|                           | Observação:                                   |                                               |                                   |                                               |         |            |              |                   |         |
| Período                   | da Medição de:                                |                                               | Até                               |                                               |         |            |              |                   |         |
| Da                        | ita da medição:                               |                                               | -                                 |                                               |         |            |              |                   |         |
| Valor da                  | a Medição (R\$):                              |                                               |                                   |                                               |         |            |              |                   |         |
|                           |                                               |                                               | 1                                 |                                               |         |            |              |                   |         |
| 🖌 Salv                    | ar / Alter                                    | rar 🛛 🤞 Limpa                                 | ar Campos                         | 🔍 Ver Medição 🛛 😹                             | Fechar  |            |              |                   |         |

104. Ilustração: Obras/Serviços de Exec. Indireta. Projeto: Medição

# 4.5.4.3 Documentos da Medição

Após serem informados os dados básicos da medição, deve-se clicar neste botão e selecionar a medição registrada, para então inserir os documentos referentes dentro dos prazos estipulados no Anexo I, da Resolução Administrativa nº 40/2017/TCM-PA.

Os documentos se resumem à medição (em formato editável .xls ou .ods) e aos documentos (estudos, relatórios, pareceres, laudos, demais documentos subsidiários e partes do projeto) elaborados.

| Projeto - Med                 | ição - Inserção de Docume                                                                                                    | ntos                       | ×                                                                                                |  |  |  |  |  |  |  |
|-------------------------------|----------------------------------------------------------------------------------------------------|----------------------------|--------------------------------------------------------------------------------------------------|--|--|--|--|--|--|--|
| Nº Contrato: 4                | Nº Contrato: 45 Ano Contrato: 2015 Sequencial Projeto: 1                                                                                                    |                            |                                                                                                  |  |  |  |  |  |  |  |
| Inserir os doc<br>documentos, | umentos referentes às plar                                                                                                    | nilhas de medição em form  | ato ".xls"(Excel) ou ".ods"(BrOffice). Clique no botão "Documentos de Medição" para listar esses |  |  |  |  |  |  |  |
|                               | Tip                                                                                                    | oo da Medição: Medição a j | preços iniciais Nº da Medição: 1 Valor (R\$): 2.500,00                                           |  |  |  |  |  |  |  |
| Código                        | Тіро                                                                                                    | Inserção de Arqu           | ivo X                                                                                            |  |  |  |  |  |  |  |
|                               | <ul> <li>1 - Selecione o tipo de arquivo que será carregado no sistema.</li> <li>2 - Quando necessário, informe mais detalhes sobre o documento no campo "Descrição".</li> <li>3 - Se o "Tipo do Arquivo" selecionado for "Outro documento de", informe qual é o documento no campo "Descrição".</li> <li>4 - Clique no botão "Procurar Arquivo" para encontrar o arquivo desejado.</li> </ul> |                            |                                                                                                  |  |  |  |  |  |  |  |
|                               |                                                                                                    | Tipo do Arquivo:           | Selecione o tipo de arquivo.                                                                     |  |  |  |  |  |  |  |
|                               |                                                                                                    | Descrição:                 | Medição a preços iniciais *                                                                      |  |  |  |  |  |  |  |
|                               |                                                                                                    |                            | Medição de reajuste **                                                                           |  |  |  |  |  |  |  |
|                               |                                                                                                    |                            | Medição de Termo Aditivo **                                                                      |  |  |  |  |  |  |  |
|                               |                                                                                                    |                            | Medição final *                                                                                  |  |  |  |  |  |  |  |
| _                             |                                                                                                    | * Documento de en          | vio obrigatório.                                                                                 |  |  |  |  |  |  |  |
|                               |                                                                                                    | ** Documento de env        | io obrigatorio, quando tor o caso.                                                               |  |  |  |  |  |  |  |
|                               |                                                                                                    | Q Procurar Arq             | uivo 🗱 Fechar                                                                                    |  |  |  |  |  |  |  |
| Quantidade d                  | e Documentos: 0                                                                                                    |                            |                                                                                                  |  |  |  |  |  |  |  |
| 8                             |                                                                                                    |                            |                                                                                                  |  |  |  |  |  |  |  |
| 0                             |                                                                                                    |                            |                                                                                                  |  |  |  |  |  |  |  |
| <b>U</b> Inserir A            | rquivo 💟 Baixar Arq                                                                                                    | uivo Documentos            | de Medição                                                                                       |  |  |  |  |  |  |  |

105. Ilustração: Obras/Serviços de Exec. Indireta. Projeto: Documentos da Medição

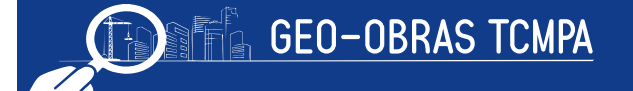

#### 4.5.5 Observações Gerais

Como nos demais ambientes, em Projetos também constam as ferramentas de edição de registro "Alterar", "Excluir" e as seguintes ferramentas:

- Área de Visualização: permite verificar dados dos registros inseridos bem como o contrato de origem, inclusive ir para a sua Área de Visualização;
- Documentos de Projeto: apresenta a relação completa de documentos exigidos;
- **Relatórios:** emite relatórios com base nos registros informados, a partir de consultas realizadas pelo usuário, conforme os filtros de informações selecionados.

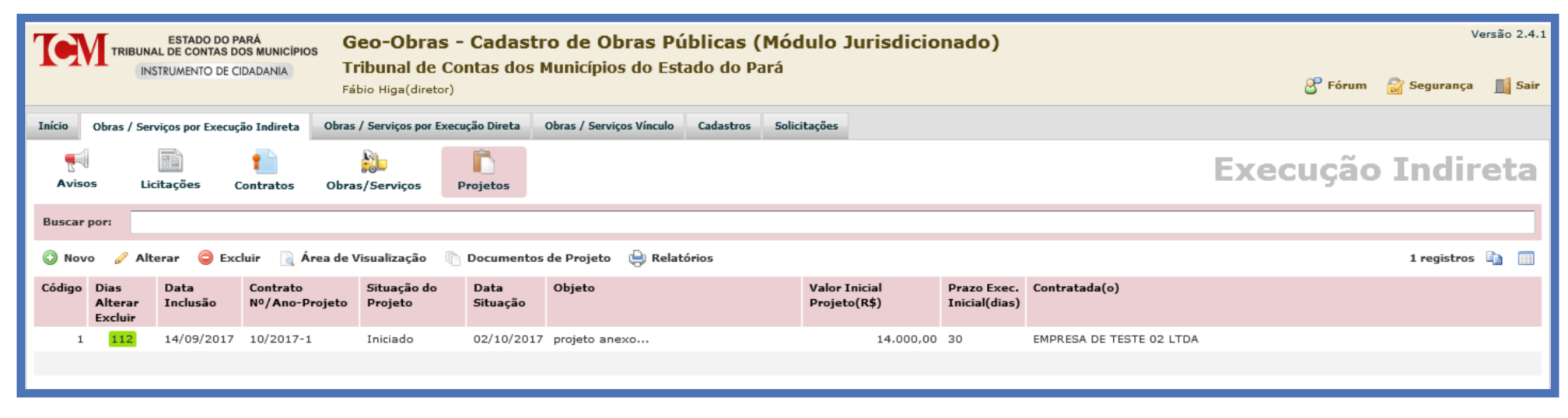

106. Ilustração: Obras/Serviços de Exec. Indireta. Projeto: Ferramentas de Manipulação

Devem ser observados os prazos estabelecidos para a documentação indicada bem como o formato de arquivos a serem encaminhados, em especial os afetos ao desenvolvimento dos trabalhos de elaboração dos projetos.

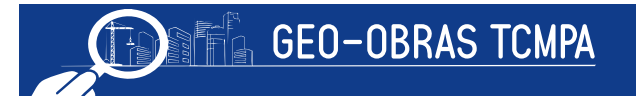

# 5 Obras / Serviços por Execução Direta

Ao acessar o componente "Obras/Serviços por Execução Direta", o usuário observará que o mesmo é muito semelhante ao ambiente "Obras/Serviços por Execução Indireta". Verifica-se logo abaixo das abas a existência de dois ambientes acessados pelos botões "Avisos" e "Obras/Serviços".

#### 5.1 Avisos

Apresenta informações sobre as funcionalidades e exigências de informações dentro do processo de Execução Direta.

| TRIBUNAL DE CONTAS<br>INSTRUMENTO D                                              | O PARÁ<br>S DOS MUNICÍPIOS<br>E CIDADANIA                                                                                                    | Geo-Obras - Cadasi<br>Tribunal de Contas dos<br>Fábio Higa(diretor) | Versão 2.4.1<br>🔗 Fórum 📓 Segurança 🔟 Sair |           |              |  |                 |  |  |
|----------------------------------------------------------------------------------|----------------------------------------------------------------------------------------------------|---------------------------------------------------------------------|--------------------------------------------|-----------|--------------|--|-----------------|--|--|
| Início Obras / Serviços por Exe                                                  | cução Indireta                                                                                                    | Obras / Serviços por Execução Direta                                | Obras / Serviços Vínculo                   | Cadastros | Solicitações |  |                 |  |  |
| Avisos Obras/Serviço                                                             | 05                                                                                                    |                                                                     |                                            |           |              |  | Execução Direta |  |  |
| <ul> <li>Obras por Execução Direta</li> <li>A qualquer momento a equi</li> </ul> | <ul> <li>– Obras por Execução Direta : a que é feita pelos órgãos e entidades da Administração, pelos próprios meios (art. 6º, inciso VII da Lei № 8.666/93).</li> <li>– A qualquer momento a equipe de auditoria poderá solicitar documentos não considerados obrigatórios.</li> </ul> |                                                                     |                                            |           |              |  |                 |  |  |
| Obras / Serviços                                                                 | OBRAS /                                                                                                    | SERVIÇOS COM PRAZOS V                                               | ENCIDOS E NÃO C                            | CONCLUÍ   | 005          |  |                 |  |  |
| Obras / Serviços Paralisados                                                     |                                                                                                    |                                                                     |                                            |           |              |  |                 |  |  |

107. Ilustração: Obras/Serviços de Exec. Direta. Avisos.

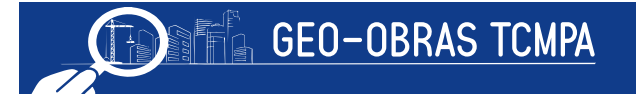

# 5.2 Obras/Serviços

Este componente apresenta os registros e ferramentas voltadas ao cadastro de informações refere ntes às obras ou serviços executados diretamente pela Administração.

| Início            | Obras / S                  | Serviços por Exe | cução Indire    | ta Obras / Serviço  | os por Execução Dir | eta Obras        | / Serviços Vínculo Ca             | dastros Solicit | ações                          |                                                |                                     |
|-------------------|----------------------------|------------------|-----------------|---------------------|---------------------|------------------|-----------------------------------|-----------------|--------------------------------|------------------------------------------------|-------------------------------------|
| <b>ب</b><br>Aviso | s (                        | )bras/Serviços   |                 |                     |                     |                  |                                   |                 |                                | Execu                                          | ção                                 |
| Buscar            | por:                       |                  |                 |                     |                     |                  |                                   |                 |                                |                                                |                                     |
| 🚯 Nov             | 0 🥖 A                      | lterar 🤤 Ex      | cluir 🗎         | Área de Visualizaçã | o 🖹 Documen         | tos de Obra /    | <sup>7</sup> Serviço Exec. Direta | 😓 Relatórios    |                                |                                                |                                     |
| Código            | Dias<br>Alterar<br>Excluir | Data<br>Inclusão | Número<br>/ Ano | Tipo do Objeto      | Situação            | Data<br>Situação | Bem Público                       | Tipo Serviço    | Objeto                         | Valor Orçado<br>pela<br>Administração<br>(R\$) | Prazo<br>Exec.<br>Inicial(d<br>ias) |
| 31723             | 173                        | 16/01/2017       | 31/2017         | Obra                | Situação não defi   |                  | Não Informado!                    | Não Informado!  | Não Informado!                 | 1.450,00                                       | 90                                  |
| 31709             | 91                         | 26/10/2016       | 01/2016         | Serviço de Engenha  | Situação não defi   |                  | Social                            | Não Informado!  | serviço                        | 10.000,00                                      | 30                                  |
| 31707             | 84                         | 19/10/2016       | 52/2016         | Serviço de Engenha  | Situação não defi   |                  | RUA CAMPO GRANDE                  | Não Informado!  | APLICAÇÃO DE LAMA ASFALTICA    | 30.000,00                                      | 30                                  |
| 31706             | 84                         | 19/10/2016       | 38/2016         | Obra                | Iniciada            | 01/07/2016       | PAÇO MUNICIPAL                    | Reforma         | REFORMA DA SALA DE CONTABILIDA | 130.000,00                                     | 90                                  |
| 31702             | 80                         | 15/10/2016       | 45/2016         | Obra                | Iniciada            | 01/08/2016       | PAÇO MUNICIPAL                    | Assentamento    | REFORMA DO GABINETE            | 30.000,00                                      | 90                                  |

108. Ilustração: Obras/Serviços de Exec. Direta. Obras: Área de Visualização.

Seguindo o padrão do sistema, apresentam-se as ferramentas de edição de registro "Alterar" e "Excluir", além das seguintes ferramentas:

- Área de Visualização: permite verificar dados dos registros inseridos;
- Documentos de Obra/Serviço: apresenta a relação completa de documentos exigidos;
- **Relatórios:** emite relatórios com base nos registros informados, a partir de consultas realizadas pelo usuário, conforme os filtros de informações selecionados.

Devem ser observados os prazos estabelecidos para a documentação indicada bem como o formato de arquivos a serem encaminhados, em especial os correlacionados às medições.

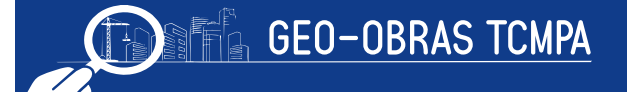

#### 5.2.1 Inserindo um novo registro

A clicar no comando "**Novo** ", o sistema exibirá um alerta no qual o usuário irá confirmar se existe licitação ou contrato para obra a ser cadastrada, casos em que deverá ser cadastrada no ambiente "Obras/Serviços por Execução Indireta". Caso realmente se trate de execução direta, o usuário deve clicar em "Não", sendo assim o sistema solicitará:

- Número da Obra/Serviço: o número de referência para a obra, podendo conter letras (obs.: somente nas obras de execução direta pode haver cadastro com letras);
- Ano: ano em que a obra foi iniciada;
- Valor Orçado da Obra ;
- Prazo Execução Inicial;

| Obra / Serviço Execução Dire                                                                                                    | eta - Novo Registro                                                                                                    | ,                                                                                                    |                                                                 |                                                                                    |                                                          | ×        |
|----------------------------------------------------------------------------------------------------|----------------------------------------------------------------------------------------------------|----------------------------------------------------------------------------------------------------|-----------------------------------------------------------------|------------------------------------------------------------------------------------|----------------------------------------------------------|----------|
| <ol> <li>Informe os campos do for</li> <li>Após salvar esta obra, o b</li> <li>No campo "Número da Ob</li> <li>No campo "Ano" informe o</li> <li>No campo "Valor Orçado o</li> <li>No campo "Prazo Execuçã</li> </ol> | mulário e clique em<br>otão "Continuar" sei<br>ra" informe um núm<br>o ano em que a obra<br>la Obra (R\$)" inform<br>o Inicial (dias)" info | "Verificar Dad<br>rá habilitado. C<br>iero para ident<br>o foi iniciada.<br>ne o valor orça<br>rme o prazo es | os".<br>Clique sobr<br>ificá-la. No<br>do pela Ar<br>stimado pe | e o mesmo para con<br>este campo também j<br>Iministração.<br>la Administração par | tinuar.<br>oodem ser inseridas le<br>a execução da obra. | tras.    |
| Número da Obra / Serviço:<br>Ano:<br>Valor Orçado (R\$):<br>Prazo Execução Inicial(dias):<br>Tipo do Objeto:                                                                                                    |                                                                                                    |                                                                                                    |                                                                 |                                                                                    |                                                          |          |
|                                                                                                    |                                                                                                    |                                                                                                    |                                                                 | 😼 Verificar Dados                                                                  | Continuar                                                | 😽 Fechar |

109. Ilustração: Obras/Serviços de Exec. Direta. Novo Registro.

Os dados devem ser então verificados para prosseguimento. Será apresentada uma janela com oito guias (abas) de informações a serem apresentadas, conforme descrito sucintamente a seguir.

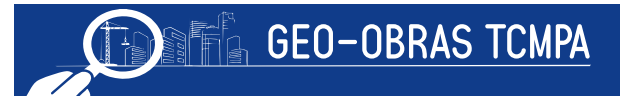
# 5.2.2 Controles

Na janela "*Controles*", deverão ser inseridas todas as informações iniciais a respeito da obra:

| Obra / S | Serviço Ex<br>bra/Ano: 3 | ecução Direta<br>8/2016 Bem Pú | blico: PACO MUN  | ICIPAL        |               |            |                        | ×        |
|----------|--------------------------|--------------------------------|------------------|---------------|---------------|------------|------------------------|----------|
| 🔏 Cor    | ntroles                  | 2 Projetista                   | 🔬 Situação       | 🛉 Prazo       | 💥 Mão de Obra | 📆 Material | 🔧 Máquinas/Equip       | Fotos    |
|          | 1. Origer                | m de Recursos                  |                  |               |               |            |                        |          |
| <b>1</b> | 2. Descri                | ição do Objeto                 |                  |               |               |            |                        |          |
|          | 3. Detall                | nes da Obra                    |                  |               |               |            |                        |          |
|          | 4. Detalh                | nes do Serviço                 |                  |               |               |            |                        |          |
|          | 5. Especi                | ificação do Servi              | iço              |               |               |            |                        |          |
| 010      | 6. Dados                 | s de localização (             | da obra          |               |               |            |                        |          |
| •        | 7. Engen                 | nheiro Responsá                | vel              |               |               |            |                        |          |
|          | 8. Inserg                | ção de Documen                 | tos do Engenheir | o Responsável |               |            |                        |          |
|          | 9. Inserg                | ção de Document                | tos              |               |               |            |                        |          |
|          |                          |                                |                  |               |               |            | 🖋 Verificar Pendências | 簧 Fechar |

110. Ilustração: Obras/Serviços de Exec. Direta: Controles.

| Controles                                                                                                    | 🧟 Projetista           | 🕼 Situação       | 📥 Prazo       | 🦋 Mão de Obra | The Material | Máguinas/Eguip | Fotos |  |  |
|----------------------------------------------------------------------------------------------------|------------------------|------------------|---------------|---------------|--------------|----------------|-------|--|--|
|                                                                                                    | (466)                  |                  |               |               |              | -              |       |  |  |
| 1. Orig                                                                                                    | em de Recursos         |                  |               |               |              |                |       |  |  |
| Nº da Obra/Ano: 52/2016 Bem Público: RUA CAMPO GRANDE         ▲ Controles       ② Projetista       ③ Situação |                        |                  |               |               |              |                |       |  |  |
| 2. Descrição do Objeto     3. Detalhes da Obra     4. Detalhes do Serviço     5. Especificação do Serviço     |                        |                  |               |               |              |                |       |  |  |
| 4. Deta                                                                                                    | 4. Detalhes do Serviço |                  |               |               |              |                |       |  |  |
| 5. Espe                                                                                                    | ecificação do Servi    | iço              |               |               |              |                |       |  |  |
| ) 6. Dad                                                                                                    | os de localização (    | da obra          |               |               |              |                |       |  |  |
| 7. Eng                                                                                                    | enheiro Responsá       | vel              |               |               |              |                |       |  |  |
| 8. Inse                                                                                                    | rção de Documen        | tos do Engenheir | o Responsável |               |              |                |       |  |  |
| 9. Inse                                                                                                    | rção de Documen        | tos              |               |               |              |                |       |  |  |
| 9. Inse                                                                                                    | rção de Documen        | tos              |               |               |              |                |       |  |  |

111. Ilustração: Obras/Serviços de Exec. Direta: Controles.

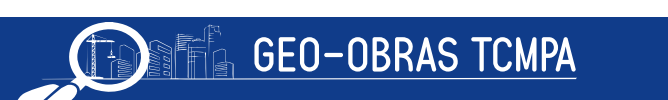

#### ou do serviço:

# 5.2.2.1 Origem dos Recursos

Como se trata de uma obra por execução direta, não há fase de licitação, dispensa ou inexigibilidade e o usuário deverá inserir as informações apenas sobre os recursos financeiros previstos para execução direta das mesmas. Ao inserir uma fonte de recursos, devem ser informados pelo menos a Origem e o Valor Estimado e, ainda, dependendo do caso, deverão ser informados o número e o ano do convênio (ou instrumento equivalente), além do órgão concedente. Inserido a origem dos recursos, clique em "Salvar" para concluir o registro.

| N° da Obra/Ano<br>1 – Podem ser ins<br>2 – Após informar<br>3 – Para alterar un<br><b>Código 0</b><br>608 P                                                                                                    | no: 38/2016<br>nseridas várias or<br>ar todos os camp<br>um registro, clique | Bem Público: PAÇO MUNICIP,<br>rigens de recursos.<br>os, clique em "Salvar", e, em seguida<br>e sobre o mesmo, efetue as alteraçõe | AL, clique em "Fechar".   |                          |                  |            |         |
|----------------------------------------------------------------------------------------------------|------------------------------------------------------------------------------|----------------------------------------------------------------------------------------------------|---------------------------|--------------------------|------------------|------------|---------|
| 1 – Podem ser ins<br>2 – Após informar<br>3 – Para alterar u<br>Código 0<br>608 P                                                                                                    | nseridas várias or<br>ar todos os camp<br>um registro, clique                | rigens de recursos.<br>os, clique em "Salvar", e, em seguida<br>e sobre o mesmo, efetue as alteraçõe                               | , clique em "Fechar".     |                          |                  |            |         |
| Código 0<br>608 P                                                                                                    |                                                                              |                                                                                                    | es desejadas, e, em segui | ida, clique em "Salvar". |                  |            |         |
| 608 P                                                                                                    | Origem                                                                       | Valor Estimado (R\$)                                                                                                    | Nº Convênio               | Ano Convênio             | Órgão Concedente | Inclusão   | Excluir |
|                                                                                                    | Próprio                                                                      | 130.000                                                                                                    | ,00                       |                          |                  | 19/10/2016 | *       |
|                                                                                                    |                                                                              |                                                                                                    |                           |                          |                  |            |         |
|                                                                                                    |                                                                              |                                                                                                    |                           |                          |                  |            |         |
|                                                                                                    |                                                                              |                                                                                                    |                           |                          |                  |            |         |
|                                                                                                    |                                                                              |                                                                                                    |                           |                          |                  |            |         |
|                                                                                                    |                                                                              |                                                                                                    |                           |                          |                  |            |         |
|                                                                                                    |                                                                              |                                                                                                    |                           |                          |                  |            |         |
|                                                                                                    |                                                                              |                                                                                                    |                           |                          |                  |            |         |
|                                                                                                    |                                                                              |                                                                                                    |                           |                          |                  |            |         |
| Valas Tatalı                                                                                                    | D¢ 120 000 (                                                                 | 0.0                                                                                                    |                           |                          |                  |            |         |
|                                                                                                    | K\$ 130.000,0                                                                | 10                                                                                                    |                           |                          |                  |            |         |
| C                                                                                                    | Origem: Orig                                                                 | jem de recursos 🛛 🔻                                                                                                    |                           |                          |                  |            |         |
| Valor Estimad                                                                                                    | do (R\$):                                                                    | 0.00                                                                                                    |                           |                          |                  |            |         |
| Número do Cor                                                                                                    | onvênio:                                                                     |                                                                                                    |                           |                          |                  |            |         |
| Ano do Cor                                                                                                    | onvênio:                                                                     |                                                                                                    |                           |                          |                  |            |         |
| Órgão Conce                                                                                                    | cedente:                                                                     |                                                                                                    |                           |                          |                  |            |         |
| 1999 <b>-</b> 1999 - 1999 - 1990 - 1999 - 1999 - |                                                                              |                                                                                                    |                           |                          |                  |            |         |
| 💓 Salvar                                                                                                    |                                                                              |                                                                                                    |                           |                          |                  |            |         |

112. Ilustração: Obras/Serviços de Exec. Direta: Origem de Recursos.

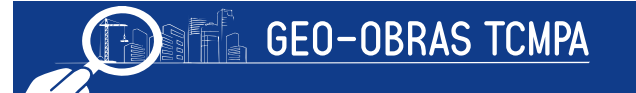

# 5.2.2.2 Descrição do Objeto

Deverá ser preenchido o campo com informações suficientemente detalhadas sobre as obras, de acordo com suas partes constituintes.

| Obra / Serviço Execu                                    | ção Direta - Descrição do Objeto                                                                                                    | × |
|---------------------------------------------------------|----------------------------------------------------------------------------------------------------|---|
| N° da Obra/Ano: <b>38/</b> 3                            | 2016 Bem Público: PAÇO MUNICIPAL                                                                                                    |   |
| 1 - Informe os campos do<br>2 - Para alterar as informa | formulário, clique em "Salvar", e, em seguida clique em "Fechar".<br>ções inseridas, clique no botão "Alterar", efetue as alterações desejadas, e, em seguida, clique em "Salvar". |   |
| Descrição do Objeto:                                    | REFORMA DA SALA DE CONTABILIDADE, BANHEIROS E COPA                                                                                                    |   |
| Unidade de Medida:<br>Quantidade:                       | m² - Metro quadrado   ¥<br>80                                                                                                    |   |
| 🛫 Salvar 💋                                              | Alterar 🔀 Fechar                                                                                                    |   |

113. Ilustração: Obras/Serviços de Exec. Direta: Descrição do Objeto.

Quando tratar de serviço de engenharia deverá ainda ser informado se permite ou não o registro fotográfico.

| Obra / Serviço Execução Dir                                                                        | eta - Descrição do Objeto                                                                                                    | × |
|----------------------------------------------------------------------------------------------------|----------------------------------------------------------------------------------------------------|---|
| N° da Obra/Ano: <b>52/2016</b> E                                                                   | Jem Público: RUA CAMPO GRANDE                                                                                                    |   |
| <ol> <li>1 - Informe os campos do formulár</li> <li>2 - Para alterar as informações ins</li> </ol> | io, clique em "Salvar", e, em seguida clique em "Fechar".<br>eridas, clique no botão "Alterar", efetue as alterações desejadas, e, em seguida, clique em "Salvar". |   |
| Descrição do Objeto:                                                                               | APLICAÇÃO DE LAMA ASFALTICA                                                                                                    |   |
| Permite registro fotográfico?                                                                      | Sim O Não se aplica                                                                                                    |   |
| Unidade de Medida:                                                                                 | m² - Metro quadrado                                                                                                    |   |
| official de friedidat                                                                              |                                                                                                    |   |

114. Ilustração: Obras/Serviços de Exec. Direta: Descrição do Objeto.

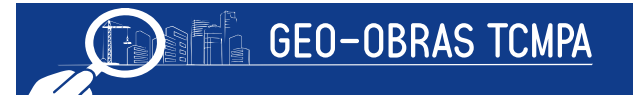

Quando a obra ou o serviço for um tipo que permita sua medição simplificada por meio de apenas uma unidade de medida, deve ser definida a unidade deste indicador e informada a quantidade contemplada, por exemplo, a extensão em quilômetros de uma rodovia ou a área da edificação.

# 5.2.2.3 Detalhes

# 5.2.2.3.1 Da Obra

Nesta etapa são inseridas as informações acerca do endereço da obra e referências de localização (no caso de obras dispersas que não tenham um endereço propriamente dito, como adutoras, linhas de transmissão e outras), e os seguintes dados gerais:

- Tipo de serviço: devendo ser selecionado dentro da lista apresentada (ou "outros");
- Tipo de obra: devendo ser selecionado dentro da lista apresentada (ou "outros");
- · Setor Beneficiado;
- Nome do Bem Público: que é efetivamente o nome da obra em questão

| Obra Exect                      | ução Direta -                      | Detailhes                                                                                                    | × |
|---------------------------------|------------------------------------|----------------------------------------------------------------------------------------------------|---|
| N° da Obra,                     | /Ano: 38/20                        | 016 Bem Público: PAÇO MUNICIPAL                                                                                                    |   |
| 1 - Informe o<br>2 - Para alter | s campos do fo<br>rar as informaçõ | rmulário, clique em "Salvar", e, em seguida clique em "Fechar".<br>ses inseridas, clique no botão "Alterar", efetue as alterações desejadas, e, em seguida, clique em "Salvar". |   |
| Endereço d                      | da Obra                            |                                                                                                    |   |
| Endereço:                       | RUA DAS CA                         | MELIAS                                                                                                    |   |
| Bairro:                         | 3ARDINS                            |                                                                                                    |   |
| Cidade:                         | CUIABA                             | •                                                                                                    |   |
| Cep:                            | 78.000-000                         |                                                                                                    |   |
| Dados Ger                       | rais                               |                                                                                                    |   |
| Tipo                            | de Serviço:                        | Reforma V                                                                                                    |   |
| ті                              | po da Obra:                        | Prédio Público 🔻                                                                                                    |   |
| Setor B                         | Beneficiado:                       | Administração Central                                                                                                    |   |
| Nome do B                       | Bem Público:                       | PAÇO MUNICIPAL                                                                                                    |   |
| 쑺 Salvar                        |                                    | terar SFechar                                                                                                    |   |

115. Ilustração: Obras/Serviços de Exec. Direta: Detalhes da Obra.

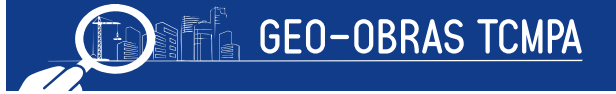

# 5.2.2.3.2 Do Serviço

Nesta etapa são inseridas as informações acerca do endereço da realização do serviço e referências de localização (no caso de execução de serviços em lugares dispersas que não tenham um endereço propriamente dito, como adutoras, linhas de transmissão e outras), e os seguintes dados gerais:

- Setor Beneficiado;
- Nome do Bem Público: que é efetivamente o nome da obra em questão

| Serviço Ex                       | ecução Direta - Detalhes                                                                                                    | × |
|----------------------------------|----------------------------------------------------------------------------------------------------|---|
| Nº da Obra/                      | /Ano: 52/2016 Bem Público: RUA CAMPO GRANDE                                                                                                    |   |
| 1 - Informe of<br>2 - Para alter | s campos do formulário, clique em "Salvar", e, em seguida clique em "Fechar".<br>ar as informações inseridas, clique no botão "Alterar", efetue as alterações desejadas, e, em seguida, clique em "Salvar".                                                                                                    |   |
| Endereço d                       | do Serviço de Engenharia                                                                                                    | ] |
| Endereço:                        | RUA CAMPO GRANDE                                                                                                    |   |
| Bairro:                          | CENTRO                                                                                                    |   |
| Cidade:                          | CUIABA                                                                                                    |   |
| Cep:                             | 78.000-000                                                                                                    |   |
| Dados Ger                        | ais                                                                                                    |   |
| Setor B                          | erviço Execução Direta - Detalhes  • da Obra/Ano: 52/2016 Bem Público: RUA CAMPO GRANDE  - Informe os campos do formulário, clique em "Salvar", e, em seguida clique em "Fechar".  • Para alterar as informações inseridas, clique no botão "Alterar", efetue as alterações desejadas, e, em seguida, clique em "Salvar".  ndereço do Serviço de Engenharia indereço: RUA CAMPO GRANDE Bairro: CENTRO Cidade: CUIABA Cep: 78.000-000 Pados Gerais Setor Beneficiado: Infra-estrutura e Transporte Nome do Bem Público: RUA CAMPO GRANDE |   |
| Nome do B                        | em Público: RUA CAMPO GRANDE                                                                                                    |   |
| 🖌 Salvar                         | Alterar Sechar                                                                                                    |   |

116. Ilustração: Obras/Serviços de Exec. Direta: Detalhes do Serviço

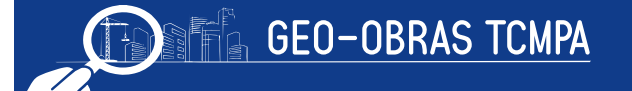

# 5.2.2.4 Especificações do Serviço

Deverá ser selecionado o tipo de serviço a ser executado, no campo descrição poderá ser informado o mesmo conteúdo do objeto do contrato.

| Serviço - E                       | specificações                                                                          |                                                                                                    |            | >       |
|-----------------------------------|----------------------------------------------------------------------------------------|----------------------------------------------------------------------------------------------------|------------|---------|
| Nº da Obra,                       | Ano: 52/2016 Bem Público: RU                                                           | A CAMPO GRANDE                                                                                                    |            |         |
| 1 - Informe os<br>2 - Para altera | campos do formulário, clique em "Salvar"<br>r as informações inseridas, clique no botá | ", e, em seguida clique em "Fechar".<br>ão "Alterar", efetue as alterações desejadas, e, em seguida, clique em "Salvar". |            |         |
| Código                            | Тіро                                                                                   | Descrição                                                                                                    | Inclusão   | Excluir |
|                                   | 4 Conservação                                                                          | APLICAÇÃO DE LAMA ASFÁLTICA                                                                                              | 19/10/2016 | *       |
|                                   |                                                                                        |                                                                                                    |            |         |
|                                   |                                                                                        |                                                                                                    |            |         |
|                                   |                                                                                        |                                                                                                    |            |         |
| _                                 |                                                                                        |                                                                                                    |            |         |
|                                   |                                                                                        |                                                                                                    |            |         |
| _                                 |                                                                                        |                                                                                                    |            |         |
|                                   |                                                                                        |                                                                                                    |            |         |
|                                   |                                                                                        |                                                                                                    |            |         |
|                                   |                                                                                        |                                                                                                    |            |         |
|                                   |                                                                                        |                                                                                                    |            |         |
|                                   |                                                                                        |                                                                                                    |            |         |
|                                   |                                                                                        |                                                                                                    |            |         |
| Selecione o                       | Tipo de Serviço de Engenharia:                                                         |                                                                                                    | 1-1        |         |
| Tipo:                             | Tipo do Serviço de Engennaria                                                          | h                                                                                                    |            |         |
| Descrição:                        |                                                                                        |                                                                                                    |            |         |
|                                   |                                                                                        |                                                                                                    |            |         |
| 🥪 Salvar                          | Limpar Campos                                                                          | Fechar                                                                                                    |            |         |
| 2                                 |                                                                                        |                                                                                                    |            |         |

117. Ilustração: Obras/Serviços de Exec. Direta: Especificações do Serviço

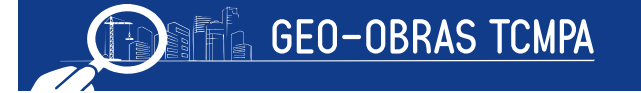

# 5.2.2.5 Dados de Localização da Obra ou Serviço

Esta etapa é muito importante e deve ser preenchida com a devida atenção e a maior quantidade de informações possíveis. O usuário poderá seguir as mesmas orientações do item 4.4.2.4, da Obra/Serviços de Execução Indireta.

| Obra / Servi                            | ço Execução Direta - Dad                                         | os de Localização                                                       |                                                                   |             | ×      |
|-----------------------------------------|------------------------------------------------------------------|-------------------------------------------------------------------------|-------------------------------------------------------------------|-------------|--------|
| N° da Obra/Ar                           | no: 38/2016 Bem Públic                                           | •: PAÇO MUNICIPAL                                                       |                                                                   |             |        |
| 1 - Informe os ca<br>2 - Para alterar a | mpos do formulário, clique em<br>s informações inseridas, clique | "Salvar", e, em seguida clique en<br>no botão "Alterar", efetue as alte | "Fechar".<br>rações desejadas, e, em seguida, clique em "Salvar". |             |        |
| Código                                  | Latitude                                                         | Longitude                                                               | Descrição do ponto geo-referenciado                               | Inclusão E: | xcluir |
| 23084                                   | S 11° 52' 42,00"                                                 | W 55° 34' 54,00"                                                        | PAÇO MUNICIPAL                                                    | 19/10/2016  | *      |
|                                         |                                                                  |                                                                         |                                                                   |             |        |
|                                         |                                                                  |                                                                         |                                                                   |             |        |
|                                         |                                                                  |                                                                         |                                                                   |             |        |
|                                         |                                                                  |                                                                         |                                                                   |             |        |
|                                         |                                                                  |                                                                         |                                                                   |             |        |
|                                         |                                                                  |                                                                         |                                                                   |             |        |
|                                         |                                                                  |                                                                         |                                                                   |             |        |
|                                         |                                                                  |                                                                         |                                                                   |             |        |
|                                         |                                                                  |                                                                         |                                                                   |             |        |
|                                         |                                                                  |                                                                         |                                                                   |             |        |
|                                         |                                                                  |                                                                         |                                                                   |             |        |
| Descrição do j                          | ponto geo-referenciado:                                          |                                                                         |                                                                   |             |        |
|                                         |                                                                  |                                                                         |                                                                   |             |        |
|                                         |                                                                  |                                                                         |                                                                   |             |        |
| Latitude: (                             | Grau: Minuto:                                                    | Segundo:                                                                | G° G° M' G° M' S''                                                |             |        |
| Longitude: (                            | Grau: Minuto:                                                    | Segundo:                                                                | G° G° M' G° M' S''                                                |             |        |
| 候 Salvar                                | 📝 Alterar 🛛 🔍 N                                                  | /er Descrição Ponto                                                     | 🖡 Fechar                                                          |             |        |

118. Ilustração: Obras/Serviços de Exec. Direta: Dados de Localização.

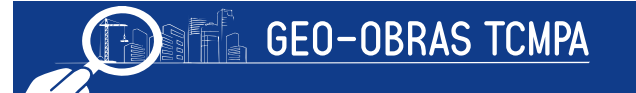

# 5.2.2.6 Engenheiro Responsável

Neste momento, devem ser informados o nome e os demais dados do profissional responsável técnico pela execução das obras ou serviços de acordo com o andamento cronológico das mesmas. O usuário poderá seguir as mesmas orientações do item 4.4.2.4, para engenheiro de fiscalização da Obra de Execução Indireta.

| Obra / Se                                                                                                    | rviço Execução Dir                                                                                           | eta - Engenheiro                                                                                    | Responsável                                                                                                    |                                                                                                    |                                      | ×         |
|----------------------------------------------------------------------------------------------------|----------------------------------------------------------------------------------------------------|----------------------------------------------------------------------------------------------------|----------------------------------------------------------------------------------------------------|----------------------------------------------------------------------------------------------------|--------------------------------------|-----------|
| Nº da Obra                                                                                                    | /Ano: <b>52/2016</b> B                                                                                       | em Público: RUA                                                                                     | CAMPO GRANDE                                                                                                    |                                                                                                    |                                      |           |
| 1 - Para sele<br>2 - Informe a<br>3 - Para info<br>4 - Informe a                                                                                                    | cionar um profissional<br>a data de início de ativic<br>rmar a data de fim de a<br>a data de fim de atividad | responsável pela obr<br>dade do profissional re<br>titvidade, clique sobre<br>de do responsável e c | a / serviço clique no botão "Selecionar Profissi<br>esponsável pela obra / serviço, clique no botão<br>e o registro desejado, e, em seguida, clique sob<br>lique em "Salvar". | onal".<br>"Salvar", e, em seguida, clique no botão "Fechar".<br>re o botão "Encerrar Atividade Profissional". |                                      |           |
| Código                                                                                                    | Início Atividade                                                                                             | Fim Atividade                                                                                       | Engenheiro Responsável                                                                                                    | Vínculo Profissional/Administração                                                                            | Inclusão                             | Excluir   |
| 6885                                                                                                    | 01/06/2016                                                                                                   |                                                                                                    | ELIZA FIORAVANTE PELLOZO                                                                                                    | Contratado(a)                                                                                                 | 19/10/2016                           | *         |
|                                                                                                    |                                                                                                    |                                                                                                    |                                                                                                    |                                                                                                    |                                      |           |
|                                                                                                    |                                                                                                    |                                                                                                    |                                                                                                    |                                                                                                    |                                      |           |
|                                                                                                    |                                                                                                    |                                                                                                    |                                                                                                    |                                                                                                    |                                      |           |
|                                                                                                    |                                                                                                    |                                                                                                    |                                                                                                    |                                                                                                    |                                      |           |
|                                                                                                    |                                                                                                    |                                                                                                    |                                                                                                    |                                                                                                    |                                      |           |
|                                                                                                    |                                                                                                    |                                                                                                    |                                                                                                    |                                                                                                    |                                      |           |
|                                                                                                    |                                                                                                    |                                                                                                    |                                                                                                    |                                                                                                    |                                      |           |
| 3 - Para informar a data de tim de attividade, clique sobre o potão "Encerrar Atividade Profissional".       Informa a data de tim de attividade lo responsável e clique em "Salvar".       Inclusão       Inclusão       I         Código       Início Atividade       Fim Atividade       Engenheiro Responsável       Vínculo Profissional/Administração       Inclusão       I         6885       01/06/2016       ELIZA FIORAVANTE PELLOZO       Contratado(a)       19/10/2016         6885       01/06/2016       ELIZA FIORAVANTE PELLOZO       Contratado(a)       19/10/2016         Fingenheiro:       Engenheiro Responsável       Contratado(a)       19/10/2016         Inicio Atividade:       (início de atividade como responsável pela obra)       Engenheiro: |                                                                                                    |                                                                                                    |                                                                                                    |                                                                                                    |                                      |           |
|                                                                                                    |                                                                                                    |                                                                                                    |                                                                                                    |                                                                                                    | nistração Inclusão Exe<br>19/10/2016 |           |
|                                                                                                    |                                                                                                    |                                                                                                    |                                                                                                    |                                                                                                    |                                      |           |
| Engenhei                                                                                                    | iro:                                                                                                    |                                                                                                    |                                                                                                    |                                                                                                    | Selecionar Pro                       | fissional |
|                                                                                                    | Inicio Ativi                                                                                                 | dade:                                                                                               | (início de atividade como respons                                                                                                    | sável pela obra)                                                                                              |                                      |           |
| Vínculo Pro                                                                                                    | ofissional/Administr                                                                                         | ação: Selecione                                                                                     | e o vínculo 🛛 🔻                                                                                                    |                                                                                                    |                                      |           |
| Salva                                                                                                    | r 🔵 📝 Encerra                                                                                                | r Atividade Profi                                                                                   | ssional 🔀 Fechar                                                                                                    |                                                                                                    |                                      |           |

119. Ilustração: Obras/Serviços de Exec. Direta: Engenheiro Responsável

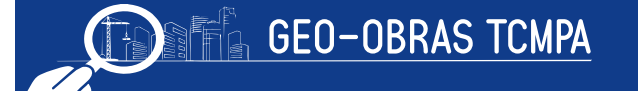

# 5.2.2.7 Inserção de Documentos do Engenheiro Responsável

Após a definição do profissional responsável técnico pela execução das obras, a unidade fiscalizada deve apresentar a documentação pertinente indicada no Anexo I, da Resolução Administrativa nº 40/2017/TCM-PA, para fato gerador apartir de 01/05/2018. Ao selecionar o profissional em questão na lista indicada (quando mais de um profissional já foi indicado) e só inserir os documentos obrigatórios referente a este serviço.

|                 |                                  | o de Documentos do Engenn              | eno responsaver                                          |             |      |                 |         |
|-----------------|----------------------------------|----------------------------------------|----------------------------------------------------------|-------------|------|-----------------|---------|
| da Obra/Ano     | : 38/2016 Bem Público:           | PAÇO MUNICIPAL                         |                                                          |             |      |                 |         |
| serir os docume | entos referentes aos engenheiros | s da obra / serviço. Clique no botão " | Doc. Profissionais da Obra / Serviço'' para listar esses | documentos. |      |                 |         |
| igenheiro Rei   | sponsável: CARLOS AIRES          | S DE ALENCAR                           |                                                          |             |      |                 |         |
| Código          | Тіро                             | Descrição                              | Nome                                                     | Tam.        | Ext. | Inclusão        | Excluir |
| 25643           | 32 Portaria de nomeação do       | eng                                    | PORTARIA DE NOMEAÇÃO - 2.pdf                             | 39.9 KB     | pdf  | 19/10/2016 03:4 | *       |
| 25643           | 33 ART do responsável pela       | exec                                   | ART.pdf                                                  | 211.3 KB    | pdf  | 19/10/2016 03:- | *       |
|                 |                                  |                                        |                                                          |             |      |                 |         |
|                 |                                  |                                        |                                                          |             |      |                 |         |
| uantidade de    | Documentos: 2                    |                                        |                                                          |             |      |                 |         |
|                 |                                  |                                        |                                                          |             |      |                 |         |

120. Ilustração: Obras/Serviços de Exec. Direta: Inserção dos Documentos/Arquivos.

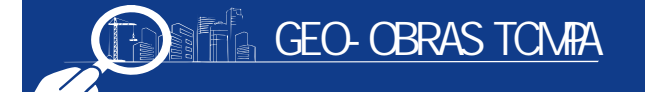

# 5.2.2.8 Inserção de Documentos

Nesta última etapa da guia de Controles, deverão ser inseridos documentos pertinentes à obras; tais como as planilhas orçamentárias dos serviços a serem executados, cronograma físico-financeiro, planilha do quantitativo de material, planilha com o quantitativo de mão de obra e planilha de quantitativo de máquina e equipamento (nos casos de contratação) e outros que se mostrarem relevantes no decorrer da obra ou que forem solicitados por este TCM/PA, conforme prazos Resolução Administrativa nº 40/2017/TCM-PA.

| )bra  | / Serviço E    | xecução Direta - Inserção de D          | ocumentos                              |                                             |            |        |                 |         |
|-------|----------------|-----------------------------------------|----------------------------------------|---------------------------------------------|------------|--------|-----------------|---------|
| ° da  | Obra/Ano:      | 38/2016 Bern Público: PAÇO I            | MUNICIPAL                              |                                             |            |        |                 |         |
| nseri | r os documente | os referentes à obra / serviço por exec | ução direta. Clique no botão "Document | tos da Obra / Serviço" para listar esses do | cumentos.  |        |                 |         |
|       | Código         | Тіро                                    | Descrição                              | Nome                                        | Tam.       | Ext.   | Inclusão        | Excluir |
|       | 256434         | Planilha de Orçamento elabor            |                                        | PLANIHA DE ORÇAMENTO ELAB                   | 211.3 KB   | pdf    | 19/10/2016 03:4 | *       |
|       | 256437         | Outro documento da Obra / S             | PLANILHA DE MÃO-DE-OBRA                | PLANILHA ORÇADA DE MÃO DE                   | 211.3 KB   | pdf    | 19/10/2016 03:  | *       |
|       | 256436         | Outro documento da Obra / S             | PLANILHA DE MATERIAL PARA              | PLANILHA ORÇADA DE MATERI                   | 211.3 KB   | pdf    | 19/10/2016 03:  | *       |
|       | 256435         | Cronograma físico-financeiro            |                                        | CRONOGRMA FISICO-FINANCEI                   | 211.3 KB   | pdf    | 19/10/2016 03:4 | ×       |
|       |                |                                         |                                        |                                             |            |        |                 |         |
|       |                |                                         |                                        |                                             |            |        |                 |         |
|       |                |                                         |                                        |                                             |            |        |                 |         |
|       |                |                                         |                                        |                                             |            |        |                 |         |
|       |                |                                         |                                        |                                             |            |        |                 |         |
|       |                |                                         |                                        |                                             |            |        |                 |         |
|       |                |                                         |                                        |                                             |            |        |                 |         |
|       |                |                                         |                                        |                                             |            |        |                 |         |
|       |                |                                         |                                        |                                             |            |        |                 |         |
|       |                |                                         |                                        |                                             |            |        |                 |         |
|       |                |                                         |                                        |                                             |            |        |                 |         |
| Jan   | itidade de Do  | ocumentos: 4                            |                                        |                                             |            |        |                 |         |
|       |                |                                         |                                        |                                             |            |        |                 |         |
|       |                |                                         |                                        | 2.7                                         |            |        |                 |         |
| ):    | Inserir Arqu   | iivo 🛛 🥜 Alterar Tipo/Deso              | crição 🛛 💟 Baixar Arquivo              | Documentos da Obra / Se                     | erviço 🔰 🗱 | Fechar |                 |         |

121. Ilustração: Obras/Serviços de Exec. Direta: Inserção de Documentos/Arquivos

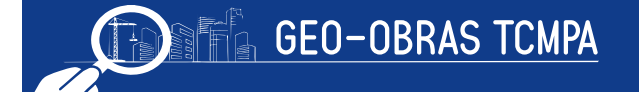

# 5.2.3 Projetista

Em conformidade com o Anexo I, da Resolução Administrativa nº 40/2017/TCM-PA, para fato gerador apartir de 01/05/2018, deverão ser inseridos no sistema os projetos solicitados pelas Equipes Técnicas desta Corte Contas, dentro do prazo indicado. A inserção destes projetos se dará por esta janela.

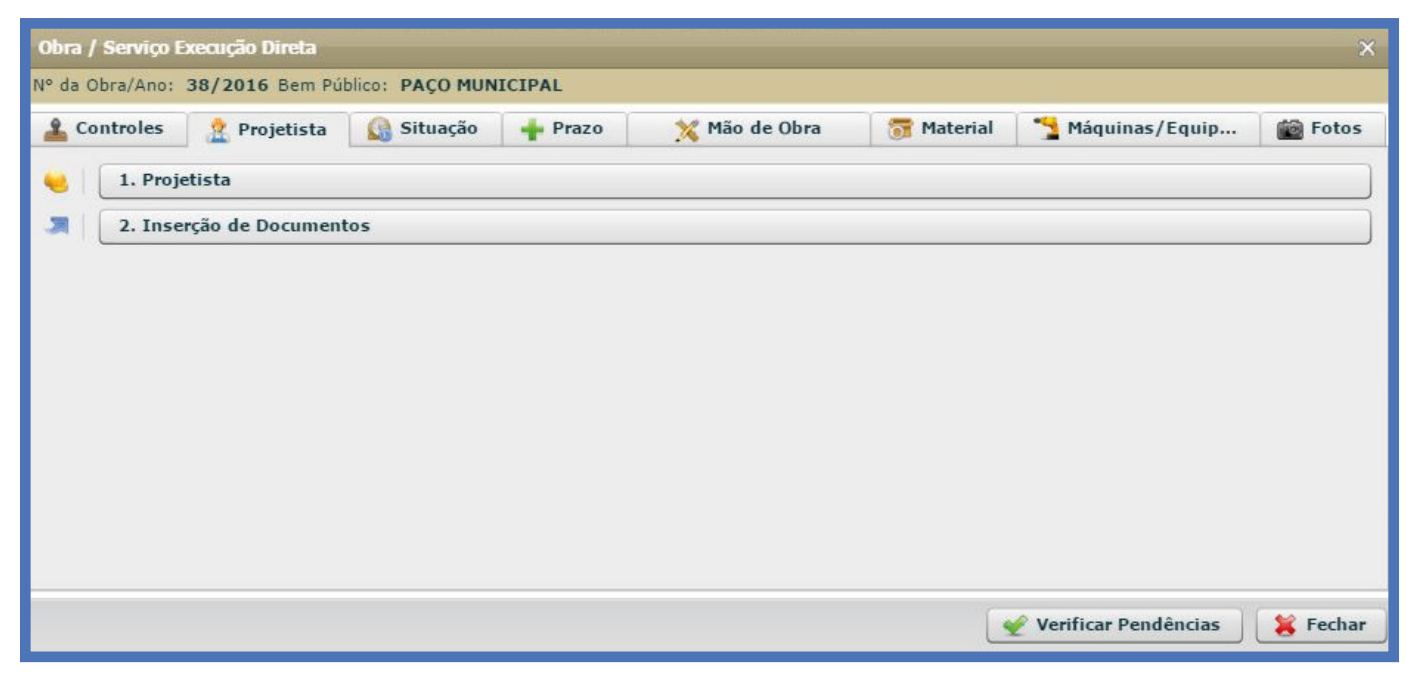

122. Ilustração: Obras/Serviços de Exec. Direta: Projetista.

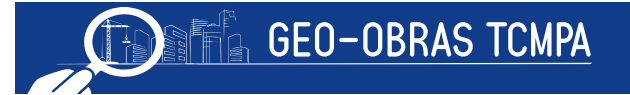

# 5.2.3.1 Projetista

Primeiramente, devem ser informados o(s) projetista(s) responsável(is) pelo projeto solicitado, clicando-se sobre o botão "Selecionar Profissional", podendo ser cadastrado novos profissionais. Deverão ainda ser informados o projeto em questão, a data inicial e final do projeto.

| Obra / Serviçi                                              | o Execução Direta - Projet                                                                             | ista                          |                               |                          |                                  |                             |               |             | ×        |
|-------------------------------------------------------------|----------------------------------------------------------------------------------------------------|-------------------------------|-------------------------------|--------------------------|----------------------------------|-----------------------------|---------------|-------------|----------|
| Nº da Obra/Ano                                              | : 38/2016 Bem Público:                                                                                 | PAÇO MU                       | NICIPAL                       |                          |                                  |                             |               |             |          |
| 1 - Para seleciona<br>2 - Informe as da<br>3 - Quando neces | ar um projetista clique no botão<br>tas de início e fim do projeto.<br>ssário, informe em "Descrição", | 'Selecionar P<br>os dados col | rofissional".<br>mplementares | s sobre o projeto, cliqu | e no botão "Salvar", e, em segui | da, clique no botão "Fechar | 1             |             |          |
| Código                                                      | Tipo Projeto                                                                                           | Inicio Pr                     | ojeto                         | Fim Projeto              | Pr                               | ojetista                    | Inc           | lusão       | Excluir  |
| 34182                                                       | 2 Projeto Arquitetônico                                                                                | 01/06/20                      | 16                            | 30/06/2016               | ANDRE LUIS AQUERE CE             | RQUIRA E SOUZA              | 19/10         | /2016       | *        |
|                                                             |                                                                                                    | Engenhe                       | eiros                         |                          |                                  |                             | _             | _           | ×        |
|                                                             |                                                                                                    | Buscar                        | por:                          |                          |                                  |                             |               |             |          |
|                                                             |                                                                                                    | O Nove                        | o 🥜 Alter                     | ar 🤤 Excluir             |                                  |                             |               | 1978 regist | tros 🗈 🔳 |
|                                                             |                                                                                                    | Código                        | Inclusão                      | Nome                     |                                  | Status<br>(CREA/CAU)        | CREA/CAU      | CPF         | Ĥ        |
|                                                             |                                                                                                    | 7452                          | 30/08/2013                    | ACHILES PITANGA          | MAIA BUSCACIO                    | Em Análise                  | 1402484615    | 124.810.1   | 76-68    |
|                                                             |                                                                                                    | 7156                          | 26/07/2012                    | ADALBERTO DA SIL         | LVA SANTOS                       | Em Análise                  | 1204109524    | 064.963.5   | 01-91    |
|                                                             |                                                                                                    | 5820                          | 09/12/2010                    | ADALBERTO LOPES          | DE SOUZA JUNIOR                  | Em Análise                  | 120038216-1   | 970.264.1   | 71-34    |
|                                                             |                                                                                                    | 205                           | 07/10/2008                    | ADALBERTO LUIZ P         | ROCHA                            | Em Análise                  | 1401500021    | 034.811.5   | 76-81    |
|                                                             |                                                                                                    | 6907                          | 19/08/2011                    | ADALBERTO PEREI          | RA DO AMARAL                     | Em Análise                  | 1200688228    | 111.242.2   | 91-91    |
| Engenheiro:                                                 |                                                                                                    | 7819                          | 30/01/2015                    | ADALBERTO VIEIR          | Ą                                | Em Análise                  | 1009494538    | 857.324.8   | 61-00    |
| Carlos and Carlos                                           |                                                                                                    | 5360                          | 02/09/2010                    | ADALTON VIEIRA D         | DE MELO                          | Em Análise                  | 120.181.942-3 | 942.951.4   | 01-63    |
| Tipo do Proje                                               | to: Selecione o tipo do                                                                                | P .                           |                               |                          |                                  |                             |               |             | •        |
| Início do Proje                                             | to:                                                                                                    | Sele                          | ecionar                       | 💥 Fechar                 |                                  |                             |               |             |          |
| Fim do Proje                                                | to:                                                                                                    | -                             |                               |                          |                                  |                             |               |             | 9        |
| Descrica                                                    | io:                                                                                                    |                               |                               |                          |                                  | 1                           |               |             |          |
| Cooringe                                                    |                                                                                                    |                               |                               |                          |                                  |                             |               |             |          |
|                                                             |                                                                                                    |                               |                               |                          |                                  |                             |               |             |          |
| 候 Salvar                                                    | 📝 Alterar 🛛 🤞 Lii                                                                                      | npar Camp                     | oos 🔍                         | Ver Projetista           | 🙀 Fechar                         |                             |               |             |          |
|                                                             |                                                                                                    |                               |                               |                          |                                  |                             |               |             |          |

123. Ilustração: Obras/Serviços de Exec. Direta. Seleção do Projetista.

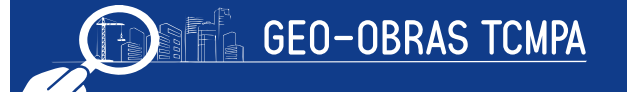

# 5.2.3.2 Inserção de Documentos

Com este comando, será exibida uma janela para selecionar o projeto registrado (**na etapa 5.2.3.1**) para que o usuário possa inserir os documentos pertinentes: os projetos básicos ou executivos, além da ART do mesmo, pelo menos.

# 5.2.4 Situação

Nesta guia, deverá ser tempestivamente informada a situação da obra/serviço em questão, com a respectiva inclusão dos documentos correlatos.

| da Obra/Ano: | 38/2016 Bem Púl   | olico: PAÇO MUN | ICIPAL  |               |            |                  |      |
|--------------|-------------------|-----------------|---------|---------------|------------|------------------|------|
| Controles    | 🙎 Projetista      | 🕼 Situação      | 🛉 Prazo | 💥 Mão de Obra | 📅 Material | 🔧 Máquinas/Equip | Foto |
| 1. Situa     | acão da Obra / Se | rviço           |         |               |            |                  |      |
| 2. Inse      | rção de Document  | :0 S            |         |               |            |                  |      |
|              |                   |                 |         |               |            |                  |      |
|              |                   |                 |         |               |            |                  |      |
|              |                   |                 |         |               |            |                  |      |
|              |                   |                 |         |               |            |                  |      |
|              |                   |                 |         |               |            |                  |      |
|              |                   |                 |         |               |            |                  |      |
|              |                   |                 |         |               |            |                  |      |
|              |                   |                 |         |               |            |                  |      |
|              |                   |                 |         |               |            |                  |      |

124. Ilustração: Obras/Serviços de Exec. Direta. Situação.

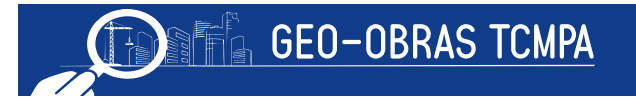

# 5.2.4.1 Situação da Obra

Esta aba é dirigida para a inserção de informações referentes à situação da obra selecionada. No preenchimento desta parte deve ser observada a ordem cronológica dos eventos (atos e fatos). Nesta etapa, deve ser indicada:

- Situação da Obra : não iniciada, iniciada, paralisada, concluída, etc.;
- Data Situação : a data referente ao inicio da situação informada;
- Veículo : o meio da publicação referente a ocorrência da situação;
- · Data Publicação;
- Descrição;

| Obra / Ser                       | viço Execução Di                              | ireta - Situação<br>Bem Público: DACO MUNICIPAL                                      |                                                         |                       |                             |                      | ×       |
|----------------------------------|-----------------------------------------------|--------------------------------------------------------------------------------------|---------------------------------------------------------|-----------------------|-----------------------------|----------------------|---------|
| 1 - Informar a<br>2 - Caso tenha | situação da obra / se<br>a havido alguma publ | erviço e a data correspondente a essa s<br>licação sobre a situação da obra / serviç | ituação.<br>o, informar o veículo de publicação, a data | da publicação e no ca | mpo "Descrição", o document | o que foi publicado. |         |
| Código                           | Data Situação                                 | Situação                                                                             | Veículo de Publicação                                   | Data Pub.             | Descrição                   | Inclusão             | Excluir |
| 55653                            | 01/07/2016                                    | Iniciada                                                                             | Não houve publicação                                    |                       |                             | 19/10/2016           | *       |
|                                  |                                               |                                                                                      |                                                         |                       |                             |                      |         |
|                                  |                                               |                                                                                      |                                                         |                       |                             |                      |         |
|                                  |                                               |                                                                                      |                                                         |                       |                             |                      |         |
|                                  |                                               |                                                                                      |                                                         |                       |                             |                      |         |
| Situa                            | ação: Selecione                               | e                                                                                    |                                                         |                       |                             |                      |         |
| Data Situa                       | ação:                                         |                                                                                      |                                                         |                       |                             |                      |         |
| Vei                              | ículo: selecione                              | e o veículo de publicação                                                            | <b> </b> ▼]                                             |                       |                             |                      |         |
| Data Publica                     | ação:                                         |                                                                                      |                                                         |                       |                             |                      |         |
| Descr                            | rição:                                        |                                                                                      |                                                         |                       |                             |                      |         |
|                                  |                                               |                                                                                      |                                                         |                       |                             |                      |         |
| 🛫 Salvar                         | Ver Sit                                       | uação 🛛 🎇 Fechar                                                                     |                                                         |                       |                             |                      |         |

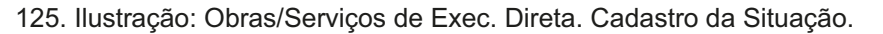

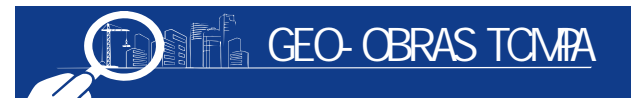

# 5.2.4.2 Inserção de Documentos

Com este comando o usuário irá abrir uma janela para selecionar a situação de interesse (registrada na etapa 5.2.4.1) para então inserir os documentos necessários de acordo com os prazos indicados no Anexo I, da Resolução Administrativa nº 40/2017/TCM-PA.

#### 5.2.5 Prazo

O objetivo desta guia é a apresentação das informações referentes aos Termos Aditivos de prazo que forem eventualmente celebrados, caso não se possa cumprir o cronograma inicial.

Ao clicar no comando "Aditivo de Prazo", o usuário deve informar o prazo aditado e a data de celebração do mesmo.

| ira / Serviço I | Execução Direta |                 |         |               |            |                  | 1     |
|-----------------|-----------------|-----------------|---------|---------------|------------|------------------|-------|
| da Obra/Ano:    | 38/2016 Bem Pút | blico: PAÇO MUN | ICIPAL  |               |            |                  |       |
| Controles       | 🙎 Projetista    | 🕼 Situação      | 🛉 Prazo | 💥 Mão de Obra | 👼 Material | 🔧 Máquinas/Equip | Fotos |
| 1. Adit         | tivo de Prazo   |                 |         |               |            |                  |       |
|                 |                 |                 |         |               |            |                  |       |
|                 |                 |                 |         |               |            |                  |       |
|                 |                 |                 |         |               |            |                  |       |
|                 |                 |                 |         |               |            |                  |       |
|                 |                 |                 |         |               |            |                  |       |
|                 |                 |                 |         |               |            |                  |       |
|                 |                 |                 |         |               |            |                  |       |
|                 |                 |                 |         |               |            |                  |       |
|                 |                 |                 |         |               |            |                  |       |
|                 |                 |                 |         |               |            |                  |       |
|                 |                 |                 |         |               |            |                  |       |

126. Ilustração: Obras/Serviços de Exec. Direta. Prazo.

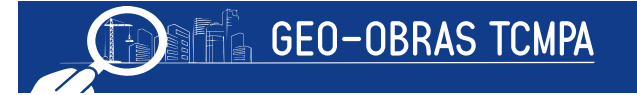

| Obra / Serviço      | Execução Direta - Aditivo de Prazo                        |                               |          | ×       |
|---------------------|-----------------------------------------------------------|-------------------------------|----------|---------|
| Nº da Obra/Ano      | : 38/2016 Bem Público: PAÇO MUNICIPAL                     |                               |          | _       |
| 1 - Informe os praz | cos que devem ser aditados ao prazo inicial de execução ( | da obra / serviço.            |          |         |
| Código              | Data Aditivo Prazo                                        | Prazo Execução Aditado (dias) | Inclusão | Excluir |
|                     |                                                           |                               |          |         |
|                     |                                                           |                               |          | _       |
|                     |                                                           |                               |          | _       |
|                     |                                                           |                               |          |         |
|                     |                                                           |                               |          |         |
|                     |                                                           |                               |          |         |
|                     |                                                           |                               |          |         |
|                     |                                                           |                               |          |         |
|                     |                                                           |                               |          |         |
|                     |                                                           |                               |          | _       |
|                     |                                                           |                               |          | _       |
|                     |                                                           |                               |          |         |
|                     |                                                           |                               |          |         |
| Total Prazo Adi     | tado (dias): 0                                            |                               |          |         |
| Prazo Execuçã       | o Aditado (dias):                                         |                               |          |         |
| Data do             | Aditivo de prazo                                          |                               |          |         |
|                     |                                                           |                               |          | _       |
| Salvar              | 📝 Alterar 🧕 🤞 Limpar Campos                               | Fechar                        |          |         |

127. Ilustração: Obras/Serviços de Exec. Direta. Aditivo do Prazo.

# 5.2.6 Mão de Obra

Nesta guia devem ser apresentados os dados relativos à medição dos serviços de mão de obra no período de execução dos serviços.

| Controles | 👷 Projetista       | A Situação          | 📥 Prazo | 🦋 Mão de Obra | The Material | Máguinas/Eguip | Foto |
|-----------|--------------------|---------------------|---------|---------------|--------------|----------------|------|
|           |                    | ~                   |         | ×             |              |                |      |
| 1. Deta   | lhes de Mão de Ob  | ra                  |         |               |              |                |      |
| 2. Inse   | rção de Document   | 05                  |         |               |              |                |      |
| -         |                    |                     |         |               |              |                |      |
|           | - In Charles C     | and a second second |         |               |              |                |      |
| 3. Foto   | s dos Serviços Exe | ecutados            |         |               |              |                |      |
| 3. Foto   | s dos Serviços Exe | ecutados            |         |               |              |                |      |
| 3. Foto   | s dos Serviços Exe | ecutados            |         |               |              |                |      |
| 3. Foto   | s dos Serviços Ex  | ecutados            |         |               |              |                |      |
| 3. Foto   | s dos Serviços Exi | ecutados            |         |               |              |                |      |
| 3. Foto   | s dos Serviços Ex  | ecutados            |         |               |              |                |      |
| 3. Foto   | s dos Serviços Ex  | ecutados            |         |               |              |                |      |
| 3. Foto   | s dos Serviços Ex  | ecutados            |         |               |              |                |      |
| 3. Foto   | s dos Serviços Ex  | ecutados            |         |               |              |                |      |
| 3. Foto   | s dos Serviços Ex  | ecutados            |         |               |              |                |      |
| 3. Foto   | s dos Serviços Ex  | ecutados            |         |               |              |                |      |

128. Ilustração: Obras/Serviços de Exec. Direta. Mão de Obra.

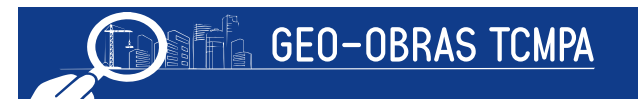

# 5.2.6.1 Detalhes de Mão de Obra

Primeiramente, devem ser inseridos os dados básicos da medição realizada através da janela "detalhes de mão de obra". Os dados necessários são:

| nserir info | rmações sobre utiliz   | zação/contratação de mão de obra pela Administ                                     | ação para execução da obra/serviço. | execução da obra/serviço. |             |               |         |  |
|-------------|------------------------|------------------------------------------------------------------------------------|-------------------------------------|---------------------------|-------------|---------------|---------|--|
| ódiao       | Madicão Nº             | edição N° Observação Período Mão de Obra Data Medição Valor (R\$) Inclusão Excluir |                                     |                           |             |               |         |  |
| courgo      | Piedição Nº            | Observação                                                                         |                                     |                           | Valor (K\$) | Inclusão      | Excluit |  |
| 26.         |                        | 1                                                                                  | 01/07/2016 a 29/07/2016             | 01/08/2016                | 3.000,      | 00 19/10/2016 | *       |  |
|             |                        |                                                                                    |                                     |                           |             |               |         |  |
|             |                        |                                                                                    |                                     |                           |             |               |         |  |
|             |                        |                                                                                    |                                     |                           |             |               |         |  |
|             |                        |                                                                                    |                                     |                           |             |               |         |  |
|             |                        |                                                                                    |                                     |                           |             |               |         |  |
|             |                        |                                                                                    |                                     |                           |             |               |         |  |
|             |                        |                                                                                    |                                     |                           |             |               |         |  |
|             |                        |                                                                                    |                                     |                           |             |               |         |  |
|             |                        |                                                                                    |                                     |                           |             |               |         |  |
|             |                        |                                                                                    |                                     |                           |             |               |         |  |
|             | -1 (0 t) - 2 000       |                                                                                    |                                     |                           |             |               |         |  |
| alor 10     | ai (R\$): <b>3.000</b> | ,,00                                                                               |                                     |                           |             |               |         |  |
|             |                        | Medição Nº: 2                                                                      |                                     |                           |             |               |         |  |
|             |                        | Observação:                                                                        |                                     |                           |             |               |         |  |
|             |                        | observação.                                                                        |                                     |                           |             |               |         |  |
|             | Período de             | utilização da mão de obra:                                                         |                                     |                           |             |               |         |  |
|             | Periodo de             |                                                                                    |                                     |                           | 12          |               |         |  |
|             | Data d                 | a medição de mão de obra:                                                          | (Refere-se a data em que es         | ta medição foi realizad   | a)          |               |         |  |
|             |                        |                                                                                    |                                     |                           |             |               |         |  |

 Medição: indicar o número de ordem da medição;

• Observação;

 Período de utilização da mão de obra;

 Data da medição da mão de obra;

•Valor total de mão de obra utilizada no período;

129. Ilustração: Obras/Serviços de Exec. Direta. Mão de Obras - Detalhes da Mão de Obra.

O usuário deve observar que o cadastro das medições segue a ordem sequencial em que forem elaboradas.

### 5.2.6.2 Inserção de Documentos

Após serem informados os dados básicos da medição de mão de obra, o usuário deve clicar nessa aba e selecionar a medição registrada, para então inserir os documentos referentes dentro dos prazos estipulados no Anexo I, da Resolução Administrativa nº 40/2017/TCM-PA, para fato gerador apartir de 01/05/2018. Os documentos se resumem à medição (em documento editável).

# 5.2.6.3 Fotos dos Serviços Executados

Por meio deste comando é realizado o envio de fotos que demonstrem os serviços executados, conforme a medição de referência. Ocorre que o usuário pode também inserir fotos de medição por meio do botão "Fotos dos Serviços Executados", que está na guia "Fotos", selecionando a medição de referência.

#### 5.2.7 Material Obra

No caso de obras em que o material se fez necessária a aquisição de materiais para a execução dos serviços, o fiscalizado deve prestar informações quanto à utilização no período medido.

| Obra / Serviço I | Execução Direta   |                 |         |               |            |                        | ×        |
|------------------|-------------------|-----------------|---------|---------------|------------|------------------------|----------|
| N° da Obra/Ano:  | 38/2016 Bem Púl   | olico: PAÇO MUN | ICIPAL  |               |            |                        |          |
| 🛓 Controles      | 🙎 Projetista      | 🕼 Situação      | 🛉 Prazo | 💥 Mão de Obra | 👼 Material | 🔧 Máquinas/Equip       | Fotos    |
| 📆   1. Mate      | erial Obra        |                 |         |               |            |                        |          |
| 2. Inse          | erção de Document | :05             |         |               |            |                        |          |
|                  |                   |                 |         |               |            |                        |          |
|                  |                   |                 |         |               |            |                        |          |
|                  |                   |                 |         |               |            |                        |          |
|                  |                   |                 |         |               |            |                        |          |
|                  |                   |                 |         |               |            |                        |          |
|                  |                   |                 |         |               |            |                        |          |
|                  |                   |                 |         |               |            |                        |          |
|                  |                   |                 |         |               |            |                        |          |
|                  |                   |                 |         |               |            | 🖉 Verificar Pendências | 簧 Fechar |
|                  |                   |                 |         |               |            |                        |          |

130. Ilustração: Obras/Serviços de Exec. Direta. Material.

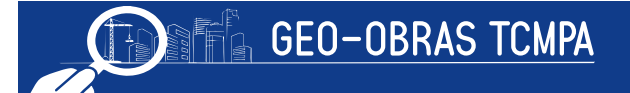

# 5.2.7.1 Material Obra

Devem ser inseridas as informações atinentes à aquisição do material a ser aplicado na obra/serviço, bem como do fornecimento e aplicação.

- É requerida a indicação de:
- Modalidade Licitação (licitação para a aquisição do material):
  - Convite;
  - Tomada de Preço;
  - Concorrência Pública;
  - Dispensa;
  - Inexigibilidade;
  - Pregão;
  - Concurso;
- Número;
- Ano;
- Data Homologação: inserir a data de homologação da licitação;
- Nome do Fornecedor;
- Número da Nota Fiscal;
- Valor total da Nota Fiscal: deve ser informado o valor total da aquisição;
- Data Emissão Nota Fiscal;
- Período de utilização dos materiais: informar o período em que os materiais desta aquisição foram empregados na obra;
- Valor total dos materiais utilizados no período: informar apenas o valor dos materiais aplicados no período indicado anteriormente;

| 10 da Obri    | Anna 28/2016 Ram Búblicos PA                                                                                                    |                                                                                |                         |                         |                                        |                              |          |         |
|---------------|----------------------------------------------------------------------------------------------------|--------------------------------------------------------------------------------|-------------------------|-------------------------|----------------------------------------|------------------------------|----------|---------|
|               | a/Ano; 36/2016 bem Publico; PA                                                                                                    | ÇÜ MUNI                                                                        | ICIPAL                  |                         |                                        |                              |          |         |
| Inserir infor | mações sobre materiais no caso em que a                                                                                                    | Administra                                                                     | ação adquiriu e fornece | eu materiais para execu | ição da obra/serviço.                  |                              |          |         |
| Código        | Modalidade Licitação Nº                                                                                                    | Ano                                                                            | Data<br>Homologação     | Nome<br>Fornecedor      | Período de utilização<br>dos materiais | Valor Total<br>Material(R\$) | Inclusão | Excluir |
|               |                                                                                                    |                                                                                |                         |                         |                                        |                              |          |         |
|               |                                                                                                    |                                                                                |                         |                         |                                        |                              |          |         |
|               |                                                                                                    |                                                                                |                         |                         |                                        |                              |          |         |
|               |                                                                                                    |                                                                                |                         |                         |                                        |                              |          |         |
|               |                                                                                                    |                                                                                |                         |                         |                                        |                              |          |         |
|               |                                                                                                    |                                                                                |                         |                         |                                        |                              |          |         |
|               |                                                                                                    |                                                                                |                         |                         |                                        |                              |          |         |
| /alor Tota    | a (R\$): 0.00                                                                                                    |                                                                                |                         |                         |                                        |                              |          |         |
| Valor Tota    | al (R\$): 0,00                                                                                                    |                                                                                |                         |                         |                                        |                              |          |         |
| /alor Tota    | al (R\$): <b>0,00</b><br>Modalidade Licit                                                                                                    | :ação: 💽                                                                       | Selecione               | ▼ N° :                  |                                        | Ano:                         |          |         |
| /alor Tota    | al (R\$): <b>0,00</b><br>Modalidade Licit<br>Data Homolog                                                                                                    | tação: s                                                                       | Selecione               | ▼ N° :                  | [                                      | Ano:                         |          |         |
| Valor Tota    | al (R\$): <b>0,00</b><br>Modalidade Licit<br>Data Homolog<br>Nome Fornec                                                                                                    | tação: s<br>iação:<br>:edor:                                                   | Selecione               | <b> ▼</b> № :           |                                        | Ano:                         |          |         |
| √alor Tota    | al (R\$): <b>0,00</b><br>Modalidade Licit<br>Data Homolog<br>Nome Fornec<br>N° Nota F                                                                                                    | tação: s<br>jação:<br>:edor:<br>Fiscal:                                        | Selecione               | <b>▼</b> № :            |                                        | Ano:                         |          |         |
| Valor Tota    | al (R\$): <b>0,00</b><br>Modalidade Licit<br>Data Homolog<br>Nome Fornec<br>N° Nota F<br>Valor total da Nota Fiscal                                                                                                   | tação:<br>jação:<br>cedor:<br>Fiscal:<br>(R\$);                                | Selecione               |                         |                                        | Ano:                         |          |         |
| √alor ⊤ota    | al (R\$): <b>0,00</b><br>Modalidade Licit<br>Data Homolog<br>Nome Fornec<br>N° Nota f<br>Valor total da Nota Fiscal<br>Data emissão Nota f                                                                            | tação:<br>Jação:<br>:edor:<br>Fiscal:<br>(R\$):<br>Fiscal:                     | Selecione               | ▼) № :                  |                                        | Ano:                         |          |         |
| √alor ⊤otz    | al (R\$): <b>0,00</b><br>Modalidade Licit<br>Data Homolog<br>Nome Fornec<br>Nº Nota f<br>Valor total da Nota Fiscal<br>Data emissão Nota F<br>Período de utilização dos Mate                                          | tação:<br>jação:<br>cedor:<br>Fiscal:<br>Fiscal:<br>Fiscal:<br>eriais:         | Selecione               | I ▼ N°:                 |                                        | Ano:                         |          |         |
| Valor Tota    | al (R\$): <b>0,00</b><br>Modalidade Licit<br>Data Homolog<br>Nome Fornec<br>Nº Nota f<br>Valor total da Nota Fiscal<br>Data emissão Nota F<br>Período de utilização dos Mate<br>I dos materiais utilizados no período | tação:<br>jação:<br>edor:<br>Fiscal:<br>(R\$):<br>Fiscal:<br>eriais:<br>(R\$): | Selecione               | I ▼ № :                 |                                        | Ano:                         |          |         |

131. Ilustração: Obras/Serviços de Exec. Direta. Cadastro de Material.

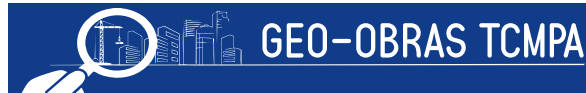

# 5.2.7.2 Inserção de Documentos

Após o preenchimento das informações relacionadas acima (item 5.2.7.1) o usuário deve inserir no sistema os documentos referentes à aquisição dos materiais, de acordo com as especificações do Anexo I, da Resolução Administrativa nº 40/2017/TCM-PA, para fato gerador apartir de 01/05/2018. É obrigatório apresentar os documentos referentes à licitação (ou procedimento empregado) dos materiais adquiridos e a planilha dos materiais empregados na obra ou serviço.

# 5.2.8 Máquina / Equipamentos

O Fiscalizado deve prestar informações quanto ao maquinário empregado na execução das obras ou serviços se estes forem adquiridos ou alugados para a execução da obra/serviço em questão, no período da medição de serviço executados.

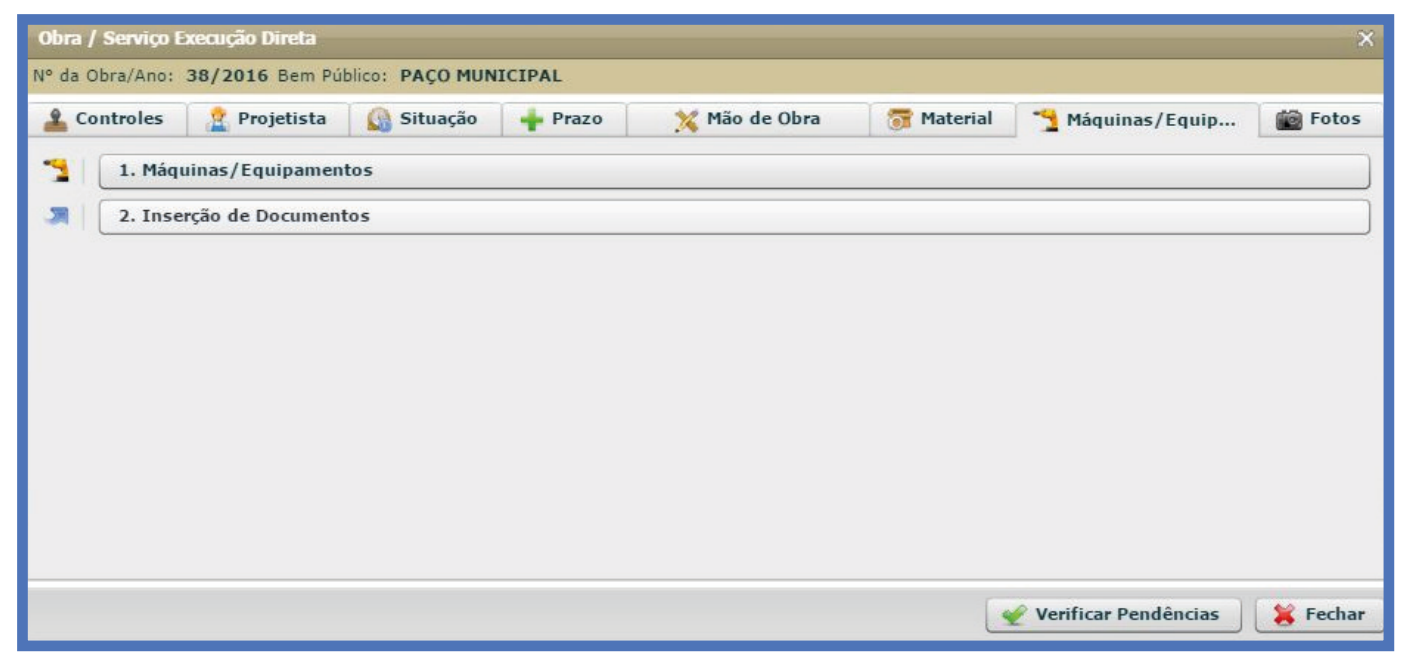

132. Ilustração: Obras/Serviços de Exec. Direta. Máquinas/Equipamentos.

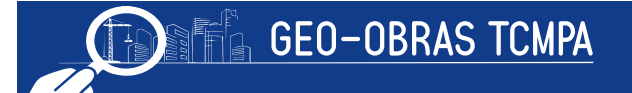

# 5.2.8.1 Máquina / Equipamentos

Devem ser inseridas as informações atinentes à aquisição ou aluguel/contratação das máquinas e equipamentos empregados na obra.

- É requerida a indicação de:
- Modalidade Licitação:
  - Convite;
  - Tomada de Preço
  - Concorrência Pública;
  - Dispensa;
  - Inexigibilidade;
  - Pregão;
  - Concurso;
- Número;
- Ano;
- Data Homologação: inserir a data de homologação da licitação;
- Número do Documento;
- Ano Documento;
- · Data do Documento;
- Objeto;
- Nome do Fornecedor;
- · Período de utilização das máquinas/equipamentos;
- · Valor total de máquina/equipamento utilizados no período;

| Inserir into | N                     | <i></i>   |                           |                       |                         | · · · · ·             |            |          |    |
|--------------|-----------------------|-----------|---------------------------|-----------------------|-------------------------|-----------------------|------------|----------|----|
|              | rmações sobre a utili | zaçao/con | tratação de maquina       | s e equipamentos pela | Administração para exec | uçao da obra/serviço. |            |          |    |
| Código       | N°<br>Documento       | Ano       | Data do<br>Documento      | Objeto                | Nome<br>Fornecedor      | Período               | Valor(R\$) | Inclusão | Ex |
|              |                       |           |                           |                       |                         |                       |            |          |    |
|              |                       |           |                           |                       |                         |                       |            |          |    |
|              |                       |           |                           |                       |                         |                       |            |          |    |
|              |                       |           |                           |                       |                         |                       |            |          |    |
|              |                       |           |                           |                       |                         |                       |            |          |    |
| Valor Tot    | al (R\$): 0,00        |           |                           |                       |                         |                       |            |          |    |
|              |                       | м         | odalidade Licitacã        | 0: Selecione          | 1                       | ۱۰ :                  | Ano:       |          |    |
|              |                       |           | Data Homologaçã           | io:                   |                         |                       |            |          |    |
|              |                       |           | N° Document               | to:                   | Ano Documento:          |                       |            |          |    |
|              |                       | (         | Data do Document          | to:                   |                         |                       |            |          |    |
|              |                       |           |                           |                       |                         |                       |            |          |    |
|              |                       |           | Objet                     | .0.                   |                         |                       |            |          |    |
|              |                       |           | Objet                     |                       |                         |                       |            |          |    |
|              |                       | N         | Objet<br>ome do Fornecedo | or:                   |                         |                       |            |          |    |

133. Ilustração: Obras/Serviços de Exec. Direta. Cadastro de Máquina / Equipamento.

# 5.2.8.2 Inserção de Documentos

Após o preenchimento das informações relacionadas acima (item 5.2.8.1) o usuário deve inserir no sistema os documentos referentes à utilização das máquinas/equipamentos, de acordo com as especificações do Anexo I da Resolução Administrativa nº 40/201 / TCMPA para fato gerador apartir de 01/05/2018. É obrigatório apresentar os documentos referentes à licitação (ou procedimento empregado) do maquinário e a planilha de máquinas/equipamentos.

#### 5.2.9 Fotos

Nesta última guia, o usuário deve inserir as fotos referentes as obras ou serviços, conforme as exigências normativas ou solicitações desta Corte de Contas.

# 5.2.9.1 Fotos dos Serviços Executados

A inserção de fotos dos serviços referentes à medição de mão de obra já foi abordada no **item 5.2.6.3**. Por outro lado, pelo segundo botão da guia, "Foto das Obras", é possível inserir fotos sem a vinculação destas a alguma medição, como no caso de fotos a fim de comprovar fatos ou situações constatadas. Lembrando que as fotos devem ser inseridas no formato "jpg".

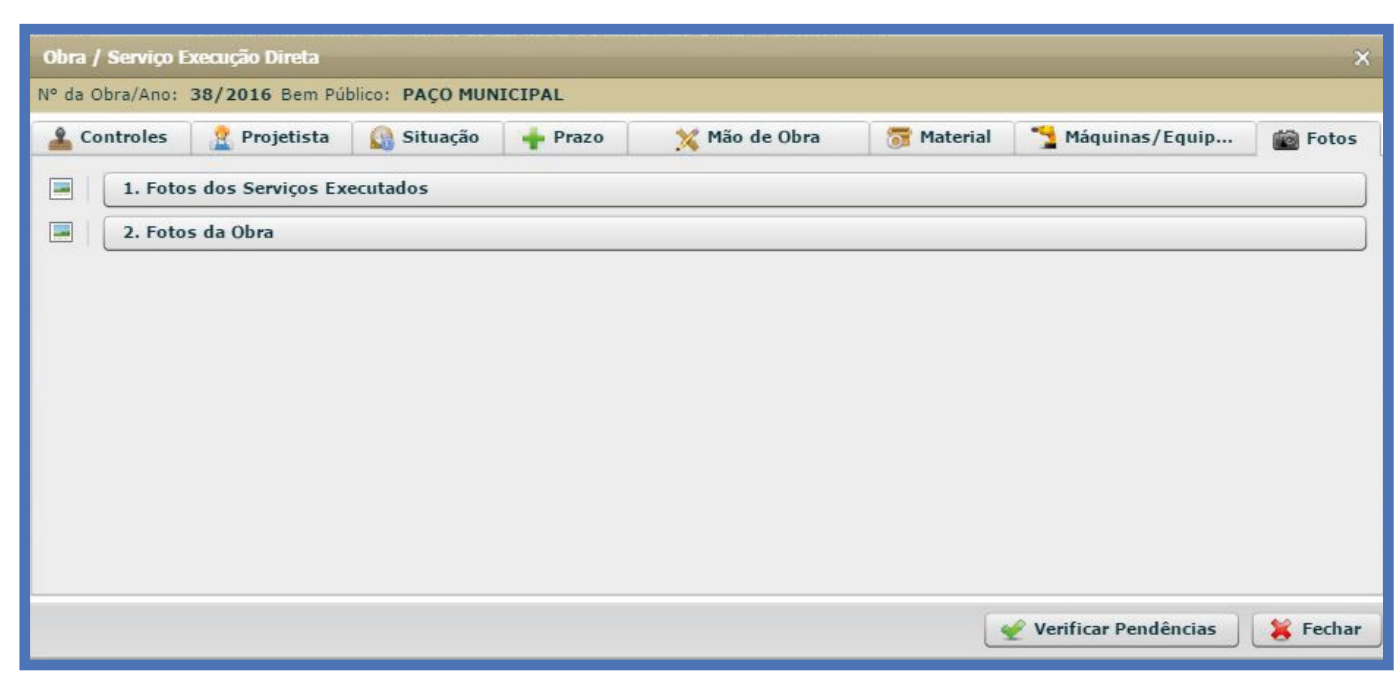

134. Ilustração: Obras/Serviços de Exec. Direta. Fotos.

# 6 Obras Vínculo

Este componente se destina à vinculação de obras distintas correlacionadas a uma obra maior e definida como "obra principal", podendo ser executadas direta ou indiretamente pela unidade fiscalizada. Desta forma, ficam registrados de forma organizada os vínculos existentes entre diversas obras, tenham elas o mesmo objetivo, ou façam parte de uma mesma ação/programa, ou outra relação que se mostre relevante para o controle das obras e/ou organização dos registros e validação de informações.

| Geo-Obras - Cadastro de Obras Públicas (Módulo Jurisdicionado)<br>INSTRUMENTO DE CIDADANIA<br>Fábio Higa(diretor)                                       | Versão 2.4.1<br>🔗 Fórum 🔐 Segurança 🔟 Sair |
|----------------------------------------------------------------------------------------------------|--------------------------------------------|
| Início Obras / Serviços por Execução Indireta Obras / Serviços por Execução Direta Obras / Serviços Vínculo Cadastros Solicitações                      |                                            |
| Avisos     Obras / Serviços Vínculo                                                                                                    | Obras Vínculo                              |
| - Este controle permite vincular partes de uma mesma obra, que foram executadas de forma indireta e direta, com objetivo de compor a<br>obra principal. |                                            |

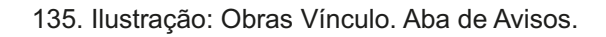

A janela de cadastramento "Obras Vínculo" possui como as demais a possibilidade de criação de novos registros, alteração ou exclusão dos mesmos, além das informações básicas dos registros já cadastrados. Também constam as seguintes ferramentas:

- Área de Visualização permite verificar dados dos registros inseridos bem como o contrato de origem, inclusive ir para a sua Área de Visualização;
- **Relatórios:** emite relatórios com base nos registros informados, a partir de consultas realizadas pelo usuário, conforme os filtros de informações selecionados.

| 10     |                            | ESTADO DO<br>AL DE CONTAS<br>STRUMENTO DE | PARÁ<br>DOS MUNICÍPIO:<br>CIDADANIA | s Geo-Obras - Cadas<br>Tribunal de Contas dos<br>Fábio Higa(diretor) | <b>tro de Obras P</b> u<br>8 Municípios do Es | ú <b>blicas (</b><br>tado do Pa | <b>Módulo Jurisdicionado)</b><br>Irá | 🔗 Fórum | V           | ersão 2.4.1 |
|--------|----------------------------|-------------------------------------------|-------------------------------------|----------------------------------------------------------------------|-----------------------------------------------|---------------------------------|--------------------------------------|---------|-------------|-------------|
| Início | Obras / Ser                | viços por Execu                           | ção Indireta                        | Obras / Serviços por Execução Direta                                 | Obras / Serviços Vínculo                      | Cadastros                       | Solicitações                         |         |             |             |
| Avi    | 505 Ob                     | aras / Serviço                            | s Vínculo                           |                                                                      |                                               |                                 |                                      | Obra    | s Vínc      | ulo         |
| Busca  | r por:                     |                                           |                                     |                                                                      |                                               |                                 |                                      |         |             |             |
| 🗿 N    | vo 🥜 Alt                   | erar 🤤 Ex                                 | cluir 📄 🗎                           | rea de Visualização 🛛 📮 Relatórios                                   |                                               |                                 |                                      |         | 1 registros | 🖻 💷         |
| Códig  | Dias<br>Alterar<br>Excluir | Inclusão                                  | Nome do Be                          | em Público                                                           | v                                             | alor do Bem P                   | úblico (R\$)                         |         |             |             |
|        | 1 126                      | 28/09/2017                                | escola Dani                         | el Lavareda                                                          |                                               |                                 |                                      |         |             | 0,00        |

136. Ilustração: Obras Vínculo. Área de Visualização.

Ao clicar em "**Novö** para inserir um novo registro de vínculo, o usuário deverá informar o nome do bem público referente ao conjunto das obras. Logo em seguida, será apresentada uma nova janela para inserir as obras parciais por execução direta e/ou indireta. Na parte inferior é apresentado o valor totalizado do bem. O usuário deve estar ciente de que só podem ser vinculadas obras, serviços ou projetos já concluídas e constantes da base de dados inseridos.

| Obras Vínculo - Novo Regis                             | tro                                                |                     | ×            |
|--------------------------------------------------------|----------------------------------------------------|---------------------|--------------|
| 1 – Informe o nome do be<br>grupo de vínculos e clique | em público que deve ser c<br>em "Verificar Dados". | adastrado como obra | principal do |
| Nome do Bem Público:                                   |                                                    |                     |              |
|                                                        | 📝 Verificar Dados                                  | Continuar           | 簧 Fechar     |

137. Ilustração: Obras Vínculo. Novo Registro.

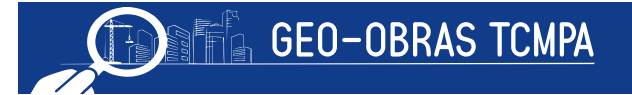

# 7 Cadastro

O componente "Cadastro" se destina ao cadastramento de pessoas físicas ou jurídicas relacionadas às diversas etapas de realização de obras, serviços e projetos. Como observado nos itens anteriores, o cadastro é acessado quando é necessário informar, por exemplo, um fiscal ou uma empresa licitante, dentre outras pessoas envolvidas. Naqueles ambientes, também é permitido incluir novas pessoas no banco de dados do GEO-Obras.

| ESTADO DO PARÁ<br>TRIBUNAL DE CONTAS DOS MUNICÍPIO<br>INSTRUMENTO DE CIDADANIA                                                                                                    | Beo-Obras - Cadas<br>Tribunal de Contas dos<br>Fábio Higa(diretor) | tro de Obras Públic<br>Municípios do Estado | c <b>as (Mó</b> o<br>do Pará | ulo Jurisdicionado) | 🔗 Fórum 🛛 🔐 Segur | Versão 2.4.1<br>ança 🗾 Sair |
|----------------------------------------------------------------------------------------------------|--------------------------------------------------------------------|---------------------------------------------|------------------------------|---------------------|-------------------|-----------------------------|
| Início Obras / Serviços por Execução Indireta                                                                                                    | Obras / Serviços por Execução Direta                               | Obras / Serviços Vínculo Cad                | astros Soli                  | tações              |                   |                             |
| Avisos Pessoa F/J Pro                                                                                                    | 2<br>Sfissionais                                                   |                                             |                              |                     | Cada              | stros                       |
| <ul> <li>Em 'Pessoa F/J' cadastrar todas as pessoas físicas e jurídicas que são referenciadas em outros cadastros no sistema.</li> <li>Em 'Profissionais' cadastrar todos os profissionais que são referenciados em outros cadastros no sistema.</li> </ul> |                                                                    |                                             |                              |                     |                   |                             |

138. Ilustração: Cadastros. Aba de Avisos.

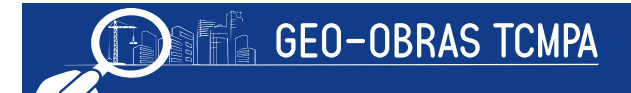

| Te        |                 | STADO DO PARÁ<br>E CONTAS DOS MUNICIP<br>IMENTO DE CIDADANIA | PIOS Geo-Obras - Cadasi<br>Tribunal de Contas dos<br>Fábio Higa(diretor) | t <b>ro de Obras P</b> ú<br>Municípios do Est | i <b>blicas (</b><br>ado do Pa | Módulo Jurisdicionado)<br><sup>ará</sup> |                    | 🔗 Fórum 🛛 🔐 Segura | Versão 2.4.1<br>ança 🔟 Sair |
|-----------|-----------------|--------------------------------------------------------------|--------------------------------------------------------------------------|-----------------------------------------------|--------------------------------|------------------------------------------|--------------------|--------------------|-----------------------------|
| Início    | Obras / Serviço | s por Execução Indireta                                      | a Obras / Serviços por Execução Direta                                   | Obras / Serviços Vínculo                      | Cadastros                      | Solicitações                             |                    |                    |                             |
| ¶<br>Avis | os Pe           | ssoa F/J P                                                   | 2 Profissionais                                                          |                                               |                                |                                          |                    | Cada               | stros                       |
| Buscar    | por:            |                                                              |                                                                          |                                               |                                |                                          |                    |                    |                             |
| 🔘 No      | /o 🥜 Altera     | r 🤤 Excluir 뵺                                                | Relatórios                                                               |                                               |                                |                                          |                    | 5 regis            | tros 🗈 📰                    |
| Código    | Inclusão        | Tipo Pessoa No                                               | ome/Razão Social                                                         |                                               | Nome F                         | antasia                                  | CPF/CNPJ           | Validação CPF/CNPJ |                             |
| 5         | 06/06/2017      | Jurídica CO                                                  | ONSTRUTORA MAGUEM                                                        |                                               | MAGUEN                         | 1                                        | 07.714.295/0001-07 | Não                |                             |
| 1         | 17/05/2017      | Jurídica EM                                                  | MPRESA DE TESTE 01 LTDA                                                  |                                               | EMPRES                         | A DE TESTE 01 NOME FANTASIA              | 80.521.130/0001-09 | Não                |                             |
| 3         | 17/05/2017      | Jurídica EM                                                  | MPRESA DE TESTE 02 LTDA                                                  |                                               | EMPRES                         | A DE TESTE 02 NOME FANTASIA              | 08.114.819/0001-91 | Não                |                             |
| 8         | 05/10/2017      | Jurídica FA                                                  | AZ DE CONTA LTDA                                                         |                                               | DE BOA                         |                                          | 10.919.917/0001-48 | Não                |                             |
| 7         | 30/08/2017      | Jurídica M/                                                  | ASS ENGENHARIA LTDA                                                      |                                               | MASS E                         | IGENHARIA LTDA                           | 09.384.864/0001-29 | Não                |                             |
|           |                 |                                                              |                                                                          |                                               |                                |                                          |                    |                    |                             |

139. Ilustração: Cadastro: Área de Visualização.

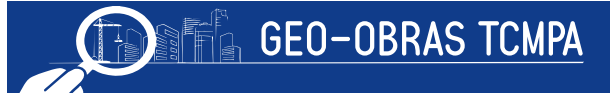

São exibidas três janelas, sendo que a de "Avisos" apenas apresenta a função desta componente. Em "Pessoas F/J", é possível cadastrar, alterar e excluir registros de pessoas físicas ou jurídicas e em "Profissionais", o cadastro e edição de profissionais Técnicos devidamente registrados. Para o cadastro de novos registros em "Pessoas F/J", será necessário informar:

- Tipo de pessoa: Física ou Jurídica;
- Nome ou Razão Social (e nome Fantasia);
- CPF ou CNPJ;
- RG ou Inscrição Estadual;

| Para o      | cadastro | de | novos | registros | em | "Profissionais", por sua vez, é | ; |
|-------------|----------|----|-------|-----------|----|---------------------------------|---|
| necessário: |          |    |       |           |    |                                 |   |

| Profissionais - Novo Regist   | tro                                                       | × |
|-------------------------------|-----------------------------------------------------------|---|
| Informe os campos do formulár | io, clique em "Salvar", e, em seguida clique em "Fechar". |   |
| Nome:<br>CREA/CAU:<br>CPF:    |                                                           |   |
| Modalidade Profissional:      | Selecione                                                 |   |
| Título Profissional:          | Selecione                                                 |   |
| 🖋 Salvar 🛛 🦂 Limpai           | r Campos 🏾 🌋 Fechar                                       |   |

141. Ilustração: Cadastro: Cadastro de Profissionais.

| Tipo Pessoa:        | 🔘 Física 💽 Jurídica |  |
|---------------------|---------------------|--|
| Razão Social:       |                     |  |
| Nome Fantasia:      |                     |  |
| CNPJ:               |                     |  |
| Inscrição Estadual: |                     |  |

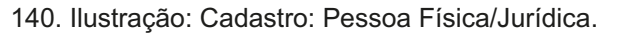

- Nome;
- CREA/CAU;
- CPF;
- Modalidade profissional;
- Título profissional;

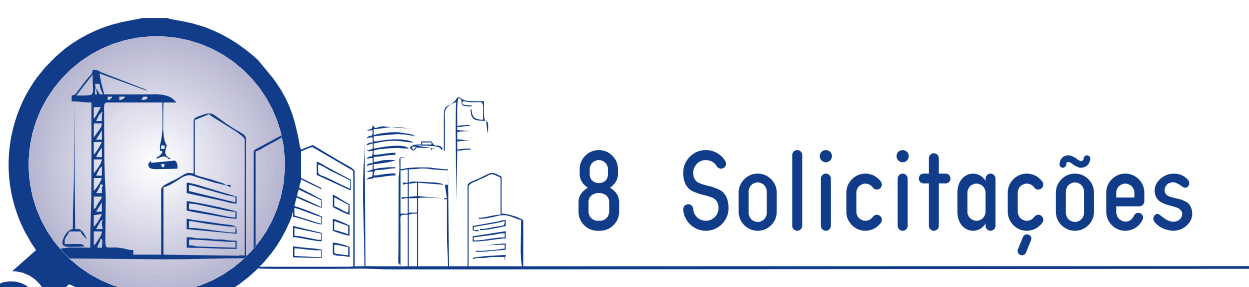

Como pode ser verificado pelo usuário, ao acessar as componentes do Sistema GEO-Obras, em cada ambiente existe uma tabela com dados básicos sobre os registros já cadastrados. Estas também informam ao usuário o número de dias restantes para que o usuário possa realizar a edição dos dados cadastrados no sistema GEO-Obras.

| T¢     | ESTADO DO PARÁ<br>TRIBUNAL DE CONTAS DOS MUNICÍPIOS<br>INSTRUMENTO DE CIDADANIA | s Geo-Obras - Cadas<br>Tribunal de Contas dos<br>Fábio Higa(diretor) | <b>tro de Obras P</b> ú<br>9 Municípios do Est | i <b>blicas (</b><br>ado do Pa | Módulo Jurisdicionado)<br>ará | Versão 2.4.1<br>🔗 Fórum 🎯 Segurança 🗾 Sair |
|--------|---------------------------------------------------------------------------------|----------------------------------------------------------------------|------------------------------------------------|--------------------------------|-------------------------------|--------------------------------------------|
| Início | Obras / Serviços por Execução Indireta                                          | Obras / Serviços por Execução Direta                                 | Obras / Serviços Vínculo                       | Cadastros                      | Solicitações                  |                                            |
| Avis   | sos Solicitações Pendentes                                                      | Solicitações Atendidas                                               |                                                |                                |                               | Solicitações                               |
| – Este | controle exibe todos os registros de s                                          | solicitações de alteração ou exclusi                                 | ăo referentes aos dados i                      | nseridos no s                  | sistema.                      |                                            |

142. Ilustração: Solicitações. Área de Visualização.

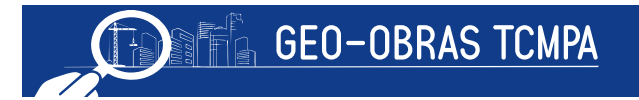

Após este prazo, o usuário não mais poderá fazer alterações diretamente, devendo fazê-las mediante solicitação de alteração ou exclusão de dados inseridos. Esta solicitação será realizada diretamente no sistema. Ao a edição, quando aparecerá uma janela na qual devem ser indicados os pedidos de prorrogação de prazo e demais solicitações, com as devidas justificativas. Após a solicitação ser registrada no sistema, ela será devidamente avaliada pelas unidades técnicas pertinentes e seu acompanhamento pode ser efetuado pelo componente "Solicitações", sendo possível verificar as solicitações para liberação da edição de dados que estão pendentes e aquelas já atendidas.

| Solicitação de A                          | Alteração / Exclusão de Dados              | The second second second second second second second second second second second second second second second s |
|-------------------------------------------|--------------------------------------------|----------------------------------------------------------------------------------------------------|
| 1 – Informe a quar<br>2 – Informe a justi | intidade de dias necessários.<br>ificativa |                                                                                                    |
| Qtde Dias<br>Justificativa                |                                            |                                                                                                    |
| Salvar                                    | 💥 Fechar                                   |                                                                                                    |

143. Ilustração: Solicitações: Solicitação de prazo.

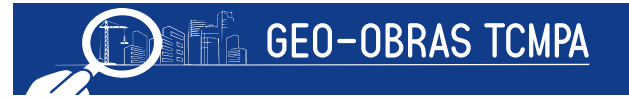

# 9 Dúvidas e Sugestões

Em caso de dúvidas quanto ao preenchimento do sistema, documentos necessários ou mesmo na constatação de eventuais erros ou sugestões para melhoria, favor contatar:

Controladoria a qual esteja vinculado:

| 1ª Controladoria                     | (91) 3210-7539 |
|--------------------------------------|----------------|
| E-mail: 1controladoria@tcm.pa.gov.br |                |
| 2ª Controladoria                     | (91) 3210-7868 |
| E-mail: 2controladoria@tcm.pa.gov.br |                |
| 3ª Controladoria                     | (91) 3210-7546 |
| E-mail: 3controladoria@tcm.pa.gov.br |                |
| 4ª Controladoria                     | (91) 3210-7580 |
| E-mail: 4controladoria@tcm.pa.gov.br |                |
| 5ª Controladoria                     | (91) 3210-7567 |
| E-mail: 5controladoria@tcm.pa.gov.br |                |
| 6ª Controladoria                     | (91) 3210-7599 |
| E-mail: 6controladoria@tcm.pa.gov.br |                |
| 7ª Controladoria                     | (91) 3210-7817 |
| E-mail: 7controladoria@tcm.pa.gov.br |                |

Núcleo de Fiscalização de Obras Públicas (NUFOP) (91) 3210-7569 E-mail: nufop@tcm.pa.gov.br